Ministère de l'Éducation

# SIFE 2.0 - Guide d'utilisation Utilisateur des services de garde Version 1.0

Février 2015

# Table des matières

| 1 | Historiq | ue du o | document                                                          | 1  |
|---|----------|---------|-------------------------------------------------------------------|----|
| 2 | Accès a  | u SIFE  | 2.0                                                               | 2  |
|   | 2.1      | Ouver   | ture de session par Go Secure                                     | 2  |
|   | 2.2      | Ajout   | du lien en signet                                                 | 3  |
| 3 | Paramèt  | res uti | lisateur de l'application Planning                                | 4  |
|   | 3.1      | Param   | nètres des rapports                                               | 4  |
|   | 3.2      | Optior  | ns d'affichage                                                    | 7  |
|   | 3.3      | Config  | guration de la page d'accueil                                     | 7  |
|   | 3.4      | Chang   | gement de langue                                                  | 8  |
|   |          | 3.4.1   | Firefox                                                           | 8  |
|   |          | 3.4.2   | Internet Explorer (IE)                                            | 9  |
|   |          | 3.4.3   | Réglage de la langue dans Planning                                | 10 |
| 4 | Navigati | on dar  | s l'application Planning                                          | 11 |
|   | 4.1      | Sélect  | ion d'une application (modèle)                                    | 11 |
|   | 4.2      | Liste o | des tâches SIFE 2.0                                               | 12 |
|   |          | 4.2.1   | Développement et réduction de la liste des tâches                 | 13 |
|   | 4.3      | Navig   | ation dans l'application Planning à l'aide de la liste des tâches | 16 |
|   |          | 4.3.1   | Navigation dans les données - Entrée et résultats                 | 17 |
|   |          | 4.3.2   | Navigation dans les données des rapports                          | 20 |
|   |          | 4.3.3   | Navigation dans les formats de validation                         | 20 |
|   |          | 4.3.4   | Navigation dans la gestion de la soumission                       | 21 |
|   | 4.4      | Navig   | ation à l'aide des formulaires                                    | 22 |
| 5 | Entrée d | le doni | nées                                                              | 23 |
|   | 5.1      | Entrée  | e de données et Résultats - Formulaires                           | 23 |
|   |          | 5.1.1   | Ouverture d'un formulaire                                         | 23 |
|   |          | 5.1.2   | Activation du champ d'entrée                                      | 23 |
|   |          | 5.1.3   | Entrée dans un champ                                              | 24 |
|   |          | 5.1.4   | Enregistrement du champ d'entrée                                  | 25 |
|   |          | 5.1.5   | Données invalides                                                 | 26 |
|   | 5.2      | Foncti  | ons avec le bouton de droite dans une cellule                     | 28 |
|   |          | 5.2.1   | Modifier                                                          | 29 |

|          | 5.2.2            | Commentaires                                                            |                  |
|----------|------------------|-------------------------------------------------------------------------|------------------|
|          | 5.2.3            | Détail annexe                                                           |                  |
|          | 5.2.4            | Affichage de l'historique des modifications                             |                  |
| 5.3      | Rappo            | orts                                                                    |                  |
|          | 5.3.1            | Production d'un rapport                                                 |                  |
|          | 5.3.2            | Production de carnets de rapports                                       |                  |
|          | 5.3.3            | Ouverture d'un rapport dans Excel                                       |                  |
| 6 Smart  | View             |                                                                         |                  |
| 6.1      | Paran            | nètres utilisateur de Smart View                                        |                  |
|          | 6.1.1            | Configuration de la connexion                                           |                  |
|          | 6.1.2            | Configuration des options Smart View                                    |                  |
|          | 6.1.3            | Connexion de Smart View à la base de données                            |                  |
|          | 6.1.4<br>I'appli | Autre moyen pour ouvrir un formulaire Smart View depuis cation Planning | 51               |
| 6.2      | Entrée           | e de données                                                            | 51               |
| 6.3      | Valida           | tion des données entrées                                                | 53               |
| 6.4      | Fonct            | ions avancées de Smart View                                             |                  |
| 7 Gestio | n de la s        | soumission                                                              | 57               |
| 7.1      | Aperç            | u des versions                                                          |                  |
|          | 7.1.1            | Copie des données entre versions                                        |                  |
|          | 7.1.2<br>des tâ  | Tableau de bord Description et sommaire de la version dans              | 3 la liste<br>62 |
| 7.2      | Proce            | ssus d'approbation – Modificateur                                       | 63               |
|          | 7.2.1            | Marquage de la soumission pour approbation                              |                  |
|          | 7.2.2            | Validation de la soumission.                                            | 64               |
|          | 7.2.3            | Envoi de la soumission                                                  |                  |
| 7.3      | Gestic           | on des approbations – Approbateur                                       | 70               |
|          | 7.3.1            | Approbation                                                             | 71               |
|          | 7.3.2            | Rejet et retour de la soumission au modificateur                        | 71               |
|          | 7.3.3            | Soumission avec erreur annulée                                          | 73               |
|          | 7.3.4            | Vérification de l'historique de la soumission                           | 77               |
| 8 Annexe | ə A              |                                                                         | 79               |
| 8.1      | Aperç            | u du tableau 3.1                                                        |                  |

| 8.1.1            | Onglets du tableau 3.1                                                             | 79 |
|------------------|------------------------------------------------------------------------------------|----|
| 8.1.2            | Onglet Entitlement (subvention)                                                    | 80 |
| 8.1.3<br>dépen   | Onglet Adjustment for Administration Spending (ajustement des ses administratives) | 83 |
| 8.1.4<br>transfe | Onglet Transfer Payment Summary (sommaire des paiements de<br>ert)                 | 84 |
| 8.1.5            | Onglet Breakdown of Capital (détail des immobilisations)                           | 85 |
| 8.1.6            | Onglet Utilization (utilisation)                                                   | 86 |

# 1 Historique du document

| Version | Date             | Modifié par   | Description des modifications   |
|---------|------------------|---------------|---------------------------------|
| 0.1     | 24 novembre 2014 | Vlad Dragovic | Mise à jour et modifications CC |
| 1.0     | Le 10 fev 2015   | Al McLaren    | Version Final                   |
|         |                  |               |                                 |
|         |                  |               |                                 |
|         |                  |               |                                 |
|         |                  |               |                                 |
|         |                  |               |                                 |
|         |                  |               |                                 |
|         |                  |               |                                 |
|         |                  |               |                                 |
|         |                  |               |                                 |

# 2 Accès au SIFE 2.0

#### 2.1 Ouverture de session par Go Secure

Adresse URL de l'application SIFE 2.0: <u>https://efis.fma.csc.gov.on.ca/workspace/index.jsp</u>

Afin d'accéder à l'application, vous avez besoin des coordonnées Go Secure. Si vous n'êtes pas encore inscrit, veuillez suivre les instructions indiquées dans le guide d'inscription (SIFE Instructions pour l'inscription de l'utilisateur final français).

Le lien de l'application vous amène à une page d'ouverture de session Go Secure. Entrez votre code d'utilisateur et votre mot de passe.

| Ontario                                                                                                    |                                                                                                    | English                                                                                |
|----------------------------------------------------------------------------------------------------|----------------------------------------------------------------------------------------------------|----------------------------------------------------------------------------------------|
|                                                                                                    |                                                                                                    | Environment: gdc                                                                       |
| Fournir des ressources en ligne sécurisés pour les personnes à<br>Initérieur de l'Ontario et des secteurs plus larges publics.<br>O Secure Profil<br>Voir les questions de votre profil, le changement de mot de passe<br>ou la sécurié | GO Secure ID :<br>Mot de passe :<br>Se connecter<br>Vous avez oublié votre «GO Secure ID»<br>ou le mot de passe?<br>Vous rivez pas de compte?<br>inscrivez.vous maintenant. | Ou, si vous avez un certificat PKI:<br>Se connecter avec<br>PKI                        |
| POUR NOUS JOINDRE   ACCESSIBILITÉ   CONFIDENTIALITÉ   ALDE                                                                                                    | © IMPRIMEUR DE LA REINE POUR L'ONTARIO, 2009 -                                                                                                    | 2012   AVIS IMPORTANTS   ENV ID: GDC SYSTEM ID: 1<br>DERNIÈRE MISE À JOUR : 2014-03-23 |

Après avoir cliqué sur Se connecter, vous accédez à l'application SIFE 2.0.

| を Oracle Enterprise Performance Management System Workspace, Fusion Edition - Windows Internet Es<br>〇 〇 ・ 『 記 https://test.efis.fma.csc.gov.on.ca/workspace/index.jsp | cplorer                                    |                  |
|----------------------------------------------------------------------------------------------------|--------------------------------------------|------------------|
| 👷 Favorites 🛛 🚔 🏦 Education Act - O. Reg. 13 👔 Education Act - O. Reg. 13 🔊 Web Slice                                                                                  | Gallery 🕶 🚵 👻 🔝 🐨 📾 💌 Page 🕶 Safety 🕶      | Tools 🕶 🔞 👻 👋    |
| ORACLE' Enterprise Performance Management System Workspace, Fusion Edition                                                                                             | Logged in as NATASHA.KUZMAN@MANAGEFLOW.COM | Help   Log Off 으 |
| <mark>Handaya</mark> Eye Menn Ioole Halb<br>a                                                                                                    |                                            |                  |
|                                                                                                    |                                            |                  |
|                                                                                                    |                                            |                  |
|                                                                                                    |                                            |                  |
|                                                                                                    |                                            |                  |
|                                                                                                    |                                            |                  |
|                                                                                                    |                                            |                  |
| Done                                                                                                    | ✓ Trusted sites   Protected Mode: Off      | • @100% •        |

## 2.2 Ajout du lien en signet

Pour ajouter le lien vers SIFE 2.0 à vos signets, vous devez d'abord accéder à l'application et **NON** le faire lorsque vous êtes à l'écran Go Secure.

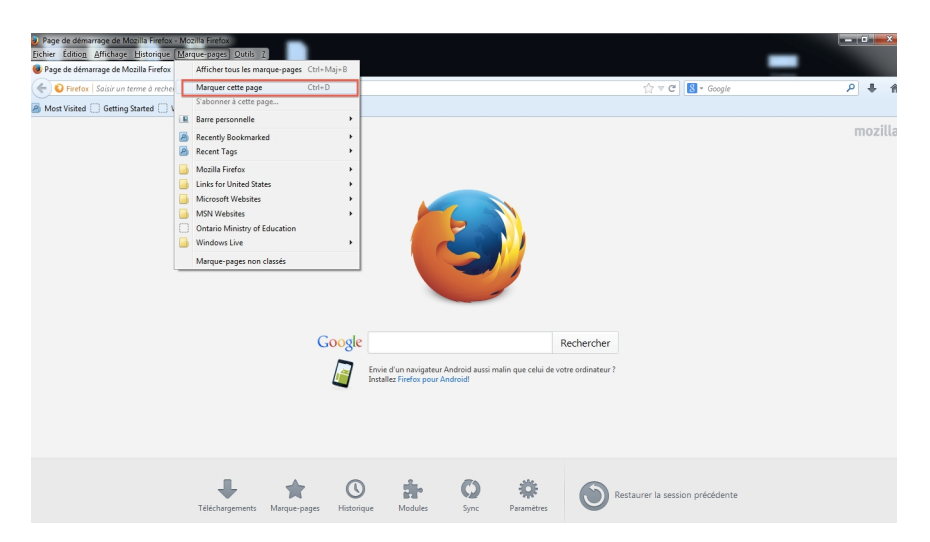

Si vous obtenez l'écran d'erreur affiché ci-dessous, vérifiez que le signet N'EST PAS:

https://www.iam.security.gov.on.ca/goID/access/index.jsp

| File Edit View History Bookmarks Tools Help                                                                                                    |                                                                                                    |             |
|----------------------------------------------------------------------------------------------------|----------------------------------------------------------------------------------------------------|-------------|
| # Single Sign-On +                                                                                                    |                                                                                                    |             |
| E https://www.lam.security.gov.on.ca/oam/server/auth_cred_submit                                                                                                    | ☆ ▽ C 🚷 - Google                                                                                     | ۶ ۾         |
|                                                                                                    |                                                                                                    |             |
| Access Manager                                                                                                    |                                                                                                    |             |
|                                                                                                    |                                                                                                    |             |
|                                                                                                    |                                                                                                    |             |
|                                                                                                    |                                                                                                    |             |
|                                                                                                    | Error                                                                                                |             |
| second party and the second party of the second party of the secon | System error. Please re-try your action. If you continue<br>error, please contact the Administrator. | to get this |
|                                                                                                    |                                                                                                    |             |
|                                                                                                    |                                                                                                    |             |
|                                                                                                    |                                                                                                    |             |
|                                                                                                    |                                                                                                    |             |
|                                                                                                    |                                                                                                    |             |
|                                                                                                    |                                                                                                    |             |
|                                                                                                    |                                                                                                    |             |
|                                                                                                    |                                                                                                    |             |
|                                                                                                    |                                                                                                    |             |
|                                                                                                    |                                                                                                    |             |
|                                                                                                    |                                                                                                    |             |
| Turch Lower Hannas Vanhas 11 1 1 5 A                                                                                                    |                                                                                                    |             |
| once in come name and resourt in LLLLS.<br>Dynyk B & INSUE Dude shift of the all filters. All highlis reserved.<br>Danie is a registrand trademark of Oracle Corporation and/or its affliates. Other names may be trademarks of their nepective owners.                                                                                                    |                                                                                                    |             |
|                                                                                                    |                                                                                                    |             |

# 3 Paramètres utilisateur de l'application Planning

Vous devez régler vos préférences pour chaque cycle (prévisions budgétaires, prévisions budgétaires révisées, etc.).

# 3.1 Paramètres des rapports

Afin de produire des rapports, vous devez régler une seule fois le paramètre Point de vue utilisateur:

Dans Planning, allez à *Fichier → Préférences*.

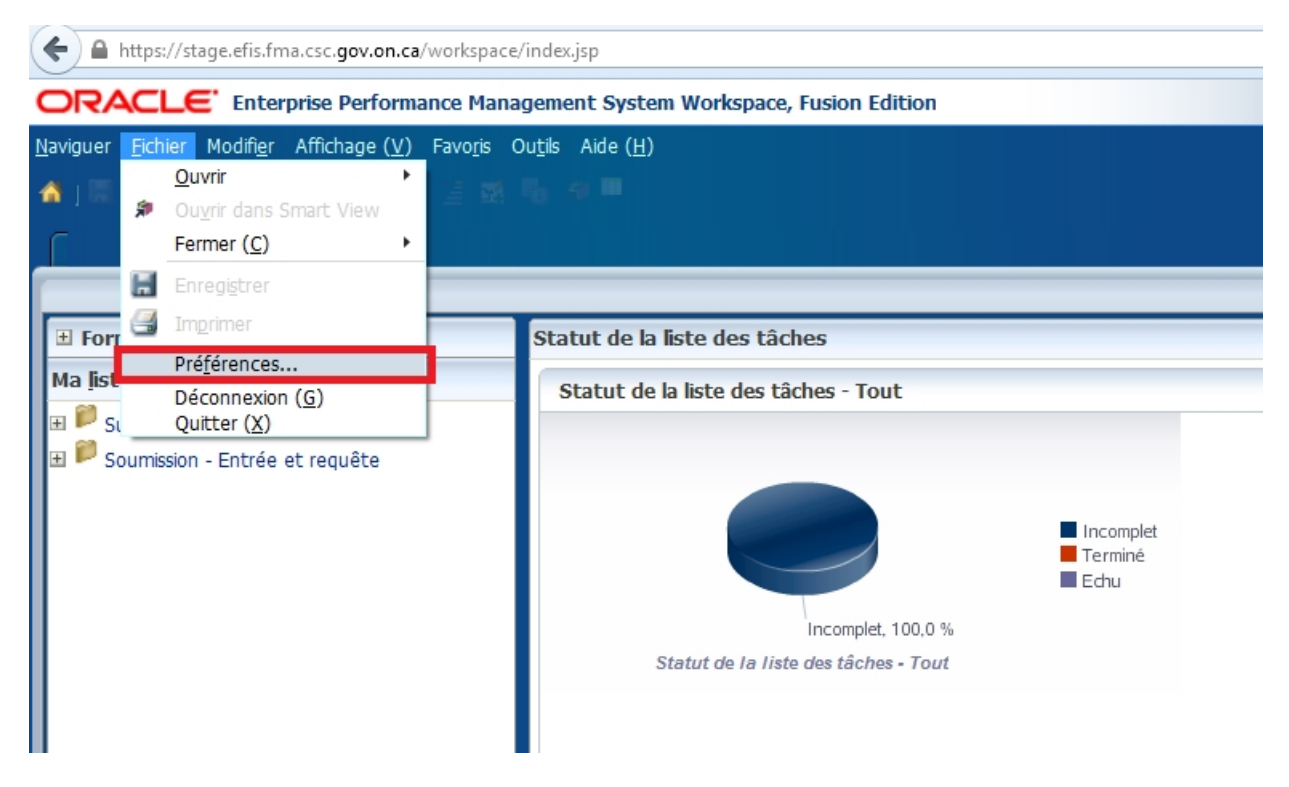

Dans la fenêtre affichée, sélectionnez **Financial Reporting** dans le volet de gauche. Pour *Mode Aperçu par défaut*, sélectionnez *Aperçu PDF*. Pour **Point de vue utilisateur**, sélectionnez *Activé* et cliquez sur **Configurer les membres**.

Dans la fenêtre Configurer le PDV utilisateur qui s'affiche, cliquez sur la liste déroulante **Connexion à la base de données**. Il existe une seule connexion pour chaque application Planning: « **Main** » pour les entrées et les calculs.

| Configurer le PDV utilisateur                            | ×                                                                                         |
|----------------------------------------------------------|-------------------------------------------------------------------------------------------|
| Sélectionnez une connexion à la base de données, puis le | es membres dont vous voulez disposer lors de l'utilisation du point de vue utilisateur.   |
| Connexion à la base de données :                         | M2015EST_Planning_Ma                                                                      |
| Dimension<br>Account                                     | FMA_1415_Essbase<br>FMA_1415_Planning<br>FNCCDEV_Planning_Detail<br>FNCCDEV_Planning_Main |
| Period                                                   | M2014FIS_Planning_Main E Tout                                                             |
| Year                                                     |                                                                                           |

Sélectionnez la connexion à la base de données « **Main** ». Faites les sélections suivantes et cliquez sur **Appliquer**:

- Liste de choix pour toutes les dimensions: **Tous les membres**
- Afficher le libellé du membre comme: Default
- Les libellés de dimension sont: Inclus

• Affichage de la sélection des membres: **Uniquement les membres auxquels** j'ai accès

| Liste de choix<br>Tous les membres |                                                                                                    | Tout                                                                                                    |
|------------------------------------|----------------------------------------------------------------------------------------------------|----------------------------------------------------------------------------------------------------|
| Tous les membres                   |                                                                                                    | Tout                                                                                                    |
| -                                  |                                                                                                    |                                                                                                    |
| Tous les membres                   |                                                                                                    | Tout                                                                                                    |
| Tous les membres                   |                                                                                                    | Tout                                                                                                    |
| Tous les membres                   |                                                                                                    | Tout                                                                                                    |
| Tous les membres                   |                                                                                                    | Tout                                                                                                    |
| Tous les membres                   |                                                                                                    | Tout                                                                                                    |
| Tous les membres                   |                                                                                                    | Tout                                                                                                    |
| Tous les membres                   |                                                                                                    | Tout                                                                                                    |
| French                             | <b>_</b>                                                                                                    |                                                                                                    |
| Inclus                             | -                                                                                                    |                                                                                                    |
| Uniquement les memb                | res                                                                                                    |                                                                                                    |
| or ingreen rear mention            | ····· •                                                                                                    |                                                                                                    |
|                                    | Tous les membres<br>Tous les membres<br>Tous les membres<br>Tous les membres<br>Tous les membres<br>Tous les membres<br>French<br>Inclus | Tous les membres Tous les membres Tous les membres Tous les membres Tous les membres Tous les membres Tous les membres French Inclus |

Cliquez sur **OK** pour fermer la fenêtre Configurer le PDV utilisateur. Cliquez sur **OK** pour fermer la fenêtre Préférences.

# 3.2 Options d'affichage

Une fois que vous avez sélectionné une application, vous pouvez régler les préférences d'affichage. Sélectionnez *Fichier*  $\rightarrow$  *Préférences* pour accéder à l'écran Préférences, sélectionnez *Planning*, puis le *Format de nombre voulu* dans les listes déroulantes et enfin cliquez sur *OK* dans l'écran Préférences.

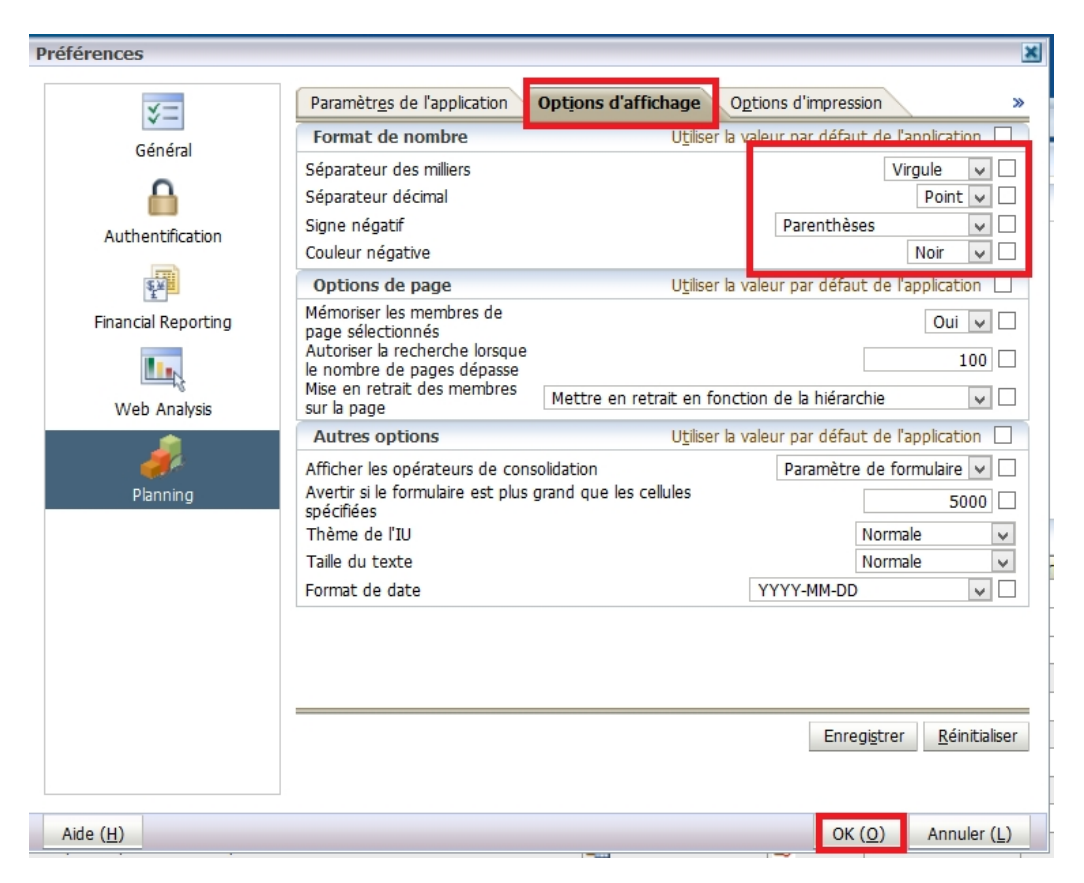

# 3.3 Configuration de la page d'accueil

Pour définir une page d'accueil permettant un accès rapide à vos applications, sélectionnez *Fichier → Préférences* pour accéder à l'écran Préférences, sélectionnez *Général* et Page d'accueil dans la liste déroulante *Contenu*, puis cliquez sur *OK* dans l'écran Préférences.

| Préférences           |                                                                                                   | ×            |
|-----------------------|---------------------------------------------------------------------------------------------------|--------------|
| <b>⊽</b> =<br>Général | Options de démarrage par défaut<br>Contenu:<br>Page d'accueil<br>Utiliser la p                    | age actuelle |
| Authentification      | ☑ Afficher le chemin pour les documents<br>Aucune adresse e-mail trouvée.<br>Mode d'accessibilité |              |
| Planning              | Sélectionner le thème:<br>Normal                                                                  |              |
|                       |                                                                                                   |              |
| Aide ( <u>H</u> )     | OK ( <u>O</u> )                                                                                   | Annuler (L)  |

# 3.4 Changement de langue

#### 3.4.1 Firefox

Si vous utilisez Firefox, vous pouvez choisir Français comme langue d'affichage du navigateur en sélectionnant **Options**  $\rightarrow$  **Options**.

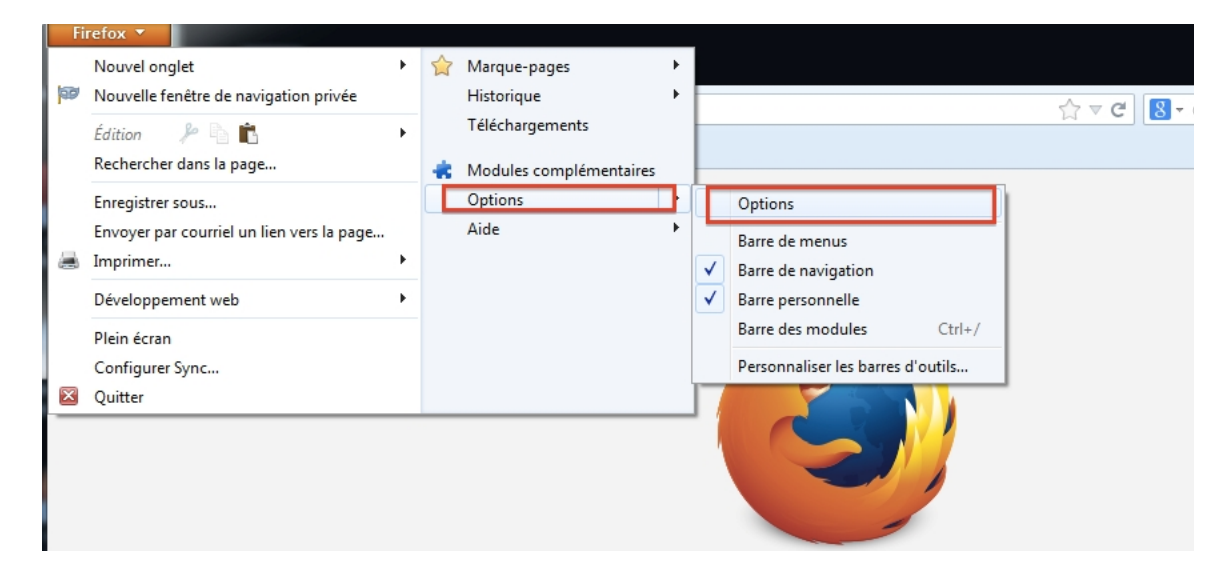

Dans la section Langues de l'écran **Options**, cliquez sur le bouton **Choisir**, puis sur **Français/Canada** dans la liste déroulante Choisir une langue à ajouter, sélectionnez ensuite **Ajouter** et **OK**.Vous devez redémarrer le navigateur pour que ce réglage entre en vigueur.

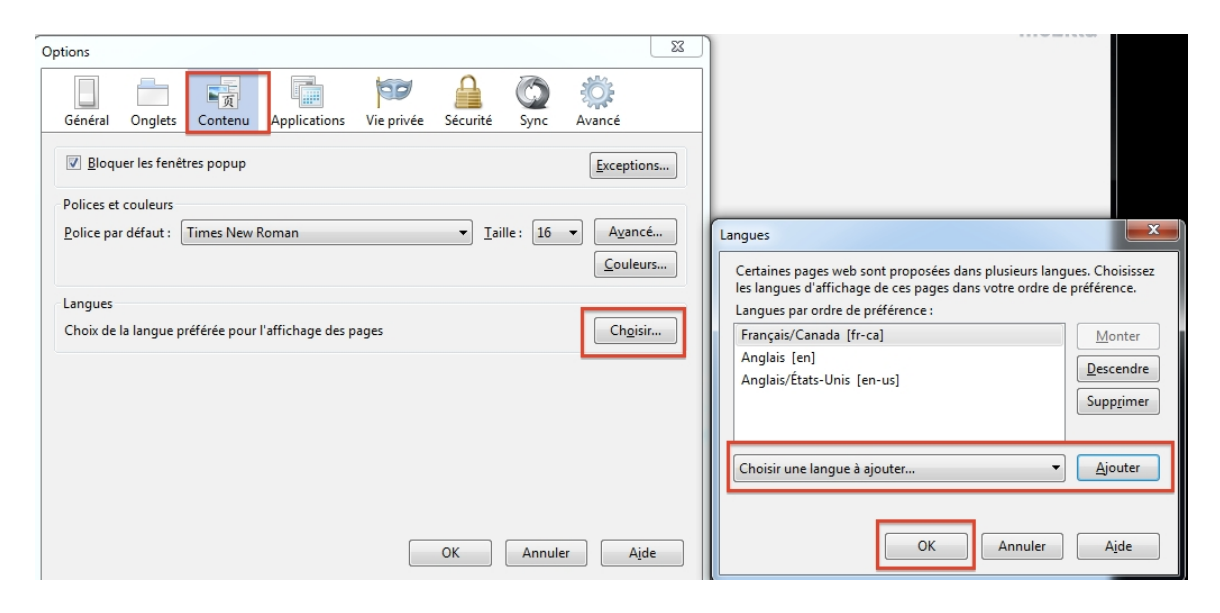

#### 3.4.2 Internet Explorer (IE)

Si vous utilisez Internet Explorer, vous pouvez choisir Français comme langue d'affichage du navigateur en sélectionnant **Outils**  $\rightarrow$  **Options Internet**.

| Fichier | Edition | Affichage | Favoris      | Outils ?                                                                                                    |
|---------|---------|-----------|--------------|----------------------------------------------------------------------------------------------------|
|         |         |           |              | Supprimer l'historique de navigation         Ctrl+Maj+Suppr           Navigation InPrivate         Ctrl+Maj+P              |
|         |         |           | Trouv        | Protection contre le tracking<br>Filtrage ActiveX                                                                          |
|         |         |           |              | Diagnostiquer les problèmes de connexion<br>Rouvrir la dernière session de navigation<br>Ajouter le site au menu Démarrer  |
|         |         |           | ACTU<br>répe | Afficher les téléchargementsCtrl+ JBloqueur de fenêtres contextuelles>Filtre SmartScreen>Gérer les modules complémentaires |
|         |         |           |              | Affichage de compatibilité<br>Paramètres d'affichage de compatibilité                                                      |
|         |         |           |              | S'abonner à ce flux<br>Détection de flux<br><b>Windows Update</b>                                                          |
|         |         |           |              | Outils de développement F12                                                                                                |
|         |         |           | Le           | Options Internet                                                                                                    |

Dans l'écran *Général*, sélectionnez *Langues*, puis ajouter Français (Canada) [fr-CA] dans le menu déroulant Langue et cliquez sur *OK.* Vous devez redémarrer le navigateur pour que ce réglage entre en vigueur.

| Options Internet ? X                                                                                                    |                                                                                                    |
|----------------------------------------------------------------------------------------------------|----------------------------------------------------------------------------------------------------|
| Général Sourité Confidentialité Contenu Connexions Programmes Avancé                                                               | nada - Outlook.co ×                                                                                                    |
|                                                                                                    |                                                                                                    |
| Pour créer des onglets de page de démarrage, entrez une adresse par ligne.                                                         | Langues                                                                                                    |
| http://go.microsoft.com/fwlink/?LinkId=69157                                                                                       | Langues<br>Ajoutez les langues dans lesquelles vous lisez les pages Web, par<br>ordre de préférence. N'ajoutez que les langues nécessaires, car<br>certaire para thères de competent de les failles de actives Web |
| Historique de navigation                                                                                                    | Langue :                                                                                                    |
| Supprimer les fichiers temporaires, l'historique, les cookies, les mots de passe<br>enregistrés et les données de formulaires Web. | Anglais (Canada) [en-CA]<br>Français (Canada) [fr-CA]                                                                                                    |
| Supprimer l'historique de navigation en quittant le navigateur Supprimer Paramètres                                                | Descendre Supprimer                                                                                                    |
| Recherches                                                                                                    | Ajouter                                                                                                    |
| Parametres                                                                                                    | Options de préfixes et de suffixes                                                                                                    |
| Modifier la présentation des pages Web dans les onglets. Paramètres                                                                | Ne pas ajouter 'www' avant les adresses Web saisies<br>Spécifiez le suffixe (exfr) à ajouter, lors de l'appui sur "Ctrl +<br>Maj + Entrée", aux adresses Web entrées manuellement.                                 |
| Apparence Couleurs Langues Polices Accessibilité                                                                                   | Suffixe :                                                                                                    |
| OK Annuler Appliquer                                                                                                    |                                                                                                    |

## 3.4.3 Réglage de la langue dans Planning

Pour définir la langue de l'application Planning, allez à *Fichier*  $\rightarrow$  *Préférences*. Sélectionnez Planning dans l'écran *Préférences*, puis French comme Paramètre d'alias; sélectionnez *Enregistrer*, puis *OK*.

| *=                       | Paramètres de l'application Options d'affichage       | Options d'impression                    |
|--------------------------|-------------------------------------------------------|-----------------------------------------|
| Cénéral                  | Options de messagerie Utiliser la v                   | valeur par défaut de l'application 🔲    |
| General                  | Adresse e-mail                                        |                                         |
|                          | Notification de liste des tâches                      | Non 💌 🗖                                 |
| Authentification         | Notification d'approbations                           | Non 💌 🗖                                 |
|                          | Copier le propriétaire de l'application               | Non 💌 🗖                                 |
| 2                        | Notification de la console des jobs                   | Oui 💌 🗖                                 |
| Explorer                 | Paramètre d'alias Utiliser la v                       | valeur par défaut de l'application      |
| THE                      | Table d'alias                                         | Default 💽                               |
|                          | Options d'approbations Utiliser la v                  | valeur par défaut de French             |
| SQR Production Reporting | Afficher les unités de planification en tant qu'alias | Qui                                     |
|                          | Afficher les unités de planification non démarrées    | Non 💌                                   |
| 4 Tal                    | Assistant d'absence                                   | Je suis actuellement absent.            |
| Financial Reporting      | Sélectionner                                          | Deserver                                |
|                          | une action                                            | Promouvoir                              |
| Math. Analysis           | le                                                    | (A) down of the                         |
| web Analysis             | propriétaire                                          | <automatiqu< td=""></automatiqu<>       |
| <u></u>                  | Entrer une                                            |                                         |
| Dispring                 | annotation                                            |                                         |
| Planning                 |                                                       |                                         |
|                          | •                                                     |                                         |
|                          |                                                       | Enregi <u>s</u> trer <u>R</u> éinitiali |
|                          |                                                       |                                         |
|                          |                                                       |                                         |

# 4 Navigation dans l'application Planning

# 4.1 Sélection d'une application (modèle)

Vous pouvez ouvrir l'application à l'aide de l'une des méthodes suivantes:

Pour ouvrir l'application à partir de la barre de menus, sélectionnez  $\rightarrow$  *Naviguer*  $\rightarrow$  *Applications*  $\rightarrow$  *Planning*  $\rightarrow$  *nom de l'application* (où *nom de l'application* correspond à l'application que vous souhaitez ouvrir) ou *Fichier*  $\rightarrow$  *Ouvrir*  $\rightarrow$  *Applications*  $\rightarrow$  *Planning*  $\rightarrow$  *nom de l'application*.

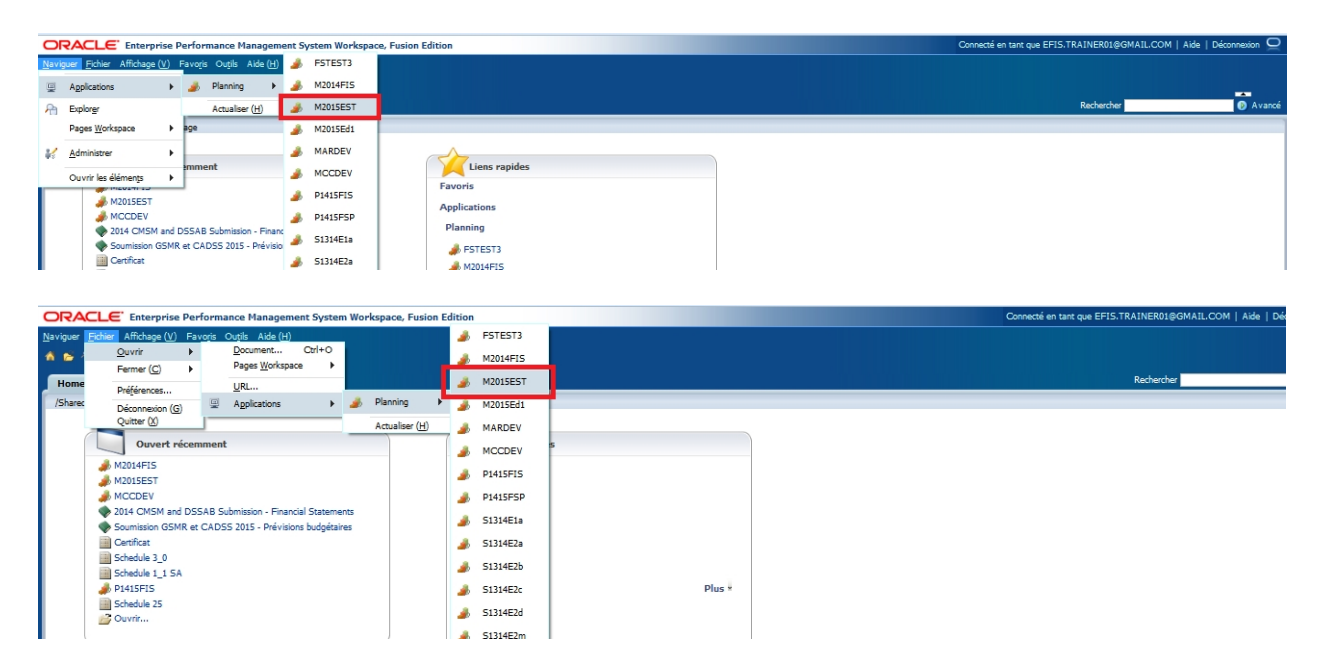

Vous pouvez également ouvrir une application au moyen d'une page d'accueil (reportez-vous à la section 5.3 pour obtenir la configuration). Vous pouvez sélectionner l'application depuis les *Liens rapides* ou la liste *Ouvert récemment*.

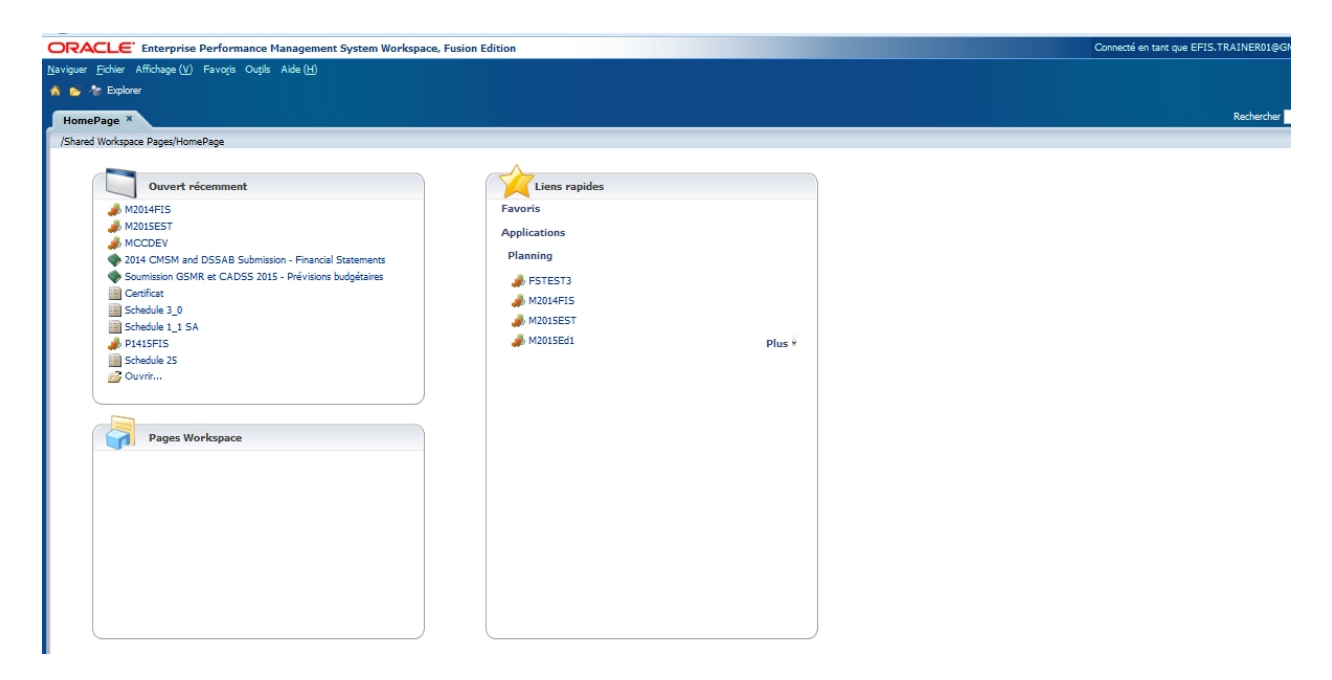

Une fois que vous sélectionnez l'*application* à l'aide de l'une des méthodes mentionnées ci-dessus, le volet *Ma liste des tâches* s'affiche. Vous pouvez choisir d'utiliser une liste des tâches en français ou en anglais.

| ORACLE' Enterprise Performance M                | anagement System Workspace, Fusion Edition                                       |       |        | Con             | inecté en tant qu | e EFIS.TRAINER01@ | GMAILCOM   A | ide   Déconnexion |
|-------------------------------------------------|----------------------------------------------------------------------------------|-------|--------|-----------------|-------------------|-------------------|--------------|-------------------|
| Naviguer Eichier Modifier Affichage (V) Favoris | Ouțils Aide (H)                                                                  |       |        |                 |                   |                   |              |                   |
| 🔺 📂 🍲 Explorer j 🖾 🖉 🌾 🖉 👘                      |                                                                                  |       |        |                 |                   |                   |              |                   |
| HomePage M2014FIS ×                             |                                                                                  |       |        |                 |                   | Recherche         | er           | <b>0</b> Av       |
| 🗉 Formulaires                                   | Statut de la liste des tâches                                                    |       |        |                 |                   |                   |              |                   |
| Ma liste des tâches                             | Statut de la liste des tâches - Tout                                             |       |        |                 |                   |                   |              | Vue -             |
| E Submission Input and Query - ES. Soumissio    |                                                                                  |       |        |                 |                   |                   |              |                   |
| 11 P Submission Management - Modifier_Gestion d | Incomplet, 100,0 %                                                               |       |        |                 |                   |                   |              |                   |
|                                                 | Târbe                                                                            | Type  | Statut | Date d'échéance | Alerte            | Date de fin       | Instructions | Action            |
|                                                 | Submission Input and Ouery - FS Soumission- Entrée et requête                    | 19 PE | Ca     | Date d'echeance | Areve             | Date de lin       | 1150 000015  |                   |
|                                                 | E Submission Input and Overy                                                     | 3     | ä      |                 |                   |                   |              |                   |
|                                                 | Soumission- Entrée et requête                                                    | Ď     | ä      |                 |                   |                   |              | 18 E              |
|                                                 | Entrée et Résultats                                                              | Ď,    | CÂ.    |                 |                   |                   |              |                   |
|                                                 | Tableau 1.1 - Objectifs des services contractuels                                | à     | G      |                 |                   |                   | 60           |                   |
|                                                 | 🙀 Tableau 1.2 - Autres objectifs des services                                    | Ch.   | ä      |                 |                   |                   | 60           |                   |
|                                                 | 🞯 Tableau 2.1 - Personnel (Livraison directe de service)                         | Ch.   | G      |                 |                   |                   | 60           | 13                |
|                                                 | Ge Tableau 2.2 - Personnel (Administration du programme de garde d'enfants)      | Ch    | G      |                 |                   |                   | 60           |                   |
|                                                 | 🞯 Tableau 2.3 - Dépenses brutes rajustées                                        | Ch.   |        |                 |                   |                   | 60           |                   |
|                                                 | 🞯 Tableau 2.4 - Dépenses projetées                                               | G     | G      |                 |                   |                   | 60           |                   |
|                                                 | 🞯 Tableau 2.6 - Divers                                                           | G     | G      |                 |                   |                   | 60           |                   |
|                                                 | Ge Tableau 2.7 - Remboursement pour TNÉM (Ce tableau ne s'applique qu'aux CADSS) | G     | G      |                 |                   |                   | 60           |                   |
|                                                 | igitableau 2.8 - Financement de capacité pour appuyer la transformation          | G     |        |                 |                   |                   | 60           |                   |
|                                                 | Tableau 3.0 - Allocations de fonctionnement et à object special                  | G     |        |                 |                   |                   | 60           |                   |
| The Dariff in second                            | 🞯 Tableau 3.1 - Subvention                                                       | G     |        |                 |                   |                   | 60           | - 4               |
| I Preterences                                   |                                                                                  | 1.0%  | 170%   | 1               | 1                 | 1                 | 1            | 17%               |

# 4.2 Liste des tâches SIFE 2.0

La liste des tâches offre un point d'accès centralisé à tous les formulaires, rapports et activités de flux de travail disponibles pour chaque type d'utilisateur. La liste des tâches a été organisée pour suivre l'ordre suggéré d'entrée des données.

La liste des tâches comporte une structure hiérarchique. Vous accédez aux niveaux inférieurs de la liste des tâches pour obtenir des détails supplémentaires.

Lorsqu'elle est entièrement développée, la liste des tâches est regroupée par dossiers: Entrée et Résultats, Rapports, Formats de validation et Gestion de la soumission.

| (auguar Echor Moditor Attribute (V) Equare     | Outline Aido (H)                                                                                                    |                                                                                      |                                                                                                  |                 |        |             |                                                                                                    |        |
|------------------------------------------------|----------------------------------------------------------------------------------------------------|--------------------------------------------------------------------------------------|--------------------------------------------------------------------------------------------------|-----------------|--------|-------------|----------------------------------------------------------------------------------------------------|--------|
| javiguei Eichei Houllie Antchage (v) Pavojs    | Colins Ands (E)                                                                                                    |                                                                                      |                                                                                                  |                 |        |             |                                                                                                    |        |
| 🦄 📂 🌾 Explorer j 🖾 🖉 🖾 j 🖉 🖓 👘 🖓               |                                                                                                    |                                                                                      |                                                                                                  |                 |        |             |                                                                                                    | -      |
| HomePage M2014FIS ×                            |                                                                                                    |                                                                                      |                                                                                                  |                 |        | Recherch    | er                                                                                                    | •      |
|                                                |                                                                                                    |                                                                                      |                                                                                                  |                 |        |             |                                                                                                    |        |
| Formulaires                                    | Statut de la liste des tâches                                                                                                    |                                                                                      |                                                                                                  |                 |        |             |                                                                                                    |        |
| Ma liste des tâches                            | Statut de la liste des tâches - Tout                                                                                                    |                                                                                      |                                                                                                  |                 |        |             |                                                                                                    | Vue,   |
| 🗉 🏁 Submission Input and Query - FS_Soumissio  |                                                                                                    |                                                                                      |                                                                                                  |                 |        |             |                                                                                                    |        |
| 🗄 芦 Submission Management - Modifier_Gestion d |                                                                                                    |                                                                                      |                                                                                                  |                 |        |             |                                                                                                    |        |
|                                                |                                                                                                    |                                                                                      |                                                                                                  |                 |        |             |                                                                                                    |        |
| 1                                              |                                                                                                    |                                                                                      |                                                                                                  |                 |        |             |                                                                                                    |        |
|                                                |                                                                                                    |                                                                                      |                                                                                                  |                 |        |             |                                                                                                    |        |
|                                                |                                                                                                    |                                                                                      |                                                                                                  |                 |        |             |                                                                                                    |        |
|                                                |                                                                                                    |                                                                                      |                                                                                                  |                 |        |             |                                                                                                    |        |
| · · · · · · · · · · · · · · · · · · ·          |                                                                                                    |                                                                                      |                                                                                                  |                 |        |             |                                                                                                    |        |
|                                                |                                                                                                    |                                                                                      |                                                                                                  |                 |        |             |                                                                                                    |        |
|                                                |                                                                                                    |                                                                                      |                                                                                                  |                 |        |             |                                                                                                    |        |
|                                                | Incomplet, 100,0 %                                                                                                    |                                                                                      |                                                                                                  |                 |        |             |                                                                                                    |        |
|                                                | Incomplet, 100,0 %                                                                                                    |                                                                                      |                                                                                                  |                 |        |             |                                                                                                    |        |
|                                                | Incomplet, 100,0 %<br>Tâches de la liste des tâches - Tout                                                                                                    |                                                                                      |                                                                                                  |                 |        |             |                                                                                                    |        |
|                                                | Tâches de la liste des tâches - Tout<br>Tâche                                                                                                    | Туре                                                                                 | Statut                                                                                           | Date d'échéance | Alerte | Date de fin | Instructions                                                                                                    | Action |
|                                                | Incomplet, 100,0 %<br>Täches de la liste des täches - Tout<br>Täche<br>Disbrission Input and Query - FS_Soumission- Entrie et requéte                                                                                                    | Туре                                                                                 | Statut                                                                                           | Date d'échéance | Alerte | Date de fin | Instructions                                                                                                    | Action |
|                                                | Incomplet, 100,0 % Täches de la liste des täches - Tout Täche Submission Input and Quary - PS_soumission-Entriée et requête Si (E) Submission Tinput and Quary -                                                                                                    | Type                                                                                 | Statut<br>C                                                                                      | Date d'échéance | Alerte | Date de fin | Instructions                                                                                                    | Action |
|                                                | Incomplet, 100,0 % Tâches de la liste des tâches - Tout Tâche IIII de liste des tâches - Tout IIIIIIIIIIIIIIIIIIIIIIIIIIIIIIIIIIII                                                                                                    | Type<br>Type                                                                         | Statut<br>G<br>G                                                                                 | Date d'échéance | Alerte | Date de fin | Instructions                                                                                                    | Action |
|                                                | Incomplet, 100,0 % Täckes de la liste des täckes - Tout Täcke Täcke Submission Input and Quary - PS_Soumission-Enrole et requète SuB Submission Input and Quary - SuB Submission-Enrole et requète SuB Submission-Enrole et requète SuB Submission-Enrole et requète SuB Submission-Enrole et requète SuB Submission-Enrole et Results                                                                                                    | Type                                                                                 | Statut<br>G<br>G<br>G                                                                            | Date d'échéance | Alerte | Date de fin | Instructions                                                                                                    | Action |
|                                                | Incomplet, 100,0 % Tâches de la liste des tâches - Tout Tâche III Submission Input and Query - F5_Soumission-Entrée et requête IIII Submission Input and Query IIIIIIIIIIIIIIIIIIIIIIIIIIIIIIIIIIII                                                                                                    | Type                                                                                 | Statut<br>G<br>G<br>G<br>G<br>C                                                                  | Date d'échéance | Alerte | Date de fin | Instructions<br>6d                                                                                                    | Action |
|                                                | Incomplet, 100,0 % Täches de la liste des täches - Tout Täche Bill Submission Input and Quary - PS_Soumission-Enrole et nequête Bill Submission Input and Quary - PS_Soumission-Enrole et nequête Bill Submission-Enrole et nequête Bill Submission-Enrole et Redutat Bill Bill Bill Bill Bill Bill Bill Bill                                                                                                    | Type<br>Type<br>Type<br>Type<br>Type<br>Type<br>Type<br>Type                         | Statut<br>G<br>G<br>G<br>G<br>G<br>G<br>G<br>G                                                   | Date d'échéance | Alerte | Date de fin | Instructions<br>6d<br>6d                                                                                                    | Action |
|                                                | Incomplet, 100,0 % Tâches de la liste des tâches - Tout Tâche II Submission Input and Query - P5_Soumission-Entrée et requête II Submission Input and Query - P5_Soumission-Entrée et requête II Soumission-Entrée et requête II Soumission-Entrée et requête II D'Entrée et Requête II D'Entrée et Requête II D'Entrée et Requête II D'Entrée et Requête II D'Entrée et Requête II D'Entrée et Requête II D'Entrée et Requête II D'Entrée et Requête II D'Entrée et Requête II D'Entrée et Requête II D'Entrée et Requête III D'Entrée et Requête III D'Entrée et Requête III D'Entrée et Requête III D'Entrée et Requête III D'Entrée et Requête III D'Entrée et Requête III D'Entrée et Requête III D'Entrée et Requête III D'Entrée et Requête III D'Entrée et Requête III D'Entrée et Requête IIII D'Entrée et Requête IIII D'Entrée et Requête IIII D'Entrée et Requête IIII D'Entrée et Requête IIII D'Entrée et Requête IIII D'Entrée et Requête IIII D'Entrée et Requête IIII D'Entrée et Requête IIII D'Entrée et Requête IIIII D'Entrée et Requête IIIIIIIIIIIIIIIIIIIIIIIIIIIIIIIIIIII                                                                                                    | Type<br>()<br>()<br>()<br>()<br>()<br>()<br>()<br>()<br>()<br>()                     | Statut<br>G<br>G<br>G<br>G<br>G<br>G<br>G<br>G<br>G                                              | Date d'échéance | Alerte | Date de fin | Instructions<br>6d<br>6d<br>6d                                                                                                    | Action |
|                                                | Incomplet, 100,0 % Täches de la liste des täches - Tout Täche Discontinuo Input ad Query - PS_Soumission-Enrele et requête Discontinuon Input ad Query - PS_Soumission-Enrele et requête Discontinuon-Enrele et requête Discontinuon-Enrele et Reduats Discontinuon-Enrele et Reduats D |                                                                                      | Statut<br>G<br>G<br>G<br>G<br>G<br>G<br>G<br>G<br>G<br>G                                         | Date d'échéance | Alerte | Date de fin | Instructions<br>bd<br>bd<br>bd<br>bd                                                                                                    | Action |
|                                                | Incomplet, 100.0 % Tâches de la liste des tâches - Tout Tâche II Submission Input and Query - PS_Soumission-Entrée et requète II Submission Input and Query - PS_Soumission-Entrée et requète II Submission Input and Query - PS_Soumission-Entrée et requète II Submission Input and Query - PS_Soumission-Entrée et requète II Submission Input and Query - PS_Soumission-Entrée et requète II Submission-Entrée et requète II Submission-Entrée et requète II Submission-Entrée et requète II Submission-Entrée et requète et requète II Submission-Entrée et requète et requète et requète et requète II and II and II a | Type                                                                                 | Statut<br>G<br>G<br>G<br>G<br>G<br>G<br>G<br>G<br>G<br>G<br>G<br>G<br>G<br>G<br>G<br>G<br>G<br>G | Date d'échéance | Alerte | Date de fin | Instructions<br>bd<br>bd<br>bd<br>bd<br>bd<br>bd                                                                                                    | Action |
|                                                | Incomplet, 100,0 % Täches de la liste des täches - Tout Täche Discontinuo Input ad Query - PS_Soumission-Enrele et requête Discontinuon Input ad Query - PS_Soumission-Enrele et requête Discontinuon-Enrele et requête Discontinuon-Enrele et Reduats Discontinuon-Enrele et Reduats D |                                                                                      | Statut<br>G<br>G<br>G<br>G<br>G<br>G<br>G<br>G<br>G<br>G<br>G<br>G<br>G<br>G<br>G<br>G<br>G<br>G | Date d'échéance | Alerte | Date de fin | Instructions<br>6d<br>6d<br>6d<br>6d<br>6d<br>6d<br>6d<br>6d<br>6d                                                                                                    | Action |
|                                                | Incomplet. 100.0 % Tâches de la liste des tâches - Tout Tâche Discontistico Input ad Query - FS _Souristicon Entrée et requête Discontisticon Input ad Query - FS _Souristicon Entrée et requête Discontisticon Input ad Query - FS _Souristicon Entrée et requête Discontisticon Entrée et requête Discontisticon Entrée et requête Disco |                                                                                      | Statut<br>G<br>G<br>G<br>G<br>G<br>G<br>G<br>G<br>G<br>G<br>G<br>G<br>G<br>G<br>G<br>G<br>G<br>G | Date d'échéance | Alerte | Date de fin | Instructions<br>bd<br>bd<br>bd<br>bd<br>bd<br>bd<br>bd<br>bd<br>bd                                                                                                    | Action |
|                                                | Incomplet. 100.0 % Täches de la liste des täches - Tout Täche Discontinuo Input ad Quary - PS_Soumission-Enrole et nequèle Discontinuon Input ad Quary - PS_Soumission-Enrole et nequèle Discontinuon-Enrole et nequèle Discontinuon-Enrole et nequèle D |                                                                                      | Statut<br>(2)<br>(2)<br>(2)<br>(2)<br>(2)<br>(2)<br>(2)<br>(2)<br>(2)<br>(2)                     | Date d'échéance | Alerte | Date de fin | Instructions<br>bod<br>bod<br>bod<br>bod<br>bod<br>bod<br>bod<br>bod<br>bod<br>bod                                                                                                    | Action |
|                                                | Incomplet. 100.0 % Táches de la liste des táches - Tout Táche Stohmision Input ad Query - FS_Soumisson-Enride et requiès Stohmisson-Emride et requiès Stohmisson-Emride et requièse Stohmisson-Emride et requièse Stohmisson-Emride et requi | Туре<br>இ<br>Ф<br>Ф<br>С<br>С<br>С<br>С<br>С<br>С<br>С<br>С<br>С<br>С<br>С<br>С<br>С | Statut<br>G<br>G<br>G<br>G<br>G<br>G<br>G<br>G<br>G<br>G<br>G<br>G<br>G<br>G<br>G<br>G<br>G<br>G | Date d'échéance | Alerte | Date de fin | Instructions           6d           6d           6d           6d           6d           6d           6d           6d           6d           6d           6d           6d           6d           6d           6d           6d           6d |        |
|                                                |                                                                                                    |                                                                                      | Statut<br>G<br>G<br>G<br>G<br>G<br>G<br>G<br>G<br>G<br>G<br>G<br>G<br>G<br>G<br>G<br>G<br>G<br>G | Date d'échéance | Alerte | Date de fin | Instructions<br>bod<br>bod<br>bod<br>bod<br>bod<br>bod<br>bod<br>bod<br>bod<br>bod                                                                                                    | Action |

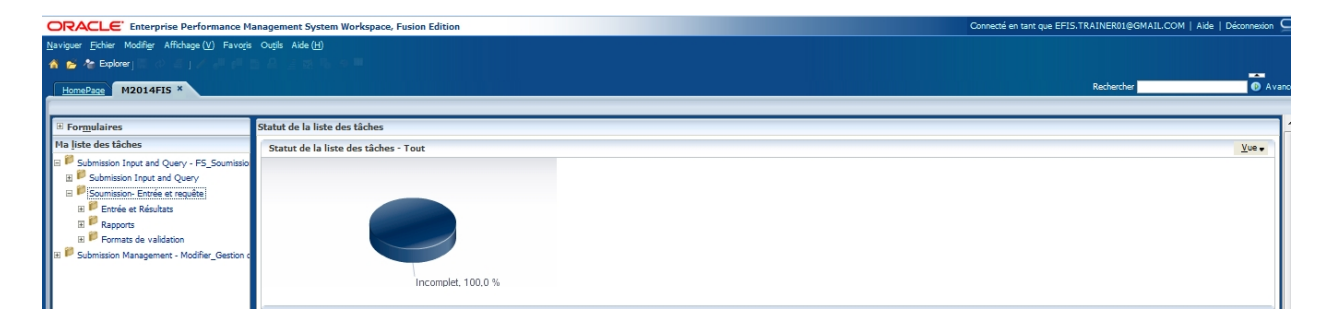

# 4.2.1 Développement et réduction de la liste des tâches

Les listes des tâches sont organisées en dossiers qui contiennent des cubes; pour descendre dans la hiérarchie des dossiers, vous naviguez jusqu'au dossier, cliquez le bouton de droite et sélectionnez *Développer* ou le symbole + à côté du dossier. Pour développer un niveau de dossiers, sélectionnez *Développer*, pour développer tous les dossiers sous le dossier sélectionné, choisissez *Développer tous les éléments en dessous*. Pour accéder à la *Tâche* (formulaire, rapport, etc.), cliquez sur le cube.

La flèche noire donne un exemple d'icône de dossier, tandis que la flèche rouge montre un exemple d'icône de cube.

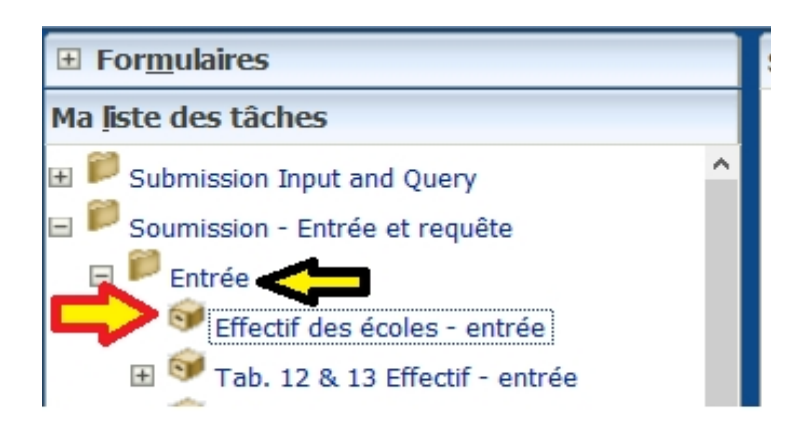

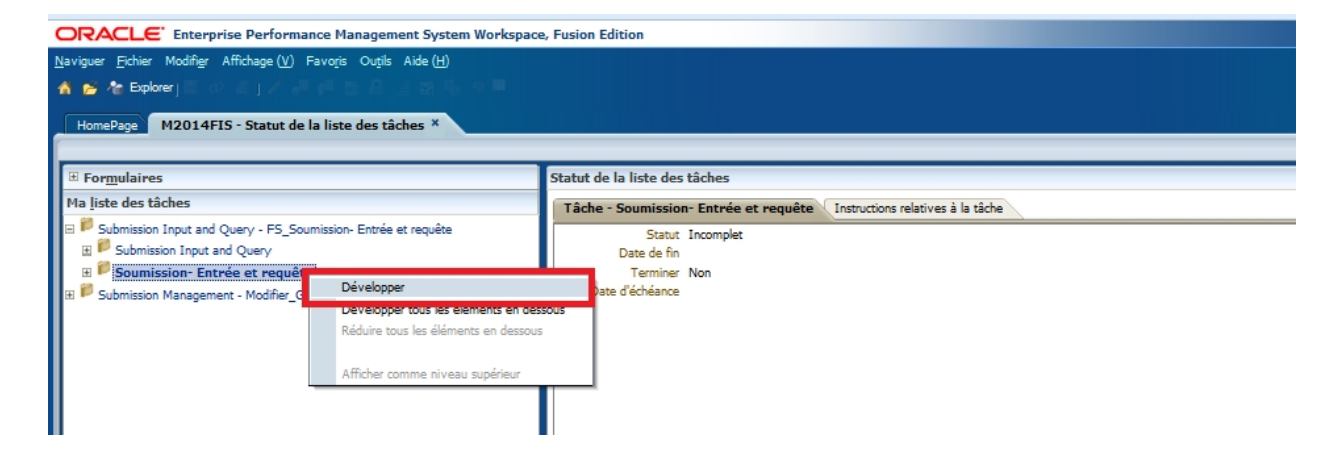

Ci-dessous figure un exemple des fonctions offertes en cliquant le bouton de droite sur un dossier et la sélection de l'option *Développer* pour accéder à l'élément sélectionné au niveau suivant.

| ORACLE' Enterprise Performance Management System Workspace                                                            | e, Fusion Edition                                                    |                            |        | Con             | necté en tant qui | EFIS.TRAINER01@ | GMAIL.COM   Aid | le   Déconnexion |
|----------------------------------------------------------------------------------------------------|----------------------------------------------------------------------|----------------------------|--------|-----------------|-------------------|-----------------|-----------------|------------------|
| Naviguer Eichier Modifier Affichage (V) Favoris Outils Aide (H)                                                       |                                                                      |                            |        |                 |                   |                 |                 |                  |
| 🔥 😹 🏕 Explorer) 🗄 소 프 j 🗸 🖉 🖉 😁 🏯 🖉 등 등 🔍                                                                             |                                                                      |                            |        |                 |                   |                 |                 |                  |
| HomePage M2014FIS - Statut de la liste des tâches ×                                                                   |                                                                      |                            |        |                 |                   | Rechercher      |                 | 🕑 Ava            |
| Formulaires                                                                                                    | Statut de la liste des tâches                                        |                            |        |                 |                   |                 |                 |                  |
| Ma liste des tâches                                                                                                   | Statut de la liste des tâches - Submission Input and Query - FS_Soun | ission- Entrée et requête  |        |                 |                   |                 |                 | Vue -            |
| <ul> <li>Submission Input and Query - FS_Soumission- Entrée et requête</li> <li>Submission Input and Query</li> </ul> | Statut de toutes les listes de tâches                                |                            |        |                 |                   |                 |                 |                  |
| Soumission- Entrée et requête                                                                                         |                                                                      |                            |        |                 |                   |                 |                 |                  |
| Entrée et Résultats                                                                                                   |                                                                      |                            |        |                 |                   |                 |                 |                  |
| Kapports     Formats de validation                                                                                    |                                                                      |                            |        |                 |                   |                 |                 |                  |
| 🛞 🌮 Submission Management - Modifier_Gestion de la soumission - Modificateur                                          |                                                                      |                            |        |                 |                   |                 |                 |                  |
|                                                                                                    |                                                                      |                            |        |                 |                   |                 |                 |                  |
|                                                                                                    | Incomplet, 100.0 %                                                   |                            |        |                 |                   |                 |                 |                  |
|                                                                                                    | Tâches de la liste des tâches - Submission Input and Query - FS_Sou  | mission- Entrée et requête |        |                 |                   |                 |                 |                  |
|                                                                                                    | Tâche                                                                | Type                       | Statut | Date d'échéance | Alerte            | Date de fin     | Instructions    | Action           |
|                                                                                                    | Submission Input and Query - FS_Soumission- Entrée et requête        | 10                         | 6      | 1               | 1                 |                 |                 |                  |
|                                                                                                    | 🖂 🌮 Submission Input and Query                                       | D                          | G      |                 |                   |                 |                 |                  |
|                                                                                                    | Input and Results                                                    | 0                          | G      |                 |                   |                 |                 |                  |
|                                                                                                    | Gervice Targets                                                      | G.                         | G      |                 |                   |                 | 60              |                  |
|                                                                                                    | Geral Schedule 1.2 - Other Service Targets                           | G                          | G      |                 |                   |                 | 60              |                  |
|                                                                                                    | Generation Schedule 2.1 - Staffing (Direct Delivery of Services)     | <u>G</u>                   | G      |                 |                   |                 | 60              |                  |
| 1                                                                                                    | Schedule 2.2 - Staffing (Child Care Administration)                  | Ch.                        | L A    |                 |                   |                 | 60              |                  |

Ci-dessous figure un exemple des fonctions offertes en cliquant le bouton de droite sur un dossier et de sélection de l'option *Développer tous les éléments en dessous* pour accéder à l'élément sélectionné au niveau suivant.

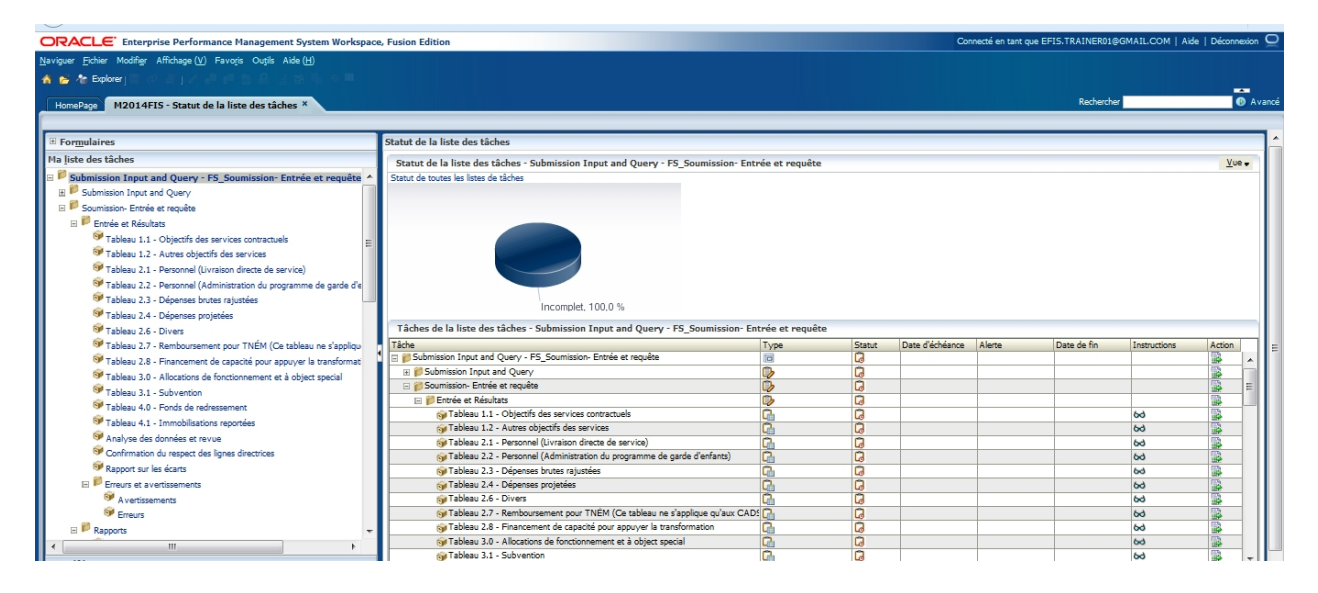

Cliquez le bouton de droite sur un dossier développé dans la liste des tâches et sélectionnez **Réduire** ou cliquez sur le symbole - à côté du dossier pour réduire un niveau ou cliquez sur **Réduire tous les éléments en dessous** pour masquer tous les niveaux sous le dossier sélectionné.

| ORACLE Enterprise Performance Management System Workspace       | e, Fusion Edition                                             |
|-----------------------------------------------------------------|---------------------------------------------------------------|
| Naviguer Fichier Modifier Affichage (V) Favoris Outils Aide (H) |                                                               |
| 🔥 📂 🏠 Explorer j 🖾 🖉 🖉 🖉 🖉 🖓 🖓 👘 🖓 🖉 🖄 🖉 🎟                      |                                                               |
|                                                                 |                                                               |
| HomePage M2014F15 - Statut de la liste des taches "             |                                                               |
|                                                                 |                                                               |
| ± For <u>m</u> ulaires                                          | Statut de la liste des täches                                 |
| Ma <u>l</u> iste des tâches                                     | Tâche - Entrée et Résultats Instructions relatives à la tâche |
| Submission Input and Query - FS_Soumission- Entrée et requête   | Statut Incomplet                                              |
| 🗄 🏴 Submission Input and Query                                  | Date de fin                                                   |
| 🗉 🏁 Soumission- Entrée et requête                               | Terminer Non                                                  |
| Entrée et Résultats                                             | Date d'échéance                                               |
| Tableau 1.1 - Objecti                                           |                                                               |
| Tableau 1.2 - Autres o Développer tous les éléments en dessous  |                                                               |
| Réduire tous les éléments en dessous                            |                                                               |
| STableau 2.2 - Personne                                         |                                                               |
| Mitcher comme niveau superieur                                  |                                                               |
| 🞯 Tableau 2.4 - Dépenses projetées                              |                                                               |
| STATISTIC Disco                                                 |                                                               |

Exemple de sélection de l'option *Réduire*.

| ORACLE Enterprise Performance Management System Workspace       | , Fusion Edition                                                                            | Connecté en tant que EFIS.TRAINER01@GMAIL.COM   Aide   Déconnexion |
|-----------------------------------------------------------------|---------------------------------------------------------------------------------------------|--------------------------------------------------------------------|
| Naviguer Eichier Modifier Affichage (V) Favoris Outils Aide (H) |                                                                                             |                                                                    |
| 🔥 💕 🍖 Explorer j 🗄 🖉 🖉 j 🖉 🖉 🖓 🖓 🖉 🖉 🦉 🖉                        |                                                                                             |                                                                    |
| HomePage M2014FIS - Statut de la liste des tâches ×             |                                                                                             | Rechercher 💿 A vano                                                |
|                                                                 |                                                                                             |                                                                    |
|                                                                 | Statut de la liste des tâches                                                               |                                                                    |
| Ma liste des tâches                                             | Tâche - Tableau 1.1 - Objectifs des services contractuels Instructions relatives à la tâche |                                                                    |
|                                                                 | Stant Tromplet<br>Date de fin<br>Terminer Nen<br>Date d'échéance                            | F                                                                  |

Exemple de sélection de l'option *Réduire tous les éléments en dessous*.

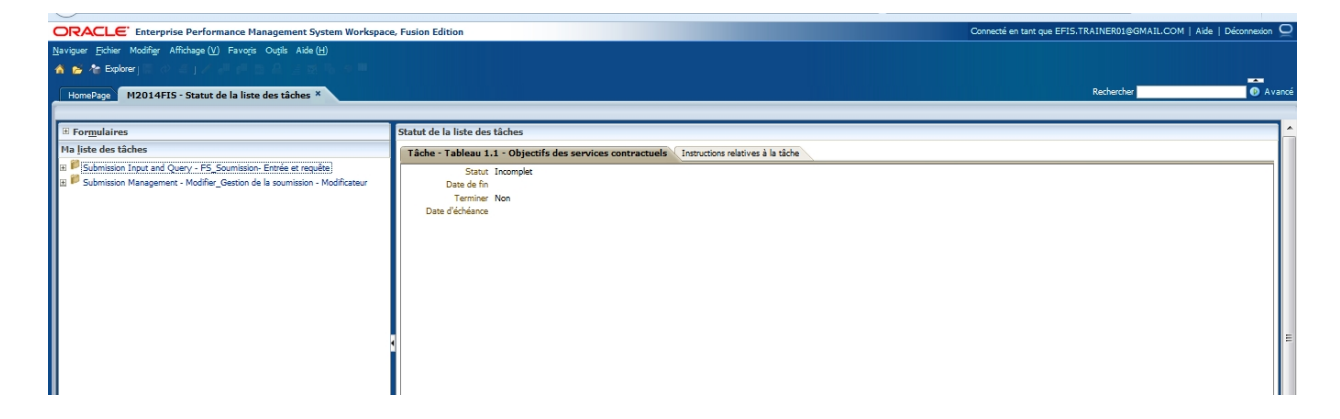

# 4.3 Navigation dans l'application Planning à l'aide de la liste des tâches

Pour accéder à un formulaire dans la liste des tâches SIFE 2.0, cliquez sur l'icône Développer (+) à côté de la liste des tâches voulue. Une liste de dossiers et de cubes pour chaque secteur s'affiche. Le dossier Entrée et Résultats contient tous les formulaires d'entrée de données. Le dossier Rapports contient les rapports pour tous les tableaux et d'autres rapports SIFE 2.0. Le dossier Formats de validation contient les formats de données valides pour tous les formulaires d'entrée. Le dossier Gestion de la soumission contient les tâches relatives à la validation et à la promotion de la soumission.

| ORACLE Enterprise Performance Management System Workspace                    | e, Fusion Edition             |                                   | Connecté en tant que EFIS.TRAINER01@GMAIL.COM   Aide   Déconnexion |
|------------------------------------------------------------------------------|-------------------------------|-----------------------------------|--------------------------------------------------------------------|
| Naviguer Eichier Modifier Affichage (V) Favoris Ouțils Aide (H)              |                               |                                   |                                                                    |
| 🔺 💕 🍓 Explorer ) 🗄 🖉 김 것 🖉 🖓 👘 🖄 🖉 🖉 🖉                                       |                               |                                   |                                                                    |
| HomePage M2014FIS - Statut de la liste des tâches *                          |                               |                                   | Rechercher Ø A vano                                                |
|                                                                              |                               |                                   |                                                                    |
| Formulaires                                                                  | Statut de la liste des tâches |                                   |                                                                    |
| Ma liste des tâches                                                          | Tâche - Entrée et Résultats   | Instructions relatives à la tâche |                                                                    |
| E P Submission Input and Query - FS_Soumission- Entrée et requête            | Statut Incomplet              | с                                 |                                                                    |
| 🗄 🚩 Submission Input and Query                                               | Date de fin                   |                                   |                                                                    |
| E P Soumission- Entrée et requête                                            | Terminer Non                  |                                   |                                                                    |
| Entrée et Résultats                                                          | Date d'échéance               |                                   |                                                                    |
| Rapports                                                                     |                               |                                   |                                                                    |
| H Formats de validation                                                      |                               |                                   |                                                                    |
| In - Submission Management - Modiner_Gestion de la soumission - Modificateur |                               |                                   |                                                                    |
|                                                                              |                               |                                   |                                                                    |
|                                                                              |                               |                                   |                                                                    |
|                                                                              |                               |                                   |                                                                    |
|                                                                              |                               |                                   |                                                                    |
|                                                                              |                               |                                   |                                                                    |
|                                                                              |                               |                                   |                                                                    |
|                                                                              |                               |                                   |                                                                    |
|                                                                              |                               |                                   |                                                                    |
|                                                                              |                               |                                   |                                                                    |
|                                                                              |                               |                                   |                                                                    |
|                                                                              |                               |                                   |                                                                    |
| ••                                                                           |                               |                                   |                                                                    |

#### 4.3.1 Navigation dans les données - Entrée et résultats

Tous les formulaires d'entrée de données se retrouvent dans le dossier Entrée et Résultats. Pour accéder aux formulaires individuels, *développez* le dossier Entrée et Résultats.

| ORACLE Enterprise Performance Management System Workspace           | e, Fusion Edition                                             | Connecté en tant que EFIS.TRAINER01@GMAIL.COM   Aide   Décor                                          | nnexion 읻      |
|---------------------------------------------------------------------|---------------------------------------------------------------|----------------------------------------------------------------------------------------------------|----------------|
| Naviguer Eichier Modifier Affichage (V) Favoris Outils Aide (H)     |                                                               |                                                                                                    |                |
| 🔥 📂 🏠 Explorer j 🖾 🖉 🖉 🖉 🖉 🖉 🖉 🖉 🖉 🖉 🖉                              |                                                               |                                                                                                    |                |
| HemeDaes M2014ETE - Statut de la liste des têches X                 |                                                               | Rechercher                                                                                            | Avancé         |
| Homerage Hi2014F15 * Statut de la liste des taches **               |                                                               |                                                                                                    |                |
| T Formulaires                                                       | Statut de la liste des tâches                                 |                                                                                                    | -              |
| Ma liste des tâches                                                 |                                                               |                                                                                                    |                |
| E Submission Input and Ouen/ - ES Soumission, Entrée et requête     | Tache - Entree et Resultats Instructions relatives a la tache |                                                                                                    | — III          |
| Submission Input and Query                                          | Statut Incomplet                                              |                                                                                                    |                |
| Soumission- Entrée et requête                                       | Terminer Non                                                  |                                                                                                    |                |
| Entrée et Résultats                                                 | Date d'échéance                                               |                                                                                                    |                |
| Tableau 1.1 - Objectifs des services contractuels                   |                                                               |                                                                                                    |                |
| Tableau 1.2 - Autres objectifs des services                         |                                                               |                                                                                                    |                |
| Se Tableau 2.1 - Personnel (Livraison directe de service)           |                                                               |                                                                                                    |                |
| 🞯 Tableau 2.2 - Personnel (Administration du programme de garde d'e |                                                               |                                                                                                    |                |
| Tableau 2.3 - Dépenses brutes rajustées                             |                                                               |                                                                                                    |                |
| Tableau 2.4 - Dépenses projetées                                    |                                                               |                                                                                                    |                |
| Tableau 2.6 - Divers                                                |                                                               |                                                                                                    |                |
| 🎯 Tableau 2.7 - Remboursement pour TNÉM (Ce tableau ne s'appliqu    |                                                               |                                                                                                    | E              |
| Tableau 2.8 - Financement de capacité pour appuyer la transformat   |                                                               |                                                                                                    |                |
| Tableau 3.0 - Allocations de fonctionnement et à object special     |                                                               |                                                                                                    |                |
| Tableau 3.1 - Subvention                                            |                                                               |                                                                                                    |                |
| Tableau 4.0 - Fonds de redressement                                 |                                                               |                                                                                                    |                |
| Tableau 4.1 - Immobilisations reportées                             |                                                               |                                                                                                    |                |
| Manalyse des données et revue                                       |                                                               |                                                                                                    |                |
| Confirmation du respect des lignes directrices                      |                                                               |                                                                                                    |                |
| Rapport sur les écarts                                              |                                                               |                                                                                                    |                |
| E Freurs et a vertissements                                         |                                                               |                                                                                                    |                |
| A vertissements                                                     |                                                               |                                                                                                    |                |
| Erreurs                                                             |                                                               |                                                                                                    |                |
| H Rapports                                                          |                                                               |                                                                                                    |                |
|                                                                     | Tamiri                                                        | Terrenelles existinges    Deisident    Terrenelles existent    Suisent    Dess d'accusi de lete des s | licher .       |
| B Préférences                                                       | Ternine                                                       | Incomprete precedence Precedence Incomprete sulvance Sulvance Page d'accueil de liste des c           | 40 <u>0</u> 65 |

#### 4.3.1.1 Rapport de variance - Entrée

La destinataire peut désormais entrer dans le nouveau formulaire Rapport de variance -Entrée une explication relative à tout écart ayant une valeur « Oui ». Ce formulaire a remplacé le rapport Excel externe. Une nouvelle erreur a également été ajoutée pour empêcher la transmission de la soumission jusqu'à l'entrée de toutes les explications.

Exemple du formulaire du rapport de variance

| 👉 Ar Deplorer 🛱 (१) 🔏 ( 🖌 👘 👘 📓 🛱 🗄 🔀 🖏 🧌 🚥<br>omePage 🛛 M2014FIS - Statut de la liste des ticches 🎽                                                                                                    |                                        |                                                    |                                                |                                               |                    |                                              | Rechercher             |                            |
|----------------------------------------------------------------------------------------------------|----------------------------------------|----------------------------------------------------|------------------------------------------------|-----------------------------------------------|--------------------|----------------------------------------------|------------------------|----------------------------|
| Formulaires                                                                                                    | Statut de la liste des tâches          |                                                    |                                                |                                               |                    |                                              |                        |                            |
| liste des tâches                                                                                                    | Tâche - Rapport sur les écarts-VAR     | Instructions relatives à la tâche                  |                                                |                                               |                    |                                              |                        |                            |
| Submission Input and Query - PS_Soumission- Entrée et requête                                                                                                    | •                                      | Reriod: Yea                                        | rTotal 1                                       |                                               |                    | Wyear: 2014                                  |                        |                            |
| Submission Input and Query                                                                                                    |                                        | Version de travell de la destinataire -            |                                                | I                                             |                    |                                              |                        |                            |
| Soumission- Entrée et requête                                                                                                    |                                        |                                                    |                                                | États financiers                              |                    |                                              | États financiers       |                            |
| Entrée et Résultats                                                                                                    |                                        |                                                    | Résultats prévus de la vérification de l'écart | Résultats réels de la vérification de l'écart | Montant de l'écart | La vérification de l'écart a-t-elle échouée? | Explication de l'écart | Indidence sur la dotat     |
| W Tableau 1.1 - Objectifs des services contractuels                                                                                                    | Vérification des écarts du tableau 1.1 |                                                    |                                                |                                               |                    |                                              |                        |                            |
| Fableau 1.2 - Autres objectifs des services                                                                                                    |                                        | FIELD SUVENUMED                                    | 192                                            | 194                                           | 2                  | No / Non                                     |                        |                            |
| Tableau 2.1 - Personnel (Uvraison directe de service)                                                                                                    |                                        | Ressources pour besoins particuliers               | 27                                             | 26                                            | (1)                | No / Non                                     |                        |                            |
| Tableau 2.2 - Personnel (Administration du programme de garde d'ente<br>de la companya de la companya de la company<br>de la companya de la companya de la companya de la companya de la companya de la companya de la companya de la companya de la companya de la companya de la companya de la companya de la companya de la companya de la companya de la comp |                                        | Ontario au Travall et EURRESS - Formelle           |                                                |                                               |                    |                                              |                        |                            |
| Tableau 2.3 - Dépenses brutes rajustées                                                                                                    |                                        |                                                    | - 78                                           | 78                                            | 0                  | No / Non                                     |                        |                            |
| <ul> <li>Tableau 2.4 - Depenses projetées</li> </ul>                                                                                                    |                                        | Ontario au Travall et EXPRESS - Informelle         | 5                                              | 5                                             |                    | No / Non                                     |                        |                            |
| Tableau 2.6 - Divers                                                                                                    |                                        |                                                    |                                                |                                               |                    |                                              |                        |                            |
| Tableau 2.7 - Kemboursement pour TNEM (ce tableau ne sapplique qui<br>internet de la companya de la companya de    | Vérification des écarts du tableau 2.3 |                                                    |                                                |                                               |                    |                                              |                        |                            |
| <ul> <li>Tableau 2.8 - Hinandement de dapacite pour appuyer la transformation</li> </ul>                                                                                                    |                                        | Fondionnement général                              | 1 512 764                                      | 3 900 000                                     | 2 387 236          | Ves / Dul                                    | 22                     |                            |
| Tableau 3.0 - Allocations de fonctionnement et à object special                                                                                                    |                                        | Places subventionnées - Régulier                   | 1,010,701                                      | 3,300,000                                     |                    |                                              | 100                    |                            |
| Patrian 4.0 - Subvension                                                                                                    | 1                                      |                                                    | 1,200,000                                      |                                               | (1,200,000)        | Yes / Oul                                    |                        |                            |
|                                                                                                    |                                        | Places subventionnees * Programme de jour provinge |                                                | 10.000                                        | 107 0000           | and the                                      | test .                 |                            |
| Indicadore das constas at seusa                                                                                                    |                                        | Places subventionnées - Récréation                 | 103,000                                        | 10,000                                        | (33,000)           | res) ou                                      |                        |                            |
| Sector contract day longer directions                                                                                                    |                                        | Coloris as Tax at at Coloris . Councils            | 0                                              |                                               | 0                  | No / Non                                     |                        |                            |
| W Barrowt sur les érarts                                                                                                    |                                        | Critario au Traven el EXPRESS - Pormene            |                                                |                                               |                    |                                              | 125                    |                            |
| Erreurs et avertissements                                                                                                    |                                        | Ontario au Travell et EXPRESS - Informelle         | 740,000                                        |                                               | (740,000)          | res / ou                                     |                        |                            |
| Recoorts                                                                                                    |                                        | Protomie darmot sur life ité stariale              | 25,000                                         |                                               | (25,000)           | No / Non                                     |                        |                            |
| Genter                                                                                                    |                                        |                                                    |                                                |                                               |                    |                                              | test                   |                            |
| 🗉 🏴 Tableau 1.1 - Objectifs des services contractuels                                                                                                    |                                        | Ressources pour besoins particuliers               | 94,527                                         |                                               | (94,527)           | Yes / Oul                                    |                        |                            |
| Tableau 1.1 - Objectifs des services contractuels - Entente de service:                                                                                                    |                                        | Administration                                     | 162,593                                        | 300,000                                       | 137,407            | Yes / Oul                                    |                        |                            |
| Tableau 1.1 - Objectifs des services contractuels                                                                                                    |                                        |                                                    |                                                |                                               |                    |                                              | test                   |                            |
| Tableau 1.2 - Autres objectits des services                                                                                                    |                                        | Reparation et entretien                            | 670,454                                        | 10,000                                        | (660,454)          | Yes / Out                                    |                        |                            |
| 🞯 Tableau 2.1 Personnel (Ukralson cirecte de service)                                                                                                    |                                        | Matériel et équipement de jeu                      | 50.000                                         | 4,800                                         | (45,200)           |                                              |                        |                            |
| Tableau 2.2 - Personnel (Administration du programme de garde d'enta                                                                                                    |                                        | Danhoramant da l'avaattes                          |                                                |                                               |                    |                                              | test                   |                            |
| Tableau 2.3 - Dépenses brutes rajustées                                                                                                    | -                                      |                                                    | 200.420                                        |                                               | (200.420)          | Marc / Del                                   |                        |                            |
|                                                                                                    |                                        |                                                    | ·                                              |                                               |                    |                                              |                        | ,                          |
| Préférences                                                                                                    |                                        |                                                    |                                                | Terminé                                       | Incomplète pgéo    | édente Brécédent Incomplète suive            | nte Sulvagt Pag        | e d'accuell de liste des t |

#### 4.3.1.2 Navigation dans les erreurs et les avertissements - Entrée

Les erreurs et les avertissements ont été séparés en deux formulaires d'entrée, un pour les erreurs et l'autre pour les avertissements. Le formulaire Avertissements comprend désormais un nouveau champ pour l'explication de l'avertissement, où la destinataire entre maintenant une explication pour tout avertissement ayant une valeur « Oui ». Ce formulaire a remplacé le rapport Excel externe. Une nouvelle erreur a également été ajoutée pour empêcher la transmission de la soumission jusqu'à l'entrée de toutes les explications.

Exemple du formulaire Explication des avertissements

| ORACLE Enterprise Performance Manager                                              | ent System Workspace, Fusion Edition                |           |                 |               |                                |                                                                                 | Connecté en tant que EFIS.TRAINE   | R01@GMAIL.COM   Ai     | ide   Déconnexion   |
|------------------------------------------------------------------------------------|-----------------------------------------------------|-----------|-----------------|---------------|--------------------------------|---------------------------------------------------------------------------------|------------------------------------|------------------------|---------------------|
| Naviguer Fichier Modifier Affichage (V) Favoris Outils                             | Aide (H)                                            |           |                 |               |                                |                                                                                 |                                    |                        |                     |
| 🚯 📂 🎥 Explorer 🏢 📣 🖆 📝 🚚 💷 🗃 🔒                                                     | i 🛪 🖡 🕼 🐘                                           |           |                 |               |                                |                                                                                 |                                    |                        |                     |
|                                                                                    |                                                     |           |                 |               |                                |                                                                                 | Port                               | or the second          |                     |
| HomePage M2014FIS - Statut de la liste des ta                                      | iches *                                             |           |                 |               |                                |                                                                                 | Nexi                               | eue                    | 0 110               |
| E Formulaires                                                                      | Statut de la liste des tâches                       |           |                 |               |                                |                                                                                 |                                    |                        |                     |
| Ma liste des tâches                                                                |                                                     | Terrer    |                 |               |                                |                                                                                 |                                    |                        |                     |
| Submission Input and Ouery - FS Soumission- Entrée                                 | Pariet Verüssenents                                 | Insudede  | ALL LANGE LANGE | is a la cache |                                | The formation from the order                                                    | 0.0000000                          |                        |                     |
| E P Submission Input and Query                                                     | Varias da teorial de la destinata                   |           | L               | Tear: 20      | /14                            | Es, Scenario: Etais rinancers                                                   | Stegory: Au                        | cune categorie         |                     |
| 🗄 芦 Soumission- Entrée et requête                                                  | Version de davail de la descriata V                 | N.L.A     |                 |               |                                | Description French                                                              |                                    |                        |                     |
| 🖂 🃁 Entrée et Résultats                                                            |                                                     | Valeuri   | Valeur2         | Avertissement | Explication de l'avertissement | t Description - Français<br>Veuillez vérifier que toutes les exigences décrites |                                    |                        |                     |
| Tableau 1.1 - Objectifs des services contract                                      | Avertissement sur le respect des lignes directrices |           |                 | No / Non      |                                | brièvement dans les « Lignes directrices sur la gestion :                       |                                    |                        | 1                   |
| Tableau 1.2 - Autres objectifs des services                                        | Australia 551.2.4                                   |           | 4.475           | No. / No.     |                                | Si le nombre de programmes agréés subventionnées                                |                                    |                        | 1                   |
| Tableau 2.1 - Personnel (Livraison directe de                                      | Avertissement_SC1.2_1                               | 22        | 4,125           | No / Non      | test                           | Si le nombre de contrats pour l'équité salariale a été                          |                                    |                        |                     |
| Tableau 2.2 - Personnel (Administration du p                                       | Avertissement_SC1.2_2                               | 22        | 0               | Yes / Oui     |                                | saisi (Valeur 1), s'assurer que les dépenses                                    |                                    |                        | 1                   |
| Tableau 2.3 - Dépenses brutes rajustées                                            | E Augstissements Tableau 1.2                        |           |                 |               |                                |                                                                                 |                                    |                        | 1                   |
| Tableau 2.4 - Dépenses projetées                                                   | El Averusenens Tablese 1/2                          |           |                 |               | Test                           | Si les salaires ont été entrés dans le tableau 2.1. les                         |                                    |                        | 1                   |
| Tableau 2.6 - Divers                                                               | Avertissement_SC2.1_1                               | 2,200,000 | 0               | Yes / Oui     |                                | avantages sociaux ne doivent pas afficher zéro                                  |                                    |                        | 1                   |
| Tableau 2.7 - Remboursement pour TNÉM (                                            | E Augstissements Tableau 2.1                        |           |                 |               |                                |                                                                                 |                                    |                        | 1                   |
| Tableau 2.8 - Financement de capacité pour                                         | La Averasements Tableau 2.1                         |           |                 |               | Test                           | Si les salaires ont été entrés dans le tableau 2.2. les                         |                                    |                        | 1                   |
| Tableau 3.0 - Allocations de fonctionnement                                        | Avertissement_SC2.2_1                               | 15,000    | 0               | Yes / Oui     |                                | avantages sociaux ne doivent pas afficher zéro                                  |                                    |                        | 1                   |
| Tableau 3.1 - Subvention                                                           | Avertimemente Tableau 7.7                           |           |                 |               |                                |                                                                                 |                                    |                        | 1                   |
| Tableau 4.0 - Fonds de redressement                                                | C. Pressentence representence                       |           |                 |               | Test                           | Contribution des parents ne devrait pas être vide                               |                                    |                        | 1                   |
| Tableau 4.1 - Immobilisations reportées                                            | Avertissement_SC2.3_1                               |           |                 | Yes / Oui     |                                |                                                                                 |                                    |                        | 1                   |
| Analyse des données et revue                                                       | Augstissements Tableau 2.2                          |           |                 |               |                                |                                                                                 |                                    |                        | 1                   |
| Confirmation du respect des lignes directrices                                     | In Averasements Tablese 2.5                         |           |                 |               | test                           | Les dépenses (valeur 1) ne doivent pas être                                     |                                    |                        | 1                   |
| Rapport sur les ecarts                                                             | Avertissement_SC2.6_1                               | 200,000   | 0               | Yes / Oui     | .:                             | supérieures aux dépenses pour les besoins en                                    |                                    |                        | 1                   |
| Erreurs et avertissements                                                          | E Augstissements Tableau 2.6                        |           |                 |               |                                |                                                                                 |                                    |                        | 1                   |
| Avertissements                                                                     | Averusements rablese 2.0                            |           |                 |               |                                |                                                                                 |                                    |                        | 1                   |
| Erreurs                                                                            |                                                     |           |                 |               |                                |                                                                                 |                                    |                        | 1                   |
| Rapports                                                                           |                                                     |           |                 |               |                                |                                                                                 |                                    |                        |                     |
| Pormats de Validation     Pormats de Validation                                    |                                                     |           |                 |               |                                |                                                                                 |                                    |                        | 1                   |
| Sobrission Management - Modine_Gescion de la sobr     B     Coloristica Management |                                                     |           |                 |               |                                |                                                                                 |                                    |                        | 1                   |
| Gesties de la seurcisies                                                           |                                                     |           |                 |               |                                |                                                                                 |                                    |                        | 1                   |
| Gescon de la soumission                                                            |                                                     |           |                 |               |                                |                                                                                 |                                    |                        |                     |
| E Statute our approhition                                                          |                                                     |           |                 |               |                                |                                                                                 |                                    |                        |                     |
| E St Valider on environer neur approbation                                         |                                                     |           |                 |               |                                |                                                                                 |                                    |                        |                     |
|                                                                                    |                                                     |           |                 |               |                                |                                                                                 |                                    |                        |                     |
|                                                                                    |                                                     |           |                 |               |                                |                                                                                 |                                    |                        |                     |
|                                                                                    |                                                     |           |                 |               |                                |                                                                                 |                                    |                        |                     |
|                                                                                    |                                                     |           |                 |               |                                |                                                                                 |                                    |                        |                     |
|                                                                                    |                                                     |           |                 |               |                                |                                                                                 |                                    |                        |                     |
|                                                                                    |                                                     |           |                 |               |                                |                                                                                 |                                    |                        |                     |
|                                                                                    |                                                     |           |                 |               |                                | Tarminé Toromolète précédente                                                   | Précédent Incomplète suivante Suiv | vant Page d'accueil de | le liste des tâches |
| Preterences                                                                        |                                                     |           |                 |               |                                | Contract Contraction of Proceedings                                             |                                    |                        |                     |

Le formulaire Erreur contient désormais une nouvelle liste déroulante de confirmation d'erreur acceptée par la destinataire qui permet à la destinataire de transmettre la soumission avec des erreurs en suspens dans le cadre du processus de soumission avec erreurs. Consultez le ministère avant d'utiliser cette fonction. Vous pouvez également consulter les avertissements sur un onglet de ce formulaire.

| ORACLE Enterprise Performance Managem                                                                                | ent System Workspao      | e, Fusion     | Edition         |              |                                  |                                             |                 |               |                 | Connecté e   | in tant que EFIS.TF | RAINER01@G    | MAILCOM   /    | ide   Déconnes   |
|----------------------------------------------------------------------------------------------------|--------------------------|---------------|-----------------|--------------|----------------------------------|---------------------------------------------|-----------------|---------------|-----------------|--------------|---------------------|---------------|----------------|------------------|
| aviguer Fichier Modifier Affichage (V) Favoris Ouțils                                                                | Aide (H)                 |               |                 |              |                                  |                                             |                 |               |                 |              |                     |               |                |                  |
| 🖁 📂 🍖 Explorer 📳 🖓 🗳 📝 🏓 🐘 🗎                                                                                         | 1 🖬 😼 🏚                  |               |                 |              |                                  |                                             |                 |               |                 |              |                     |               |                | -                |
| HomePage M2014FIS - Statut de la liste des tâ                                                                        | ches ×                   |               |                 |              |                                  |                                             |                 |               |                 |              |                     | Rechercher    |                | Ø                |
|                                                                                                    |                          |               |                 |              |                                  |                                             |                 |               |                 |              |                     |               |                |                  |
| Formulaires                                                                                                    | Statut de la liste des   | tâches        |                 |              |                                  |                                             |                 |               |                 |              |                     |               |                |                  |
| Ma liste des tâches                                                                                                  | Tâche - Erreurs-Er       | rreurs I      | instructions in | elatives à l | a tâche                          |                                             |                 |               |                 |              |                     |               |                |                  |
| 🗄 🏴 Submission Input and Query - FS_Soumission- Entrée                                                               |                          | Period: Year  | Total1          |              | MYear: 2014                      |                                             | Scenario: États | financiers    |                 |              | Category: A         | Aucune catégo | rie            | 1                |
| E      Submission Input and Query                                                                                    | Version de travail de la | a destinata • | •               |              |                                  |                                             |                 |               |                 |              |                     |               |                |                  |
| E P Soumission- Entrée et requête                                                                                    |                          | Valeur1       | Valeur2         | Erreur?      | La destinataire accepte l'erreur | Description - Français                      |                 |               |                 |              |                     |               |                |                  |
| Entrée et Résultats                                                                                                  | A service and service    |               |                 |              |                                  | Indique s'il existe                         |                 |               |                 |              |                     |               |                |                  |
| <ul> <li>Tableau 1.1 - Objectifs des services contract</li> <li>Tableau 1.2 Autres objectifs des services</li> </ul> | Aucune sous-categorie    |               |                 | Tes / Ou     | IND / INON                       | che erreci caris la                         |                 |               |                 |              |                     |               |                |                  |
| Tableau 7.1 - Democratel (Livrainon directe de                                                                       | A                        |               |                 |              |                                  |                                             |                 |               |                 |              |                     |               |                |                  |
| Tableau 2.2 - Personnel (Administration du p                                                                         | Emeur SC1.1.1            |               |                 | No / Non     |                                  | Aucune donnée n'a<br>été entrée pour ce - : |                 |               |                 |              |                     |               |                |                  |
| Tableau 2.3 - Dépenses brutes rajustées                                                                              |                          |               |                 |              |                                  |                                             |                 |               |                 |              |                     |               |                |                  |
| Tableau 2.4 - Dépenses projetées                                                                                     | Erreurs Tableau 1.1      |               |                 |              |                                  |                                             |                 |               |                 |              |                     |               |                |                  |
| 🞯 Tableau 2.6 - Divers                                                                                               | Erreur_SC1.2_1           | 194           | 2               | Yes / Oui    |                                  | d'enfants desservis :                       |                 |               |                 |              |                     |               |                |                  |
| 🎯 Tableau 2.7 - Remboursement pour TNÉM ((                                                                           | 5 mm 6 6 4 3 3           | ~             |                 |              |                                  | Le nombre                                   |                 |               |                 |              |                     |               |                |                  |
| Tableau 2.8 - Financement de capacité pour                                                                           | Erreur_SC1.2_2           | 26            | 222             | NO / NON     |                                  | Le nombre                                   |                 |               |                 |              |                     |               |                |                  |
| Tableau 3.0 - Allocations de fonctionnement                                                                          | Erreur_SC1.2_3           | 78            | 222             | No / Non     |                                  | d'enfants desservis :                       |                 |               |                 |              |                     |               |                |                  |
| Tableau 3.1 - Subvention                                                                                             | Erreur SC1.2 4           | 5             | 222             | No / Non     |                                  | d'enfants desservis :                       |                 |               |                 |              |                     |               |                |                  |
| Tableau 4.0 - Honds de redressement                                                                                  |                          |               |                 |              |                                  |                                             |                 |               |                 |              |                     |               |                | =                |
| Patiente des données et revue                                                                                        | Erreurs Tableau 1.2      |               |                 |              |                                  | L'ÉTR à la colonne                          |                 |               |                 |              |                     |               |                |                  |
| Confirmation du respect des lignes directrices.                                                                      | Erreur_SC2.1_1           |               |                 | No / Non     |                                  | 3 ne devrait pas                            |                 |               |                 |              |                     |               |                |                  |
| Rapport sur les écarts                                                                                               | Emma 602112              |               |                 | No / Non     |                                  | Aucune donnée n'a                           |                 |               |                 |              |                     |               |                |                  |
| Erreurs et avertissements                                                                                            | Elieu_3C2.1_2            |               |                 | NO / NOI     |                                  | ete encies pour le                          |                 |               |                 |              |                     |               |                |                  |
| A vertissements                                                                                                    | Erreurs Tableau 2.1      |               |                 |              |                                  |                                             |                 |               |                 |              |                     |               |                |                  |
| 9 Erreurs                                                                                                    | Erreur SC2.2 1           |               |                 | No / Non     |                                  | 3 ne devrait pas                            |                 |               |                 |              |                     |               |                |                  |
| H Rapports                                                                                                    |                          |               |                 |              |                                  | Aucune donnée n'a                           |                 |               |                 |              |                     |               |                |                  |
| Formats de validation                                                                                                | Erreur_SC2.2_2           |               |                 | No / Non     |                                  | ete entree pour le, ; ;                     |                 |               |                 |              |                     |               |                |                  |
| Submission Management - Modifier_Gestion de la sour<br>Biographie - Modifier_Gestion de la sour                      | Erreurs Tableau 2.2      |               |                 |              |                                  |                                             |                 |               |                 |              |                     |               |                |                  |
| Castian de la securitarian                                                                                           | Error SC2.2.1            | 4 796 595     | 4 796 585       | No / Non     |                                  | Le montant des<br>dépenses brutes           |                 |               |                 |              |                     |               |                |                  |
| Gescon de la soumision     Sector de la version                                                                      | Ches_Seris_1             | 477 50,505    | 477 50 505      | 1107/11011   |                                  |                                             |                 |               |                 |              |                     |               |                |                  |
| Marguer pour approbation                                                                                             | Erreurs Tableau 2.3      |               |                 |              |                                  |                                             |                 |               |                 |              |                     |               |                |                  |
| IE 🥮 Valider en envoyer pour approbation                                                                             | Erreur_SC2.7_1           |               |                 | No / Non     |                                  | peuvent entrer des :                        |                 |               |                 |              |                     |               |                |                  |
|                                                                                                    |                          |               |                 |              |                                  |                                             |                 |               |                 |              |                     |               |                |                  |
|                                                                                                    | El Erreurs Tableau 2.7   |               |                 |              |                                  | Le montant total du                         |                 |               |                 |              |                     |               |                |                  |
|                                                                                                    | Erreur_SC2.8_1           | 332,000       | 332,000         | No / Non     |                                  | Tableau 2.8 doit                            |                 |               |                 |              |                     |               |                |                  |
|                                                                                                    | Erreurs Tableau 2.8      |               |                 |              |                                  |                                             |                 |               |                 |              |                     |               |                |                  |
|                                                                                                    |                          |               |                 |              |                                  | La partie qui est                           |                 |               |                 |              |                     |               |                | -                |
| < >                                                                                                    | Erreur SC4.0.1           |               |                 | No./ Non     |                                  | Loonsidérée comme. :                        |                 |               |                 |              |                     |               |                |                  |
| Préférences                                                                                                    |                          |               |                 |              |                                  |                                             | Ter             | mine Incomple | te precedente P | recedent Inc | ompietg suivante    | Survagt       | Page d'accueil | se iste des täch |

#### 4.3.2 Navigation dans les données des rapports

Les rapports affichant les entrées et les résultats de chaque formulaire se retrouvent sous le dossier **Rapports**. Les rapports ont été regroupés dans les dossiers suivants: Tableaux, Erreurs et avertissements, Rapport de Variance et Analyse et révisions. Pour imprimer une série complète de rapports, vous sélectionnez le dossier Carnet de rapports.

#### Тір

Pour voir la description complète, placez le curseur à l'extrémité de la cellule de description et glissez la cellule pour l'agrandir. Reportez-vous à la flèche ci-dessus.

Exemple de dossiers Rapports

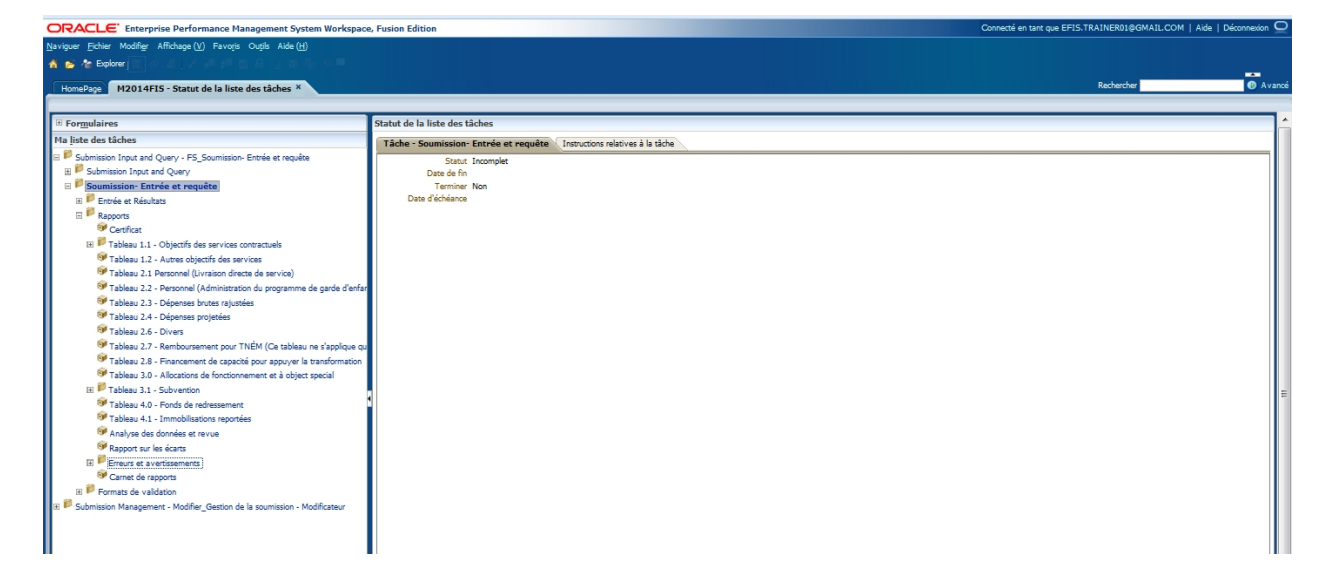

#### 4.3.3 Navigation dans les formats de validation

Chacune des cellules d'entrée exige l'entrée des données dans un format valide avant leur enregistrement dans le système. Le dossier *Formats de validation* contient les formulaires de validation pour chaque formulaire d'entrée.

| DRACLE Enterprise Performance Management                                   | t System Workspace, Fusion Edition                                            |                          |                          |                          | Connecté en tant que     | EFIS.TRAINER01@GMA       | IL.COM   Aide   Déconnex       |
|----------------------------------------------------------------------------|-------------------------------------------------------------------------------|--------------------------|--------------------------|--------------------------|--------------------------|--------------------------|--------------------------------|
| aviguer <u>F</u> ichier Modifier Affichage ( <u>V</u> ) Favoris Outils Air | de (H)                                                                        |                          |                          |                          |                          |                          |                                |
| 🖌 💋 🌆 Explorer 🔢 🗱 🚄 🖌 🚚 🖉 📓 🔮 🔮                                           | 🛃 🗞 🏘 🗏                                                                       |                          |                          |                          |                          |                          |                                |
|                                                                            |                                                                               |                          |                          |                          |                          | Rechercher               |                                |
| HomePage M2014F15 - Statut de la liste des tache                           | 8 *                                                                           |                          |                          |                          |                          |                          |                                |
| 🗉 Formulaires St                                                           | atut de la liste des tâches                                                   |                          |                          |                          |                          |                          |                                |
| Ma liste des tâches                                                        | Tâche - Tableau 1.1-Tableau 1.1 Format FS Instructions relatives à la tâche   |                          |                          |                          |                          |                          |                                |
| B 🕫 Submission Input and Query - FS_Soumission- Entrée                     | Tables 11. Okraf de ender nemende                                             |                          |                          |                          |                          |                          |                                |
| 🗄 🏴 Submission Input and Query                                             | n rabeau 1.1 - Objectits des services contractuels                            |                          |                          |                          |                          | 2011                     |                                |
| 🗉 🏴 Soumission- Entrée et requête                                          | Wo Period: Tearl I data                                                       |                          |                          |                          |                          | rear: 2014               |                                |
|                                                                            | Version de travail de la destinata      OurScenario_Round_To                  | • 🖻                      |                          |                          |                          |                          |                                |
| E P Rapports                                                               |                                                                               | Devenue                  | Parahian                 | Defendation              | Matanalla                | India d'anfanta          | # d'enfants desservis par      |
| 🖃 🏴 Formats de validation                                                  |                                                                               | Poopors                  | barrons                  | Prescolare               | Mademene                 | Jardin d enrands         | posqu'a ecinicidante le jardin |
| Stableau 1.1                                                               | SUPPORTED WITH PROVINCIAL FUNDING AND REQUIRED COST SHARE ONLY                |                          |                          |                          |                          |                          |                                |
| 🞯 Tableau 1.2                                                              | SOUTENU PAR DU FINANCEMENT PROV. ET LA PART MUNI. DES COUTS REQUISE SEULEMENT |                          |                          |                          |                          |                          |                                |
| 🞯 Tableau 2.1                                                              |                                                                               |                          |                          |                          |                          |                          |                                |
| 🞯 Tableau 2.2                                                              | Places subventionnées                                                         | + 0.0                    | + 0.0                    | + 0.0                    | + 0.0                    | + 0.0                    |                                |
| 🞯 Tableau 2.3                                                              | Objectif du service 1                                                         | Non-Input / Pas d'entrée | Non-Input / Pas d'entrée | Non-Input / Pas d'entrée | Non-Input / Pas d'entrée | Non-Input / Pas d'entrée | Non-Input / Pas d'entrée       |
| 🞯 Tableau 2.4                                                              |                                                                               |                          |                          |                          |                          |                          |                                |
| 🞯 Tableau 2.6                                                              | Ressources pour besoins particuliers                                          |                          |                          |                          |                          |                          | + 0.0                          |
| 🞯 Tableau 2.7                                                              | Objectif du service 2                                                         | Non-Input / Pas d'entrée | Non-Input / Pas d'entrée | Non-Input / Pas d'entrée | Non-Input / Pas d'entrée | Non-Input / Pas d'entrée | Non-Input / Pas d'entrée       |
| SF Tableau 2.8                                                             |                                                                               |                          |                          |                          |                          |                          |                                |
| SP Tableau 3.1                                                             | Ontario au Travail et EXPRESS - Formelle                                      | + 0.0                    | + 0.0                    | + 0.0                    | + 0.0                    | + 0.0                    |                                |
| SF Tableau 4.0                                                             | Ontario au Travail et EXPRESS - Informelle                                    |                          |                          |                          |                          |                          |                                |
| 🞯 Tableau 4.1                                                              | Total Objectif du Service 3                                                   | Non-Input / Pas d'entrée | Non-Input / Pas d'entrée | Non-Input / Pas d'entrée | Non-Input / Pas d'entrée | Non-Input / Pas d'entrée | Non-Input / Pas d'entrée       |
| 🗄 🏁 Submission Management - Modifier_Gestion de la sou                     |                                                                               |                          |                          |                          |                          |                          |                                |
| 🗄 🏁 Submission Management                                                  | COMPLETE VARIANCE REPORT IF ANY VARIANCE CHECK FAILED                         |                          |                          |                          |                          |                          |                                |
| 🗉 🏁 Gestion de la soumission                                               | REMITINE RAPPORT DES ÉCARTS EN CAS D'ÉCHEC DE VÉRIFICATION DES ÉCARTS         |                          |                          |                          |                          |                          |                                |
|                                                                            |                                                                               |                          |                          |                          |                          |                          |                                |

#### Le tableau ci-dessous présente une liste de tous les formats d'entrée.

| Cellule sans entrée               | Non-Input / Pas d'entrée |
|-----------------------------------|--------------------------|
| Toutes les valeurs                | +/- 0                    |
| Valeurs positives                 | + 0                      |
| Valeurs négatives                 | - 0                      |
| Valeur positive, une décimale     | + 0,0                    |
| Valeur négative, une décimale     | - 0,0                    |
| Une décimale                      | +/- 0,0                  |
| Valeur positive, deux décimales   | + 0,00                   |
| Valeur négative, deux décimales   | - 0,00                   |
| Deux décimales                    | +/- 0,00                 |
| Valeur positive, trois décimales  | + 0,000                  |
| Valeur négative, trois décimales  | - 0,000                  |
| Trois décimales                   | +/- 0,000                |
| Valeur positive, quatre décimales | + 0,0000                 |
| Valeur négative, quatre décimales | - 0,0000                 |
| Quatre décimales                  | +/- 0,0000               |
| Valeur positive, cinq décimales   | + 0,00000                |
| Valeur négative, cinq décimales   | - 0,00000                |
| Cinq décimales                    | +/- 0,00000              |
| Valeur positive, six décimales    | + 0,00000                |
| Valeur négative, six décimales    | - 0,00000                |
| Six décimales                     | +/- 0,000000             |

#### 4.3.4 Navigation dans la gestion de la soumission

Le dossier **Gestion de la soumission** contient des tâches servant à l'exécution des tâches de soumission et de promotion (promotion de la version de travail de la destinataire). Les destinataires peuvent entrer dans le formulaire **Description et sommaire de la version** une description de la version sur laquelle vous travaillez, ainsi que suivre les activités relatives à différentes versions dans l'application.

Exemple du formulaire Description et sommaire de la version

| ORACLE Enterprise Performance Managem                              | ent System Workspace, Fusion Edition               |                             |                         |                             | Connec                                                        | té en tant que EFIS.TRAINER01                | @GMAIL.COM   Aide   Déconnexion    |
|--------------------------------------------------------------------|----------------------------------------------------|-----------------------------|-------------------------|-----------------------------|---------------------------------------------------------------|----------------------------------------------|------------------------------------|
| Naviguer Fichier Modifier Affichage (V) Favoris Outils             | Aide (H)                                           |                             |                         |                             |                                                               |                                              |                                    |
| 🔥 📂 🍖 Explorer 🏢 🖉 🔏 । 🦯 🚚 💷 🗟 💈                                   | i 🕺 Խ 🕫 👘                                          |                             |                         |                             |                                                               |                                              |                                    |
| HomePage M2014FIS - Statut de la liste des tâ                      | ches ×                                             |                             |                         |                             |                                                               | Recherch                                     | er 🚺 🙆 Ava                         |
|                                                                    |                                                    |                             |                         |                             |                                                               |                                              |                                    |
| ⊞ For <u>m</u> ulaires                                             | Statut de la liste des tâches                      |                             |                         |                             |                                                               |                                              |                                    |
| Ma liste des tâches                                                | Tâche - Description et sommaire de la vers         | ion-Tableau de bord s       | oumission Instructions  | relatives à la tâche        |                                                               |                                              |                                    |
| 🖃 🗭 Submission Input and Query - FS_Soumission- Entrée             | Scenario: États financiers                         | 🍖 Period: 1                 | YearTotal1              | MYear: 2014                 | Category: Aucune catégorie                                    | SubCategory: Auc                             | une sous-catégorie                 |
| Submission Input and Query     Soumission, Entrée et requiète      |                                                    |                             |                         |                             |                                                               |                                              |                                    |
| Submission Management - Modifier_Gestion de la sour                | E Statut de la soumission                          |                             |                         |                             |                                                               |                                              |                                    |
| 🗄 🏴 Submission Management                                          | Statut de la se                                    | oumission Date d'activation | n Soumission créée par: | Dates d'activation du paier | sent de transfert Procédure de paiement de transfert exécutée |                                              |                                    |
| E Gestion de la soumission                                         | V10:Version actif de la destinataire Not Active/In | actif                       |                         |                             |                                                               |                                              |                                    |
| Pescription et sommaire de la version     Marguer pour approbation | V20:Version actif AF Not Active/In                 | actif                       |                         |                             |                                                               |                                              |                                    |
| Wardber pour approbation     Section                               |                                                    |                             |                         |                             |                                                               |                                              |                                    |
|                                                                    |                                                    |                             |                         |                             |                                                               |                                              |                                    |
|                                                                    |                                                    |                             |                         |                             |                                                               |                                              |                                    |
|                                                                    |                                                    |                             |                         |                             |                                                               |                                              |                                    |
|                                                                    |                                                    |                             |                         |                             |                                                               |                                              |                                    |
|                                                                    |                                                    |                             |                         |                             |                                                               |                                              |                                    |
|                                                                    | Description et sommaire de la version              |                             |                         |                             |                                                               |                                              |                                    |
|                                                                    |                                                    | Description de la version   |                         |                             |                                                               | Date d'activation                            | Description de la version          |
|                                                                    | V10W:Version de travail de la destinataire         |                             |                         |                             | V10ERO: Version d'annulation de l'erreur de la destinataire   |                                              |                                    |
|                                                                    | V10D01:Brouillon de la destinataire 1              |                             |                         |                             | V10:Version actif de la destinataire                          |                                              |                                    |
|                                                                    | V10D02:Brouillon de la destinataire 2              |                             |                         |                             | V10I01:Version inactif de la destinataire 1                   | 2015/02/06                                   |                                    |
|                                                                    | V10D03:Brouillon de la destinataire 3              |                             |                         |                             | V10102:Version inactif de la destinataire 2                   |                                              |                                    |
|                                                                    | V10D04:Brouillon de la destinataire 4              |                             |                         |                             | V10I03:Version inactif de la destinataire 3                   |                                              |                                    |
|                                                                    | V10D05:Brouillon de la destinataire 5              |                             |                         |                             | V10I04:Version inactif de la destinataire 4                   |                                              |                                    |
|                                                                    | V10D06:Brouillon de la destinataire 6              |                             |                         |                             | V10I05:Version inactif de la destinataire 5                   |                                              |                                    |
|                                                                    | V10D07:Modèle vierge pour réinitialisation         |                             |                         |                             | V10I06:Version inactif de la destinataire 6                   |                                              |                                    |
|                                                                    | V10FOV: Version de la destinataire visible par AF  |                             |                         |                             | V10107:Version inactif de la destinataire 7                   |                                              |                                    |
|                                                                    | V20:Version actif AF                               |                             |                         |                             | V10108: Version inactif de la destinataire 8                  |                                              |                                    |
|                                                                    |                                                    |                             |                         |                             | V10I09:Version inactif de la destinataire 9                   |                                              |                                    |
|                                                                    |                                                    |                             |                         |                             | V20:Version actif AF                                          |                                              |                                    |
| <                                                                  | <u>I</u>                                           |                             |                         |                             | lummer of a second second                                     |                                              |                                    |
| Préférences                                                        |                                                    |                             |                         |                             | Terminé Incomplète précédente Précédent                       | Incomplèt <u>e</u> suivante Suiva <u>n</u> t | Page d'accueil de liste des tâches |

## 4.4 Navigation à l'aide des formulaires

Un autre moyen d'accéder aux formulaires (Entrée et Résultats, Format) sans utiliser la liste des tâches consiste à sélectionner *Formulaires* dans la fenêtre d'exploration Planning. Ensuite, vous devez sélectionner Schedules\_Tableau sous Dossiers des formulaires, puis le formulaire voulu. L'exemple montre ci-dessous comment accéder au formulaire Entrée et Résultats pour le Tableau 1.1C. Contrairement à la liste des tâches, les formulaires Entrée et Résultats et Format sont ici regroupés. Vous ne pouvez pas accéder aux rapports par le volet Formulaires.

| DRACLE Enterprise Performance Ma                                                  | anagen | ent System Workspace, Fusion Edition                                                                    |         |         |             |            |                  | Connecté en tant                        | que EFIS.TR              | AINER01@   | GMAIL.COM  | I   Aide   Déconnes  |
|-----------------------------------------------------------------------------------|--------|----------------------------------------------------------------------------------------------------|---------|---------|-------------|------------|------------------|-----------------------------------------|--------------------------|------------|------------|----------------------|
| aviguer <u>F</u> ichier Modifi <u>e</u> r Affichage ( <u>V</u> ) Favo <u>r</u> is | Ouțils | Aide (H)                                                                                                |         |         |             |            |                  |                                         |                          |            |            |                      |
| 🖌 📂 🍖 Explorer 🔛 📣 🚝 🥖 🚚 💷                                                        | a 🔒 :  | i 🖬 Խ 🕸 🐘                                                                                               |         |         |             |            |                  |                                         |                          |            |            |                      |
|                                                                                   |        |                                                                                                    |         |         |             |            |                  |                                         |                          | Parbarrha  |            |                      |
| HomePage M2014FIS - Schedule 1.1_FS                                               | 5 *    |                                                                                                    |         |         |             |            |                  |                                         |                          | Neuleiche  |            |                      |
| Formulaires                                                                       | -      | Schedule 1.1 FS                                                                                         |         |         |             |            |                  |                                         |                          |            |            |                      |
| Dossier des formulaires                                                           | _      | Schedule 1.1 - Contractual Service Targetr                                                              |         |         |             |            |                  |                                         |                          |            |            |                      |
| E Forms<br>E FS<br>Common                                                         | *      | Some in a constituent service ranged     work and the ranged     v [Version de travail de la destinata] |         |         |             |            |                  |                                         | Year: 201                | .4         |            |                      |
| SC1.2<br>SC2.1<br>SC2.2                                                           |        | Service Agreements I orall Reconclusion Notes                                                           |         |         |             |            |                  | États fin<br># d'enfants desservis      | anciers<br>par mois en m | oyenne     |            |                      |
| SC2.3                                                                             | =      |                                                                                                    | Poupons | Bambins | Préscolaire | Maternelle | Jardin d'enfants | Jusqu'à et incluant le jardin d'enfants | Âge scolaire             | Récréation | Informelle | Groupe d'inscription |
| SC2.4                                                                             |        | SUPPORTED WITH PROVINCIAL FUNDING AND REQUIRED COST SHARE ONLY                                          |         |         |             |            |                  |                                         |                          |            |            |                      |
| 5C2.6                                                                             |        | SOUTENU PAR DU FINANCEMENT PROV. ET LA PART MUNI. DES COÛTS REQUISE SEULEMENT                           |         |         |             |            |                  |                                         |                          |            |            |                      |
| SC2.7                                                                             |        |                                                                                                    |         |         |             |            |                  |                                         |                          |            |            |                      |
| B 5C3.0                                                                           |        | Places subventionnées                                                                                   | 13      | 33      | 53          | 24         | 20               |                                         | 50                       | 1          |            |                      |
| SC4.0                                                                             |        | Objectif du service 1                                                                                   | 13      | 33      | 53          | 74         | 20               |                                         | 50                       | 1          |            |                      |
| 5C4.1                                                                             |        |                                                                                                    |         |         |             |            |                  |                                         |                          |            |            |                      |
| Errors and Warnings                                                               | -      | Ressources pour bespins particuliers                                                                    |         |         |             |            |                  | 25                                      | 1                        |            |            |                      |
| Formulaires dans SC1.1                                                            | -      | Objectif du service 2                                                                                   |         |         |             |            |                  | 25                                      | 1                        |            |            |                      |
| Formulaire                                                                        |        |                                                                                                    |         |         |             |            |                  |                                         |                          |            |            |                      |
| Schedule 1.1 Format_FS                                                            |        | Ontario au Travail et EXDRESS - Formelle                                                                | 9       | 11      | 32          | 10         | 3                |                                         | 13                       |            |            |                      |
| Schedule 1.1_EST                                                                  |        | Online or Transfer DVDDECE Television                                                                   |         |         | 36          | 10         | ,                |                                         |                          |            |            |                      |
| Schedule 1.1_F5                                                                   |        | Tabl Okinet J. Center 2                                                                                 |         |         | 22          | 10         | ,                |                                         | 17                       |            | 5          |                      |
| I ableau 1.1 Format_FS                                                            | - 1    | Total Objecti do Service 3                                                                              | 9       |         | 32          | 10         | 3                |                                         | 13                       |            | 5          |                      |
| Tableau 1.1 ES                                                                    |        | ·                                                                                                    |         | _       |             |            |                  |                                         |                          |            |            |                      |
| 100 1 00/COU 1.1_1 3                                                              |        | COMPLETE VARIANCE REPORT IF ANY VARIANCE CHECK FAILED                                                   |         | _       |             |            |                  |                                         |                          |            |            |                      |
|                                                                                   |        | REMPLIR LE RAPPORT DES ÉCARTS EN CAS D'ÉCHEC DE VÉRIFICATION DES ÉCARTS                                 |         |         |             |            |                  |                                         |                          |            |            |                      |

# 5 Entrée de données

## 5.1 Entrée de données et Résultats - Formulaires

Dans SIFE 2.0, vous entrez toutes les données à l'aide des formulaires d'entrée de données. Comme il est décrit ci-dessus, chaque section comporte un formulaire ou une série de formulaires destinés à l'entrée de données. Les cellules blanches servent à entrer des données, les cellules bleues contiennent des données de l'année précédente, les cellules grises ne permettent pas l'entrée et les cellules rouges indiquent une erreur de validation des données.

La prochaine section explique ci-dessous comment entrer des données dans SIFE 2.0.

#### 5.1.1 Ouverture d'un formulaire

Pour ouvrir un formulaire depuis la liste des tâches, cliquez sur son nom.

| ORACLE Enterprise Performance Planagem                  | ent System Workspace, Fusion Edition                                          |              |         |             |            |                  | Connecte en tan                         | de certain    | VALINEROINE | Similar Con | I I when I becomed   |
|---------------------------------------------------------|-------------------------------------------------------------------------------|--------------|---------|-------------|------------|------------------|-----------------------------------------|---------------|-------------|-------------|----------------------|
| Naviguer Eichier Modifier Affichage (V) Favoris Outils  | Aide (H)                                                                      |              |         |             |            |                  |                                         |               |             |             |                      |
| 🔥 📂 🍖 Explorer 📳 🖉 🖉 🥖 🖉                                | 🛃 😘 🐐 🗉                                                                       |              |         |             |            |                  |                                         |               |             |             |                      |
|                                                         |                                                                               |              |         |             |            |                  |                                         |               | Doub-out-of |             | -                    |
| HomePage M2014FIS - Statut de la liste des tât          | ches ×                                                                        |              |         |             |            |                  |                                         |               | Rechercher  | <u> </u>    |                      |
|                                                         |                                                                               |              |         |             |            |                  |                                         |               | _           |             |                      |
|                                                         | Statut de la liste des tâches                                                 |              |         |             |            |                  |                                         |               |             |             |                      |
| Ma liste des tâches                                     | Tâche - Tableau 1.1 - Objectifs des services contractuels-Tableau 1.1 FS      | ives à la tâ | iche    |             |            |                  |                                         |               |             |             |                      |
| 🗄 🏴 Submission Input and Query - FS_Soumission- Entrée  | E Tables 11. Objectife des consister contractuels                             |              |         |             |            |                  |                                         |               |             |             |                      |
| Ⅲ <sup>10</sup> Submission Input and Query              | Device Ver-Teals                                                              |              |         |             |            |                  |                                         | AM Very 20    | 14          |             |                      |
| 🗄 芦 Soumission- Entrée et requête                       | Wo Periodi Teariodal                                                          |              |         |             |            |                  |                                         | m reari 201   | 14          |             |                      |
| 🖃 🏴 Entrée et Résultats                                 | Algoma DSAB                                                                   |              |         |             |            |                  |                                         |               |             |             |                      |
| Tableau 1.1 - Objectifs des services «                  | Entente de services Total Réconciliation Notes                                |              |         |             |            |                  |                                         |               |             |             |                      |
| Tableau 1.2 - Autres objectifs des services             |                                                                               |              |         |             |            |                  | États fi                                | nanciers      |             |             |                      |
| Tableau 2.1 - Personnel (Livraison directe de           |                                                                               | _            |         |             |            |                  | # d'enfants desservis                   | par mois en n | novenne     |             |                      |
| Tableau 2.2 - Personnel (Administration du p            |                                                                               | Poupons      | Bambins | Prescolaire | Maternelle | Jardin d'enfants | Jusqu'à et incluant le jardin d'enfants | Age scolaire  | Recreation  | Informelle  | Groupe d'inscription |
| Tableau 2.3 - Dépenses brutes rajustées                 | SUPPORTED WITH PROVINCIAL FUNDING AND REQUIRED COST SHARE ONLY                |              |         |             |            |                  |                                         | -             | -           |             |                      |
| Tableau 2.4 - Dépenses projetées                        | SOUTENU PAR DU FINANCEMENT PROV. ET LA PART MUNI. DES COUTS REQUISE SEULEMENT |              |         |             |            |                  |                                         |               | -           |             |                      |
| Stableau 2.6 - Divers                                   |                                                                               |              |         |             |            |                  |                                         | -             | -           |             |                      |
| 🞯 Tableau 2.7 - Remboursement pour TNÉM (               | Places subventionnées                                                         | 13           | 33      | 53          | 24         | 20               |                                         | 50            | / 1         |             |                      |
| Tableau 2.8 - Financement de capacité pour              | Objectif du service 1                                                         | 13           | 33      | 53          | 24         | 20               |                                         | 50            | / 1         |             |                      |
| Tableau 3.0 - Allocations de fonctionnement             | ·                                                                             |              |         |             |            |                  |                                         |               |             |             |                      |
| Tableau 3.1 - Subvention                                | Ressources pour besoins particuliers                                          |              |         |             |            |                  | 25                                      | 1             |             |             |                      |
| Tableau 4.0 - Fonds de redressement                     | Objectif du service 2                                                         |              |         |             |            |                  | 25                                      | 1             |             |             |                      |
| Tableau 4.1 - Immobilisations reportées                 |                                                                               |              |         |             |            |                  |                                         |               |             |             |                      |
| Analyse des données et revue                            | Ontario au Travail et EXPRESS - Formelle                                      | 9            | 11      | 32          | 10         | 3                |                                         | 13            | J           |             |                      |
| Confirmation du respect des lignes directrices          | Ontario au Travail et EXPRESS - Informelle                                    |              |         |             |            |                  |                                         |               |             | 5           |                      |
| Rapport sur les écarts                                  | Total Objectif du Service 3                                                   | 9            | 11      | 32          | 10         | 3                |                                         | 13            | 1           | 5           |                      |
| Erreurs et avertissements                               |                                                                               |              |         |             |            |                  |                                         |               |             |             |                      |
| A vertissements                                         | COMPLETE VARIANCE REPORT IF ANY VARIANCE CHECK FAILED                         |              |         |             |            |                  |                                         |               |             |             |                      |
| Erreurs                                                 | REMITIBLE RAPPORT DES ÉCARTS EN CAS D'ÉCHEC DE VÉRIELCATION DES ÉCARTS        |              |         |             |            |                  |                                         |               |             |             |                      |
| I P Rapports                                            |                                                                               |              |         |             | 1          |                  |                                         |               | 1           |             |                      |
| E Formats de validation                                 |                                                                               |              |         |             |            |                  |                                         |               |             |             |                      |
| 🖃 🏴 Submission Management - Modifier_Gestion de la sour |                                                                               |              |         |             |            |                  |                                         |               |             |             |                      |
| 🗄 🏴 Submission Management                               |                                                                               |              |         |             |            |                  |                                         |               |             |             |                      |
| 🗄 🏴 Gestion de la soumission                            |                                                                               |              |         |             |            |                  |                                         |               |             |             |                      |

SIFE 2.0 affiche le formulaire propre à la tâche en question.

Le formulaire d'entrée et de résultats du Tableau 1.1 est un formulaire à onglets multiples. Les formulaires d'entrée Tableau comportent un formulaire simple (un onglet) ou complexe (plusieurs onglets), selon la quantité de renseignements à entrer.

#### 5.1.2 Activation du champ d'entrée

Les champs d'entrée sont affichés avec un arrière-plan blanc; pour activer un champ d'entrée, cliquez sur la cellule. Le champ d'entrée sélectionné est maintenant activé.

| ORACLE Enterprise Performance Managem                                                                                                    | ent System Workspace, Fusion Edition                                                        |             |         |             |            |                  | Connecté en tant                        | t que EFIS.TR | RAINER01@  | GMAIL.COM  | I   Aide   Déconnexion ( |
|----------------------------------------------------------------------------------------------------|---------------------------------------------------------------------------------------------|-------------|---------|-------------|------------|------------------|-----------------------------------------|---------------|------------|------------|--------------------------|
| Naviguer Eichier Modifier Affichage (V) Favoris Outils                                                                                                    | Aide (H)                                                                                    |             |         |             |            |                  |                                         |               |            |            |                          |
| 🔺 📂 🍖 Explorer 📳 (간 🚑 📝 🚚 💷 🗟 🔒                                                                                                    | 1 🖬 🖡 🔎 👘                                                                                   |             |         |             |            |                  |                                         |               |            |            |                          |
|                                                                                                    |                                                                                             |             |         |             |            |                  |                                         |               | Recherche  |            | O Ava                    |
| HomePage Pi2014FIS - Statut de la liste des ta                                                                                                    | ches n                                                                                      |             | _       |             |            |                  |                                         |               |            |            |                          |
| E Comulaine                                                                                                    | Charlest da la lista das tântes                                                             |             |         |             |            |                  |                                         |               |            |            |                          |
| In Formulaires                                                                                                    | Statut de la liste des tacnes                                                               |             |         |             |            |                  |                                         |               |            |            |                          |
|                                                                                                    | Täche - Tableau 1.1 - Objectifs des services contractuels-Tableau 1.1_FS Instructions relat | ves à la tâ | che     |             |            |                  |                                         |               |            |            |                          |
| E Volume Submission Input and Query - FS_Soumission- Entrée                                                                                                    | ⊟ Tableau 1.1 - Objectifs des services contractuels                                         |             |         |             |            |                  |                                         |               |            |            |                          |
| E Submission Input and Query                                                                                                    | 🙀 Period: YearTotal1                                                                        |             |         |             |            |                  |                                         | MY Year: 201  | 14         |            |                          |
| El 🚩 Soumission- Entree et requête                                                                                                    | Algoma DSAB • Version de travail de la destinata • 🚸                                        |             |         |             |            |                  |                                         |               |            |            |                          |
| Entrée et Résultats                                                                                                    | Entente de convince Tatal Réconstitution Noter                                              |             |         |             |            |                  |                                         |               |            |            |                          |
| Tableau 1.1 - Objectits des services (                                                                                                    |                                                                                             |             |         |             |            |                  |                                         |               |            |            |                          |
| Tableau 1.2 - Autres objectifs des services                                                                                                    |                                                                                             |             |         |             |            |                  | t d'acfacts desservis                   | hanciers      |            | _          |                          |
| Tableau 2.1 - Personnel (Livraison directe de<br>Contractor de Contractor de Contracto |                                                                                             | Poupons     | Bambins | Préscolaire | Maternelle | Jardin d'enfants | Jusqu'à et incluant le jardin d'enfants | Âce scolaire  | Récréation | Informelle | E Groupe d'inscription   |
| Tableau 2.2 - Personnel (Administration du p                                                                                                    | SUPPORTED WITH PROVINCIAL FUNDING AND REQUIRED COST SHARE ONLY                              |             |         |             |            |                  |                                         |               |            |            |                          |
| Tableau 2.3 - Depenses brutes rajustees                                                                                                    | SOLITENUE DAR DU EINANCEMENT DROV, ET LA DART MUNT, DES COUTS REQUISE SEULEMENT             |             |         |             |            |                  |                                         |               |            |            |                          |
| Tableau 2.4 - Dépenses projetées                                                                                                    |                                                                                             |             |         |             |            |                  |                                         |               | -          |            |                          |
| Tableau 2.6 - Divers                                                                                                    | n<br>Plana a basadan far                                                                    | 12          |         | E2          | 24         | 20               |                                         |               |            |            |                          |
| Tableau 2.7 - Remboursement pour TNEM (                                                                                                    |                                                                                             | 15          | 22      |             |            | 20               |                                         | 50            | -          |            |                          |
| Tableau 2.8 - Financement de capacité pour                                                                                                    | Objectr du service 1                                                                        | 13          | 33      | 53          | 24         | 20               | /                                       | 50            | 1          |            |                          |
| Tableau 3.0 - Allocations de fonctionnement                                                                                                    |                                                                                             |             |         |             |            |                  |                                         |               | -          |            |                          |
| Tableau 3.1 - Subvention                                                                                                    | Ressources pour besoins particuliers                                                        |             |         |             |            |                  | 25                                      | 1             |            |            |                          |
| Tableau 4.0 - Fonds de redressement                                                                                                    | Objectif du service 2                                                                       |             |         |             |            |                  | 25                                      | 1             | 4          |            |                          |
| Tableau 4.1 - Immobilisations reportées                                                                                                    | <u>.</u>                                                                                    |             |         |             |            |                  |                                         |               | 4          |            |                          |
| Analyse des données et revue                                                                                                    | Ontario au Travail et EXPRESS - Formelle                                                    | 9           | 11      | 32          | 10         | 3                | 1                                       | 13            | 1          |            |                          |
| Confirmation du respect des lignes directrices.                                                                                                    | Ontario au Travail et EXPRESS - Informelle                                                  |             |         |             |            |                  |                                         |               |            | 5          |                          |
| Rapport sur les écarts                                                                                                    | Total Objectif du Service 3                                                                 | 9           | 11      | 32          | 10         | 3                |                                         | 13            | 1          | 5          |                          |
| Erreurs et avertissements                                                                                                    |                                                                                             |             |         |             |            |                  |                                         |               |            |            |                          |
| A vertissements                                                                                                    | COMPLETE VARIANCE REPORT IF ANY VARIANCE CHECK FAILED                                       |             |         |             |            |                  |                                         |               |            |            |                          |
| SP Erreurs                                                                                                    | REMPLIR LE RAPPORT DES ÉCARTS EN CAS D'ÉCHEC DE VÉRIFICATION DES ÉCARTS                     |             |         |             |            |                  |                                         |               |            |            |                          |
| Rapports                                                                                                    |                                                                                             |             |         |             |            |                  |                                         |               |            |            |                          |
| Formats de validation                                                                                                    |                                                                                             |             |         |             |            |                  |                                         |               |            |            |                          |
| 🛛 🖶 🚩 Submission Management - Modifier_Gestion de la sour                                                                                                    |                                                                                             |             |         |             |            |                  |                                         |               |            |            |                          |
| Submission Management                                                                                                    |                                                                                             |             |         |             |            |                  |                                         |               |            |            |                          |
| 🗄 🏴 Gestion de la soumission                                                                                                    |                                                                                             |             |         |             |            |                  |                                         |               |            |            |                          |
|                                                                                                    | 11                                                                                          |             |         |             |            |                  |                                         |               |            |            |                          |

Pour naviguer entre les cellules, vous pouvez utiliser la souris et le clavier.

- La touche *Tab* déplace la cellule sélectionnée vers la cellule suivante, horizontalement.
- Les touches *Shift* + *Tab* déplacent la cellule sélectionnée vers l'arrière, horizontalement.
- La touche *Enter* permet de passer à la cellule suivante.
- Les touches *Shift* + *Enter* permettent de revenir à la dernière cellule.

#### 5.1.3 Entrée dans un champ

Une fois qu'un champ d'entrée est activé, vous pouvez entrer une valeur dans la cellule. Une bulle d'information s'affiche indiquant les coordonnées de cellule SIFE 2.0.

| HomePage M2014FIS - Statut de la liste des tâ                                                                                                    | ches *                                                                                                    |              |         |             |           |                   |                                           |                 | Rechercher |            | <b>0</b> A           |
|----------------------------------------------------------------------------------------------------|----------------------------------------------------------------------------------------------------|--------------|---------|-------------|-----------|-------------------|-------------------------------------------|-----------------|------------|------------|----------------------|
| 𝔅 For <u>m</u> ulaires                                                                                                    | Statut de la liste des tâches                                                                             |              |         |             |           |                   |                                           |                 |            |            |                      |
| Ma liste des tâches                                                                                                    | Tâche - Tableau 1.1 - Objectifs des services contractuels-Tableau 1.1 FS                                  | ives à la tâ | iche    |             |           |                   |                                           |                 |            |            |                      |
| B     Submission Input and Query - FS_Soumission- Entrée     B     Submission Input and Query     B     Soumission- Entrée et requête     B     Entrée et requête     B     Entrée et requête     Trée et Resultats | Tableau 1.1 - Objectifs des services contractuels  Vertical  Vertical  Vertical de tavail de la destinata |              |         |             |           |                   |                                           | MYear: 20       | 14         |            |                      |
| Tableau 1.2 - Autres objectifs des services                                                                                                    |                                                                                                    |              |         |             |           |                   | États                                     | financiers      | -          | -          |                      |
| Tableau 2.1 - Personnel (Livraison directe de                                                                                                    |                                                                                                    |              |         |             |           |                   | # d'enfants desservi                      | s par mois en r | moyenne    |            |                      |
| Tableau 2.2 - Derenanel (Administration du p                                                                                                    |                                                                                                    | Poupons      | Bambins | Préscolaire | e Materne | le Jardin d'enfar | ts Jusqu'à et incluant le jardin d'enfant | s Åge scolaire  | Récréation | Informelle | Groupe d'inscription |
| Tableau 2.3 - Dénenses brutes raiustées                                                                                                    | SUPPORTED WITH PROVINCIAL FUNDING AND REQUIRED COST SHARE ONLY                                            |              |         |             |           |                   |                                           |                 |            |            |                      |
| Tableau 2.4 - Dépenses projetées                                                                                                    | SOUTENU PAR DU FINANCEMENT PROV. ET LA PART MUNI. DES COÛTS REQUISE SEULEMENT                             |              |         |             | LigneP    | aces subvention   | ées. ColonneÉtats financiers #            |                 |            |            |                      |
| Tableau 2.6 - Divers                                                                                                    | l<br>Planar subuantingnées                                                                                | 12           | 22      | 53          | o centa   | a cesservis par   | nos en moyenne Prescuare                  | 50              | 1          |            |                      |
| <ul> <li>Tableau 2.7 - Remboursement pour TNEM (v</li> <li>Tableau 2.6 - Conservation de servabé analysis)</li> </ul>                                                                                               | Object f du service 1                                                                                     | 13           | 32      |             |           | 4                 | 10                                        | 50              |            |            |                      |
| <ul> <li>Tableau 2.6 - Pinancement de capacite pour</li> <li>Tableau 2.6 - Alleastiens de feastiesesses</li> </ul>                                                                                                  |                                                                                                    |              |         |             |           |                   |                                           |                 | -          |            |                      |
| Tableau 3.0 - Allocations de ronctionnement                                                                                                    | Passnumas mur hasning particuliare                                                                        |              |         |             |           |                   | ,                                         | 5 1             |            |            |                      |
| Tableau 4.0 - Eonde de redressement                                                                                                    | Objectified and a service 3                                                                               |              |         |             |           |                   |                                           |                 |            |            |                      |
| Tableau 4.1 - Immobilisations reportées                                                                                                    | Coljecti de service 2                                                                                     |              |         |             |           |                   |                                           | · ·             |            |            |                      |
| Analyse des données et revue                                                                                                    | Ontario au Traval et EVDRESS Example                                                                      |              | 11      | 2.          | , ,       | 0                 | 2                                         | 12              |            |            |                      |
| Confirmation du respect des lignes directrices                                                                                                    | Ontario au Travail et EXDRESS - Informelle                                                                | ĺ ĺ          |         |             |           |                   | -                                         |                 |            | 5          |                      |
| Rapport sur les écarts                                                                                                    | Taral Objecti du Carular 2                                                                                |              | 11      | 2           |           | 0                 | 2                                         | 17              |            | -          |                      |
| Erreurs et avertissements                                                                                                    |                                                                                                    |              |         |             |           |                   | -                                         |                 |            |            |                      |
| A vertissements                                                                                                    | COMPLETE VARIANCE REPORT 15 ANY VARIANCE CHECK FAILED                                                     |              |         |             |           |                   |                                           |                 |            |            |                      |
| SP Erreurs                                                                                                    | PENDUR LE PADDORT DES ÉCARTS EN CAS D'ÉCHEC DE VÉRIEICATION DES ÉCARTS                                    |              |         |             |           |                   |                                           |                 |            |            |                      |
| H P Rapports                                                                                                    | REMPLIA LE RAPPORT DES EGARTS EN CAS D'ECHEC DE VERIFICATION DES ECARTS                                   |              |         |             |           |                   |                                           |                 |            |            |                      |

Le système met les valeurs entrées en jaune jusqu'à leur enregistrement dans la base de données.

| ORACLE Enterprise Performance Managem                  | ent System Workspace, Fusion Edition                                                         |               |        |             |            |                  | Connecté en tant                        | que EFIS.TR  | AINER01@   | GMAIL.CON  | 1   Aide   Déconn   | nexion 🖵 |
|--------------------------------------------------------|----------------------------------------------------------------------------------------------|---------------|--------|-------------|------------|------------------|-----------------------------------------|--------------|------------|------------|---------------------|----------|
| Naviguer Fichier Modifier Affichage (V) Favoris Outils | Aide (H)                                                                                     |               |        |             |            |                  |                                         |              |            |            |                     |          |
| 💰 🛸 Explorer 🏢 🖉 🚝 🥖 🖉 👘 🔜 🔒 🗎                         | i 🖬 🖏 👘                                                                                      |               |        |             |            |                  |                                         |              |            |            |                     |          |
|                                                        |                                                                                              |               |        |             |            |                  |                                         |              |            |            |                     | -        |
| HomePage M2014FIS - Statut de la liste des tâ          | ches ×                                                                                       |               |        |             |            |                  |                                         |              | Rechercher |            |                     | Avance   |
|                                                        |                                                                                              |               |        |             |            |                  |                                         |              |            |            |                     | _        |
|                                                        | Statut de la liste des tâches                                                                |               |        |             |            |                  |                                         |              |            |            |                     |          |
| Ma <u>l</u> iste des tâches                            | Tâche - Tableau 1.1 - Objectifs des services contractuels-Tableau 1.1_FS Instructions relati | ves à la tâch | e      |             |            |                  |                                         |              |            |            |                     |          |
| 🖻 🏁 Submission Input and Query - FS_Soumission- Entrée | El Tableau 1.1 - Objectifs des services contractuels                                         |               |        |             |            |                  |                                         |              |            |            |                     |          |
| 🗄 📔 Submission Input and Query                         | Derind: YearTotal1                                                                           |               |        |             |            |                  |                                         | W Year: 201  | 4          |            |                     |          |
| E P Soumission- Entrée et requête                      | Ventine de travel de la destinata                                                            |               |        |             |            |                  |                                         |              |            |            |                     | - 11     |
| Entrée et Résultats                                    |                                                                                              |               |        |             |            |                  |                                         |              |            |            |                     | - 111    |
| Tableau 1.1 - Objectifs des services (                 | Entente de services Total Reconciliation Notes                                               |               |        |             |            |                  |                                         |              |            |            |                     | — III    |
| Tableau 1.2 - Autres objectifs des services            |                                                                                              |               |        |             |            |                  | Etats fir                               | anciers      | _          |            |                     |          |
| Tableau 2.1 - Personnel (Livraison directe de          |                                                                                              | Poupoos F     | ambins | Préscolaire | Maternelle | lardin d'enfants | lusqu'à et incluant le jardin d'enfants | Ane scolaire | Récréation | Informelle | El Groupe d'inscrit | 100      |
| Tableau 2.2 - Personnel (Administration du p           | SUPPORTED WITH PROVINCIAL FUNDING AND REQUIRED COST SHARE ONLY                               |               |        |             |            |                  |                                         |              |            |            |                     |          |
| Tableau 2.3 - Dépenses brutes rajustées                | SOUTENUE DAR DU ETNANCEMENT DROV, ET LA DART MUNT, DES COÚTS REQUISES SEU EMENT.             |               |        |             |            |                  |                                         |              |            |            |                     |          |
| Tableau 2.4 - Dépenses projetées                       | SOUTEND PAR DO PAR DO PARACEMENT PROTE ET EN PART MONT. DES COUTS REQUISE SECLEMENT          |               |        |             |            |                  |                                         |              |            |            |                     |          |
| Tableau 2.6 - Divers                                   | n<br>Diana a buantina dan                                                                    |               | 22     |             | 24         | 20               |                                         | 50           |            |            |                     |          |
| Tableau 2.7 - Remboursement pour TNEM (                | Places subvertionines                                                                        | 15            | 33     | 33          | 24         | 20               |                                         | 50           | -          |            |                     |          |
| Tableau 2.8 - Financement de capacité pour             | Objectr du service 1                                                                         | 13            | 33     | 53          | 24         | 20               |                                         | 50           | 1          |            |                     |          |
| Tableau 3.0 - Allocations de fonctionnement            |                                                                                              |               |        |             |            |                  |                                         | -            |            |            |                     |          |
| Tableau 3.1 - Subvention                               | Ressources pour besoins particuliers                                                         |               | -      |             |            |                  | 25                                      | 1            |            |            |                     |          |
| Tableau 4.0 - Fonds de redressement                    | Objectif du service 2                                                                        |               | _      |             |            |                  | 25                                      | 1            |            |            |                     |          |
| Tableau 4.1 - Immobilisations reportées                | <u>.</u>                                                                                     |               |        |             |            |                  |                                         |              |            |            |                     |          |
| Analyse des données et revue                           | Ontario au Travail et EXPRESS - Formelle                                                     | 9             | 11     | 32          | 10         | 3                |                                         | 13           |            |            |                     |          |
| Confirmation du respect des lignes directrices.        | Ontario au Travail et EXPRESS - Informelle                                                   |               |        |             |            |                  |                                         |              |            | 5          |                     |          |
| Rapport sur les écarts                                 | Total Objectif du Service 3                                                                  | 9             | 11     | 32          | 10         | 3                |                                         | 13           |            | 5          |                     |          |
| E Freurs et avertissements                             |                                                                                              |               |        |             |            |                  |                                         |              |            |            |                     |          |
| A vertissements                                        | COMPLETE VARIANCE REPORT IF ANY VARIANCE CHECK FAILED                                        |               |        |             |            |                  |                                         |              |            |            |                     |          |
| Erreurs                                                | REMPLIR LE RAPPORT DES ÉCARTS EN CAS D'ÉCHEC DE VÉRIFICATION DES ÉCARTS                      |               |        |             |            |                  |                                         |              |            |            |                     |          |
| Rapports                                               |                                                                                              |               |        |             |            |                  |                                         |              |            |            |                     |          |
| Formats de validation                                  |                                                                                              |               |        |             |            |                  |                                         |              |            |            |                     |          |
| E Submission Management - Modifier_Gestion de la sour  |                                                                                              |               |        |             |            |                  |                                         |              |            |            |                     |          |
| H Submission Management                                |                                                                                              |               |        |             |            |                  |                                         |              |            |            |                     |          |
| Gestion de la soumission                               |                                                                                              |               |        |             |            |                  |                                         |              |            |            |                     |          |

#### 5.1.4 Enregistrement du champ d'entrée

Pour enregistrer les données entrées dans un champ, cliquez sur l'icône Enregistrement ou sur *Fichier → Enregistrer*.

| ORACLE <sup>®</sup> Enterprise Performance Managen                                                                                                    | nent System Workspace, Fusion Edition                                         |               |         |             |            |                  | Connecté en tan       | que EFIS.TI   | RAINER01@C | SMAIL.COM  | Aide   Déconnes       |
|----------------------------------------------------------------------------------------------------|-------------------------------------------------------------------------------|---------------|---------|-------------|------------|------------------|-----------------------|---------------|------------|------------|-----------------------|
| <u>N</u> aviguer <u>Fi</u> chier Modifier Affichage ( <u>V</u> ) Favo <u>r</u> is Ou <u>t</u> ils                                                                                                    | Aide (H)                                                                      |               |         |             |            |                  |                       |               |            |            |                       |
| 📸 😸 🎥 Explore 📳 👂 🗃 📝 🚚 🗇 🔜 🔒                                                                                                    | i 🛃 🎭 🕫 👘                                                                     |               |         |             |            |                  |                       |               |            |            |                       |
| HomePage M2014FIS - Statut de la liste des tâ                                                                                                    | ches ×                                                                        |               |         |             |            |                  |                       |               | Rechercher |            |                       |
|                                                                                                    |                                                                               |               |         |             |            |                  |                       |               |            |            |                       |
| Formulaires                                                                                                    | Statut de la liste des tâches                                                 |               |         |             |            |                  |                       |               |            | _          |                       |
| Ma <u>l</u> iste des tâches                                                                                                    | Tâche - Tableau 1.1 - Objectifs des services contractuels-Tableau 1.1 FS      | ives à la tâc | he l    |             |            |                  |                       |               |            |            |                       |
| 🖃 芦 Submission Input and Query - FS_Soumission- Entrée                                                                                                    | E Tablesu 1.1 Objectify des convices contractuels                             |               |         |             |            |                  |                       |               |            |            |                       |
| B Submission Input and Query                                                                                                    | Bried VerTetal                                                                |               |         |             |            |                  |                       | Web Years 201 | M          |            |                       |
| 🗄 🏴 Soumission- Entrée et requête                                                                                                    | territe de terret de la destare (a)                                           |               |         |             |            |                  |                       |               |            |            |                       |
| Entrée et Résultats                                                                                                    | Versión de travall de la destinata •                                          |               |         |             |            |                  |                       |               |            |            |                       |
| Tableau 1.1 - Objectifs des services et la services et la servi | Entente de services Total Réconciliation Notes                                |               |         |             |            |                  |                       |               |            |            |                       |
| Tableau 1.2 - Autres objectifs des services                                                                                                    |                                                                               |               |         |             |            |                  | Etats fi              | nanciers      |            | _          |                       |
| Tableau 2.1 - Personnel (Livraison directe de                                                                                                    |                                                                               | Poupons I     | Rambins | Préscolaire | Maternelle | lardin d'enfants | # d'entants desservis | Ane scolaire  | Récréation | Informelle | E Groupe d'inscriptio |
| Tableau 2.2 - Personnel (Administration du p                                                                                                    | SUPPORTED WITH PROVINCIAL FUNDING AND REQUIRED COST SHARE ONLY                |               |         |             |            |                  |                       |               |            |            |                       |
| Tableau 2.3 - Dépenses brutes rajustées                                                                                                    | SOUTENUE PAR DU ETNANCEMENT PROV. ET LA PART MUNT, DES COÛTS REQUISE SEUEMENT |               |         |             |            |                  |                       |               |            |            |                       |
| <ul> <li>Tableau 2.4 - Depenses projetees</li> </ul>                                                                                                    |                                                                               |               |         |             |            |                  |                       |               |            |            |                       |
| Tableau 2.6 - Divers                                                                                                    | Places subventionnées                                                         | 13            | 33      | 55          | 24         | 20               |                       | 50            | 1          |            |                       |
| Tableau 2.7 - Remboursement pour TNEM (                                                                                                    | Objectif du service 1                                                         | 13            | 33      | 53          | 24         | 20               |                       | 50            | 1          |            |                       |
| Problem 2.0 - Allocations de fonctionsement                                                                                                    |                                                                               |               |         |             |            |                  |                       |               |            |            |                       |
| STableau 2.1 - Subvention                                                                                                    | Resources pour bessins particuliers                                           |               |         |             |            |                  | 25                    | 1             |            |            |                       |
| STableau 4.0 - Fonds de redressement                                                                                                    | Objectif du service 2                                                         |               |         |             |            |                  | 25                    | 1             |            |            |                       |
| Tableau 4.1 - Immobilisations reportées                                                                                                    |                                                                               |               |         |             |            |                  |                       |               |            |            |                       |
| Analyse des données et revue                                                                                                    | Ontario au Travail et EXPRESS - Formelle                                      | 9             | 11      | 32          | 10         | 3                |                       | 13            |            |            |                       |
| Confirmation du respect des lignes directrices                                                                                                    | Ontario au Travail et EXPRESS - Informelle                                    |               |         |             |            |                  |                       |               |            | 5          |                       |
| Rapport sur les écarts                                                                                                    | Total Objectif du Service 3                                                   | 9             | 11      | 32          | 10         | 3                |                       | 13            |            | 5          |                       |
| 🖃 芦 Erreurs et avertissements                                                                                                    |                                                                               |               |         |             |            |                  |                       |               |            | -          |                       |
| A vertissements                                                                                                    | COMPLETE VARIANCE REPORT IE ANY VARIANCE CHECK FAILED                         |               |         |             |            |                  |                       |               |            |            |                       |
| SP Erreurs                                                                                                    | REMPLIE LE RAPPORT DES ÉCARTS EN CAS D'ÉCHEC DE VÉRIFICATION DES ÉCARTS       |               |         |             |            |                  |                       |               |            |            |                       |
| I Rapports                                                                                                    |                                                                               |               |         |             |            |                  |                       |               |            |            |                       |
| E Formats de validation                                                                                                    |                                                                               |               |         |             |            |                  |                       |               |            |            |                       |
| Submission Management - Modifier_Gestion de la sour                                                                                                    |                                                                               |               |         |             |            |                  |                       |               |            |            |                       |
| Submission Management                                                                                                    |                                                                               |               |         |             |            |                  |                       |               |            |            |                       |
| III III Gestion de la soumission                                                                                                    |                                                                               |               |         |             |            |                  |                       |               |            |            |                       |

Le système confirme l'enregistrement des données.

| ORACLE Enterprise Performance Managem                                                                                                    | nent System Workspace, Fusion Edition                     |                                        |            |          |       |            |                  | Connecté en tant                        | que EFIS.T                | RAINER01@  | GMAIL.COM  | Aide   Déconnexi     | on Ç  |
|----------------------------------------------------------------------------------------------------|-----------------------------------------------------------|----------------------------------------|------------|----------|-------|------------|------------------|-----------------------------------------|---------------------------|------------|------------|----------------------|-------|
| Naviguer Fichier Modifier Affichage (V) Favoris Outils                                                                                                    | Aide (H)                                                  |                                        |            |          |       |            |                  |                                         |                           |            |            |                      |       |
| 🔺 📂 🍖 Explorer 📳 🕫 🖽 📝 🚚 💷 🛱                                                                                                    | i 🕺 😼 🕫 🖉                                                 |                                        |            |          |       |            |                  |                                         |                           |            |            |                      |       |
| HomePage M2014FIS - Statut de la liste des tâ                                                                                                    | iches ×                                                   |                                        |            |          |       |            |                  |                                         |                           | Recherche  |            | 0                    | Avano |
|                                                                                                    |                                                           |                                        |            | _        | _     |            |                  |                                         |                           |            |            |                      | -     |
| # Formulaires                                                                                                    | Statut de la liste des taches                             |                                        |            |          |       |            |                  |                                         |                           |            |            |                      | -     |
| Ma liste des taches                                                                                                    | Tâche - Tableau 1.1 - Objectifs des services contractuels | -Tableau 1.1_FS Instructions relatives | à la tâche |          |       |            |                  |                                         |                           |            |            |                      | -11   |
| Submission Input and Query - FS_Soumission- Entrée                                                                                                    | E Tableau 1.1 - Objectifs des services contractuels       |                                        |            |          |       |            |                  |                                         |                           |            |            |                      | ٦Ш    |
| Submission Input and Query                                                                                                    |                                                           | 🐅 Period: YearTotal1                   |            |          |       |            |                  |                                         | MYear: 20                 | 14         |            |                      | 111   |
| 🗄 🚩 Soumission- Entrée et requête                                                                                                    | <ul> <li>Version de travail de la destina</li> </ul>      | na - 🔿                                 |            |          |       |            |                  |                                         |                           |            |            |                      | -11   |
| E F Entrée et Résultats                                                                                                    | Entante de services Total Réconciliation Notes            |                                        |            |          |       |            |                  |                                         |                           |            |            |                      |       |
| Tableau 1.1 - Objectifs des services (                                                                                                    | Entence de services Total Reconcilación Notes             | 1 Informations                         |            |          | ×     |            |                  | Para D                                  |                           |            |            |                      | silli |
| Tableau 1.2 - Autres objectifs des services                                                                                                    |                                                           |                                        |            |          |       |            |                  | etats n<br># d'anfante desservie        | nanciers<br>par mois en l |            | _          |                      | 411   |
| Tableau 2.1 - Personnel (Livraison directe de                                                                                                    |                                                           | Les messages pour cette page sont      | énuméré    | s ci-des | sous. | Maternelle | Jardin d'enfants | Jusqu'à et incluant le jardin d'enfants | Âge scolaire              | Récréation | Informelle | Groupe d'inscription |       |
| Tableau 2.2 - Personnel (Administration du p                                                                                                    | SUPPORTED WITH PROVINCIAL FUNDING AND REQUIRED            | Les donnees ont ete enregistrees.      |            |          | - 1   |            |                  |                                         |                           |            |            |                      | 411   |
| Tableau 2.3 - Depenses brutes rajustees                                                                                                    | SOUTENU PAR DU FINANCEMENT PROV. ET LA PART MUNI          | U La regie a été executée              |            | _        |       |            |                  |                                         |                           |            |            |                      | 411   |
| Tableau 2.4 - Depenses projecees                                                                                                    |                                                           |                                        |            |          | ок    |            |                  |                                         |                           |            |            |                      | 411   |
| Tableau 2.6 - Divers                                                                                                    | Places subventionnées                                     |                                        | 13         | 33       |       | 24         | 20               |                                         | 50                        | 1          |            |                      | 411   |
| Tableau 2.9 Elegenment de capacité pour                                                                                                    | Objectif du service 1                                     |                                        | 13         | 33       | 55    | 24         | 20               |                                         | 50                        | 1          |            |                      | 111   |
| Tableau 2.0 - Alleasters de factiers                                                                                                    |                                                           |                                        |            |          |       |            |                  |                                         |                           |            |            |                      | 411   |
| Tableau 3.0 - Allocations de fonctionnement                                                                                                    | Porrourros pour bossion particular                        |                                        |            |          |       |            |                  | 25                                      |                           |            |            |                      | 411   |
| Tableau 3.1 - Subvention                                                                                                    | Objectifield accuracy 2                                   |                                        |            | _        |       |            |                  | 25                                      |                           |            |            |                      | 411   |
| Tableau 4.1 - Immobilirations reportion                                                                                                    | Objecti da service 2                                      |                                        |            | _        |       |            |                  |                                         |                           |            |            |                      | 411   |
| Parabase des dossées et revue                                                                                                    | ·<br>Oracle or Terral or DYDDDDD - Demole                 |                                        | 0          |          |       | 10         |                  |                                         |                           |            |            |                      | 411.  |
| Seconfirmation du respect des linnes directrices                                                                                                    | Ontario au Travall et EXPRESS - Pormeile                  |                                        | 2          | 11       | 32    | 10         | 3                |                                         | 13                        | •          |            |                      | 111   |
| Generation and the second second seco | Trad Okiati di Casila 2                                   |                                        | 0          |          | 12    | 10         |                  |                                         |                           |            |            |                      | 411   |
| Erreurs et avertissements                                                                                                    | Total Objectir du Service 3                               |                                        | 9          | 11       | 32    | 10         | 3                |                                         | 13                        | 1          | 5          |                      | 4H.   |
| A vertissements                                                                                                    |                                                           |                                        |            |          |       |            |                  |                                         |                           |            |            |                      | 4H.   |
| Erreurs                                                                                                    | COMPLETE VARIANCE REPORT IF ANY VARIANCE CHECK            | -AILED                                 |            | -        |       |            |                  |                                         |                           |            |            |                      | 411   |
| I P Rapports                                                                                                    | REMPLIK LE RAPPORT DES ÉCARTS EN CAS D'ECHEC DE VE        | RIFICATION DES ECARTS                  |            |          |       |            |                  |                                         |                           |            |            |                      | 411   |
| Formats de validation                                                                                                    |                                                           |                                        |            |          |       |            |                  |                                         |                           |            |            |                      | ш     |
| 🖃 🏴 Submission Management - Modifier_Gestion de la sour                                                                                                    |                                                           |                                        |            |          |       |            |                  |                                         |                           |            |            |                      |       |
| 🗉 🃁 Submission Management                                                                                                    |                                                           |                                        |            |          |       |            |                  |                                         |                           |            |            |                      |       |
| 🗉 🃁 Gestion de la soumission                                                                                                    |                                                           |                                        |            |          |       |            |                  |                                         |                           |            |            |                      |       |
|                                                                                                    |                                                           |                                        |            |          |       |            |                  |                                         |                           |            |            |                      |       |

Cliquez sur **OK** pour continuer.

#### 5.1.5 Données invalides

Lorsque vous entrez et enregistrez des données invalides, la cellule en question est mise en rouge et un message de validation des données s'affiche sur le côté droit du formulaire.

|                                                                                                    | ent System Workspace, Fusion Edition                                                        |               |         |             |           |                    | Connecté en tan                         | t que EFIS.TI             | RAINER01@  | GMAIL.COM  | 1   Aide   Décr | onnexion   |
|----------------------------------------------------------------------------------------------------|---------------------------------------------------------------------------------------------|---------------|---------|-------------|-----------|--------------------|-----------------------------------------|---------------------------|------------|------------|-----------------|------------|
| Naviguer Eichier Modifier Affichage (V) Favoris Outils                                                                | Aide (H)                                                                                    |               |         |             |           |                    |                                         |                           |            |            |                 |            |
| 🔥 📂 🏠 Explorer 🏢 (2) 🚝 🥖 🚚 💷 🔂 🔒                                                                                      | 1 78 Fa 49                                                                                  |               |         |             |           |                    |                                         |                           |            |            |                 |            |
|                                                                                                    |                                                                                             |               |         |             |           |                    |                                         |                           |            |            |                 | -          |
| HomePage M2014FIS - Statut de la liste des tâd                                                                        | thes ×                                                                                      |               |         |             |           |                    |                                         |                           | Rechercher |            |                 | <b>O</b> A |
|                                                                                                    |                                                                                             | _             |         |             |           |                    |                                         |                           |            |            |                 | _          |
| Passer au contenu                                                                                                    | Statut de la liste des tâches                                                               |               |         |             |           |                    |                                         |                           |            |            |                 |            |
| Ma liste des tâches                                                                                                   | Tâche - Tableau 1.1 - Objectifs des services contractuels-Tableau 1.1_FS Instructions relat | ives à la târ | the     |             |           |                    |                                         |                           |            |            |                 | _          |
| 🗄 🏴 Submission Input and Query - FS_Soumission- Entrée                                                                | E Tableau 1.1 - Objectifs des services contractuels                                         |               |         |             |           |                    |                                         |                           |            |            |                 | 1          |
| E Submission Input and Query                                                                                          | Period: YearTotal1                                                                          |               |         |             |           |                    |                                         | Year: 2014                |            |            |                 | Mes        |
| E Soumission- Entrée et requête                                                                                       | Version de travail de la destinata                                                          |               |         |             |           |                    |                                         |                           |            |            |                 | sag        |
| Entrée et Résultats                                                                                                   | Entrate de enviror Tatal Réservitaire Noter                                                 |               |         |             |           |                    |                                         |                           |            |            |                 | s de       |
| Tableau 1.1 - Objectifs des services (                                                                                | Cinterne de services i otali reconciliación NOCES                                           |               |         |             |           |                    | Éur 6                                   |                           |            |            |                 | - ž        |
| <ul> <li>Tableau 1.2 - Autres objectifs des services</li> <li>Tableau 1.4 - Deutres objectifs des services</li> </ul> |                                                                                             |               | _       | _           | _         |                    | # d'enfants desservis                   | nanciers<br>par mois en r | novenne    |            | _               | Idat       |
| <ul> <li>Tableau 2.1 - Personnel (Livraison directe de</li></ul>                                                      |                                                                                             | Poupons       | Bambins | Préscolaire | Maternelk | a Jardin d'enfants | Jusqu'à et incluant le jardin d'enfants | Âge scolaire              | Récréation | Informelle | Groupe d'inse   | 8          |
| <ul> <li>Tableau 2.2 - Personnei (Administration du p</li></ul>                                                       | SUPPORTED WITH PROVINCIAL FUNDING AND REQUIRED COST SHARE ONLY                              |               |         |             |           |                    |                                         |                           |            |            |                 | ġ          |
| Tableau 2.4 - Dépenses projetées                                                                                      | SOUTENU PAR DU FINANCEMENT PROV. ET LA PART MUNI. DES COÛTS REQUISE SEULEMENT               |               |         |             |           |                    |                                         |                           |            |            |                 | ÷.         |
| STableau 2.6 - Divers                                                                                                 |                                                                                             |               |         |             |           |                    |                                         |                           |            |            |                 | Ť,         |
| Tableau 2.7 - Remboursement pour TNÉM (                                                                               | Places subventionnées                                                                       | 13            | 3       | 333.33      | 24        | 4 20               |                                         | 50                        | 1          |            |                 |            |
| Tableau 2.8 - Financement de capacité pour                                                                            | Objectif du service 1                                                                       | 13            | 2       | 222.22      | 24        | 4 20               |                                         | 50                        | 1          |            |                 |            |
| Tableau 3.0 - Allocations de fonctionnement                                                                           | <u>,                                     </u>                                               |               |         |             |           |                    |                                         |                           |            |            |                 |            |
| Tableau 3.1 - Subvention                                                                                              | Ressources pour besoins particuliers                                                        |               |         |             |           |                    | 25                                      | 1                         |            |            |                 |            |
| Tableau 4.0 - Fonds de redressement                                                                                   | Objectif du service 2                                                                       |               |         |             |           |                    | 25                                      | 1                         |            |            |                 | 41.        |
| Tableau 4.1 - Immobilisations reportées                                                                               |                                                                                             |               |         |             |           |                    |                                         |                           |            |            |                 |            |
| Analyse des données et revue                                                                                          | Ontario au Travail et EXPRESS - Formelle                                                    | 9             | 11      | 32          | 10        | 3                  |                                         | 13                        |            |            |                 |            |
| Confirmation du respect des lignes directrices                                                                        | Ontario au Travail et EXPRESS - Informelle                                                  |               |         |             |           |                    |                                         |                           |            | 5          |                 |            |
| P Rapport sur les écarts                                                                                              | Total Objectif du Service 3                                                                 | 9             | 11      | 32          | 10        | ) 3                | :                                       | 13                        |            | 5          |                 |            |
| E Freurs et avertissements                                                                                            |                                                                                             |               |         |             |           |                    |                                         |                           |            |            |                 |            |
| A vertissements                                                                                                    | COMPLETE VARIANCE REPORT IF ANY VARIANCE CHECK FAILED                                       |               |         |             |           |                    |                                         |                           |            |            |                 |            |
| m Provente                                                                                                    | REMPLIR LE RAPPORT DES ÉCARTS EN CAS D'ÉCHEC DE VÉRIFICATION DES ÉCARTS                     |               |         |             |           |                    |                                         |                           |            |            |                 |            |
| Reports     Reports                                                                                                   |                                                                                             |               |         |             |           |                    |                                         |                           |            |            |                 |            |
| Pornais de Validation Submission Management - Modifier Gestion de la sour                                             |                                                                                             |               |         |             |           |                    |                                         |                           |            |            |                 |            |
| E Submission Management                                                                                               |                                                                                             |               |         |             |           |                    |                                         |                           |            |            |                 |            |
| III B Gestion de la soumission                                                                                        |                                                                                             |               |         |             |           |                    |                                         |                           |            |            |                 |            |
|                                                                                                    |                                                                                             | 1             |         |             |           |                    |                                         |                           |            |            |                 |            |
|                                                                                                    |                                                                                             |               |         |             |           |                    |                                         |                           |            |            |                 |            |
|                                                                                                    |                                                                                             |               |         |             |           |                    |                                         |                           |            |            |                 |            |
|                                                                                                    |                                                                                             |               |         |             |           |                    |                                         |                           |            |            |                 |            |
| 0                                                                                                    |                                                                                             | 1             |         |             |           |                    |                                         |                           |            |            |                 | 11 1       |

Pour voir l'erreur de validation, cliquez sur le message de validation des données.

| ORACLE' Enterprise Performance Manageme                                                                           | ent System Workspace, Fusion Edition                                                        |               |         |             |            |                  | Connecté en                         | tant que EFIS.TI   | RAINER01@     | GMAIL.COM         | Aide   Déc    | onnexior    |
|----------------------------------------------------------------------------------------------------|---------------------------------------------------------------------------------------------|---------------|---------|-------------|------------|------------------|-------------------------------------|--------------------|---------------|-------------------|---------------|-------------|
| Naviguer Eichier Modifier Affichage (V) Favoris Outils                                                            | Aide (H)                                                                                    |               |         |             |            |                  |                                     |                    |               |                   |               |             |
| 🚯 💕 🎓 Explorer 📳 (2) 🔏 🥖 🚚 👘 📓 🔒                                                                                  |                                                                                             |               |         |             |            |                  |                                     |                    |               |                   |               |             |
|                                                                                                    |                                                                                             |               |         |             |            |                  |                                     |                    |               |                   |               |             |
| HomePage M2014FIS - Statut de la liste des tâd                                                                    | hes ×                                                                                       |               |         |             |            |                  |                                     |                    | Rechercher    |                   |               | <b>O</b> A  |
|                                                                                                    |                                                                                             |               | _       |             |            |                  |                                     |                    |               |                   |               | _           |
| For <u>m</u> ulaires                                                                                              | Statut de la liste des tâches                                                               |               |         |             |            |                  |                                     |                    |               |                   |               |             |
| Ma liste des tâches                                                                                               | Tâche - Tableau 1.1 - Objectifs des services contractuels-Tableau 1.1_FS Instructions relat | ives à la tâc | he      |             |            |                  |                                     |                    |               |                   |               |             |
| 🖃 🏴 Submission Input and Query - FS_Soumission- Entrée                                                            | Tableau 1.1 - Objectifs des services contractuels                                           |               |         |             |            |                  |                                     | Messages de l      | validation d  | des données       |               |             |
| E Submission Input and Query                                                                                      | Period: YearTotal1                                                                          |               |         |             |            |                  |                                     | Taunalid insure to | na Diana ak   | and blabbabas     | ad an IVa) /  | - Me        |
| E P Soumission- Entrée et requête                                                                                 | Verries de travai de la dertinata                                                           |               |         |             |            |                  |                                     | Type d'entrée r    | ion valide. V | érifier cellule ( | (s) surlignée | 2<br>E<br>E |
| Entrée et Résultats                                                                                               | Transa di sustano di Stato di Stato                                                         |               |         |             |            |                  |                                     | (s). [1]           |               |                   |               | ů.          |
| Tableau 1.1 - Objectifs des services e                                                                            | Entente de services l'otal Reconciliation rivotes                                           |               |         |             |            |                  |                                     |                    |               |                   |               | 1           |
| Tableau 1.2 - Autres objectifs des services                                                                       |                                                                                             |               |         |             |            |                  | Ela<br># d'enfants desse            |                    |               |                   |               | Idat        |
| Tableau 2.1 - Personnel (Livraison directe de                                                                     |                                                                                             | Poupons       | Bambins | Préscolaire | Maternelle | Jardin d'enfants | Jusqu'à et incluant le jardin d'enf |                    |               |                   |               | ŝ           |
| <ul> <li>Tableau 2.2 - Personnel (Administration du p</li> <li>Tableau 2.2 - Désense la ten génération</li> </ul> | SUPPORTED WITH PROVINCIAL FUNDING AND REQUIRED COST SHARE ONLY                              |               |         |             |            |                  |                                     |                    |               |                   |               | des         |
| Tableau 2.4 Dépenses projetion                                                                                    | SOUTENU PAR DU FINANCEMENT PROV. ET LA PART MUNI. DES COÛTS REQUISE SEULEMENT               |               |         |             |            |                  |                                     |                    |               |                   |               | i i i       |
| Tableau 2.6 - Divers                                                                                              |                                                                                             |               |         |             |            |                  |                                     |                    |               |                   |               | Tées        |
| Tableau 2.7 - Remboursement pour TNÉM (                                                                           | Places subventionnées                                                                       | 13            | 33      | 333.33      | 24         | 20               |                                     |                    |               |                   |               | 1           |
| Tableau 2.8 - Financement de capacité pour                                                                        | Objectif du service 1                                                                       | 13            | 33      | 333.33      | 24         | 20               |                                     |                    |               |                   |               |             |
| Tableau 3.0 - Allocations de fonctionnement                                                                       |                                                                                             |               |         |             |            |                  |                                     |                    |               |                   |               |             |
| Tableau 3.1 - Subvention                                                                                          | Ressources pour besoins particuliers                                                        |               |         |             |            |                  |                                     | 20 1               |               |                   |               | - H-        |
| 🞯 Tableau 4.0 - Fonds de redressement                                                                             | Objectif du service 2                                                                       |               |         |             |            |                  |                                     | 25 1               |               |                   |               |             |
| Tableau 4.1 - Immobilisations reportées                                                                           |                                                                                             |               |         |             |            |                  |                                     |                    |               |                   |               |             |
| Analyse des données et revue                                                                                      | Ontario au Travail et EXPRESS - Formelle                                                    | 9             | 11      | 32          | 10         | 3                |                                     | 13                 |               |                   |               |             |
| Confirmation du respect des lignes directrices                                                                    | Ontario au Travail et EXPRESS - Informelle                                                  |               |         |             |            |                  |                                     |                    |               | 5                 |               |             |
| Rapport sur les écarts                                                                                            | Total Objectif du Service 3                                                                 | 9             | 11      | 32          | 10         | 3                |                                     | 13                 |               | 5                 |               |             |
| Erreurs et avertissements                                                                                         |                                                                                             |               |         |             |            |                  |                                     |                    |               |                   |               |             |
| A vertissements                                                                                                   | COMPLETE VARIANCE REPORT IF ANY VARIANCE CHECK FAILED                                       |               |         |             |            |                  |                                     |                    |               |                   |               |             |
| Erreurs                                                                                                    | REMPLIR LE RAPPORT DES ÉCARTS EN CAS D'ÉCHEC DE VÉRIFICATION DES ÉCARTS                     |               |         |             |            |                  |                                     |                    |               |                   |               |             |
| P Rapports                                                                                                    |                                                                                             |               |         |             |            |                  |                                     |                    |               |                   |               |             |
| III III Formats de validation                                                                                     | 11                                                                                          | 1             |         |             |            |                  |                                     |                    |               |                   |               |             |

Afin de corriger l'erreur, entrez la valeur appropriée et enregistrez-la. Le message de confirmation indiquant l'enregistrement des données s'affiche et si les données sont valides, le message de validation sur le côté droit du formulaire disparaît.

| ORACLE Enterprise Performance Managem                            | ent System Workspace, Fusion Edition                                     |                                |              |            |           |            |        |         | Connecté en tant                        | que EFIS.TR               | AINER01@   | SMAIL.COM  | Aide   Décon    | nexion ( |
|------------------------------------------------------------------|--------------------------------------------------------------------------|--------------------------------|--------------|------------|-----------|------------|--------|---------|-----------------------------------------|---------------------------|------------|------------|-----------------|----------|
| Naviguer Eichier Modifier Affichage (V) Favoris Outils           | Aide (H)                                                                 |                                |              |            |           |            |        |         |                                         |                           |            |            |                 |          |
| 🚳 📂 🎦 Explorer 📳 (2) 🚝 📝 🚚 💷 🔂 🔒                                 | i 🛪 🖏 🐐                                                                  |                                |              |            |           |            |        |         |                                         |                           |            |            |                 |          |
|                                                                  |                                                                          |                                |              |            |           |            |        |         |                                         |                           |            |            |                 |          |
| HomePage M2014FIS - Statut de la liste des tât                   | ches ×                                                                   |                                |              |            |           |            |        |         |                                         |                           | Kechercher |            |                 | W AVa    |
|                                                                  |                                                                          |                                |              |            |           |            |        |         |                                         |                           |            |            |                 | _        |
|                                                                  | Statut de la liste des tâches                                            |                                |              |            |           |            |        |         |                                         |                           |            |            |                 |          |
| Ma liste des tâches                                              | Tâche - Tableau 1.1 - Objectifs des services contractuels-Tableau 1.1_FS | Instructions relativ           | ves à la tâd | he         |           |            |        |         |                                         |                           |            |            |                 |          |
| 🗄 🏴 Submission Input and Query - FS_Soumission- Entrée           | Tableau 1.1 - Objectifs des services contractuels                        |                                |              |            |           |            |        |         |                                         |                           |            |            |                 |          |
| E Submission Input and Query                                     | Period: YearTotal                                                        |                                |              |            |           |            |        |         |                                         | MYear: 201                | 4          |            |                 |          |
| E P Soumission- Entrée et requête                                | • Version de travail de la destinata • •                                 | <ol> <li>Informatio</li> </ol> | ns           |            |           |            | ×      |         |                                         | 100                       |            |            |                 |          |
| Entrée et Résultats                                              | Francis de constant Transf. Déconstantes - Name                          | Les messages                   | s pour cet   | te page s  | sont énur | érés ci-de | ssous. | I       |                                         |                           |            |            |                 |          |
| Tableau 1.1 - Objectifs des services (                           | Entence de services Total Reconciliación Notes                           | <ol> <li>Les donnée</li> </ol> | s ont été er | registrées |           |            |        |         | from the                                |                           |            |            |                 | ЬĽ       |
| Tableau 1.2 - Autres objectifs des services                      |                                                                          | 🕕 La règle a é                 | été exécutée | •          |           |            |        |         | # d'enfants desservis                   | nanciers<br>par mois en m | o venne    | _          |                 | ΗĽ       |
| <ul> <li>Tableau 2.1 - Personnel (Livraison directe de</li></ul> |                                                                          |                                |              |            |           |            | OK     | enfants | Jusqu'à et incluant le jardin d'enfants | Âge scolaire              | Récréation | Informelle | Groupe d'inscri | tion     |
| Tableau 2.2 - Personnel (Administration du p                     | SUPPORTED WITH PROVINCIAL FUNDING AND REQUIRED COST SHARE ONLY           |                                | _            |            |           |            | -      |         |                                         |                           |            |            |                 |          |
| Tablasu 7.4 - Départes projatées                                 | SOUTENU PAR DU FINANCEMENT PROV. ET LA PART MUNI. DES COÛTS REQUI        | SE SEULEMENT                   |              |            |           |            |        |         |                                         |                           |            |            |                 |          |
| S Tableau 2.6 - Divers                                           |                                                                          |                                |              |            |           |            |        |         |                                         |                           |            |            |                 |          |
| Tableau 2.7 - Remboursement pour TNÉM (                          | Places subventionnées                                                    |                                | 13           | 33         | 55        | 24         |        | 20      |                                         | 50                        | 1          |            |                 |          |
| Tableau 2.8 - Financement de capacité pour                       | Objectif du service 1                                                    |                                | 13           | 33         | 55        | 24         |        | 20      |                                         | 50                        | 1          |            |                 |          |
| Tableau 3.0 - Allocations de fonctionnement                      |                                                                          |                                |              |            |           |            |        |         |                                         |                           |            |            |                 |          |
| Stableau 3.1 - Subvention                                        | Ressources pour besoins particuliers                                     |                                |              |            |           |            |        |         | 25                                      | 1                         |            |            |                 |          |
| Tableau 4.0 - Fonds de redressement                              | Objectif du service 2                                                    |                                |              |            |           |            |        |         | 25                                      | 1                         |            |            |                 |          |
| Tableau 4.1 - Immobilisations reportées                          |                                                                          |                                |              |            |           |            |        |         |                                         |                           |            |            |                 |          |
| Analyse des données et revue                                     | Ontario au Travail et EXPRESS - Formelle                                 |                                | 9            | 11         | 32        | 10         |        | 3       |                                         | 13                        |            |            |                 |          |
| Confirmation du respect des lignes directrices                   | Ontario au Travail et EXPRESS - Informelle                               |                                |              |            |           |            |        |         |                                         |                           |            | 5          |                 |          |
| P Rapport sur les écarts                                         | Total Objectif du Service 3                                              |                                | 9            | 11         | 32        | 10         |        | 3       |                                         | 13                        |            | 5          |                 |          |
| Erreurs et avertissements                                        |                                                                          |                                |              |            |           |            |        |         |                                         |                           |            |            |                 |          |
| A vertissements                                                  | COMPLETE VARIANCE REPORT IF ANY VARIANCE CHECK FAILED                    |                                |              |            |           |            |        |         |                                         |                           |            |            |                 |          |
| Erreurs                                                          | REMPLIR LE RAPPORT DES ÉCARTS EN CAS D'ÉCHEC DE VÉRIFICATION DES ÉC      | ARTS                           |              |            |           |            |        |         |                                         |                           |            |            |                 |          |
| III Comparis de unidation                                        |                                                                          |                                |              |            |           |            |        |         |                                         |                           |            |            |                 | - 11     |
| E P Submission Management - Modifier Gestion de la sour          |                                                                          |                                |              |            |           |            |        |         |                                         |                           |            |            |                 | - 11     |
| 🗉 🏁 Submission Management                                        |                                                                          |                                |              |            |           |            |        |         |                                         |                           |            |            |                 | - 11     |
| 🗉 🏁 Gestion de la soumission                                     |                                                                          |                                |              |            |           |            |        |         |                                         |                           |            |            |                 | - 11     |
| I I                                                              |                                                                          |                                |              |            |           |            |        |         |                                         |                           |            |            |                 |          |

Si vous n'êtes pas certain du format de cellule à respecter, vous pouvez le vérifier en ouvrant le même formulaire dans le dossier *Formats de validation* et en examinant la description de chaque cellule.

| ORACLE Enterprise Performance Managem                      | ent System Workspace, Fusion Edition                                          |                          |                          |                          | Connecté en tant que     | EFIS.TRAINER01@GMA       | IL.COM   Aide   Déconnexion .   |
|------------------------------------------------------------|-------------------------------------------------------------------------------|--------------------------|--------------------------|--------------------------|--------------------------|--------------------------|---------------------------------|
| Naviguer Eichier Modifier Affichage (V) Favoris Outils     | Aide (H)                                                                      |                          |                          |                          |                          |                          |                                 |
| 🐔 📂 🍖 Explorer 📳 📣 🚝 🥖 🚚 📖 🖻 👔                             | i 🔜 🖡 🐐 🗏                                                                     |                          |                          |                          |                          |                          |                                 |
| Tunned                                                     |                                                                               |                          |                          |                          |                          | Rechercher               |                                 |
| HomePage M2014FIS - Statut de la liste des tã              | ches ×                                                                        |                          |                          |                          |                          | Kechercher               |                                 |
| E Formulaires                                              | Statut de la liste des tâches                                                 |                          |                          |                          |                          |                          |                                 |
| Ma liste des tâches                                        |                                                                               |                          |                          |                          |                          |                          |                                 |
| E Submittion Insut and Ouncy, ES Soumistion Entries        | Tache - Tableau 1.1-Tableau 1.1 Format_FS Instructions relatives a la tache   |                          |                          |                          |                          |                          |                                 |
| Submission Input and Query - PS_Sournsson- Enree      File | Tableau 1.1 - Objectifs des services contractuels                             |                          |                          |                          |                          |                          |                                 |
| E P Sourcission, Entrée et requête                         | 🗞 Period: YearTotal1                                                          |                          |                          |                          | 20 M                     | (ear: 2014               |                                 |
| 🗄 🏴 Entrée et Résultats                                    | Version de travail de la destinata      CurScenario_Round_To                  |                          |                          |                          |                          |                          |                                 |
| E P Rapports                                               |                                                                               |                          |                          |                          |                          |                          | # d'enfants desservis par m     |
| E Pormats de validation                                    |                                                                               | Poupons                  | Bambins                  | Préscolaire              | Maternelle               | Jardin d'enfants         | Jusqu'à et incluant le jardin d |
| 🞯 Tableau 1.1                                              | SUPPORTED WITH PROVINCIAL FUNDING AND REQUIRED COST SHARE ONLY                |                          |                          |                          |                          |                          |                                 |
| SF Tableau 1.2                                             | SOUTENU PAR DU FINANCEMENT PROV. ET LA PART MUNI. DES COÛTS REQUISE SEULEMENT |                          |                          |                          |                          |                          |                                 |
| 🞯 Tableau 2.1                                              | n                                                                             |                          |                          |                          |                          |                          |                                 |
| 🞯 Tableau 2.2                                              | Places subventionnées                                                         | + 0.0                    | + 0.0                    | + 0.0                    | + 0.0                    | + 0.0                    |                                 |
| 🞯 Tableau 2.3                                              | Objectif du service 1                                                         | Non-Input / Pas d'entrée | Non-Input / Pas d'entrée | Non-Input / Pas d'entree | Non-Input / Pas d'entrée | Non-Input / Pas d'entrée | Non-Input / Pas d'entrée        |
| 🞯 Tableau 2.4                                              | · · · · · · · · · · · · · · · · · · ·                                         |                          |                          |                          |                          |                          |                                 |
| 🞯 Tableau 2.6                                              | Ressources pour besoins particuliers                                          |                          |                          |                          |                          |                          | + 0.0                           |
| Se Tableau 2.7                                             | Objectif du service 2                                                         | Non-Input / Pas d'entrée | Non-Input / Pas d'entrée | Non-Input / Pas d'entrée | Non-Input / Pas d'entrée | Non-Input / Pas d'entrée | Non-Input / Pas d'entrée        |
| SF Tableau 2.8                                             |                                                                               |                          |                          |                          |                          |                          |                                 |
| Se Tableau 3.1                                             | Ontario au Travail et EXPRESS - Formelle                                      | + 0.0                    | + 0.0                    | + 0.0                    | + 0.0                    | + 0.0                    |                                 |
| 🎯 Tableau 4.0                                              | Ontario au Travail et EXPRESS - Informelle                                    |                          |                          |                          |                          |                          |                                 |
| 🞯 Tableau 4.1                                              | Total Objectif du Service 3                                                   | Non-Input / Pas d'entrée | Non-Input / Pas d'entrée | Non-Input / Pas d'entrée | Non-Input / Pas d'entrée | Non-Input / Pas d'entrée | Non-Input / Pas d'entrée        |
| 🖃 🏁 Submission Management - Modifier_Gestion de la sour    |                                                                               |                          |                          |                          |                          |                          |                                 |
| 🗉 🏴 Submission Management                                  | COMPLETE VARIANCE REPORT IF ANY VARIANCE CHECK FAILED                         |                          |                          |                          |                          |                          |                                 |
| 🗉 🏁 Gestion de la soumission                               | REMPLIR LE RAPPORT DES ÉCARTS EN CAS D'ÉCHEC DE VÉRIFICATION DES ÉCARTS       |                          |                          |                          |                          |                          |                                 |
| 4                                                          |                                                                               |                          |                          |                          |                          |                          |                                 |

Si vous entrez une valeur non numérique dans une cellule devant contenir une valeur numérique, une erreur s'affiche et vous ne pouvez pas quitter cette cellule tant que vous n'avez pas corrigé la valeur.

| ORACLE' Enterprise Performance Managem                 | ent System Workspace, Fusion Edition                                                        |               |         |             |            |                  | Connecté en ta                                                | nt que EFIS.TR/   | AINER01@GMAI              | .COM   Aide | Déconnexion     |
|--------------------------------------------------------|---------------------------------------------------------------------------------------------|---------------|---------|-------------|------------|------------------|---------------------------------------------------------------|-------------------|---------------------------|-------------|-----------------|
| Naviguer Eichier Modifier Affichage (V) Favoris Outils | Aide (H)                                                                                    |               |         |             |            |                  |                                                               |                   |                           |             |                 |
| 🐔 📂 🍖 Explorer 📳 🕫 🚝 🥖 🚚 💷 🖬 🔒 🛓                       | <b>3 % #</b>                                                                                |               |         |             |            |                  |                                                               |                   |                           |             |                 |
|                                                        |                                                                                             |               |         |             |            |                  |                                                               |                   | O selember                |             |                 |
| HomePage M2014FIS - Statut de la liste des tâc         | thes ×                                                                                      |               |         |             |            |                  |                                                               |                   | Kechercher                |             |                 |
|                                                        |                                                                                             |               |         |             |            |                  |                                                               |                   |                           |             |                 |
| <sup>™</sup> For <u>m</u> ulaires                      | Statut de la liste des tâches                                                               |               |         |             |            |                  |                                                               |                   |                           |             |                 |
| Ma liste des tâches                                    | Tâche - Tableau 1.1 - Objectifs des services contractuels-Tableau 1.1_FS Instructions relat | ives à la tâc | he      |             |            |                  |                                                               |                   |                           |             |                 |
| 🖻 🏴 Submission Input and Query - FS_Soumission- Entrée | E Tableau 1.1 - Objectifs des services contractuels                                         |               |         |             |            |                  |                                                               |                   |                           |             |                 |
| 🗄 🏴 Submission Input and Query                         | A Reveal of the second cases                                                                |               |         |             |            |                  |                                                               | M Year 2014       |                           |             |                 |
| E P Soumission- Entrée et requête                      | Venter de travel de la destate                                                              |               |         |             |            |                  |                                                               |                   |                           |             |                 |
| Entrée et Résultats                                    |                                                                                             |               |         |             |            |                  |                                                               |                   |                           |             |                 |
| Tableau 1.1 - Objectifs des services (                 | Entente de services I otal Reconciliation Notes                                             |               |         |             |            |                  |                                                               |                   |                           |             |                 |
| Tableau 1.2 - Autres objectifs des services            |                                                                                             |               |         |             |            |                  | Etats                                                         | financiers        |                           |             | _               |
| Tableau 2.1 - Personnel (Livraison directe de          |                                                                                             | Poupons       | Rambins | Drésnolaire | Maternelle | lardin d'enfants | # d enrants desserv<br>Juscu'à et incluant le jardin d'enfant | is par mois en mo | vyenne<br>Réméation Infon |             | e d'inscription |
| Tableau 2.2 - Personnel (Administration du p           | SUPPORTED WITH PROVINCIAL FUNDING AND REQUIRED COST SHARE ONLY                              |               |         |             | 🕆 😳 Errei  | ue:              | Î                                                             |                   |                           |             |                 |
| Tableau 2.3 - Dépenses brutes rajustées                | SOLITENUL DAR DU FINANCEMENT DROV, ET LA DART MUNI, DES COÚTS REQUISE SEU EMENT             |               |         |             | Vous       | avez entré une v | aleur non valide. Réessayez.                                  |                   |                           |             |                 |
| Tableau 2.4 - Dépenses projetées                       |                                                                                             |               |         |             | LignePlao  | es subventionnée | is. ColonneÉtats financiers #                                 |                   |                           |             |                 |
| Tableau 2.6 - Divers                                   | Planes subventionnées                                                                       | 13            | 33      | 2222        | 74         | 20               | er noyenne Prescoare                                          | 50                | 1                         |             |                 |
| Tableau 2.7 - Remboursement pour TIVEM (               | Objectif du service 1                                                                       | 12            | 22      |             | 24         | 20               |                                                               | 50                | 1                         |             |                 |
| Tableau 2.0 - Allegations de ferentiere entre          |                                                                                             |               |         |             |            |                  |                                                               |                   |                           |             |                 |
| W Tablasu 3.1 - Subvection                             | Ressources pour bessins particuliers                                                        |               |         |             |            |                  | ,                                                             | s 1               |                           |             |                 |
| Se Tableau 4.0 - Fonds de redressement                 | Objectif du service 7                                                                       |               |         |             |            |                  | ,                                                             | 5 1               |                           |             |                 |
| Tableau 4.1 - Immobilisations reportées                |                                                                                             |               |         |             |            |                  |                                                               | -                 |                           |             |                 |
| Analyse des données et revue                           | Ontario au Travail et EXPRESS - Formelle                                                    | 9             | 11      | 32          | 10         | 3                |                                                               | 13                |                           |             |                 |
| Confirmation du respect des lignes directrices         | Ontario au Travail et EXPRESS - Informelle                                                  |               |         |             |            | -                |                                                               |                   |                           | 5           |                 |
| Rapport sur les écarts                                 | Total Objectif du Service 3                                                                 | 9             | 11      | 32          | 10         | 3                |                                                               | 13                |                           | 5           |                 |
| E Preurs et avertissements                             |                                                                                             | -             |         |             | 10         |                  |                                                               |                   |                           |             |                 |
| A vertissements                                        | COMPLETE VARIANCE REPORT IE ANY VARIANCE CHECK FAILED                                       |               |         |             |            |                  |                                                               |                   |                           |             |                 |
| 6 Erreurs                                              | REMPLIE LE RAPPORT DES ÉCARTS EN CAS D'ÉCHEC DE VÉRIEICATION DES ÉCARTS                     |               |         |             |            |                  |                                                               |                   |                           |             |                 |
| 🛛 🔛 🏴 Rapports                                         |                                                                                             |               |         |             |            |                  |                                                               |                   |                           |             |                 |

#### 5.2 Fonctions avec le bouton de droite dans une cellule

L'application Planning offre des fonctionnalités additionnelles facilitant l'entrée de données. Vous pouvez accéder à ces fonctionnalités en cliquant le bouton de droite sur une cellule d'entrée. Ci-dessous figurent quelques fonctionnalités disponibles dans l'application SIFE 2.0:

- Modifier
  - o Couper
  - Copier
  - o Coller

- o Effacer
- Commentaires
- Détail annexe
- Affichage de l'historique des modifications

#### 5.2.1 Modifier

Vous pouvez accéder aux fonctions standard Couper, Copier, Coller et Effacer en cliquant le bouton de droite sur une cellule. La sélection des options **Modifier**  $\rightarrow$  **Couper** supprime la valeur et l'enregistre dans le presse-papiers, l'option Copier copie la valeur dans le presse-papiers, l'option Coller copie la valeur depuis le presse-papiers et l'option Effacer supprime la valeur dans la cellule.

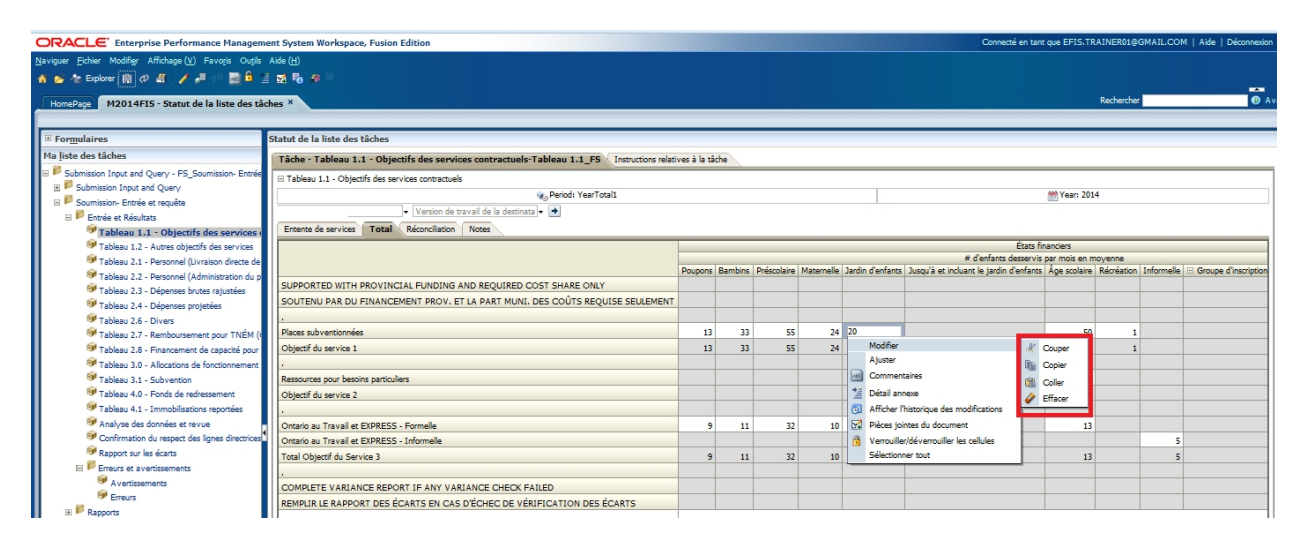

# 5.2.2 Commentaires

Vous pouvez joindre un commentaire à une cellule en cliquant le bouton de droite sur la cellule et en sélectionnant *Commentaires*.

| ORACLE: Enterprise Performance Managem                                                                           | LEE Enterprise Performance Management System Workspace, Fusion Edition                                                                                                    |              |         |             |            |                |                                     | Aide   Déconnexion |              |              |            |                      |
|----------------------------------------------------------------------------------------------------|----------------------------------------------------------------------------------------------------|--------------|---------|-------------|------------|----------------|-------------------------------------|--------------------|--------------|--------------|------------|----------------------|
| Naviguer Fichier Modifier Affichage (V) Favoris Outils                                                           | Aide (H)                                                                                                    |              |         |             |            |                |                                     |                    |              |              |            |                      |
| 🔥 📂 🎥 Explorer 🔛 (간 🚝 🥖 📲 📁 🔜 🔒 🔅                                                                                | i 🖬 🗞 🐐 🛛                                                                                                    |              |         |             |            |                |                                     |                    |              |              |            |                      |
|                                                                                                    |                                                                                                    |              |         |             |            |                |                                     |                    |              |              |            |                      |
| HomePage M2014FIS - Statut de la liste des tâ                                                                    | ches *                                                                                                    |              | _       |             |            |                |                                     |                    | ĸ            | echercher    |            | • •                  |
|                                                                                                    |                                                                                                    |              |         |             |            |                |                                     |                    |              |              |            |                      |
| ■ Formulaires                                                                                                    | Statut de la liste des tâches                                                                                                    |              |         |             |            |                |                                     |                    |              |              |            |                      |
| Ma liste des tâches                                                                                              | Tâche - Tableau 1.1 - Objectifs des services contractuels-Tableau 1.1_FS Instructions relati                                                                                                    | ves à la tâc | the     |             |            |                |                                     |                    |              |              |            |                      |
| 🖃 🏴 Submission Input and Query - FS_Soumission- Entrée                                                           | Tableau 1.1 - Objectifs des services contractuels                                                                                                    |              |         |             |            |                |                                     |                    |              |              |            |                      |
| E Submission Input and Query                                                                                     | . Period: YearTotal1                                                                                                    |              |         |             |            |                |                                     |                    | Year: 2014   |              |            |                      |
| El P Soumission- Entrée et requête                                                                               | - Version de travail de la destinata - 🔿                                                                                                    |              |         |             |            |                |                                     | 880                |              |              |            |                      |
| Entrée et Résultats                                                                                              | Canada de constante Canada de Canada de Canada |              |         |             |            |                |                                     |                    |              |              |            |                      |
| Tableau 1.1 - Objectifs des services (                                                                           | Entente de services Total Reconciliación Notes                                                                                                    |              |         |             |            |                |                                     |                    |              |              |            |                      |
| Tableau 1.2 - Autres objectifs des services                                                                      |                                                                                                    |              |         |             |            |                | # d'anfante das                     | tats financ        | mois en mou  |              |            |                      |
| Tableau 2.1 - Personnel (Livraison directe de                                                                    |                                                                                                    | Poupons      | Bambins | Préscolaire | Maternelle | Jardin d'enfan | s Jusqu'à et incluant le jardin d'e | nfants Âo          | e scolaire R | écréation In | formelle 🖂 | Groupe d'inscription |
| <ul> <li>Tableau 2.2 - Personnei (Administration du p</li> <li>Tableau 2.2 - Désonnei ha tra salutées</li> </ul> | SUPPORTED WITH PROVINCIAL FUNDING AND REQUIRED COST SHARE ONLY                                                                                                    |              |         |             |            |                |                                     |                    |              |              |            |                      |
| Tableau 2.5 - Depenses brutes rajustees                                                                          | SOUTENU PAR DU FINANCEMENT PROV. ET LA PART MUNI. DES COÛTS REQUISE SEULEMENT                                                                                                    |              |         |             |            |                |                                     |                    |              |              |            |                      |
| Tableau 2.4 - Dependes projetees                                                                                 |                                                                                                    |              |         |             |            |                |                                     |                    |              |              |            |                      |
| Tableau 2.7 - Remboursement pour TNÉM (r                                                                         | Places subventionnées                                                                                                    | 13           | 33      | 55          | 24         | 20             |                                     |                    | 50           | 1            |            |                      |
| Tableau 2.8 - Einancement de canacité pour                                                                       | Objectif du service 1                                                                                                    | 13           | 33      | 55          | 24         | Modifie        |                                     |                    | 50           | 1            |            |                      |
| Tableau 3.0 - Allocations de fonctionnement                                                                      |                                                                                                    |              |         |             |            | Ajuster        | ,                                   |                    |              |              |            |                      |
| Tableau 3.1 - Subvention                                                                                         | Ressources pour besoins particuliers                                                                                                    |              |         |             |            | Comm           | intaires                            | 25                 | 1            |              |            |                      |
| Tableau 4.0 - Fonds de redressement                                                                              | Objectif du service 2                                                                                                    |              |         |             |            | 🥍 Détail a     | nnexe                               | 25                 | 1            |              |            |                      |
| Tableau 4.1 - Immobilisations reportées                                                                          |                                                                                                    |              |         |             |            | Affiche        | l'historique des modifications      |                    |              |              |            |                      |
| Analyse des données et revue                                                                                     | Ontario au Travail et EXPRESS - Formelle                                                                                                    | 9            | 11      | 32          | 10         | Dièces         | ointes du document                  |                    | 13           |              |            |                      |
| Confirmation du respect des lignes directrices                                                                   | Ontario au Travail et EXPRESS - Informelle                                                                                                    |              |         |             |            | 👌 Verroui      | ler/déverrouiller les cellules      |                    |              |              | 5          |                      |
| Rapport sur les écarts                                                                                           | Total Objectif du Service 3                                                                                                    | 9            | 11      | 32          | 10         | Sélectio       | nner tout                           |                    | 13           |              | 5          |                      |
| Erreurs et avertissements                                                                                        |                                                                                                    |              |         |             |            |                |                                     |                    |              |              |            |                      |
| A vertissements                                                                                                  | COMPLETE VARIANCE REPORT IF ANY VARIANCE CHECK FAILED                                                                                                    |              |         |             |            |                |                                     |                    |              |              |            |                      |
| Erreurs                                                                                                    | REMPLIR LE RAPPORT DES ÉCARTS EN CAS D'ÉCHEC DE VÉRIFICATION DES ÉCARTS                                                                                                    |              |         |             |            |                |                                     |                    |              |              |            |                      |
| Rapports                                                                                                    |                                                                                                    |              |         |             |            |                |                                     |                    |              |              |            |                      |

Dans la boîte Commentaires affichée, sélectionnez le + vert ou *Action → Ajouter* pour entrer un commentaire.

| Commentaires                                                                                                    |                |                                                  | ×      |  |  |  |  |  |  |
|----------------------------------------------------------------------------------------------------|----------------|--------------------------------------------------|--------|--|--|--|--|--|--|
| 🍖 Period: YearTotal1 🛛 🗮 Year: 2014                                                                                     | di, Recipient: | WyVersion: Version de travail de la destinataire |        |  |  |  |  |  |  |
| ategory: Fee Subsidy, Scenario: Financial Statements, Account: Avg Monthly Number of Children Served, SubCategory: SK 🖃 |                |                                                  |        |  |  |  |  |  |  |
| Action 🗸 Visualiser 🗸 🂠 🔀                                                                                               |                |                                                  |        |  |  |  |  |  |  |
| Ajouter Ctrl+M                                                                                                    |                |                                                  |        |  |  |  |  |  |  |
| Supprimer Ctrl+Suppr                                                                                                    |                | Utilisateur                                      | Date   |  |  |  |  |  |  |
| Aucune donnée à afficher                                                                                                |                |                                                  |        |  |  |  |  |  |  |
|                                                                                                    |                |                                                  |        |  |  |  |  |  |  |
|                                                                                                    |                |                                                  |        |  |  |  |  |  |  |
|                                                                                                    |                |                                                  |        |  |  |  |  |  |  |
|                                                                                                    |                |                                                  |        |  |  |  |  |  |  |
|                                                                                                    |                |                                                  |        |  |  |  |  |  |  |
|                                                                                                    |                |                                                  |        |  |  |  |  |  |  |
|                                                                                                    |                |                                                  |        |  |  |  |  |  |  |
|                                                                                                    |                |                                                  |        |  |  |  |  |  |  |
|                                                                                                    |                |                                                  |        |  |  |  |  |  |  |
|                                                                                                    |                |                                                  |        |  |  |  |  |  |  |
|                                                                                                    |                |                                                  |        |  |  |  |  |  |  |
|                                                                                                    |                |                                                  |        |  |  |  |  |  |  |
|                                                                                                    |                |                                                  |        |  |  |  |  |  |  |
|                                                                                                    |                |                                                  |        |  |  |  |  |  |  |
|                                                                                                    |                |                                                  |        |  |  |  |  |  |  |
|                                                                                                    |                |                                                  |        |  |  |  |  |  |  |
| Aide                                                                                                    |                |                                                  | Fermer |  |  |  |  |  |  |

Lorsque la fenêtre Commentaires s'ouvre, entrez le commentaire et cliquez sur Ajouter.

| Commentaires                                                                                                    |                             | ×     |
|----------------------------------------------------------------------------------------------------|-----------------------------|-------|
| Period: YearTotal1     Period: YearTotal1     Period: YearTotal | Insérer des<br>commentaires | 7     |
| Tahoma 📮 2 🔄 🔊 🖓 🌽 🕼 🐼 🗥 🖿 🗑 🔛 🗸                                                                                                    | 1                           |       |
| B/⊻ \$₂\$²5- ĒΞΞ≣ ☷Ё 輕輕 #%                                                                                                    |                             |       |
| entrez commentaire ici et selectionnez ajouter                                                                                                    |                             |       |
|                                                                                                    |                             |       |
|                                                                                                    |                             |       |
|                                                                                                    |                             |       |
|                                                                                                    |                             |       |
|                                                                                                    |                             |       |
|                                                                                                    |                             |       |
|                                                                                                    |                             |       |
|                                                                                                    |                             |       |
|                                                                                                    |                             |       |
|                                                                                                    |                             |       |
| Appliquer à toutes les cellules sélectionnées                                                                                                    | Ajouter Ann                 | nuler |
| Aide                                                                                                    | Fer                         | rmer  |

Les commentaires sont enregistrés avec le nom de l'utilisateur et la date. Vous ne pouvez pas modifier les commentaires après leur enregistrement.

| Commentaires                 |                        |                     |                |                       |                         | 2              |
|------------------------------|------------------------|---------------------|----------------|-----------------------|-------------------------|----------------|
| 🍫 Period: YearTotal1         | # Year: 2014           | 🖧 Recipient:        | DSAB           | Wersion:              | /ersion de travail de l | a destinataire |
| Category: Fee Subsidy, Scen  | ario: Financial Stater | ments, Account: Avg | Monthly Number | of Children Served, ! | SubCategory: SK 💂       | ]              |
| Action - Visualiser - 4      | ►% 🛃                   |                     |                |                       |                         |                |
|                              |                        |                     |                |                       |                         |                |
| Commentaire                  |                        |                     |                |                       | Utilisateur             | Date           |
| entrez commentaire ici et se | lectionnez ajouter     |                     |                |                       | EFIS.TRAINER01@         | 2015/02/09     |
|                              |                        |                     |                |                       |                         |                |
|                              |                        |                     |                |                       |                         |                |
| Aide                         |                        |                     |                |                       |                         | Fermer         |

Pour supprimer un commentaire, sélectionnez-le, puis cliquez sur le *X* rouge ou *Action* → *Supprimer*.

| Commentaires                                                                                                    |   |                 | ×          |  |  |  |  |  |
|----------------------------------------------------------------------------------------------------|---|-----------------|------------|--|--|--|--|--|
|                                                                                                    |   | -               |            |  |  |  |  |  |
| 🍋 Period: YearTotal1 🛛 🛗 Year: 2014 🕹 Recipient: 🔤 Version: Version de travail de la destinataire                        |   |                 |            |  |  |  |  |  |
| Category: Fee Subsidy, Scenario: Financial Statements, Account: Avg Monthly Number of Children Served, SubCategory: SK 🖵 |   |                 |            |  |  |  |  |  |
| Action 🗸 Visualiser 🗸 🍕 🗶 🛃                                                                                              |   |                 |            |  |  |  |  |  |
| Ajouter Ctrl+M                                                                                                    |   |                 |            |  |  |  |  |  |
| X Supprimer Ctrl+Suppr                                                                                                   |   | Utilisateur     | Date       |  |  |  |  |  |
| ani az az alaki alaki alaki alaki onnez ajoute                                                                           | r | EFIS.TRAINER01@ | 2015/02/09 |  |  |  |  |  |
|                                                                                                    |   |                 |            |  |  |  |  |  |

Un triangle apparaît dans le coin supérieur droit des cellules comprenant des commentaires.

| ORACLE Enterprise Performance Managem                        | ent System Workspace, Fusion Edition                                                        |               |         |             |              |                  | Connecté en tan                         | t que EFIS.TRA | INER01@GMAI      | LCOM   Aide   D  | éconnexion  |
|--------------------------------------------------------------|---------------------------------------------------------------------------------------------|---------------|---------|-------------|--------------|------------------|-----------------------------------------|----------------|------------------|------------------|-------------|
| Naviguer Eichier Modifigr Affichage (V) Favoris Outils       | Aide (H)                                                                                    |               |         |             |              |                  |                                         |                |                  |                  |             |
| 🚯 📂 🍖 Explorer 🛞 🔿 🖪 🥖 🖉 👘 💼 🔒 🗆                             | i 🛪 🖡 🐐 🔤                                                                                   |               |         |             |              |                  |                                         |                |                  |                  |             |
|                                                              |                                                                                             |               |         |             |              |                  |                                         |                | —                | ,                |             |
| HomePage M2014FIS - Statut de la liste des tâ                | ches *                                                                                      |               |         |             |              |                  |                                         |                | Kechercher       |                  | U Ava       |
|                                                              |                                                                                             |               |         |             |              |                  |                                         |                |                  |                  | _           |
|                                                              | Statut de la liste des tâches                                                               |               |         |             |              |                  |                                         |                |                  |                  |             |
| Ma liste des tâches                                          | Tâche - Tableau 1.1 - Objectifs des services contractuels-Tableau 1.1_FS Instructions relat | ves à la tâch | e       |             |              |                  |                                         |                |                  |                  |             |
| 🗄 🏴 Submission Input and Query - FS_Soumission- Entrée       | E Tableau 1.1 - Objectife des services motractuels                                          |               |         |             |              |                  |                                         |                |                  |                  |             |
| B Submission Input and Query                                 | A Brind YasTatel                                                                            |               |         |             |              |                  |                                         | M Years 2014   |                  |                  |             |
| E Soumission- Entrée et requête                              | - Mantan de travel de la destante - A                                                       |               |         |             |              |                  |                                         |                |                  |                  |             |
| Entrée et Résultats                                          |                                                                                             |               |         |             |              |                  |                                         |                |                  |                  |             |
| Tableau 1.1 - Objectifs des services (                       | Entente de services   Total Reconcilation   Notes                                           |               |         |             |              |                  |                                         |                |                  |                  |             |
| Tableau 1.2 - Autres objectifs des services                  |                                                                                             |               |         |             |              |                  | Etats fi                                | nanciers       |                  |                  |             |
| Tableau 2.1 - Personnel (Livraison directe de                |                                                                                             | Poupons E     | Bambins | Préscolaire | Maternelle 3 | lardin d'enfants | Jusou'à et incluant le lardin d'enfants | Âge scolaire   | Récréation Infor | melle 🖂 Groupe d | inscription |
| Tableau 2.2 - Personnel (Administration du p                 | SUPPORTED WITH PROVINCIAL FUNDING AND REQUIRED COST SHARE ONLY                              |               |         |             |              |                  |                                         |                |                  |                  |             |
| Tableau 2.3 - Depenses brutes rajustees                      | SOUTENU PAR DU FINANCEMENT PROV. ET LA PART MUNI. DES COÛTS REQUISE SEULEMENT               |               |         |             |              |                  |                                         |                |                  |                  |             |
| Tableau 2.4 - Depenses projecees                             |                                                                                             |               |         |             |              | _                |                                         |                |                  |                  |             |
| Tableau 2.6 - Divers Tableau 2.7 - Rembursement pour TNÉM (I | Places subventionnées                                                                       | 13            | 33      | 55          | 24           | 20               |                                         | 50             | 1                |                  |             |
| STableau 2.8 - Financement de capacité pour                  | Objectif du service 1                                                                       | 13            | 33      | 55          | 24           | 20               |                                         | 50             | 1                |                  |             |
| Tableau 3.0 - Allocations de fonctionnement                  |                                                                                             |               |         |             |              |                  |                                         |                |                  |                  |             |
| Stableau 3.1 - Subvention                                    | Ressources pour besoins particuliers                                                        |               |         |             |              |                  | 25                                      | 1              |                  |                  |             |
| 🞯 Tableau 4.0 - Fonds de redressement                        | Objectif du service 2                                                                       |               |         |             |              |                  | 25                                      | 1              |                  |                  |             |
| Tableau 4.1 - Immobilisations reportées                      |                                                                                             |               |         |             |              |                  |                                         |                |                  |                  |             |
| Analyse des données et revue                                 | Ontario au Travail et EXPRESS - Formelle                                                    | 9             | 11      | 32          | 10           | 3                |                                         | 13             |                  |                  |             |
| Confirmation du respect des lignes directrices               | Ontario au Travail et EXPRESS - Informelle                                                  |               |         |             |              |                  |                                         |                |                  | 5                |             |
| Rapport sur les écarts                                       | Total Objectif du Service 3                                                                 | 9             | 11      | 32          | 10           | 3                |                                         | 13             |                  | 5                |             |
| Erreurs et avertissements                                    |                                                                                             |               |         |             |              |                  |                                         |                |                  |                  |             |
| A vertissements                                              | COMPLETE VARIANCE REPORT IF ANY VARIANCE CHECK FAILED                                       |               |         |             |              |                  |                                         |                |                  |                  |             |
| Erreurs                                                      | REMPLIR LE RAPPORT DES ÉCARTS EN CAS D'ÉCHEC DE VÉRIFICATION DES ÉCARTS                     |               |         |             |              |                  |                                         |                |                  |                  |             |
| H Rapports                                                   |                                                                                             |               |         |             |              |                  |                                         |                |                  |                  |             |
| El Pormats de Validation                                     |                                                                                             |               |         |             |              |                  |                                         |                |                  |                  |             |
| Submission Management - Mounter_Gescon de la sour            |                                                                                             |               |         |             |              |                  |                                         |                |                  |                  |             |

#### 5.2.3 Détail annexe

Vous pouvez ajouter des justificatifs à une cellule d'entrée en cliquant le bouton de droite sur la cellule et en sélectionnant *Détail annexe*.
| ORACLE Enterprise Performance Managem                  | ent System Workspace, Fusion Edition                                                         |               |         |             |            |                  | Connecté en t                         | tant que EFIS.TR | AINER01      | BGMAIL.COM    | Aide   Déconnexion   |
|--------------------------------------------------------|----------------------------------------------------------------------------------------------|---------------|---------|-------------|------------|------------------|---------------------------------------|------------------|--------------|---------------|----------------------|
| Naviguer Fichier Modifier Affichage (V) Favoris Outils | Aide (H)                                                                                     |               |         |             |            |                  |                                       |                  |              |               |                      |
| 🔥 😝 🎥 Explorer 🔡 (2) 🚝 📝 🚚 💷 🔂 🔒                       | 3 To 4                                                                                       |               |         |             |            |                  |                                       |                  |              |               |                      |
|                                                        |                                                                                              |               |         |             |            |                  |                                       |                  |              |               |                      |
| HomePage M2014FIS - Statut de la liste des tâd         | ches ×                                                                                       |               |         |             |            |                  |                                       |                  | Recherch     | <u> </u>      | <b>U</b> A           |
|                                                        |                                                                                              |               |         |             |            |                  |                                       |                  | _            |               |                      |
|                                                        | Statut de la liste des tâches                                                                |               |         |             |            |                  |                                       |                  |              |               |                      |
| Ma liste des tâches                                    | Tâche - Tableau 1.1 - Objectifs des services contractuels-Tableau 1.1_FS Instructions relati | ives à la târ | he      |             |            |                  |                                       |                  |              |               |                      |
| 🖃 🏴 Submission Input and Query - FS_Soumission- Entrée | Tableau 1.1 - Objectifs des services contractuels                                            |               |         |             |            |                  |                                       |                  |              |               |                      |
| E Submission Input and Query                           | Period: YearTotal1                                                                           |               |         |             |            |                  |                                       | MYear: 201       | 4            |               |                      |
| E P Soumission- Entrée et requête                      | Varrino de traval de la destinata                                                            |               |         |             |            |                  |                                       |                  |              |               |                      |
| Entrée et Résultats                                    |                                                                                              |               |         |             |            |                  |                                       |                  |              |               |                      |
| Tableau 1.1 - Objectifs des services (                 | Entente de services I otal Reconciliation Notes                                              |               |         |             |            |                  |                                       |                  |              |               |                      |
| Tableau 1.2 - Autres objectifs des services            |                                                                                              | -             |         |             |            |                  | # d'anfante desser                    | s financiers     |              | _             |                      |
| Tableau 2.1 - Personnel (Livraison directe de          |                                                                                              | Poupons       | Bambins | Préscolaire | Maternelle | Jardin d'enfants | Jusqu'à et incluant le iardin d'enfa  | nts Åge scolaire | Récréatio    | n Informelle  | Groupe d'inscription |
| Tableau 2.2 - Personnel (Administration du p           | SUPPORTED WITH PROVINCIAL FUNDING AND REQUIRED COST SHARE ONLY                               |               |         |             |            |                  |                                       |                  |              |               |                      |
| Tableau 2.3 - Depenses protes rajustees                | SOUTENU PAR DU FINANCEMENT PROV. ET LA PART MUNI. DES COÛTS REQUISE SEULEMENT                |               |         |             |            |                  |                                       |                  |              |               |                      |
| Tableau 2.4 • Depenses projetees                       |                                                                                              |               |         |             |            |                  |                                       |                  |              |               |                      |
| Tableau 2.7 - Remboursement pour TNÉM ()               | Places subventionnées                                                                        | 13            | 33      | 55          | 24         | 20               | 5                                     | 50               |              | 1             |                      |
| Tableau 2.8 - Financement de capacité pour             | Objectif du service 1                                                                        | 13            | 33      | 55          | 24         | 20               | >                                     | 50               |              | 1             |                      |
| Tableau 3.0 - Allocations de fonctionnement            | 1                                                                                            |               |         |             |            |                  |                                       |                  |              |               |                      |
| Tableau 3.1 - Subvention                               | Ressources pour besoins particuliers                                                         |               |         |             |            |                  |                                       | Maddan           |              |               | 5                    |
| Tableau 4.0 - Fonds de redressement                    | Objectif du service 2                                                                        |               |         |             |            |                  |                                       | Modifier         |              |               |                      |
| 🞯 Tableau 4.1 - Immobilisations reportées              |                                                                                              |               |         |             |            |                  |                                       | Ajuster          |              |               |                      |
| Analyse des données et revue                           | Ontario au Travail et EXPRESS - Formelle                                                     | 9             | 11      | 32          | 10         | 3                | 3                                     | Commentaires     | _            |               | -                    |
| Confirmation du respect des lignes directrices         | Ontario au Travail et EXPRESS - Informelle                                                   |               |         |             |            |                  |                                       | Detail annexe    |              |               |                      |
| Rapport sur les écarts                                 | Total Objectif du Service 3                                                                  | 9             | 11      | 32          | 10         | 3                | 3                                     | Amcher I histo   | ique des n   | logifications |                      |
| E Freurs et avertissements                             |                                                                                              |               |         |             |            |                  | 2                                     | Pieces jointes   | du docume    | at .          |                      |
| M vertissements                                        | COMPLETE VARIANCE REPORT IF ANY VARIANCE CHECK FAILED                                        |               |         |             |            |                  | i i i i i i i i i i i i i i i i i i i | Verrouiller/dev  | errouiller k | as cellules   |                      |
| SP Erreurs                                             | REMPLIR LE RAPPORT DES ÉCARTS EN CAS D'ÉCHEC DE VÉRIFICATION DES ÉCARTS                      |               |         |             |            |                  |                                       | Selectionner to  | ut           |               |                      |
| I E P Rapports                                         |                                                                                              | 1             |         |             | -          |                  |                                       |                  |              |               |                      |

Pour entrer des données, sélectionnez **Action** → **Ajouter un enfant ou Ajouter un semblable** selon la façon dont l'utilisateur souhaite afficher l'information.

L'exemple illustre ci-dessous comment vous pouvez indiquer la répartition détaillée entre A et B. Entrez les montants détaillés et les étiquettes, puis cliquez sur *Enregistrer.* 

| Détail annexe    |                                   |                        |                                                                | ×                                                |
|------------------|-----------------------------------|------------------------|----------------------------------------------------------------|--------------------------------------------------|
| Category: Re     | ssources pour besoi<br>rticuliers | ns 🍋 Perio<br>YearTota | d: ∰Year: ﷺ<br>al1 2014                                        | WyVersion: Version de travail de la destinataire |
| Action 🚽 Visuali | ser 🗸 🎄 🔌 🗙                       | <b>%</b> ∰ ∰ ∧ ∨       | 🖫 🛍 📓 Détacher   📜 🖷 陷                                         |                                                  |
|                  | Libellé                           | Opérateur              | Financial Statement<br>Avg Monthly Numb<br>Up to and Including |                                                  |
|                  | A                                 | +                      | 20                                                             |                                                  |
| Ξ                | В                                 | +                      | 30                                                             |                                                  |
| E                | Total                             |                        | 50.0                                                           |                                                  |
|                  |                                   |                        |                                                                |                                                  |
|                  |                                   |                        |                                                                | Aide Actualiser Enregistrer Annuler              |

Le total des détails annexes est calculé et enregistré dans la cellule. La couleur de la cellule devient bleu foncé pour indiquer la présence d'un détail annexe.

| DRACLE Enterprise Performance Managem                  | ent System Workspace, Fusion Edition                                                                            |               |             |             |            |                  | Connecté en tant      | que EFIS.TR   | AINER01@C  | MAIL.COM   | Aide   Déconnexion                                                                                             |
|--------------------------------------------------------|----------------------------------------------------------------------------------------------------|---------------|-------------|-------------|------------|------------------|-----------------------|---------------|------------|------------|----------------------------------------------------------------------------------------------------|
| aviguer Eichier Modifier Affichage(V) Favoris Outils   | Aide ( <u>H</u> )                                                                                               |               |             |             |            |                  |                       |               |            |            |                                                                                                    |
| s 😆 🊈 Explorer 🏢 🖉 🏭 🥖 🚚 🗇 🔜 🔒 😒                       | 3 K 4                                                                                                    |               |             |             |            |                  |                       |               |            |            |                                                                                                    |
|                                                        |                                                                                                    |               |             |             |            |                  |                       |               |            |            |                                                                                                    |
| HomePage M2014FIS - Statut de la liste des tâ          | ches ×                                                                                                    |               |             |             |            |                  |                       |               | Rechercher | <u> </u>   | O Av                                                                                                    |
|                                                        |                                                                                                    |               |             |             |            |                  |                       |               |            |            |                                                                                                    |
| Passer au contenu                                      | Statut de la liste des tâches                                                                                   |               |             |             |            |                  |                       |               |            |            |                                                                                                    |
| Ma liste des tâches                                    | Tâche - Tableau 1.1 - Objectifs des services contractuels-Tableau 1.1_FS instructions relati                    | ives à la tâd | he          |             |            |                  |                       |               |            |            |                                                                                                    |
| E P Submission Input and Query - FS_Soumission- Entrée | Tableau 1.1 - Objectifs des services contractuels                                                               |               |             |             |            |                  |                       |               |            |            |                                                                                                    |
| 🗄 📕 Submission Input and Query                         | . Deriod: YearTotal1                                                                                            |               |             |             |            |                  |                       | MY Year: 201/ | 4          |            |                                                                                                    |
| E P Soumission- Entrée et requête                      | - Morriso do traval do la dostinata -                                                                           |               |             |             |            |                  |                       | 100           |            |            |                                                                                                    |
| Entrée et Résultats                                    |                                                                                                    |               |             |             |            |                  |                       |               |            |            |                                                                                                    |
| Tableau 1.1 - Objectifs des services (                 | Entente de services I otal Reconciliation Notes                                                                 |               |             |             |            |                  |                       |               |            |            |                                                                                                    |
| Tableau 1.2 - Autres objectifs des services            |                                                                                                    | -             |             |             |            |                  | Etats fir             | anciers       | -          | -          |                                                                                                    |
| Tableau 2.1 - Personnel (Livraison directe de          |                                                                                                    | Douboos 1     | Rambine     | Dréscolaire | Maternelle | Jardin d'anfante | # d entants desservis | Anne scolaire | Rémétion   | Informalia | Groupe dissoriation                                                                                            |
| Tableau 2.2 - Personnel (Administration du p           | SUPPORTED WITH PROVINCIAL EUNDING AND REQUIRED COST SHARE ONLY                                                  | roupons .     | Danio I I I | rickowie    |            | Seren e eneries  |                       | rige scolare  | TOD COLON  |            | and a second a second as a second as a second as a second as a second as a second as a second as a second as a |
| Tableau 2.3 - Dépenses brutes rajustées                | SOPPORTED WITH PROTINCIAL PORDING AND REQUIRED COST SHARE ONLY                                                  |               |             |             |            |                  |                       |               |            |            |                                                                                                    |
| Tableau 2.4 - Dépenses projetées                       | SOUTEND PAR DU PINANCEMENT PROV. ET LA PART MUNI. DES COUTS REQUISE SEULEMENT                                   |               |             |             |            |                  |                       |               |            |            |                                                                                                    |
| Tableau 2.6 - Divers                                   |                                                                                                    |               |             |             |            |                  |                       |               |            |            |                                                                                                    |
| Tableau 2.7 - Remboursement pour TNÉM (                | Places subventionnées                                                                                           | 13            | 33          | 55          | 24         | 20               |                       | 50            | 1          |            |                                                                                                    |
| Tableau 2.8 - Financement de capacité pour             | Objectif du service 1                                                                                           | 13            | 33          | 55          | 24         | 20               |                       | 50            | 1          |            |                                                                                                    |
| Tableau 3.0 - Allocations de fonctionnement            | <u>.</u>                                                                                                    |               |             |             |            |                  |                       |               |            |            |                                                                                                    |
| Tableau 3.1 - Subvention                               | Ressources pour besoins particuliers                                                                            |               |             |             |            |                  | 50                    | 1             |            |            |                                                                                                    |
| Tableau 4.0 - Fonds de redressement                    | Objectif du service 2                                                                                           |               |             |             |            |                  | 50                    | 1             |            |            |                                                                                                    |
| Tableau 4.1 - Immobilisations reportées                | a contraction of the second second second second second second second second second second second second second |               |             |             |            |                  |                       |               |            |            |                                                                                                    |
| Analyse des données et revue                           | Ontario au Travail et EXPRESS - Formelie                                                                        | 9             | 11          | 32          | 10         | 3                |                       | 13            |            |            |                                                                                                    |
| Confirmation du respect des lignes directrices         | Ontario au Travail et EXPRESS - Informelle                                                                      |               |             |             |            |                  |                       |               |            | 5          |                                                                                                    |
| Rapport sur les écarts                                 | Total Objectif du Service 3                                                                                     | 9             | 11          | 32          | 10         | 3                |                       | 13            |            | 5          |                                                                                                    |
| Erreurs et avertissements                              |                                                                                                    |               |             |             |            |                  |                       |               |            |            |                                                                                                    |
| A vertissements                                        | COMPLETE VARIANCE REPORT IF ANY VARIANCE CHECK FAILED                                                           |               |             |             |            |                  |                       |               |            |            |                                                                                                    |
| Erreurs                                                | REMPLIE LE RAPPORT DES ÉCARTS EN CAS D'ÉCHEC DE VÉRIELCATION DES ÉCARTS                                         |               |             |             |            |                  |                       |               |            |            |                                                                                                    |
| III P Rapports                                         |                                                                                                    |               |             |             |            |                  |                       |               |            |            |                                                                                                    |

## 5.2.4 Affichage de l'historique des modifications

Chaque fois que vous modifiez la valeur d'une cellule, un enregistrement de la modification est conservé dans la base de données. Pour accéder à la liste des modifications, cliquez le bouton de droite sur la cellule et sélectionnez *Afficher l'historique des modifications*.

| ORACLE Enterprise Performance Managem                                                                                                    | ent System Workspace, Fusion Edition                                                         |                |         |             |            |                | Connecté en tar                             | t que EFIS.TRAINER01   | @GMAIL.COM     | Aide   Déconnexio    |
|----------------------------------------------------------------------------------------------------|----------------------------------------------------------------------------------------------|----------------|---------|-------------|------------|----------------|---------------------------------------------|------------------------|----------------|----------------------|
| Naviguer Eichier Modifier Affichage (V) Favoris Outils                                                                                                    | Aide (H)                                                                                     |                |         |             |            |                |                                             |                        |                |                      |
| 🔺 📂 🍖 Explorer 📳 (2) 🛃 📝 🚚 📁 🔜 🔒 👔                                                                                                    | 2 To #                                                                                       |                |         |             |            |                |                                             |                        |                |                      |
| hannad a start in the start is a start in the start is a start in the start is a start in the start is a start in the start is a start in the start is a start in the start is a start in the start in the start in t |                                                                                              |                |         |             |            |                |                                             | Pacharch               |                |                      |
| HomePage M2014FIS - Statut de la liste des ta                                                                                                    | thes A                                                                                       |                |         |             |            |                |                                             | Tooch All Ch           |                |                      |
| E Formulainos                                                                                                    | Etatut de la liste des têches                                                                | _              | _       | _           |            |                |                                             |                        |                |                      |
| Ma lista das têntras                                                                                                    | Statut de la liste des taches                                                                |                |         |             |            |                |                                             |                        |                |                      |
| Pla jiste des taches                                                                                                    | Tâche - Tableau 1.1 - Objectifs des services contractuels-Tableau 1.1_FS Instructions relati | ives à la tâch | e e     |             |            |                |                                             |                        |                |                      |
| Submission Input and Query - FS_Soumission- Entrée                                                                                                    | Tableau 1.1 - Objectifs des services contractuels                                            |                |         |             |            |                |                                             |                        |                |                      |
| E Submission Input and Query                                                                                                    | 🖗 Period: YearTotal1                                                                         |                |         |             |            |                |                                             | MYear: 2014            |                |                      |
| D Sourcestory critere et requete                                                                                                    | 👻 Version de travail de la destinata 🕶 💌                                                     |                |         |             |            |                |                                             |                        |                |                      |
| Tableau 1 1 - Objectife des services                                                                                                    | Entente de services Total Réconciliation Notes                                               |                |         |             |            |                |                                             |                        |                |                      |
| Indicate 111 Objectify des services Indicate 112 Objectify des services                                                                                                    |                                                                                              |                |         |             |            |                | États f                                     | inanciers              |                |                      |
| Tableau 2.1 - Personnel (Livraison directe de                                                                                                    |                                                                                              |                |         |             |            |                | # d'enfants desservis                       | par mois en moyenne    |                |                      |
| Tableau 2.2 - Personnel (Administration du p                                                                                                    |                                                                                              | Poupons 8      | Bambins | Préscolaire | Maternelle | Jardin d'enfar | nts Jusqu'à et incluant le jardin d'enfants | Age scolaire Récréatio | n Informelle 🖂 | Groupe d'inscription |
| Tableau 2.3 - Dépenses brutes rajustées                                                                                                    | SUPPORTED WITH PROVINCIAL FUNDING AND REQUIRED COST SHARE ONLY                               |                |         |             |            |                |                                             |                        |                |                      |
| Tableau 2.4 - Dépenses projetées                                                                                                    | SOUTENU PAR DU FINANCEMENT PROV. ET LA PART MUNI. DES COÛTS REQUISE SEULEMENT                |                |         |             |            |                |                                             |                        |                |                      |
| 🞯 Tableau 2.6 - Divers                                                                                                    |                                                                                              |                |         |             |            |                |                                             |                        |                |                      |
| 🞯 Tableau 2.7 - Remboursement pour TNÉM ((                                                                                                    | Places subventionnées                                                                        | 13             | 33      | 55          | 24         |                | Modifier                                    | 50                     | 1              |                      |
| Tableau 2.8 - Financement de capacité pour                                                                                                    | Objectif du service 1                                                                        | 13             | 33      | 55          | 24         |                | Aluster                                     | 50                     | 1              |                      |
| Tableau 3.0 - Allocations de fonctionnement                                                                                                    |                                                                                              |                |         |             |            |                | Commentaires                                |                        |                |                      |
| Tableau 3.1 - Subvention                                                                                                    | Ressources pour besoins particuliers                                                         |                |         |             |            | +=             | Dátril assaus                               | 1                      |                |                      |
| Tableau 4.0 - Fonds de redressement                                                                                                    | Objectif du service 2                                                                        |                |         |             |            |                | Affedere Phinterieus das anadifications     | 1                      |                |                      |
| Tableau 4.1 - Immobilisations reportées                                                                                                    |                                                                                              |                |         |             |            | ĊU.            | Andrer mistolique des modificacions         |                        |                |                      |
| Analyse des données et revue                                                                                                    | Ontario au Travail et EXPRESS - Formelle                                                     | 9              | 11      | 32          | 10         | 24             | Pieces jointes du document                  | 13                     |                |                      |
| Confirmation du respect des lignes directrices                                                                                                    | Ontario au Travail et EXPRESS - Informelle                                                   |                |         |             |            | <b>(</b> )     | Verrouiller/deverrouiller les cellules      |                        | 5              |                      |
| Rapport sur les écarts                                                                                                    | Total Objectif du Service 3                                                                  | 9              | 11      | 32          | 10         | _              | Selectionner tout                           | 13                     | 5              |                      |
| E P Erreurs et avertissements                                                                                                    |                                                                                              |                |         |             |            |                |                                             |                        |                |                      |
| M Avertissements                                                                                                    | COMPLETE VARIANCE REPORT IF ANY VARIANCE CHECK FAILED                                        |                |         |             |            |                |                                             |                        |                |                      |
| IV Erreurs                                                                                                    | REMPLIR LE RAPPORT DES ÉCARTS EN CAS D'ÉCHEC DE VÉRIFICATION DES ÉCARTS                      |                |         |             |            |                |                                             |                        |                |                      |
| Rapports                                                                                                    |                                                                                              |                |         |             |            |                |                                             |                        |                |                      |

L'écran Historique des modifications s'affiche et indique l'utilisateur, la date et les valeurs modifiées.

| Historique des mo | difications        |                 |                 | × |
|-------------------|--------------------|-----------------|-----------------|---|
| Utilisateur       | Date               | Ancienne valeur | Nouvelle valeur |   |
| EFIS.TRAINER01@   | 2015/02/06 10:40 A | #missing        | 53.0            |   |
| EFIS.TRAINER01@   | 2015/02/09 3:43 PN | 333.33333       | 55.0            |   |
| EFIS.TRAINER01@   | 2015/02/09 3:38 PN | 53.0            | 55.0            |   |
| EFIS.TRAINER01@   | 2015/02/09 3:40 PN | 55.0            | 333.33333       |   |
|                   |                    |                 |                 |   |

## 5.3 Rapports

Les rapports présentent à l'utilisateur les résultats de chacune des sections dans un format de rapport. Vous pouvez consulter des rapports individuels ou un carnet de rapports qui contient tous les rapports.

| DRACLE Enterprise Performance Manage                                                                     | ement System Workspace, Fusion Edition                                                                          |                |         |             |            |                  | Connecté en tar                         | nt que EFIS.TR  | AINER01@GMAIL.C    | OM   Aide   Déconne     |
|----------------------------------------------------------------------------------------------------|----------------------------------------------------------------------------------------------------|----------------|---------|-------------|------------|------------------|-----------------------------------------|-----------------|--------------------|-------------------------|
| aviguer Eichier Modifier Affichage (V) Favoris Out                                                       | ls Aide (H)                                                                                                    |                | _       | _           | _          |                  |                                         |                 |                    |                         |
| 😥 🍖 Explorer 📳 🕫 🖪 🥖 🚚 👘 📓 🔒                                                                             | 1 1 1 1 1 1 1 1 1 1 1 1 1 1 1 1 1 1 1 1                                                                         |                |         |             |            |                  |                                         |                 |                    |                         |
|                                                                                                    |                                                                                                    |                |         |             |            |                  |                                         |                 | De abrande au      |                         |
| HomePage M2014FIS - Statut de la liste des                                                               | tâches ×                                                                                                    |                |         |             |            |                  |                                         |                 | Rechercher         |                         |
|                                                                                                    |                                                                                                    |                | _       |             |            |                  |                                         |                 |                    |                         |
|                                                                                                    | Statut de la liste des tâches                                                                                   |                |         |             |            |                  |                                         |                 |                    |                         |
| Ma liste des tâches                                                                                      | Tâche - Tableau 1.1 - Objectifs des services contractuels-Tableau 1.1_FS Instructions relat                     | ives à la tâch | e       |             |            |                  |                                         |                 |                    |                         |
| Submission Input and Query - FS_Soumission- Entry                                                        | E Tableau 1.1 - Objectifs des services contractuels                                                             |                |         |             |            |                  |                                         |                 |                    | ,                       |
| E Submission Input and Query                                                                             | W. Period: YearTotal1                                                                                           |                |         |             |            |                  |                                         | MYear: 201-     | 4                  |                         |
| Soumission- Entrée et requête                                                                            | Version de travail de la destinata                                                                              |                |         |             |            |                  |                                         | una di          |                    |                         |
| Entree et Resultats                                                                                      | Entente de servires Total Réconciliation Notes                                                                  |                |         |             |            |                  |                                         |                 |                    |                         |
| Catificat                                                                                                |                                                                                                    |                | _       |             |            |                  | États                                   | inanciers       |                    |                         |
| E Tablasi 1 1 - Objectife des services contras                                                           |                                                                                                    |                |         |             |            |                  | # d'enfants desservis                   | s par mois en m | ovenne             |                         |
| Tableau 1.2 - Autres objectifs des services                                                              |                                                                                                    | Poupons E      | Bambins | Préscolaire | Maternelle | Jardin d'enfants | Jusqu'à et incluant le jardin d'enfants | s Âge scolaire  | Récréation Informe | le 🖂 Groupe d'inscripti |
| Tableau 2.1 Personnel (Livraison directe de                                                              | SUPPORTED WITH PROVINCIAL FUNDING AND REQUIRED COST SHARE ONLY                                                  |                |         |             |            |                  |                                         |                 |                    | ·                       |
| Tableau 2.2 - Personnel (Administration du                                                               | SOUTENU PAR DU FINANCEMENT PROV. ET LA PART MUNI. DES COÛTS REQUISE SEULEMENT                                   |                |         |             |            |                  |                                         |                 |                    |                         |
| Tableau 2.3 - Dépenses brutes rajustées                                                                  |                                                                                                    |                |         |             |            |                  |                                         |                 |                    |                         |
| Tableau 2.4 - Dépenses projetées                                                                         | Places subventionnées                                                                                           | 13             | 33      | 55          | 24         | 20               | 1                                       | 50              | 1                  |                         |
| 🞯 Tableau 2.6 - Divers                                                                                   | Objectif du service 1                                                                                           | 13             | 33      | 55          | 24         | 20               |                                         | 50              | 1                  |                         |
| Tableau 2.7 - Remboursement pour TNÉM                                                                    |                                                                                                    |                |         |             |            |                  |                                         |                 |                    | ·                       |
| Tableau 2.8 - Financement de capacité pou                                                                | Ressources pour besoins particuliers                                                                            |                |         |             |            |                  | 50                                      | 0 1             |                    |                         |
| Tableau 3.0 - Allocations de fonctionnemen                                                               | Objectif du service 2                                                                                           |                |         |             |            |                  | 50                                      | 0 1             |                    |                         |
| E Tableau 3.1 - Subvention                                                                               | • • • • • • • • • • • • • • • • • • •                                                                           |                |         |             |            |                  |                                         |                 |                    | ·                       |
| Tableau 4.0 - Fonds de redressement                                                                      | Ontario au Travail et EXPRESS - Formelle                                                                        | 9              | 11      | 32          | 10         | 3                |                                         | 13              |                    |                         |
| Tableau 4.1 - Immobilisations reportées                                                                  | Ontario au Travail et EXPRESS - Informelle                                                                      |                |         |             |            |                  |                                         |                 |                    | 5                       |
| Analyse des données et revue                                                                             | Total Objectif du Service 3                                                                                     | 9              | 11      | 32          | 10         | 3                |                                         | 13              |                    | 5                       |
| Rapport sur les ecarts                                                                                   | a contraction of the second second second second second second second second second second second second second |                |         |             |            |                  |                                         |                 |                    | ·                       |
| Erreurs et avertissements                                                                                | COMPLETE VARIANCE REPORT IF ANY VARIANCE CHECK FAILED                                                           |                |         |             |            |                  |                                         |                 |                    | ·                       |
| Carrier de rapports                                                                                      | REMPLIR LE RAPPORT DES ÉCARTS EN CAS D'ÉCHEC DE VÉRIFICATION DES ÉCARTS                                         |                |         |             |            |                  |                                         |                 |                    |                         |
| Pormats de Validation                                                                                    |                                                                                                    |                |         |             |            |                  |                                         |                 |                    |                         |
| <ul> <li>Submission Management - Modifier_Gestion de la so</li> <li>B B Submission Management</li> </ul> |                                                                                                    |                |         |             |            |                  |                                         |                 |                    |                         |
| III P Gestion de la soumission                                                                           |                                                                                                    |                |         |             |            |                  |                                         |                 |                    |                         |
| to - second as a second/011                                                                              |                                                                                                    | 1              |         |             |            |                  |                                         |                 |                    |                         |

## 5.3.1 Production d'un rapport

Pour produire un rapport, sélectionnez le rapport dans la liste des tâches.

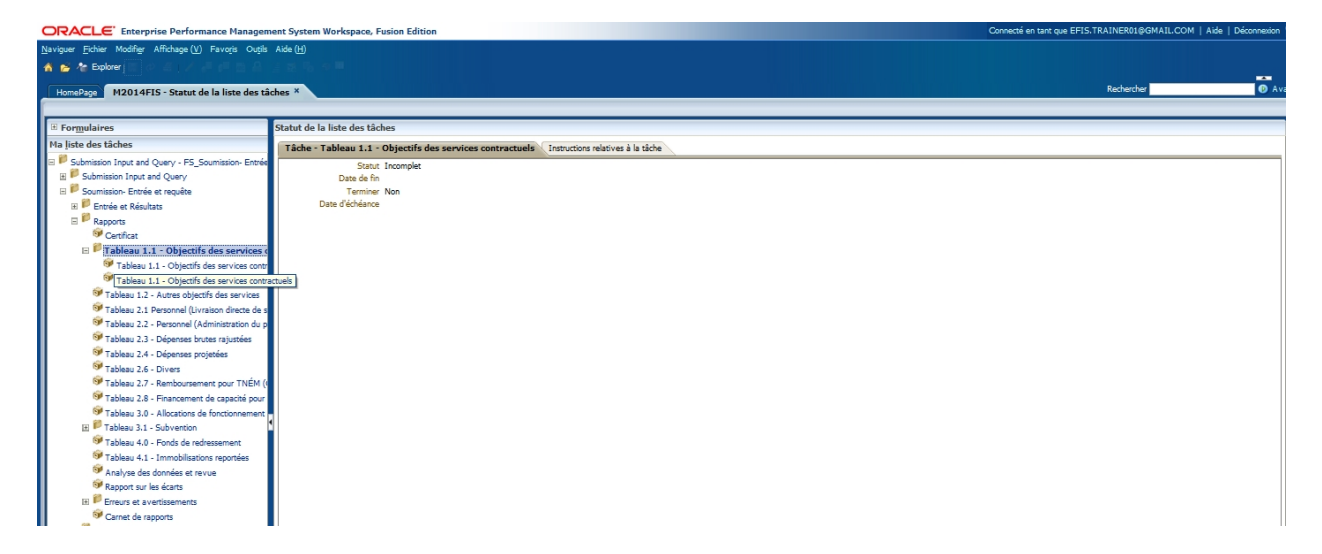

L'écran Aperçu du PDV utilisateur s'affiche. La première fois où les rapports sont produits pour chaque cycle, vous devez sélectionner une version et le nom de la destinataire. Cette sélection devient le réglage par défaut jusqu'à ce que vous changiez la version. Si un <u>message d'erreur</u> s'affiche avant l'écran PDV, vérifiez que les paramètres de la <u>section 3.1</u> ont été appliqués.

| Aperçu du PDV utilis                                   | ateur                             |                           | × |
|--------------------------------------------------------|-----------------------------------|---------------------------|---|
| Ce rapport/cette liasse s<br>vue utilisateur indiqué c | era exécuté(e) pour<br>i-dessous. | r les membres du point de |   |
| Version                                                |                                   |                           |   |
| Recipient Working Ver                                  | Sélectionner                      |                           |   |
| Recipient                                              |                                   |                           |   |
|                                                        | Sélectionner                      |                           |   |
| Modifier les noms                                      | de membres                        |                           |   |
|                                                        |                                   |                           |   |
|                                                        |                                   |                           |   |
|                                                        |                                   |                           |   |
|                                                        |                                   |                           |   |
|                                                        |                                   |                           |   |
| Aide (H)                                               |                                   | OK (O) Annuler (C)        |   |

Pour sélectionner la version, cliquez sur le bouton *Sélectionner* à côté de Version pour ouvrir l'écran de sélection de la version, sélectionnez la version, puis *OK*.

| erçu du PDV utilisate            | ur                                                  |        | 3           |
|----------------------------------|-----------------------------------------------------|--------|-------------|
| Membres                          |                                                     |        | <u>^</u>    |
| Disponible: Version (1-2         | 10 sur 28) 🎾                                        |        |             |
| Rechercher: Nom                  | * M Vutiliser les caractères génériques             |        |             |
| Nom                              | French                                              |        |             |
| - <b>●</b> ] ● <sub>V10W</sub>   | Version de travail de la destinataire               |        |             |
| V10D01                           | Brouilion de la destinataire 1                      |        |             |
| V10D02                           | Brouillon de la destinataire 2                      |        | =           |
| V10D03                           | Brouillon de la destinataire 3                      |        |             |
| - → _ © <sub>V10D04</sub>        | Brouillon de la destinataire 4                      |        |             |
| - → © v10D05                     | Brouillon de la destinataire 5                      |        |             |
| - ● J ◎ V10D06                   | Brouillon de la destinataire 6                      |        |             |
| V10D07                           | Modèle vierge pour réinitialisation                 |        |             |
| - ● J ◎ V10FOV                   | Version de la destinataire visible par AF           |        |             |
| 10ERO                            | Version d'annulation de l'erreur de la destinataire |        |             |
| -●_ © <sub>V10</sub>             | Version actif de la destinataire                    |        |             |
| - <b>●</b> ] <sup>©</sup> v10I01 | Version inactif de la destinataire 1                |        |             |
| - <b>●</b> ] <sup>©</sup> v10I02 | Version inactif de la destinataire 2                |        |             |
|                                  | Version inactif de la destinataire 3                |        | Ψ.          |
| Aide ( <u>H</u> )                |                                                     | OK (O) | Annuler (C) |

Pour sélectionner la destinataire, cliquez sur le bouton *Sélectionner* à côté de Destinataire pour ouvrir l'écran de sélection, sélectionnez la destinataire, puis *OK*.

| erçu du PDV utilisateur           |                                    | ( |
|-----------------------------------|------------------------------------|---|
| Membres                           |                                    |   |
| Disponible: Recipient (1-2 sur 2) |                                    |   |
| Rechercher: Nom 💌 *               | Utiliser les caractères génériques |   |
| 💣 🚢 Lignes par page: 20 🥃         |                                    |   |
| Nom                               | French                             |   |
|                                   |                                    |   |
| 🖲 🖮 🔍 Variables de substitution   |                                    |   |
|                                   |                                    |   |
|                                   |                                    |   |
|                                   |                                    |   |
|                                   |                                    |   |
|                                   |                                    |   |
|                                   |                                    |   |
|                                   |                                    |   |
|                                   |                                    |   |
|                                   |                                    |   |
|                                   |                                    |   |
|                                   |                                    |   |
|                                   |                                    |   |
|                                   |                                    |   |
|                                   |                                    |   |
|                                   |                                    |   |
|                                   |                                    |   |
|                                   |                                    |   |
|                                   |                                    |   |
|                                   |                                    |   |

L'écran PDV contient maintenant une version et la destinataire sélectionnées, cliquez alors sur *OK* pour produire le rapport.

| Aperçu du PDV utilis                                    | ateur                             |                 |               | × |
|---------------------------------------------------------|-----------------------------------|-----------------|---------------|---|
| Ce rapport/cette liasse s<br>vue utilisateur indiqué ci | era exécuté(e) pour<br>i-dessous. | les membre      | s du point de |   |
| Version                                                 |                                   |                 |               |   |
| Version de travail de l                                 | Sélectionner                      |                 |               |   |
| Recipient                                               |                                   |                 |               |   |
| DSAB                                                    | Sélectionner                      |                 |               |   |
| Modifier les noms o                                     | de membres                        |                 |               |   |
| Aide (H)                                                |                                   | OK ( <u>O</u> ) | Annuler (C)   |   |

Le rapport est généré en format PDF. Vous pouvez le consulter, l'enregistrer ou l'imprimer. Les rapports présentent des détails similaires à ceux des rapports offerts dans SIFE 1.0.

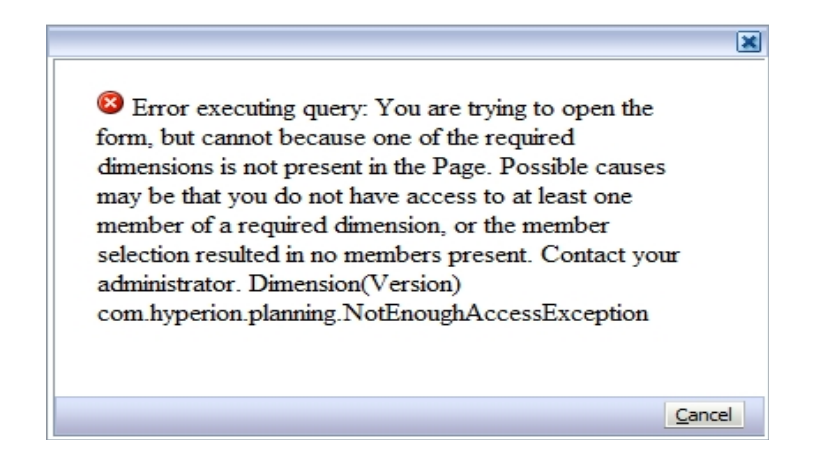

| 🖉 Ontai                                       | rio 🛛              | _                  |                    |            |                    |                                               |          |             |            |               | Cycle       | États financ                                     |
|-----------------------------------------------|--------------------|--------------------|--------------------|------------|--------------------|-----------------------------------------------|----------|-------------|------------|---------------|-------------|--------------------------------------------------|
|                                               |                    | Та                 | bleau 1.1          | 1 - Obje   | ectifs des         | s service                                     | es cor   | ntract      | uels       |               |             |                                                  |
| Souten                                        | u par du           | finance            | ement pr           | ovincia    | al et la pa        | art munio                                     | cipale   | des         | coûts I    | requise s     | eulem       | ent                                              |
| d'enfants desservis par i                     | mois en moyenn     | e .                |                    |            |                    |                                               |          |             |            |               |             |                                                  |
|                                               | Poupons            | Bambins            | Préscolaire        | Maternelle | Jardin d'enfants   | Jusqu'à et<br>incluant le<br>jardin d'enfants | Åge soo  | olaire      | Récréation | Informelle    | Total       | La vérification<br>de l'écart a-<br>elle échouée |
|                                               | Col. 1             | Col. 2             | Col. 3             | Col. 4     | Col. 5             | Col. 6                                        | С        | ol. 7       | Col. 8     | Col. 9        | Col. 10     | (Note                                            |
| bjectif du service 1                          |                    |                    |                    |            |                    |                                               |          |             |            |               |             |                                                  |
| laces subventionnées                          | 13.0               | 33.0               | 55.0               | 24.0       | 20.0               | -                                             |          | 50.0        | 1.0        | -             | 196.0       | No / No                                          |
| Objectif du service 2                         |                    |                    |                    |            |                    |                                               |          |             |            |               |             |                                                  |
| Ressources pour<br>esoins particuliers        | -                  | -                  | -                  |            | -                  | 50.0                                          |          | 1.0         | -          | -             | 51.0        | Yes / O                                          |
| Objectif du service 3                         |                    |                    |                    |            |                    |                                               |          |             |            |               |             |                                                  |
| Ontario au Travail et<br>XPRESS - Formelle    | 9.0                | 11.0               | 32.0               | 10.0       | 3.0                | -                                             |          | 13.0        | -          | -             | 78.0        | No / No                                          |
| Ontario au Travail et<br>EXPRESS - Informelle | -                  | -                  | -                  | -          | -                  | -                                             |          | -           |            | 5.0           | 5.0         | No / No                                          |
| otal Objectif du<br>Service 3                 | 9.0                | 11.0               | 32.0               | 10.0       | 3.0                | -                                             |          | 13.0        | -          | 5.0           | 83.D        |                                                  |
| late de Oille - Alfredian de l                |                    |                    |                    | 1          |                    |                                               |          |             |            |               |             |                                                  |
| iote 1: 5i la vertication de l                | ecart a echoue, v  | veuillez remplir l | In rapport sur les | ecarts     |                    |                                               |          |             |            |               |             |                                                  |
| Accessiliation ontro l'anta                   | nto do convisor    | at fatal           |                    |            |                    |                                               |          |             |            |               |             |                                                  |
| accontinuation entre l'ente                   | ne de services     | et total           |                    | Obje       | ctif du service 1. | Objectif du se                                | rvice 2. | Objectif du | service 3. | Total Objecti | f du Atteir | te générale de                                   |
| omparaison – Montant tota                     | al des ententes de | services           |                    |            | 192.0              |                                               | 27.0     |             | 83.D       | 3             | 02.0        | objecti                                          |
| omparison - Chiffres réels                    | pour l'année       |                    |                    |            | 196.0              |                                               | 51.0     |             | 83.0       | 3             | 30.0        |                                                  |
| omparaison - Écart pour ne                    | ombres d'enfants   | desservis par n    | iois en moyenne    | -          | 4.00               |                                               | 24.00    |             | 0.00       | 2             | 8.00        |                                                  |
| omparaison - % des object                     | tifs atteints      |                    |                    |            | 102.08%            | 1                                             | 88.89%   |             | 100.00%    |               | -           |                                                  |
| omparaison - Objectifs plu:                   | s élevé que 90%    |                    |                    |            | Yes / Oui          | Y                                             | es / Oui |             | Yes / Oui  |               | -           | Yes / O                                          |
| Comparaison - Plus petit éca                  | art                |                    |                    |            | -                  |                                               | -        |             | -          |               | -           | 0.0                                              |
| Raiustement du financemen                     | t basé sur 1% po   | ur chaque 10%      | inférieur à 90%    |            | -                  |                                               | -        |             | -          |               | -           | 0.0                                              |

Pour changer la sélection de la version sans régénérer le rapport, vous pouvez accéder à l'écran Version en sélectionnant l'onglet **Version** dans le coin supérieur gauche du rapport. Sélectionnez la nouvelle version, puis **OK** et le rapport est actualisé avec les nouvelles données.

| ORACLE' Enterprise Performance Management System Workspace, Fusion Edition                                                                                                    | Connecté en tant que EFIS.TRAINER01@GMAIL.COM   Aide   Déconnexion                                                                                                    |
|----------------------------------------------------------------------------------------------------|----------------------------------------------------------------------------------------------------|
| Naviguer Fichier Affichage Favoris Outlis Aide                                                                                                    |                                                                                                    |
| 🏫 😸 🍖 Explorer j 💁 🏂 🧄                                                                                                    |                                                                                                    |
| HomePage M2014FIS - Statut de la liste des tâches Tableau 1 1 ×                                                                                                    | Rechercher Ø Avanc                                                                                                    |
| M2014FIS/Common/FR/Tableau 1 1                                                                                                    |                                                                                                    |
| Version: Version de travail de la destinataire Recipient:                                                                                                    | < >                                                                                                    |
|                                                                                                    |                                                                                                    |
|                                                                                                    |                                                                                                    |
|                                                                                                    | Aperçu du PDV utilisateur                                                                                                    |
| Expension<br>Terms and a service at dotuments of the services at dotal<br>Reconstruction of feat at dotadu, welling registration at dotations<br>Reconstructions of feat at dotadu, welling registrations at dotations<br>Reconstructions of feat at dotadu, welling registrations at dotations<br>Reconstructions of feat at dotadu, welling registrations at dotations<br>Reconstructions of feat at dotadu, welling registrations at dotations<br>Reconstructions of feat at dotadu, welling registrations at dotations<br>Reconstructions of feat at dotadu, welling registrations at dotations<br>Reconstructions of feat at dotadu, welling registrations at dotations<br>Reconstructions of feat at dotadu, welling registrations at dotations<br>Reconstructions of feat at dotadu, welling registrations at dotations<br>Reconstructions of feat at dotadu, welling registrations at dotations<br>Reconstructions of feat at dotadu, welling registrations at dotations<br>Reconstructions of feat at dotadu, welling registrations at dotations<br>Reconstructions of the services at total | Membres         Disponible: Version (1-20 sur 28)         Rechercher:         Nom         Vijoure par page:         20         Nom         Vijouri         Vijouri         Vijouri         Broulion de la destinataire         Vijouri         Broulion de la destinataire         Vijouri         Broulion de la destinataire         Vijouri         Broulion de la destinataire         Vijouri         Broulion de la destinataire         Vijouri         Broulion de la destinataire         Vijouri         Broulion de la destinataire         Vijouri         Broulion de la destinataire 5         Vijouris         Broulion de la destinataire 6         Wijouris         Broulion de la destinataire 6         Vijouris         Broulion de la destinataire 6         Vijouris         Broulion de la destinataire 6         Vijouris         Total Chegerif du kenvia 1         Ciperif du kenvia 1         Ciperif du kenvia 1         Ciperif du kenvia 2         Ciperif du kenvia 2         Ciperif du kenvia 2 |

#### 5.3.2 Production de carnets de rapports

Afin de générer une série complète de rapports pour tous les formulaires, sélectionnez *Rapports*  $\rightarrow$  *Carnet de rapports.* 

| ORACLE: Enterprise Performance Management                                                                                                    | t System Workspace, Fusion Edition                                 | Connecté en tant que EFIS.TRAINER01@GMAIL.COM   Alde   Déconnexion 📿 |
|----------------------------------------------------------------------------------------------------|--------------------------------------------------------------------|----------------------------------------------------------------------|
| Naviguer Eichier Modifier Affichage (V) Favoris Outils Aid                                                                                                    | le (H)                                                             |                                                                      |
| 🔺 📂 🍖 Explorer j 🖾 🖉 🖉 🖉 🖉 🖉                                                                                                    |                                                                    |                                                                      |
| HomePage M2014FIS - Statut de la liste des tâches                                                                                                    | ×                                                                  | Rechercher                                                           |
| u Formulaires                                                                                                    | Statut de la liste des täches                                      |                                                                      |
| Ma liste des tâches                                                                                                    | Tâche - Carnet de rapports Instructions relatives à la tâche       |                                                                      |
| <ul> <li>Submission Input and Query - FS_Soumission-Entrée e</li> <li>Submission Input and Query</li> <li>Submission Findrée et requête</li> <li>Submission Findrée et requête</li> <li>Entrée et Résultats</li> <li>Rapports</li> <li>Certificat</li> <li>Tableau 1.2 - Autres objectifs des services contract</li> <li>Tableau 2.1 Personnel (Unraison directe de s</li> <li>Tableau 2.1 Objectifs des services contract</li> <li>Tableau 2.2 - Objectifs des services contract</li> <li>Tableau 2.3 - Objectifs des services contract</li> <li>Tableau 2.4 - Objectifs des services</li> <li>Tableau 2.4 - Objectifs et services</li> <li>Tableau 2.4 - Objectifs et services</li> <li>Tableau 2.4 - Objectifs et services</li> <li>Tableau 2.4 - Objectifs et services</li> <li>Tableau 2.4 - Objectifs et services</li> <li>Tableau 2.4 - Objectifs et services</li> <li>Tableau 3.0 - Allocations de fonctionnement</li> <li>Tableau 3.0 - Allocations de fonctionnement</li> <li>Tableau 3.0 - Allocations de redressement</li> <li>Tableau 4.1 - Immobilisations reportées</li> <li>Rapport sur les écarts</li> <li>Erreurs et avertussements</li> <li>Freurs et avertussements</li> <li>Freurs et avertussements</li> <li>Freurs et avertussements</li> <li>Formats de validation</li> </ul> | Statut incomplet<br>Date de fin<br>Terminer Non<br>Date d'échéance | F                                                                    |

La fenêtre Aperçu du PDV utilisateur s'affiche. Sélectionnez la version à exécuter et cliquez sur *OK* pour générer le carnet de rapports.

| Aperçu du PDV utilisateur                                                                                   | × |
|----------------------------------------------------------------------------------------------------|---|
| Ce rapport/cette liasse sera exécuté(e) pour les membres du point de vue<br>utilisateur indiqué ci-dessous. |   |
| Connexion à la base de données                                                                              |   |
| M2014FIS_Planning_Main 👻                                                                                    |   |
| Version                                                                                                    |   |
| Version de travail de la dest Sélectionner                                                                  |   |
| Recipient                                                                                                   |   |
| Sélectionner                                                                                                |   |
| Modifier les noms de membres                                                                                |   |
| Aide (H) OK (O) Annuler (C)                                                                                 |   |

Le rapport fournit la table des matières; vous pouvez ouvrir un rapport unique en sélectionnant l'ICÔNE à la gauche du rapport ou le rapport complet en sélectionnant *Fichier*  $\rightarrow$  *Ouvrir dans*  $\rightarrow$  *Liasse complète au format PDF*.

| ORACLE: Enterprise Performance Management System Workspace, Fusion Edition Connectié en tant que EFIS.TRAINER01@GMAIL.COM   Aide   Dé |                                           |                     |  |  |  |  |  |  |
|----------------------------------------------------------------------------------------------------|-------------------------------------------|---------------------|--|--|--|--|--|--|
| Naviouer Ficher Affichane (I) Favoris Quitis Aide (H)                                                                                 |                                           |                     |  |  |  |  |  |  |
|                                                                                                    |                                           |                     |  |  |  |  |  |  |
| u 🖻 😼 extended 🔁 🔽 🕼                                                                                                    |                                           | <b>•</b>            |  |  |  |  |  |  |
| HomePage M2014ETS - Stahlt de la late des tâches Soumission GSMR et CADSS 2014 - États financiers - Vue - X                           | Rechercher                                | Avancé              |  |  |  |  |  |  |
|                                                                                                    |                                           |                     |  |  |  |  |  |  |
| M2014FIS/FS/Soumission GSMR et CADSS 2014 - Etats financiers                                                                          |                                           |                     |  |  |  |  |  |  |
| Version: Version de travail de la destinataire                                                                                        |                                           | < >                 |  |  |  |  |  |  |
|                                                                                                    |                                           |                     |  |  |  |  |  |  |
|                                                                                                    |                                           | Afficher le rapport |  |  |  |  |  |  |
| Table des matières de la liasse : Soumission GSMR et CADSS 2014 - États financiers                                                    |                                           |                     |  |  |  |  |  |  |
| Nom                                                                                                    | Sélection de membres Emplacement du rappo | vrt                 |  |  |  |  |  |  |
| Certificat                                                                                                    | /M2014FIS/Common/F                        | R                   |  |  |  |  |  |  |
| Tableau 1.1 - Objectifs des services contractuels - Entente de services                                                               | /M2014FIS/Common/F                        | R                   |  |  |  |  |  |  |
| Tableau 1.1 - Objectifs des services contractuels                                                                                     | /M2014FIS/Common/F                        | R                   |  |  |  |  |  |  |
| Tableau 1.2 - Autres objectifs des services                                                                                           | /M2014FIS/Common/F                        | R                   |  |  |  |  |  |  |
| Tableau 2.1 - Personnel (Livraison directe de service)                                                                                | /M2014FIS/Common/F                        | R                   |  |  |  |  |  |  |
| Tableau 2.2 - Personnel (Administration du programme de garde d'enfants)                                                              | /M2014FIS/Common/F                        | R                   |  |  |  |  |  |  |
| Tableau 2.3 - Dépenses brutes rajustées                                                                                               | /M2014FIS/Common/F                        | R                   |  |  |  |  |  |  |
| Tableau 2.4 - Dépenses projetées                                                                                                    | /M2014FIS/Common/F                        | R                   |  |  |  |  |  |  |
| Tableau 2.6 - Divers                                                                                                    | /M2014FIS/Common/F                        | R                   |  |  |  |  |  |  |
| Tableau 2.7 - Remboursement pour TNÉM (Ce tableau ne s'applique qu'aux CADSS)                                                         | /M2014FIS/Common/F                        | R                   |  |  |  |  |  |  |
| Tableau 2.8 - Financement de capacité pour appuyer la transformation                                                                  | /M2014FIS/FS/FR                           |                     |  |  |  |  |  |  |
| Tableau 3.0 - Allocations de fonctionnement et à object special                                                                       | /M2014FIS/Common/F                        | R                   |  |  |  |  |  |  |
| Tableau 3.1 - Subvention - Calcul de la subvention                                                                                    | /M2014FIS/Common/F                        | R                   |  |  |  |  |  |  |
| Tableau 3.1 - Subvention - Ajustement pour surplus de dépenses administration                                                         | /M2014FIS/Common/F                        | R                   |  |  |  |  |  |  |
| Tableau 3.1 - Subvention - Paiement de transfert                                                                                      | /M2014FIS/Common/F                        | R                   |  |  |  |  |  |  |
| Tableau 3.1 - Subvention - Ventilation des immobilisations                                                                            | /M2014FIS/Common/F                        | R                   |  |  |  |  |  |  |
| Tableau 3.1 - Subvention - Dépenses excédentaires ou fonds non épuisés à des fins d'utilisation                                       | /M2014FIS/Common/F                        | R                   |  |  |  |  |  |  |
| Tableau 4.0 - Fonds de redressement                                                                                                   | /M2014FIS/Common/F                        | R                   |  |  |  |  |  |  |
| Tableau 4.1 - Immobilisations reportées                                                                                               | /M2014FIS/Common/F                        | R                   |  |  |  |  |  |  |
| Analyse des données et revue                                                                                                    | /M2014FIS/Common/F                        | R                   |  |  |  |  |  |  |
| Rapport sur les écarts                                                                                                    | /M2014FIS/Common/F                        | R                   |  |  |  |  |  |  |
| Erreurs                                                                                                    | /M2014FIS/Common/F                        | R                   |  |  |  |  |  |  |
| Avertissements                                                                                                    | /M2014FIS/Common/F                        | R                   |  |  |  |  |  |  |

| ORACLE: Enterprise Performance Management System Workspace, Fusion Edition Connecté en tant que EFIS.TRAINER                                   | R01@GMAIL.COM   Aide   Déconnexion 📿 |  |  |  |  |  |  |
|----------------------------------------------------------------------------------------------------|--------------------------------------|--|--|--|--|--|--|
| Naviguer Bidner Affidhage (V) Favors Outlis Ade (t)<br>Quvrir<br>Ouvrir Affidhage (V) Favors Outlis Ade (t)<br>Ouvrir Agency (T) Apercy (T) ML |                                      |  |  |  |  |  |  |
| Home remer () Apergu PDF t CADSS 2014 - États financiers - Vue * Recherd                                                                       | her 🔮 Avancé                         |  |  |  |  |  |  |
| Moil: Enrégietre sous (A) Lasse gomplète au format PDF                                                                                         |                                      |  |  |  |  |  |  |
| Déconnexion (G)                                                                                                    |                                      |  |  |  |  |  |  |
| Quitter (X)                                                                                                    | Afficher le rapport                  |  |  |  |  |  |  |
| 🕏 Table des matières de la liasse : Soumission GSMR et CADSS 2014 - États financiers                                                           |                                      |  |  |  |  |  |  |
| Nom Sélection de membres Emp                                                                                                    | placement du rapport                 |  |  |  |  |  |  |
| Certificat M22                                                                                                    | 1014FIS/Common/FR                    |  |  |  |  |  |  |
| Tableau 1.1 - Objectifs des services contractuels - Entente de services (M2)                                                                   | 1014FIS/Common/FR                    |  |  |  |  |  |  |
| Tableau 1.1 - Objectifs des services contractuels                                                                                              | 1014FIS/Common/FR                    |  |  |  |  |  |  |
| Tableau 1.2 - Autres objectifs des services M2C                                                                                                | 014FIS/Common/FR                     |  |  |  |  |  |  |
| Tableau 2.1 - Personnel (Livraison directe de service) ///22                                                                                   | 014FIS/Common/FR                     |  |  |  |  |  |  |
| Tableau 2.2 - Personnel (Administration du programme de garde d'enfants)                                                                       | 1014FIS/Common/FR                    |  |  |  |  |  |  |
| Tableau 2.3 - Dépenses brutes rajustées M2C                                                                                                    | 1014FIS/Common/FR                    |  |  |  |  |  |  |
| Tableau 2, 4 - Dépenses projetées M2C                                                                                                    | 014FIS/Common/FR                     |  |  |  |  |  |  |
| Tableau 2.6 - Divers                                                                                                    | 014FIS/Common/FR                     |  |  |  |  |  |  |
| Tableau 2.7 - Remboursement pour TNEM (Ce tableau ne s'applique qu'aux CADSS)                                                                  | 014FIS/Common/FR                     |  |  |  |  |  |  |
| Tableau 2.8 - Financement de capacité pour appuyer la transformation                                                                           | 1014FIS/FS/FR                        |  |  |  |  |  |  |
| Tableau 3.0 - Allocations de fonctionnement et à object special                                                                                |                                      |  |  |  |  |  |  |
| Tableau 3.1 - Subvention - Calcul de la subvention / M2014FIS/Common/FR                                                                        |                                      |  |  |  |  |  |  |
| Tableau 3.1 - Subvention - Ajustement pour surplus de dépenses administration //A20                                                            | 1014FIS/Common/FR                    |  |  |  |  |  |  |
| Tableau 3.1 - Subvention - Paiement de transfert                                                                                               | 1014FIS/Common/FR                    |  |  |  |  |  |  |

Le rapport est généré en format PDF.

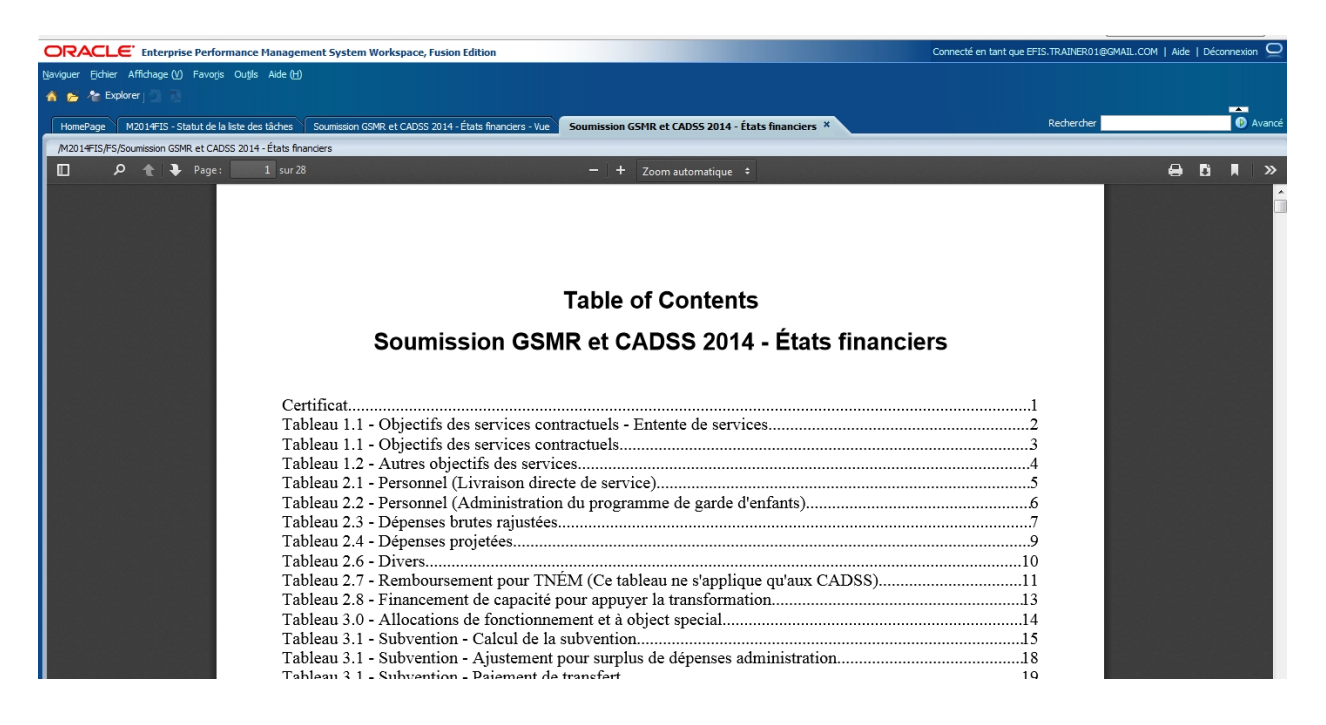

#### 5.3.3 Ouverture d'un rapport dans Excel

Vous pouvez aussi exporter les rapports générés en format PDF et les enregistrez en format Excel. Pour exporter un rapport dans Excel, sélectionnez **Fichier > Exporter > Excel**.

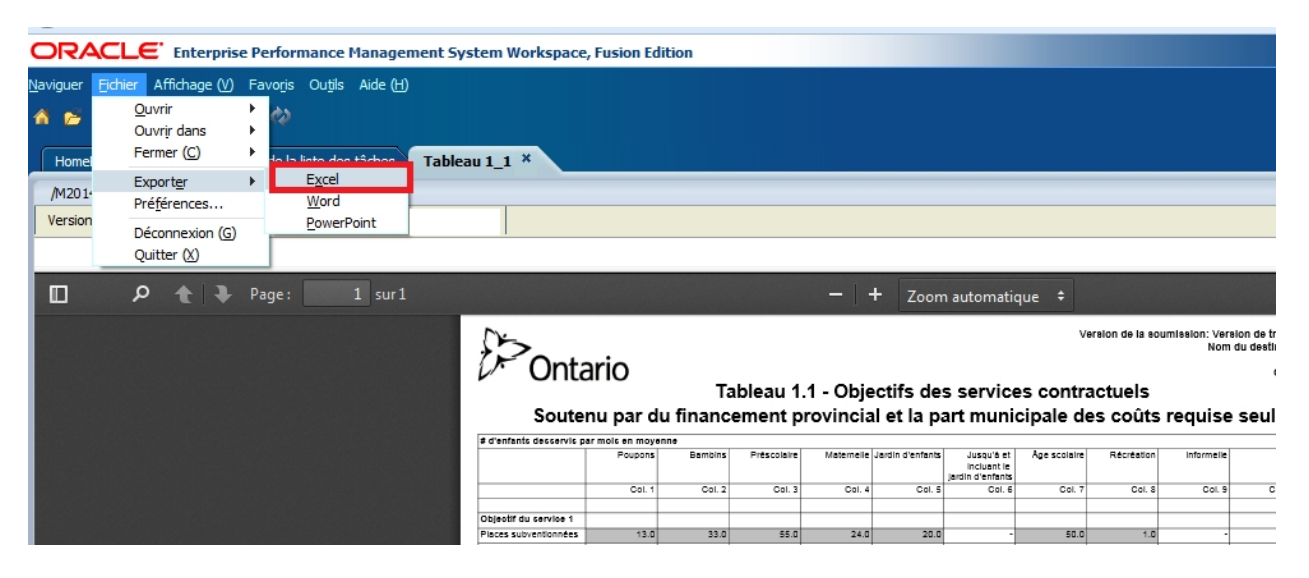

Sélectionnez Ouvrir avec ou Enregistrer le fichier.

| Ouverture de Tableau 1  | _1.xls                                        | ×    |
|-------------------------|-----------------------------------------------|------|
| Vous avez choisi d'ou   | vrir :                                        |      |
| Tableau 1_1.xls         |                                               |      |
| qui est un fichie       | r de type : Microsoft Excel 97-2003 Worksheet |      |
| à partir de : http      | os://test.efis.fma.csc.gov.on.ca              |      |
| Que doit faire Firefo   | avec ce fichier ?                             |      |
| Ouvrir avec             | Microsoft Excel (défaut)                      | •    |
| <u>Enregistrer le</u>   | fichier                                       |      |
| 🔲 <u>T</u> oujours effe | ctuer cette action pour ce type de fichier.   |      |
|                         | OK Ann                                        | uler |

Le rapport est exporté vers Excel.

| A                                                                                                    | В       | С       | D                 | E                                      | F                                                                                 | G                                       | н             | I            | J          | К       | -        |
|----------------------------------------------------------------------------------------------------|---------|---------|-------------------|----------------------------------------|-----------------------------------------------------------------------------------|-----------------------------------------|---------------|--------------|------------|---------|----------|
| <sup>1</sup> / <sub>2</sub><br><sup>3</sup> / <sub>4</sub><br>Ontario                                                                                                    |         |         | Version de la sou | imission: Version de tr<br>Nom du dest | avail de la destinataire<br>inataire: _<br>Année: 2014<br>Cycle: États financiers |                                         |               |              |            |         |          |
| 5       6         6       7         7       Tableau 1.1 - Objectifs des services contractuels         9       Soutenu par du financement provincial et la part municipale des coûts requise seulement |         |         |                   |                                        |                                                                                   |                                         |               |              |            |         |          |
| 12<br>13 # d'enfants desservis par mois en movenne                                                                                                    |         |         |                   |                                        |                                                                                   | Page :Version de trav                   | ail de la des | tinataire, A | lgoma DS   | чB      |          |
| 14                                                                                                    | Poupons | Bambins | Préscolaire       | Maternelle                             | Jardin d'enfants                                                                  | Jusqu'à et incluant le jardin d'enfants | Âge scolaire  | Récréation   | Informelle | Total   | La véri  |
| 15                                                                                                    | Col. 1  | Col. 2  | Col. 3            | Col. 4                                 | Col. 5                                                                            | Col. 6                                  | Col. 7        | Col. 8       | CoL 9      | Col. 10 |          |
| 16                                                                                                    |         |         |                   |                                        |                                                                                   |                                         |               |              |            |         |          |
| 17 Objectif du service 1                                                                                                    |         |         |                   |                                        |                                                                                   |                                         |               |              |            |         |          |
| 18 Places subventionnées                                                                                                    | 13.0    | 33.0    | 55.0              | 24.0                                   | 20.0                                                                              | 0.0                                     | 50.0          | 1.0          | 0.0        | 196.0   |          |
| 19                                                                                                    |         |         |                   |                                        |                                                                                   |                                         |               |              |            |         |          |
| 20 Objectif du service 2                                                                                                    |         |         |                   |                                        |                                                                                   |                                         |               |              |            |         |          |
| 21 Ressources pour besoins particuliers                                                                                                    | 0.0     | 0.0     | 0.0               | 0.0                                    | 0.0                                                                               | 50.0                                    | 1.0           | 0.0          | 0.0        | 51.0    |          |
| 22                                                                                                    |         |         |                   |                                        |                                                                                   |                                         |               |              |            |         |          |
| 23 Objectif du service 3                                                                                                    |         |         |                   |                                        |                                                                                   |                                         |               |              |            |         |          |
| 24 Ontario au Travail et EXPRESS - Formelle                                                                                                    | 9.0     | 11.0    | 32.0              | 10.0                                   | 3.0                                                                               | 0.0                                     | 13.0          | 0.0          | 0.0        | 78.0    |          |
| 25 Ontario au Travail et EXPRESS - Informelle                                                                                                    | 0.0     | 0.0     | 0.0               | 0.0                                    | 0.0                                                                               | 0.0                                     | 0.0           | 0.0          | 5.0        | 5.0     |          |
| 26 Total Objectif du Service 3                                                                                                    | 9.0     | 11.0    | 32.0              | 10.0                                   | 3.0                                                                               | 0.0                                     | 13.0          | 0.0          | 5.0        | 83.0    |          |
| 27<br>H 4 → H Tableau 1_1 <                                                                                                    |         |         |                   |                                        | ] 4                                                                               |                                         |               |              |            |         | ▶ []     |
| Ready                                                                                                    |         |         |                   |                                        |                                                                                   |                                         |               | 口 円 100      | % (-)      |         | $\oplus$ |

# 6 Smart View

# 6.1 Paramètres utilisateur de Smart View

Smart View est un module complémentaire d'Excel qui vous permet d'entrer des données dans SIFE 2.0. Les formulaires Web et Smart View ont la même fonctionnalité. Afin d'utiliser Smart View (complément pour les produits Oracle Hyperion EPM), vous devez installer ce module sur votre poste de travail. Veuillez consulter le **guide des paramètres utilisateur (User Set Up Guide) SIFE 2.0** pour obtenir des instructions détaillées.

#### 6.1.1 Configuration de la connexion

Dans Smart View, allez à **Options**, cliquez sur **Avancé** et précisez l'adresse URL de connexion partagée, puis cliquez sur *OK.* 

| File Home                    | <del>↓</del><br>Insert Pag | re Layout For | mulas Dat  | ta Revier                         | w View | Smart                          | Book1 - Microsoft Excel | - 0 ×                                                                                                    |
|------------------------------|----------------------------|---------------|------------|-----------------------------------|--------|--------------------------------|-------------------------|----------------------------------------------------------------------------------------------------|
| TÎ 🔀                         | යි) Annuler<br>@1 Rétablir | Copier        | Ŕ          |                                   |        | P Aide ▼ P Aide ▼              | Options                 |                                                                                                    |
| Panneau Connexio<br>Démarrer | ns<br>M                    | E Fonctions + | Actualiser | Soumettre<br>les données<br>nnées | S      | <mark>≣,</mark> Plus ▼<br>Géne | Options des membres     | Modifier les options globales Smart View.                                                                                                   |
| A1                           | <b>-</b> (°                | $f_x$         |            |                                   |        |                                | Options de données      | Général 🛈                                                                                                    |
| A                            | B C                        | D             | E          | F                                 | G      | Н                              | Avancé                  | URL de connexions partagées : https://efis.fma.csc.gov.on.ca/workspace/Smar 👻 🕽                                                             |
| 2                            |                            |               |            |                                   |        | -                              | Formatage               | Nombre d'annulations                                                                                                    |
| 3                            |                            |               |            |                                   |        |                                | Styles de cellule       | Supprimer tous les éléments utilisés récemment                                                                                              |
| 5                            |                            |               |            |                                   |        | - 1                            | Extensions              | Enregistrement                                                                                                    |
| 6<br>7                       |                            |               |            |                                   |        | -                              |                         | Affichage des messages du journal Erreurs       Affichage des messages vers le fichier      C:\Users\Wadmir Dragovic\AppData\Roaming\Oracli |
| 8                            |                            |               |            |                                   |        |                                |                         | Effacer le fichier journal au prochain lancement                                                                                            |
| 9                            |                            |               |            |                                   |        | - 1                            |                         | Affichage 🕕 E                                                                                                    |
| 10                           |                            |               |            |                                   |        | - 1                            |                         | Langue Français (Canada)                                                                                                    |
| 12                           |                            |               |            |                                   |        | - 1                            |                         | Afficher les menus contextuels Smart View uniquement                                                                                        |
| 13                           |                            |               |            |                                   |        | - 1                            |                         | Désactiver Smart View dans Outlook                                                                                                    |
| 14                           |                            |               |            |                                   |        | -                              |                         | Activer la modification du contexte de ruban                                                                                                |
| 15                           |                            |               |            |                                   |        |                                |                         | Désactiver les options non valides pour la connexion active                                                                                 |
| 16                           |                            |               |            |                                   |        |                                |                         | Afficher les infobulles du rapport de forage                                                                                                |
| 17                           |                            |               |            |                                   |        | _                              |                         | Afficher les informations de progression après (secondes)                                                                                   |
| 18                           |                            |               |            |                                   |        | _                              |                         | Compatibilité                                                                                                    |
| 19                           |                            |               |            |                                   |        |                                |                         | Réduire la taille du fichier Excel                                                                                                    |
| 20                           |                            |               |            |                                   |        |                                |                         | Amélorer la storkana de métadonnées                                                                                                    |
| 21                           |                            |               |            |                                   |        | _                              |                         | Antonio la Sociale de Incluio neces                                                                                                    |
| 22                           |                            |               |            |                                   |        |                                |                         | Actualiser les fonctions selectionnees et leurs dependants                                                                                  |
| 23                           |                            |               |            |                                   |        |                                |                         | Mode                                                                                                    |
| 24                           |                            |               |            |                                   |        |                                | Aide Réinitialiser      |                                                                                                    |
| 26                           |                            |               |            |                                   |        |                                |                         | Enragistrar commo entions par défaut                                                                                                    |
| 27                           |                            |               |            |                                   |        |                                |                         | Enregistrer comme options par delaut                                                                                                    |
| 28                           |                            |               |            |                                   |        |                                |                         |                                                                                                    |
| H + H Sheet1                 | Sheet2 / Sh                | neet3 🦯 江 🦯   |            |                                   |        |                                |                         |                                                                                                    |

https://efis.fma.csc.gov.on.ca/workspace/SmartViewProviders

# 6.1.2 Configuration des options Smart View

#### 6.1.2.1 Options de données

Dans Smart View, allez à *Options*, puis cliquez sur *Options de données*. Décochez toutes les cases, effacez le contenu du champ Étiquette *#NoData/Missing* pour qu'il soit vide, sélectionnez la flèche à la droite du bouton *OK* et sélectionnez *Enregistrer comme options par défaut*.

| Options             | 3                                                                           |          |
|---------------------|-----------------------------------------------------------------------------|----------|
| Options des membres | Modifier les options Smart View liées aux rangées et colonnes de la grille. |          |
| Options de données  | Suppression des rangées                                                     | ~        |
| Avancé              | Aucune donnée Données manguantes                                            | , =      |
| Formatage           | Zéro                                                                        | <b>F</b> |
| Formatage           | Aucun accès                                                                 |          |
| Styles de cellule   | Non valide                                                                  |          |
| Extensions          | Caractères de spulignement                                                  |          |
|                     | Membres répétés                                                             |          |
|                     | Supprimer les colonnes                                                      |          |
|                     | Aucune donnée Données manquantes                                            |          |
|                     | Zéro ()                                                                     |          |
|                     | Aucun accès (t)                                                             |          |
|                     | Remplacement                                                                |          |
|                     | Étiquette #NoData Missing :                                                 |          |
|                     | Étiquette #NoAcce; s : #No Access                                           | ===      |
|                     | #Invalid/Meaningless:                                                       |          |
|                     | Soumettre une valeur égale à zéro                                           |          |
|                     | Afficher les données non valides                                            |          |
|                     | Activer la chaîne de format Essbase                                         |          |
|                     | Mode                                                                        |          |
|                     | Affichage des cellules Données 🗸                                            |          |
|                     | Naviguer sans données                                                       |          |
|                     | Suppression des blocs manquants                                             |          |
|                     |                                                                             |          |
| Aide                |                                                                             |          |
|                     | Enregistrer comme options par défa                                          | ut       |
|                     |                                                                             | _        |

#### 6.1.2.2 Options des membres

Pour conserver les formules ajoutées à un formulaire Smart View lors du passage d'une version à une autre, il est recommandé de cocher la case **Conserver la formule en** *changeant de PDV*.

| Options             |                                               | ×                                 |
|---------------------|-----------------------------------------------|-----------------------------------|
| Options des membres | Modifier les options de membre et de dime     | ension sur la grille.             |
| Options de données  | Général                                       | ()                                |
| Avancé              | Niveau de zoom avant                          | Niveau suivant 💌                  |
| Formatage           | Affichage du nom de membre                    | Nom du membre seul                |
| Styles de cellule   | Décalage                                      | Sous-éléments 💌                   |
| Extensions          | Position des ancêtres                         | Haut                              |
| Exclusions          | Conservation de membre                        | U                                 |
|                     | Indure la selection                           |                                   |
|                     | Dans le groupe selectionne                    |                                   |
|                     | Supprimer les groupes non selectionnes        |                                   |
|                     | Commentaires et formules                      | U                                 |
|                     | Conserver les formules et les commentaires de | es opérations ad hoc (sauf pivot) |
|                     | Remplissage de formule                        |                                   |
|                     | Activer la gestion des commentaires optimis   | sée                               |
|                     | Conserver la formule en changeant de PDV      |                                   |
|                     |                                               |                                   |
|                     |                                               |                                   |
|                     |                                               |                                   |
|                     |                                               |                                   |
|                     |                                               |                                   |
|                     |                                               |                                   |
|                     |                                               |                                   |
|                     |                                               |                                   |
| Aide Réinitialiser  |                                               | OK                                |

#### 6.1.2.3 Mise en page

Pour définir le format des colonnes et des lignes, réglez la mise en page comme dans l'exemple montré ci-dessous.

| Options             |                                                                   |                                     | x                           |
|---------------------|-------------------------------------------------------------------|-------------------------------------|-----------------------------|
| Options des membres | Modifier les options de formatage, de                             | e style et de couleur de la grille. | ~                           |
| Options de données  | Formatage                                                         |                                     | i                           |
| Avancé              | Utiliser le séparateur de milliers                                |                                     |                             |
| Formatage           | O Utiliser les styles de cellule                                  |                                     |                             |
| Styles de cellule   | Utiliser le formatage Excel Déplacer le formatage vers les opérat | ions                                |                             |
| Extensions          | Conserver le formatage numérique                                  |                                     |                             |
|                     | 📝 Ajuster la largeur de la colonne                                |                                     |                             |
|                     | Échelle                                                           | Par défaut                          | <b></b>                     |
|                     | Prévisualisation                                                  | Dag défaut                          |                             |
|                     | Prévisualisation                                                  |                                     |                             |
|                     |                                                                   |                                     |                             |
|                     |                                                                   |                                     |                             |
|                     |                                                                   |                                     |                             |
|                     |                                                                   |                                     |                             |
|                     |                                                                   |                                     |                             |
|                     |                                                                   |                                     |                             |
|                     |                                                                   |                                     |                             |
|                     |                                                                   |                                     |                             |
|                     |                                                                   |                                     |                             |
|                     |                                                                   |                                     |                             |
| Aide Réinitialiser  |                                                                   | ОК                                  | <ul> <li>Annuler</li> </ul> |

Sélectionnez la flèche à la droite du bouton *OK* et sélectionnez *Enregistrer comme options par défaut*.

#### 6.1.3 Connexion de Smart View à la base de données

Pour accéder aux formulaires dans Smart View, ouvrez une nouvelle session sur Excel et cliquez sur l'onglet *Smart View*. Sélectionnez *Panneau* et *Connexions partagées*. L'écran d'ouverture de session Go Secure s'affiche, entrez alors votre *code d'utilisateur* et votre *mot de passe*, puis sélectionnez *Se connecter*.

| X 🖌 Or Or 🚽             |                        | Book1 - Microsoft Excel                                                                                                    |                                                                                                    |
|-------------------------|------------------------|----------------------------------------------------------------------------------------------------|----------------------------------------------------------------------------------------------------|
| File Home               | Insert Page Layout For | ulas Data Review View Smart View                                                                                                    | a 😮 🗆 🗗 🤇                                                                                                    |
| Panneau Connexions      | Annuler Copier         | Actualiser<br>* Donneter<br>* Donneter<br>* Conneter<br>* Conn |                                                                                                    |
| Δ1                      | - fx                   | Connexion                                                                                                    |                                                                                                    |
| A B                     | C D                    | F                                                                                                    | - Smart View                                                                                                    |
| A         B           1 |                        | Ontario                                                                                                    | Accuell Smart View  Accuell Smart View  Connexions partagées Connexions qu'éférentiel partagé Connexions privées Connexions privées Connexions privées Connexions privées |
| 8                       |                        |                                                                                                    | Utilisé récemment                                                                                                    |
| 9<br>10<br>11<br>12     |                        |                                                                                                    | Eliste des tâches     Training Exercises     cscrigdcapwlg05.service.chs.gov.on.ca     TRAIN1                                                                             |
| 13<br>14<br>15          |                        | GO Secure ID :<br>Ir des ressources en ligne sécurisés pour les personnes à<br>eur de l'Ontario et des secteurs plus larges publics. Mot de passe :                                                                                                    | ■ Diste des tâches<br>Exercices de formation<br>cscvigdcapwlg05.service.chs.gov.on.ca                                                                                     |
| 17<br>18<br>19          |                        | s questions de votre profil, le changement de mot de passe<br>sécurité Se connecter                                                                                                    | Liste des tâches     Training Exercises     cscrigdcapwlg09.service.clhs.gov.on.ca     TRAIN1                                                                             |
| 20<br>21<br>22<br>23    |                        | Vous avez oublié votre «GO Secure ID» , *                                                                                                    | Elste des tâches     Training Exercises     cscrigdcapwlg10.service.cihs.gov.on.ca     TRAIN1                                                                             |
| 24<br>25<br>26          |                        |                                                                                                    | Liste des tâches     Submission Input and Query     csovigdcapwlg10.service.dhs.gov.on.ca     I <1314 #7%                                                                 |

Une fois connecté à la base de données, l'écran suivant s'affiche.

| File   | Hom                 | e In: | sert Page                      | e Layout 🛛 I               | Formulas | Data Rev                            | view   | View Sm       | art View                              | -             | - | - | - | - | - | _ |     | _                    | ∧ (?) — ⊕ ×  |
|--------|---------------------|-------|--------------------------------|----------------------------|----------|-------------------------------------|--------|---------------|---------------------------------------|---------------|---|---|---|---|---|---|-----|----------------------|--------------|
| Pannea | u Conne<br>Démarrer | xions | ら)Annuler<br>(2 Rétablir<br>Mo | Copier<br>Coller<br>Coller | Actual   | iser Soumett<br>les donn<br>Données | tre Op | Aid and tions | e ▼<br>ormations su<br>s ▼<br>Sénéral | ır la feuille |   |   |   |   |   |   |     |                      |              |
|        | A1                  |       | - (-                           | f <sub>x</sub>             |          |                                     |        |               |                                       |               |   |   |   |   |   |   |     |                      | ~            |
|        | А                   | В     | С                              | D                          | Е        | F                                   | G      | Н             | I.                                    | J             | K | L | М | N | 0 | Р | -   | Smart View           | <b>▼</b> X   |
| 1      |                     |       |                                |                            |          |                                     |        |               |                                       |               |   |   |   |   |   |   |     | Connexions partagées | <b>☆</b> → » |
| 2      |                     |       |                                |                            |          |                                     |        |               |                                       |               |   |   |   |   |   |   | - 1 |                      |              |
| 3      |                     |       |                                |                            |          |                                     |        |               |                                       |               |   |   |   |   |   |   | -   |                      | • > •        |
| 4      |                     |       |                                |                            |          |                                     |        |               |                                       |               |   |   |   |   |   |   | -   |                      |              |
| 5      |                     |       |                                |                            |          |                                     |        |               |                                       |               |   |   |   |   |   |   | -   |                      |              |
| 7      |                     |       |                                |                            |          |                                     |        |               |                                       |               |   |   |   |   |   |   | -   |                      |              |
| 8      |                     |       |                                |                            |          |                                     |        |               |                                       |               |   |   |   |   |   |   |     |                      |              |
| 9      |                     |       |                                |                            |          |                                     |        |               |                                       |               |   |   |   |   |   |   |     |                      |              |
| LO     |                     |       |                                |                            |          |                                     |        |               |                                       |               |   |   |   |   |   |   |     |                      |              |
| 11     |                     |       |                                |                            |          |                                     |        |               |                                       |               |   |   |   |   |   |   |     |                      |              |
| 12     |                     |       |                                |                            |          |                                     |        |               |                                       |               |   |   |   |   |   |   |     |                      |              |
| 13     |                     |       |                                |                            |          |                                     |        |               |                                       |               |   |   |   |   |   |   |     |                      |              |
| 14     |                     |       |                                |                            |          |                                     |        |               |                                       |               |   |   |   |   |   |   |     |                      |              |
| 15     |                     |       |                                |                            |          |                                     |        |               |                                       |               |   |   |   |   |   |   |     |                      |              |
| 16     |                     |       |                                |                            |          |                                     |        |               |                                       |               |   |   |   |   |   |   |     |                      |              |
| 17     |                     |       |                                |                            |          |                                     |        |               |                                       |               |   |   |   |   |   |   |     |                      |              |
| 18     |                     |       |                                |                            |          |                                     |        |               |                                       |               |   |   |   |   |   |   |     |                      |              |
| 19     |                     |       |                                |                            |          |                                     |        |               |                                       |               |   |   |   |   |   |   |     |                      |              |
| 20     |                     |       |                                |                            |          |                                     |        |               |                                       |               |   |   |   |   |   |   |     |                      |              |

Pour naviguer jusqu'à la liste des tâches afin d'accéder aux formulaires, sélectionnez **Oracle Hyperion Planning, Fusion Edition** dans la liste déroulante Connexions partagées.

| File                                       | Home       | Insert Pag                 | e Layout For     | rmulas Data  | Review                | View Smart | View                  | - | - | - | - | - | - | _                                                                | ^ ? ⊏               | , e x           |
|--------------------------------------------|------------|----------------------------|------------------|--------------|-----------------------|------------|-----------------------|---|---|---|---|---|---|------------------------------------------------------------------|---------------------|-----------------|
| Panneau                                    | Connexions | යි) Annuler<br>@1 Rétablir | Copier<br>Coller | Actualiser S | oumettre<br>s données | Aide *     | ations sur la feuille |   |   |   |   |   |   |                                                                  |                     |                 |
|                                            | emarrer    | M                          | lodifier         | Donne        | es                    | Gén        | eral                  |   |   |   |   |   |   |                                                                  |                     |                 |
| _                                          | AI         | • (=                       | Jx               |              |                       | 1          |                       |   |   |   |   |   |   | 1.51                                                             |                     | *               |
|                                            | A B        | C                          | D                | E F          | G                     | H          | 1 1                   | K | L | M | N | 0 | P | Smart View                                                       |                     | - <del></del> X |
| 1                                          |            |                            |                  |              |                       |            |                       |   |   |   |   |   |   | Connexions partagée                                              | s 🚮                 | <del>•</del> »  |
| 2<br>3<br>4<br>5<br>6<br>7<br>8<br>9<br>L0 |            |                            |                  |              |                       |            |                       |   |   |   |   |   |   | Onade® Eachese<br>Orade® Hyperion Plan<br>Reporting and Analysis | Ing, Fusion Edition | → ▼             |
| 12                                         |            |                            |                  |              |                       |            |                       |   |   |   |   |   |   | -                                                                |                     |                 |
| 13                                         |            |                            |                  |              |                       |            |                       |   |   |   |   |   |   | -                                                                |                     |                 |
| 4                                          |            |                            |                  |              |                       |            |                       |   |   |   |   |   |   |                                                                  |                     |                 |
| 15                                         |            |                            |                  |              |                       |            |                       |   |   |   |   |   |   |                                                                  |                     |                 |
| 16                                         |            |                            |                  |              |                       |            |                       |   |   |   |   |   |   |                                                                  |                     |                 |
| 7                                          |            |                            |                  |              |                       |            |                       |   |   |   |   |   |   |                                                                  |                     |                 |

Développez la base de données, l'application voulue, la liste des tâches, puis doublecliquez sur la liste des tâches pour afficher les tâches.

| File                                                                               | Home     | e Ir  | nsert Pag                   | e Layout For     | mulas Da   | ata Review               | / View  | Smart Vi                                                                        | ew .               |   |   |   |   |   |   |     | ⇔ 😮 ⊏                | . 6     | × |
|------------------------------------------------------------------------------------|----------|-------|-----------------------------|------------------|------------|--------------------------|---------|---------------------------------------------------------------------------------|--------------------|---|---|---|---|---|---|-----|----------------------|---------|---|
| annea                                                                              | u Conner | xions | බ්බ Annuler<br>ලූඩ Rétablir | Copier<br>Coller | Actualiser | Soumettre<br>les données | Options | <ul> <li>? Aide ▼</li> <li>Aide ▼</li> <li>Informati</li> <li>Plus ▼</li> </ul> | ons sur la feuille |   |   |   |   |   |   |     |                      |         |   |
|                                                                                    | Démarrer |       | M                           | odifier          | Do         | nnées                    |         | Généra                                                                          | 1                  |   |   |   |   |   |   |     |                      |         | _ |
|                                                                                    | A1       |       | -                           | $f_{x}$          |            |                          |         |                                                                                 |                    |   |   |   |   |   |   |     |                      |         | ~ |
|                                                                                    | A        | В     | С                           | D                | E          | F                        | G       | н                                                                               | I J                | K | L | М | N | 0 | P | - 5 | mart View            | -       | × |
| 1<br>2<br>3<br>4<br>5<br>6<br>7<br>8<br>9<br>9<br>10<br>11<br>12<br>13<br>14<br>15 |          |       |                             |                  |            |                          |         |                                                                                 |                    |   |   |   |   |   |   |     | Connexions partagées | + ><br> | • |
| 16                                                                                 |          |       |                             |                  |            |                          |         |                                                                                 |                    |   |   |   |   |   |   |     |                      |         |   |

La liste des tâches s'affiche et vous pouvez accéder aux formulaires en développant la liste des tâches. Vous ne pouvez pas produire des rapports depuis Smart View. Vous devez retourner à l'application Planning pour produire des rapports.

| File  | Home                        | Insert               | Page Layout                    | Formulas D         | Data Revie          | ew View                                                   | Developer | Smart View |   |   |   |   |   |   | ۵ 🕤 🗖 🖓 د                                                                               |
|-------|-----------------------------|----------------------|--------------------------------|--------------------|---------------------|-----------------------------------------------------------|-----------|------------|---|---|---|---|---|---|-----------------------------------------------------------------------------------------|
| Panel | Connections<br>Start<br>133 | ti⊃ Undo<br>Gil Redo | Copy Copy Paste Functions Edit | Refresh Su<br>Data | ubmit<br>Data Optio | P Help ▼<br>Sheet Info<br>Sheet Info<br>More ▼<br>General |           |            |   |   |   |   |   |   | A                                                                                       |
|       | A                           | B (                  | D                              | E                  | F                   | G H                                                       |           | 1          | к | L | м | N | 0 | Р | Smart View                                                                              |
| 1     |                             |                      | -                              | -                  |                     | •                                                         |           |            |   | - |   |   |   |   |                                                                                         |
| 2     |                             |                      |                                |                    |                     |                                                           |           |            |   |   |   |   |   |   | Task List 🏠 🔹 🚿                                                                         |
| 3     |                             |                      |                                |                    |                     |                                                           |           |            |   |   |   |   |   |   | Server: cscviqdcapwlq09.service.cihs.qov.on.ca                                          |
| 4     |                             |                      |                                |                    |                     |                                                           |           |            |   |   |   |   |   |   | All Tack Liete                                                                          |
| 5     |                             |                      |                                |                    |                     |                                                           |           |            |   |   |   |   |   |   | C Cubrinsing Terry and Overse TC Completions Fabric at                                  |
| 6     |                             |                      |                                |                    |                     |                                                           |           |            |   |   |   |   |   |   |                                                                                         |
| /     |                             |                      |                                |                    |                     |                                                           |           |            |   |   |   |   |   |   | ⊕ ○ 2.0 Soumission- Entrée et requête                                                   |
| 0     |                             |                      |                                |                    |                     |                                                           |           |            |   |   |   |   |   |   | Submission Management - Modifier_Gestion de la soumi                                    |
| 10    |                             |                      |                                |                    |                     |                                                           |           |            |   |   |   |   |   |   | <ul> <li>O 1.0 Submission Management</li> <li>O 2.0 Gestion de la soumission</li> </ul> |
| 11    |                             |                      |                                |                    |                     |                                                           |           |            |   |   |   |   |   |   |                                                                                         |
| 12    |                             |                      |                                |                    |                     |                                                           |           |            |   |   |   |   |   |   |                                                                                         |
| 13    |                             |                      |                                |                    |                     |                                                           |           |            |   |   |   |   |   |   |                                                                                         |
| 14    |                             |                      |                                |                    |                     |                                                           |           |            |   |   |   |   |   |   |                                                                                         |
| 15    |                             |                      |                                |                    |                     |                                                           |           |            |   |   |   |   |   |   |                                                                                         |
| 16    |                             |                      |                                |                    |                     |                                                           |           |            |   |   |   |   |   |   |                                                                                         |
| 17    |                             |                      |                                |                    |                     |                                                           |           |            |   |   |   |   |   |   |                                                                                         |
| 18    |                             |                      |                                |                    |                     |                                                           |           |            |   |   |   |   |   |   |                                                                                         |
| 19    |                             |                      |                                |                    |                     |                                                           |           |            |   |   |   |   |   |   |                                                                                         |
| 20    |                             |                      |                                |                    |                     |                                                           |           |            |   |   |   |   |   |   |                                                                                         |
| 21    |                             |                      |                                |                    |                     |                                                           |           |            |   |   |   |   |   |   |                                                                                         |
| 22    |                             |                      |                                |                    |                     |                                                           |           |            |   |   |   |   |   |   |                                                                                         |
| 23    |                             |                      |                                |                    |                     |                                                           |           |            |   |   |   |   |   |   |                                                                                         |
| 24    |                             |                      |                                |                    |                     |                                                           |           |            |   |   |   |   |   |   |                                                                                         |
| 25    |                             |                      |                                |                    |                     |                                                           |           |            |   |   |   |   |   |   |                                                                                         |
| 26    |                             |                      |                                |                    |                     |                                                           |           |            |   |   |   |   |   |   |                                                                                         |

# Exemple de liste des tâches développée

| File                                     | Hom              | e In  | nsert i            | age Layout                         | Formulas | Data           | Review      | View                                                   | Developer | Smart View |   |   |   |   |   |   | X 🖬 🗕 🕥 A                                                                                                    |
|------------------------------------------|------------------|-------|--------------------|------------------------------------|----------|----------------|-------------|--------------------------------------------------------|-----------|------------|---|---|---|---|---|---|----------------------------------------------------------------------------------------------------|
| Pane                                     | Connect<br>Start | tions | 비) Undo<br>@i Redo | Copy<br>Paste<br>Functions<br>Edit | Refresh  | Submit<br>Data | Options Ger | Help ✓<br><sup>®</sup> Sheet Info<br>↓ More ✓<br>heral |           |            |   |   |   |   |   |   |                                                                                                    |
|                                          | 133              |       | • (*               | $f_{x}$                            |          |                |             |                                                        |           |            |   |   |   |   |   |   |                                                                                                    |
| 1                                        | A                | В     | C                  | D                                  | E        | F              | G           | Н                                                      | 1         | J          | к | L | М | N | 0 | P | Smart View 🔻 🗙                                                                                                    |
| 1 2                                      |                  |       |                    |                                    |          |                |             |                                                        |           |            |   |   |   |   |   |   | Task List 🙆 🔹 »                                                                                                    |
| 3                                        |                  |       |                    |                                    |          |                |             |                                                        |           |            |   |   |   |   |   |   | Application: M2014FIS                                                                                                    |
| 5                                        |                  |       |                    |                                    |          |                |             |                                                        |           |            |   |   |   |   |   |   | All Task Lists 👻                                                                                                    |
| 6<br>7<br>8<br>9<br>10<br>11<br>12<br>13 |                  |       |                    |                                    |          |                |             |                                                        |           |            |   |   |   |   |   |   | □         Submission Input and Query - F5_Soumission- Entrée et           □         0.1 Submission Input and Query           □         0.1 Liptu and Query           □         0.1 Liptu and Query           □         0.1 Liptu and Query           □         0.1 Liptu and Results           □         0.1.1 Stockule 1.1 - Contractual Service Targets           □         0.1.1 Stockule 2.1 - Staffing (Direct Delivery of Servic           □         0.1.4 Stockule 2.1 - Staffing (Direct Delivery of Servic           □         0.1.5 Stockule 2.3 - Adjuster Gross Expenditures           □         0.1.5 Stockule 2.4 - Nojected Expenditures           □         0.1.7 Stockule 2.6 - Nojected Expenditures           □         0.1.7 Stockule 2.6 - Nojected Expenditures |
| 14<br>15                                 |                  |       |                    |                                    |          |                |             |                                                        |           |            |   |   |   |   |   |   | O 1.1.8 Schedule 2.7 - TWOMO Reimbursement (only rei     O 1.1.9 Schedule 2.8 - Capacity Funding to Support Tran     O 1.1.10 Schedule 3.0 - Allocations for Operating and Ot                                                                                                    |
| 16                                       |                  |       |                    |                                    |          |                |             |                                                        |           |            |   |   |   |   |   |   | O 1.1.11 Schedule 3.1 - Entitlement                                                                                                    |
| 18                                       |                  |       |                    |                                    |          |                |             |                                                        |           |            |   |   |   |   |   |   | O 1.1.12 Schedule 4.0 - Mitigation Funding<br>O 1.1.13 Schedule 4.1 - Capital Carry Forward                                                                                                    |
| 19                                       |                  |       |                    |                                    |          |                |             |                                                        |           |            |   |   |   |   |   |   | - O 1.1.14 Data Analysis and Review                                                                                                    |
| 20                                       |                  |       |                    |                                    |          |                |             |                                                        |           |            |   |   |   |   |   |   | O 1.1.15 Guideline Adherence Confirmation     O 1.1.16 Variance Report                                                                                                    |
| 21                                       |                  |       |                    |                                    |          |                |             |                                                        |           |            |   |   |   |   |   |   | ⊕ ○ 1.1.17 Errors and Warnings                                                                                                    |
| 22<br>23<br>24                           |                  |       |                    |                                    |          |                |             |                                                        |           |            |   |   |   |   |   |   | ⊕ ○ 1.2 Reports     ⊕ ○ 1.3 Validation Formats     ⊕ ○ 2.0 Soumission - Entrée et requête                                                                                                    |
| 25                                       |                  |       |                    |                                    |          |                |             |                                                        |           |            |   |   |   |   |   |   | O Submission Management - Modifier_Gestion de la soumi<br>$\div O$ 1.0 Submission Management<br>$\oplus O$ 2.0 Gestion de la soumission                                                                                                    |
| 27                                       |                  |       |                    |                                    |          |                |             |                                                        |           |            |   |   |   |   |   |   |                                                                                                    |

#### 6.1.4 Autre moyen pour ouvrir un formulaire Smart View depuis l'application Planning

Avec l'application Planning, vous pouvez ouvrir le formulaire directement dans Smart View.

Pour ce faire, vous devez vous trouver dans le formulaire que vous souhaitez exporter dans Smart View. Ensuite, cliquez sur **Fichier**  $\rightarrow$  **Ouvrir dans Smart View** ou sur

l'icône de Smart View dans la barre d'outils.

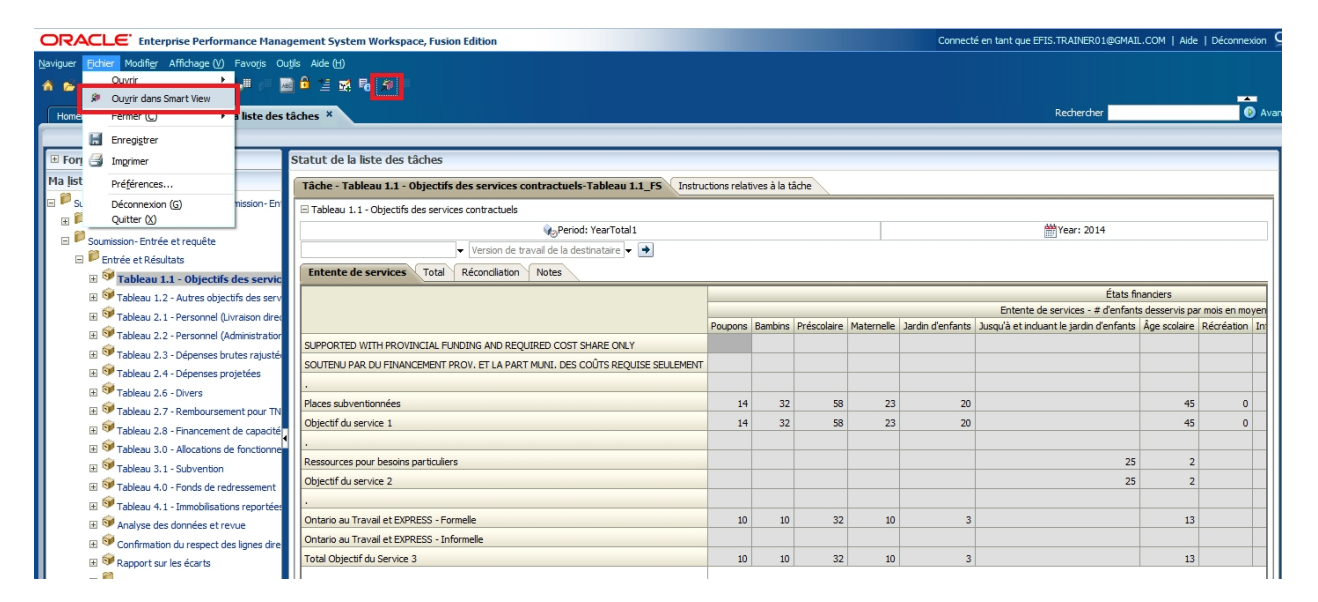

# 6.2 Entrée de données

Sélectionnez le formulaire depuis la liste des tâches et entrez les données. Le système met les valeurs entrées en jaune jusqu'à leur enregistrement dans la base de données.

| File Home Insert Page Layout Formulas Data Review View                                                                                                    | Developer S | 5mart View | Plannin | 9           |            |                  |                        | x 🖬 🗆 🚯                                                                                                    |
|----------------------------------------------------------------------------------------------------|-------------|------------|---------|-------------|------------|------------------|------------------------|----------------------------------------------------------------------------------------------------|
| Image: Construction of the section of the sectio |             |            |         |             |            |                  |                        |                                                                                                    |
| POV Schedule 1.1_FS - cscvigdcapwlg09.service.cihs.gov.on.ca_M2014FIS_2                                                                                                    |             |            |         |             |            |                  |                        | ▼ X                                                                                                    |
| Version de travail de la destinataire     YearTotal1 20                                                                                                    | 14 Refresh  |            |         |             |            |                  |                        |                                                                                                    |
| D7 • 54                                                                                                    |             |            |         |             |            |                  |                        | -                                                                                                    |
| A                                                                                                    |             | В          | С       | D           | E          | F                | G                      | Smart View 🗸 🗙                                                                                                 |
| 1                                                                                                    |             |            |         |             |            |                  |                        | Tasklist 🔿 🔹 »                                                                                                 |
| 2                                                                                                    |             |            |         |             |            |                  | # d                    |                                                                                                    |
| 3                                                                                                    |             | Poupons    | Bambins | Préscolaire | Maternelle | Jardin d'enfants | Jusqu'à et incluant le | Server: cscviqdcapxlq09.service.cihs.qov.on.ca<br>Application: M2014FIS                                        |
| 4 SUPPORTED WITH PROVINCIAL FUNDING AND REQUIRED COST SHARE ONLY                                                                                                    |             |            |         |             |            |                  |                        | All Task Lists                                                                                                 |
| 5 SOUTENU PAR DU FINANCEMENT PROV. ET LA PART MUNI. DES COÜTS REQUISE                                                                                                    | SEULEMENT   |            |         |             |            |                  |                        | O Submission Input and Query - FS_Soumissi                                                                     |
| 6.                                                                                                    |             |            |         |             |            |                  |                        | O 1.1 Input and Results                                                                                        |
| 7 Places subventionnées                                                                                                    |             | 12         | 34      | 54          | 24         | 20               |                        | - O 1.1.1 Schedule 1.1 - Contractual Serv                                                                      |
| 8 Objectif du service 1                                                                                                    |             | 13         | 33      | 55          | 24         | 20               |                        | <ul> <li>O 1.1.2 Schedule 1.2 - Other Service Ta</li> </ul>                                                    |
| 9.                                                                                                    |             |            |         |             |            |                  |                        | O 1.1.3 Schedule 2.1 - Staffing (Direct D<br>O 1.1.4 Schedule 2.2 - Staffing (Child C)                         |
| 10 Ressources pour besoins particuliers                                                                                                    |             | 0          | 0       | 0           | 0          | 0                |                        | <ul> <li>1.1.5 Schedule 2.2 - Stanning (Child Ce<br/>0 1.1.5 Schedule 2.3 - Adjusted Gross E     </li> </ul>   |
| 11 Objectif du service 2                                                                                                    |             | 0          | 0       | 0           | 0          | 0                |                        | - O 1.1.6 Schedule 2.4 - Projected Expent                                                                      |
| 12 .                                                                                                    |             |            |         |             |            |                  |                        | ··· O 1.1.7 Schedule 2.6 - Miscellaneous                                                                       |
| 13 Ontario au Travail et EXPRESS - Formelle                                                                                                    |             | 9          | 11      | 32          | 10         | 3                |                        | <ul> <li>O 1.1.8 Schedule 2.7 - TWOMO Reimbur</li> <li>O 1.1.8 Schedule 2.0 Group the Europhysics</li> </ul>   |
| 14 Ontario au Travail et EXPRESS - Informelle                                                                                                    |             | 0          | 0       | 0           | 0          | 0                |                        | <ul> <li>O 1.1.9 Schedule 2.8 - Capacity Funding</li> <li>O 1.1.10 Schedule 3.0 - Allocations for C</li> </ul> |
| 15 Total Objectif du Service 3                                                                                                    |             | 9          | 11      | 32          | 10         | 3                |                        | <ul> <li>O 1.1.11 Schedule 3.1 - Entitlement</li> </ul>                                                        |
| 16 .                                                                                                    |             |            |         |             |            |                  |                        | O 1.1.12 Schedule 4.0 - Mitigation Fundi                                                                       |
| 17 COMPLETE VARIANCE REPORT IF ANY VARIANCE CHECK FAILED                                                                                                    |             |            |         |             |            |                  |                        | <ul> <li>O 1.1.13 Schedule 4.1 - Capital Carry Fc</li> </ul>                                                   |
| 18 REMPLIR LE RAPPORT DES ÉCARTS EN CAS D'ÉCHEC DE VÉRIFICATION DES ÉCART                                                                                                    | S           |            |         |             |            |                  |                        | <ul> <li>O 1.1.14 Data Analysis and Review</li> <li>O 1.1.15 October Adherence Conference</li> </ul>           |
| 19                                                                                                    |             |            |         |             |            |                  |                        | O 1.1.15 Guideline Adherence Confirmat                                                                         |
| 20                                                                                                    |             |            |         |             |            |                  |                        | ⊕ 0 1.1.17 Errors and Warnings                                                                                 |
| 21                                                                                                    |             |            |         |             |            |                  |                        | a. ∩ 1 2 Dennrte                                                                                               |
| 22                                                                                                    |             |            |         |             |            |                  |                        | Open Form                                                                                                    |
|                                                                                                    |             |            |         |             |            |                  |                        | openrolli                                                                                                    |

Sélectionnez **Soumettre les données**.

| File Home Insert Page Layout Formulas Data Review View Developer                        | Smart View | Plannin | g           |            |                  |                                    |     | a 🕜 🕳 🖬 🗙                                                                          |
|-----------------------------------------------------------------------------------------|------------|---------|-------------|------------|------------------|------------------------------------|-----|------------------------------------------------------------------------------------|
| Panel Connections<br>Start Bill Undo Bacopy<br>Barled Connections<br>Start Barlet Start |            |         |             |            |                  |                                    |     |                                                                                    |
| POV Schedule 1.1_FS - cscvigdcapwlg09.service.cihs.gov.on.ca_M2014FIS_2                 |            |         |             |            |                  |                                    |     | + ×                                                                                |
| Version de travail de la destinataire     VearTotal 2014     Refresh                    |            |         |             |            |                  |                                    |     |                                                                                    |
| F27 fr                                                                                  |            |         |             |            |                  |                                    | _   | 0                                                                                  |
|                                                                                         |            |         |             |            |                  |                                    |     | 4                                                                                  |
| A                                                                                       | В          | С       | D           | F          | F                | G                                  |     | Smart View X                                                                       |
| 1                                                                                       |            |         |             |            |                  |                                    |     |                                                                                    |
| 2                                                                                       |            |         |             |            |                  | # d'enfants des                    | s   | Task List 🏠 🔹 »                                                                    |
|                                                                                         |            |         |             |            |                  |                                    |     | Server:                                                                            |
| 3                                                                                       | Poupons    | Bambins | Préscolaire | Maternelle | Jardin d'enfants | Jusqu'à et incluant le jardin d'er | n i | cscviqdcapwiq09.service.chs.gov.on.ca                                              |
| 4 SUPPORTED WITH PROVINCIAL FUNDING AND REQUIRED COST SHARE ONLY                        |            |         |             |            |                  |                                    |     | All Task Lists 👻                                                                   |
| 5 SOUTENU PAR DU FINANCEMENT PROV. ET LA PART MUNI. DES COÛTS REQUISE SEULEMENT         |            |         |             |            |                  |                                    |     | O Submission Input and Query                                                       |
| 6.                                                                                      |            |         |             |            |                  |                                    |     | - O 1.0 Submission Input and Quer - O 1.1 Input and Results -                      |
| 7 Places subventionnées                                                                 | 12         | 34      | 54          | 24         | 20               |                                    |     | - O 1.1.1 Schedule 1.1 - C                                                         |
| 8 Objectif du service 1                                                                 | 12         | 34      | 54          | 24         | 20               |                                    |     | O 1.1.2 Schedule 1.2 - O                                                           |
| 9.                                                                                      |            |         |             |            |                  |                                    |     | O 1.1.3 Schedule 2.1 - S                                                           |
| 10 Ressources pour besoins particuliers                                                 | 0          | 0       | C           | 0          | 0                |                                    |     | O 1.1.4 Schedule 2.2 - S<br>O 1.1.5 Schedule 2.2 - S                               |
| 11 Objectif du service 2                                                                | 0          | 0       | C           | 0          | 0                |                                    |     | - 0 1.1.6 Schedule 2.3 - N                                                         |
| 12 .                                                                                    |            |         |             |            |                  |                                    |     | 〇 1.1.7 Schedule 2.6 - M                                                           |
| 13 Ontario au Travail et EXPRESS - Formelle                                             | 9          | 11      | 32          | 10         | 3                |                                    |     | O 1.1.8 Schedule 2.7 - T                                                           |
| 14 Ontario au Travail et EXPRESS - Informelle                                           | 0          | 0       | C           | 0          | 0                |                                    |     | - 0 1.1.9 Schedule 2.8 - C                                                         |
| 15 Total Objectif du Service 3                                                          | 9          | 11      | 32          | 10         | 3                |                                    |     | - O 1.1.11 Schedule 3.0 -                                                          |
| 16 .                                                                                    |            |         |             |            |                  |                                    |     | 〇 1.1.12 Schedule 4.0 - I                                                          |
| 17 COMPLETE VARIANCE REPORT IF ANY VARIANCE CHECK FAILED                                |            |         |             |            |                  |                                    |     | O 1.1.13 Schedule 4.1 -                                                            |
| 18 REMPLIR LE RAPPORT DES ÉCARTS EN CAS D'ÉCHEC DE VÉRIFICATION DES ÉCARTS              |            |         |             |            |                  |                                    |     | <ul> <li>O 1.1.14 Data Analysis a</li> <li>O 1.1.15 Oxidation Advantage</li> </ul> |
| 19                                                                                      |            |         |             |            |                  |                                    |     | - O 1.1.15 Gudeline Adrier                                                         |
| 20                                                                                      |            |         |             |            |                  |                                    |     | ⊕ ○ 1.1.17 Errors and War                                                          |
| 21                                                                                      |            |         |             |            |                  |                                    |     | d. 0 1 2 Danwite                                                                   |
| 22                                                                                      |            |         |             |            |                  |                                    |     | Open Form                                                                          |
| 23                                                                                      |            |         |             |            |                  |                                    |     | Mark Complete                                                                      |
| 24                                                                                      |            |         |             |            |                  |                                    |     | Task Details 🌼                                                                     |
| 25                                                                                      |            |         |             |            |                  |                                    |     | All Task Lists                                                                     |
| 26                                                                                      |            |         |             |            |                  |                                    |     | 132 Total: 132                                                                     |
| 27                                                                                      |            |         |             |            |                  |                                    |     |                                                                                    |
| 28                                                                                      |            |         |             |            |                  |                                    | -   | 0% Complete Overdue                                                                |
| 29                                                                                      |            |         |             |            |                  |                                    | -   |                                                                                    |
| Reconciliation / Notes /                                                                |            |         | (           | Ш          |                  | • [                                |     | Document Contents                                                                  |

Pour consulter les données enregistrées dans un formulaire Web, ouvrez le même tableau dans le formulaire Web. Si le formulaire Web est déjà ouvert, sélectionnez le bouton *Actualiser*.

| ORACLE Enterprise Performance Manag                          | jement System Workspace, Fusion Edition                                         |              |             |             |            | Connecto         | en tant que EFIS.TRAINER01@GMAI         | L.COM   Aide                | Déconr    | nexion S |
|--------------------------------------------------------------|---------------------------------------------------------------------------------|--------------|-------------|-------------|------------|------------------|-----------------------------------------|-----------------------------|-----------|----------|
| Naviguer Eichier Modifier Affichage (⊻) Favoris Ou           | plis Aide (H)                                                                   |              |             |             |            |                  |                                         |                             |           |          |
| 🔥 📂 🍖 Explorer 🔡 📣 🚝 📝 📲 👘 📓                                 | ) 🔒 🟦 📷 🐻 🗰                                                                     |              |             |             |            |                  |                                         |                             |           |          |
|                                                              |                                                                                 |              |             |             |            |                  | Destanta                                |                             | L         | <b>•</b> |
| HomePage M2014FIS - Statut de la liste des t                 | âches ×                                                                         |              |             |             |            |                  | Rechercher                              |                             |           | W AVa    |
|                                                              |                                                                                 |              |             |             |            |                  |                                         |                             |           |          |
|                                                              | Statut de la liste des tâches                                                   |              |             |             |            |                  |                                         |                             |           |          |
| Ma <u>l</u> iste des tâches                                  | Tâche - Tableau 1.1 - Objectifs des services contractuels-Tableau 1.1_F5 Instru | tions relati | ves à la tá | àche        |            |                  |                                         |                             |           |          |
| 🖃 🏴 Submission Input and Query - FS_Soumission - En          | Tableau 1.1 - Objectifs des services contractuels                               |              |             |             |            |                  |                                         |                             |           |          |
| Submission Input and Query                                   | Period: YearTotal 1                                                             |              |             |             |            |                  | # Year: 2014                            |                             |           |          |
| Soumission-Entrée et requête                                 | ✓ Version de travail de la destinataire                                         |              |             |             |            |                  |                                         |                             |           |          |
| Entrée et Résultats                                          | Entente de services Total Réconditation Notes                                   |              |             |             |            |                  |                                         |                             |           |          |
| Tableau 1.1 - Objectifs des servic                           |                                                                                 |              |             |             |            |                  | Étata B                                 |                             |           |          |
| Tableau 1.2 - Autres objectifs des serv                      |                                                                                 |              |             |             |            |                  | # d'enfants desservis                   | nanciers<br>s par mois en m | ovenne    |          |
| Tableau 2.1 - Personnel (Livraison direction)                |                                                                                 | Poupons      | Bambins     | Préscolaire | Maternelle | Jardin d'enfants | Jusqu'à et incluant le jardin d'enfants | Âge scolaire                | Récréatio | on In    |
| H Tableau 2.2 - Personnel (Administration                    | SUPPORTED WITH PROVINCIAL FUNDING AND REQUIRED COST SHARE ONLY                  |              |             |             |            |                  |                                         |                             |           |          |
| Tableau 2.3 - Depenses brutes rajuster                       | SOUTENU PAR DU FINANCEMENT PROV. ET LA PART MUNI. DES COÛTS REQUISE SEULEMENT   |              |             |             |            |                  |                                         |                             |           |          |
| Tableau 2.4 - Depenses projetees                             |                                                                                 |              | _           |             |            |                  | -                                       |                             |           |          |
| Tableau 2.6 - Divers                                         | Places subventionnées                                                           | 12           | 34          | 54          | 24         | 20               |                                         | 50                          |           | 1        |
| <ul> <li>Tableau 2.2 - Reinboursement de capacitá</li> </ul> | Objectif du service 1                                                           | 12           | 21          |             | 21         | 22               |                                         | 50                          |           | 1        |
| Tableau 3.0 - Allocations de fonctionne                      |                                                                                 |              |             |             |            |                  |                                         |                             |           |          |
| Tableau 3.1 - Subvention                                     | Ressources pour besoins particuliers                                            |              |             |             |            |                  | 50                                      | 1                           |           |          |
|                                                              | Objectif du service 2                                                           |              |             |             |            |                  | 50                                      | 1                           |           |          |
|                                                              |                                                                                 |              |             |             |            |                  |                                         |                             |           |          |
| Analyse des données et revue                                 | Ontario au Travail et EXPRESS - Formelle                                        | 9            | 11          | 32          | 10         | 3                |                                         | 13                          |           |          |
| Confirmation du respect des lignes dire                      | Ontario au Travail et EXPRESS - Informelle                                      |              |             |             |            |                  |                                         |                             |           |          |
| 🗉 🞯 Rapport sur les écarts                                   | Total Objectif du Service 3                                                     | 9            | 11          | 32          | 10         | 3                |                                         | 13                          |           |          |
| Erreurs et avertissements                                    |                                                                                 |              |             |             |            |                  |                                         |                             |           |          |
|                                                              | COMPLETE VARIANCE REPORT IF ANY VARIANCE CHECK FAILED                           |              |             |             |            |                  |                                         |                             |           |          |
| Formats de validation                                        | REMPLIR LE RAPPORT DES ÉCARTS EN CAS D'ÉCHEC DE VÉRIFICATION DES ÉCARTS         |              |             |             |            |                  |                                         |                             |           |          |
| 🚛 🛍 a 1 - 1 - 1 - 1 - 1 - 1 - 1 - 1 - 1 - 1                  | 11                                                                              |              |             |             |            |                  |                                         |                             |           | - 111    |

Si vous tentez d'entrer des données dans une cellule grise, le message suivant s'affiche:

| /licrosoft Excel                                |                                                                                         |                                                        |                                                                | 23                                          |
|-------------------------------------------------|-----------------------------------------------------------------------------------------|--------------------------------------------------------|----------------------------------------------------------------|---------------------------------------------|
| Le format du fichier q<br>endommagé et qu'il pr | ue vous tentez d'ouvrir, «HspWebGrid.xls<br>rovient d'une source fiable avant de l'ouvr | s », est différent de celu<br>ir. Souhaitez-vous ouvri | i spécifié par l'extension de fic<br>r le fichier maintenant ? | hier. Assurez-vous que le fichier n'est pas |
|                                                 | Oui                                                                                     | Non                                                    | Aide                                                           |                                             |
|                                                 |                                                                                         |                                                        |                                                                |                                             |

# 6.3 Validation des données entrées

La validation des données pour Smart View fonctionne de la même manière que les formulaires Web. Les cellules en rouge contiennent des données inexactes. Les cellules contenant des données invalides sont indiquées dans le volet en bas à droite.

| Actualizer                                                                                                    | N2 Approbations SD Copier la vession Fluid de travel                                                                                                    |
|----------------------------------------------------------------------------------------------------|----------------------------------------------------------------------------------------------------|
| 15 * I × × A                                                                                                    |                                                                                                    |
| A 1 4                                                                                                    |                                                                                                    |
|                                                                                                    | Previsions budgetaires Smart View                                                                                                    |
|                                                                                                    | Aucune catégorie                                                                                                    |
| Montant des réclamations pour l'EED                                                                                                    |                                                                                                    |
| Montant approuvé pour les cas spéciaux                                                                                                    | 122 Server 1 construction white an end of the construction of the construction of the |
| Primaire Salaires et fournitures dans les établissements a                                                                                                    | pprouves 2222                                                                                                    |
| Mobilier et materiel dans les établissements app                                                                                                    | Advandes 0                                                                                                    |
| Cours approves pour le montant des instanation                                                                                                    | C 13 Tel. 5.1 - Apports en cental rep E                                                                                                    |
| Montant des reclamacions pour reco                                                                                                    | 0 1.6 Teb. 32 - Odp. en imméb - Sub pol                                                                                                    |
| Secondaire Salaires et fournitures dans les établissements a                                                                                                    | O 1716. 31-Deprese en modelatore<br>O 1876. 5 Operation en modelatore                                                                                                    |
| Mobilier et matériel dans les établissements app                                                                                                    | mouves 0                                                                                                    |
| Coûts approuvés pour le montant des installation                                                                                                    | As 0 Duvir in formulare                                                                                                    |
| , and the second second s | Margar come terms                                                                                                    |
| Total pour les écoles de jour Montant pour les besoins élevés 2012-2013 avant                                                                                                    | redressement de l'effectif 8158761 Details de la tache                                                                                                    |
| · ·                                                                                                    | herri 1.3 Abcators - entrée                                                                                                    |
| Primaire Total élément pour les besoins élevés excluant l                                                                                                    | es cas spéciaux 0905375 Dependence D                                                                                                    |
| Secondaire Total élément pour les besoins élevés excluant l                                                                                                    | es cas spéciaux S12308 Equit a S12308                                                                                                    |
| Total - EQM de jour Total élément pour les besoins élevés excluant l                                                                                                    | es cas spéciaux 2437883 Affider les restructures                                                                                                    |
| P                                                                                                    | Liste des tilches                                                                                                    |
|                                                                                                    | 2et Total 2                                                                                                    |
|                                                                                                    | 01.8 Tennie 8 Schu                                                                                                    |
| 1                                                                                                    | Valdator des dovnées                                                                                                    |
|                                                                                                    | Svald reput tore. Peace theth half-lighted odd                                                                                                    |
| · · · · · · · · · · · · · · · · · · ·                                                                                                    | Out: C4                                                                                                    |
|                                                                                                    | - Get C3                                                                                                    |
|                                                                                                    |                                                                                                    |
| 2                                                                                                    |                                                                                                    |
| Sec. 1A Grève ou lockout Sec.2 Édu. de l'ant. en diff. Sec. 1                                                                                                    | Langue française   Sec. 3 ESL 🛞   🕘                                                                                                    |

## 6.4 Fonctions avancées de Smart View

Pour annuler l'entrée de données dans Smart View, utilisez le **bouton Annuler** dans le **ruban Smart View**; le bouton Annuler du menu Excel <u>n'exécute pas</u> cette fonction.

| X   🛃 🗉 | 2 • (≃ -   = |                         |                         |                                                 |                   |            |                          | Acres 1   |                                        |
|---------|--------------|-------------------------|-------------------------|-------------------------------------------------|-------------------|------------|--------------------------|-----------|----------------------------------------|
| File    | Home         | Insert Pag              | ge Layout               | Formulas                                        | Data              | Review     | View                     | Developer | A                                      |
| Panneau | Connexions   | 🔄 Annuler<br>🏳 Rétablir | Copie<br>Colle<br>Colle | er le point de c<br>r le point de de<br>tions ~ | lonnées<br>onnées | Actualiser | Soumettre<br>les données | Options   | <sup>2</sup> Ai <sup>3</sup> Int ■ Plu |

Si vous tentez de coller une grille de données sans ôter la protection de la feuille de travail, le message d'erreur suivant s'affiche; pour autoriser la copie de données, vous devez sélectionner *Révision- bouton Protéger la feuille*.

| Microsoft | Excel                                                                                                    |
|-----------|----------------------------------------------------------------------------------------------------|
|           | La cellule ou le graphique est protégé et en lecture seule.<br>Pour modifier une cellule ou un graphique protégé, ôtez la protection avec la commande Ôter la protection de la feuille (onglet Révision, groupe Modification).<br>Vous devrez peut-être taper un mot de passe. |
|           | OK                                                                                                    |

Pour ôter la protection de la feuille:

| <b>X</b> | - 9    | - @ -   <del>-</del>                                                                                                    |                                                   | -           | _                      |               | _                               |                                               | Classeur1 | - Micro | soft Excel                |                             | -                                                  | -           |                 |  |
|----------|--------|----------------------------------------------------------------------------------------------------|---------------------------------------------------|-------------|------------------------|---------------|---------------------------------|-----------------------------------------------|-----------|---------|---------------------------|-----------------------------|----------------------------------------------------|-------------|-----------------|--|
| Fich     | nier   | Accueil                                                                                                    | Insertion                                         | Mise en pag | e Formule              | s Données     | Révision                        | Affichage                                     |           |         |                           |                             |                                                    |             |                 |  |
| ABC 😥 🔟  |        | and a second second sec | as                                                | <b>※</b>    |                        |               | Afficher/masquer le commentaire |                                               |           |         |                           | 💼 Protéger e<br>🚮 Permettre | t partager le classeur<br>la modification des plag |             |                 |  |
| Orth     | ograph | e Recherche                                                                                                    | <ul> <li>Dictionnaire<br/>des synonyme</li> </ul> | Traduire    | Nouveau<br>commentaire | Supprimer Pré | édent Suivant                   | dent Suivant Afficher les entrées manuscrites |           |         | Protéger<br>la feuille le | rotéger<br>classeur         | Partager<br>le classeur                            | Suivi des n | nodifications 👻 |  |
|          |        | Vérificatio                                                                                                    | on                                                | Langue      |                        |               | Commenta                        | Commentaires                                  |           |         |                           |                             | Modifications                                      |             |                 |  |
|          | Ľ      | 21                                                                                                    | <b>+</b> (**                                      | $f_{x}$     |                        |               |                                 |                                               |           |         |                           |                             |                                                    |             |                 |  |
|          | А      |                                                                                                    | В                                                 | С           | D                      | E             | F                               | G                                             | Н         |         |                           | J                           | K                                                  | L           | M               |  |
| 1        |        |                                                                                                    |                                                   |             |                        |               |                                 |                                               |           |         |                           |                             |                                                    |             |                 |  |

Une fois que la protection est ôtée, vous pouvez copier et coller les données d'une grille du formulaire dans un formulaire Smart View.

|                         |                                 |                               |                           | Estimate                             | 25                                                                                                    |
|-------------------------|---------------------------------|-------------------------------|---------------------------|--------------------------------------|----------------------------------------------------------------------------------------------------|
|                         |                                 | Nombre d'élèves à temps plein | Nombre d'élèves à mitemps | Nombre d'élèves temps partiel        | ETP des élèves à temps plein                                                                                                    |
|                         | Maternelle (Mat)                | 200                           | #Missing                  | #Missing                             | 100                                                                                                    |
|                         | Jardin d'enfants (JE)           | 200                           | #Missing                  | #Missing                             | 100                                                                                                    |
| Inscriptions en octobre | De la 1re à la 3e année         | 150                           | #Missing                  | #Missing                             | 150                                                                                                    |
|                         | De la 4e à la 8e année          | 150                           | #Missing                  | #Missing                             | 150                                                                                                    |
|                         | Total du Primaire               | 700                           | #Missing                  | #Missing                             | 500                                                                                                    |
|                         |                                 |                               |                           |                                      |                                                                                                    |
|                         | Primaire (21 ans et plus)       | #Missing                      | #Missing                  | #Missing                             | #Missing                                                                                                    |
| Inscriptions on octobro | De la 9e à la 12e année         | #Missing                      | #Missing                  | #Missing                             | #Missing                                                                                                    |
| inscriptions en octobre | Crédit élevés 9e à la 12e année | #Missing CO                   | ller                      | #Missing                             | #Missing                                                                                                    |
|                         | Années 9 à 12 (21 ans et plus)  | #Missing                      |                           | #Missing                             | #Missing                                                                                                    |
|                         |                                 |                               |                           |                                      |                                                                                                    |
|                         | Maternelle (Mat)                | #Missing                      | #Missing                  | #Missing                             | #Missing                                                                                                    |
|                         | Jardin d'enfants (JE)           | #Missing                      | #Missing                  |                                      | C Missing                                                                                                    |
| Inscriptions en mars    | De la 1re à la 3e année         | #Missing                      | #Missing                  | 0 sting                              | 253 entiseing                                                                                                    |
|                         | De la 4e à la 8e année          | #Missing                      | #Missing                  | 1                                    | A DOT THE ROOM AND A DOT THE ROOM AND A DOT THE ROO |
|                         | Total du Primaire               | #Missing                      | #Missing                  | 4 1<br>51                            | 59 5507                                                                                                    |
|                         |                                 |                               |                           |                                      | Conjer                                                                                                    |
| Inscriptions en mars    | Primaire (21 ans et plus)       | #Missing                      | #Missing                  |                                      | Copier                                                                                                    |
|                         |                                 |                               |                           |                                      | 14 A A A A A A A A A A A A A A A A A A A                                                                                                    |
|                         | De la 9e à la 12e année         | #Missing                      | #Missing                  |                                      |                                                                                                    |
| Inscriptions en mars    | Crédit élevés 9e à la 12e année | #Missing                      | #Missing                  | 13 March Autor<br>14 Senior X )      | 13229 4687<br>13130 5503                                                                                                    |
|                         | Années 9 à 12 (21 ans et plus)  | #Missing                      | #Missing                  | 15 Grades 1 to 1<br>16 Grades 4 to 8 | 53854<br>82920 0                                                                                                    |
|                         |                                 |                               |                           | 18 Total Comencary                   |                                                                                                    |

Vous pouvez vous servir des fonctions du presse-papiers pour copier-coller des données. Pour activer, veuillez cliquer sur la flèche de développement.

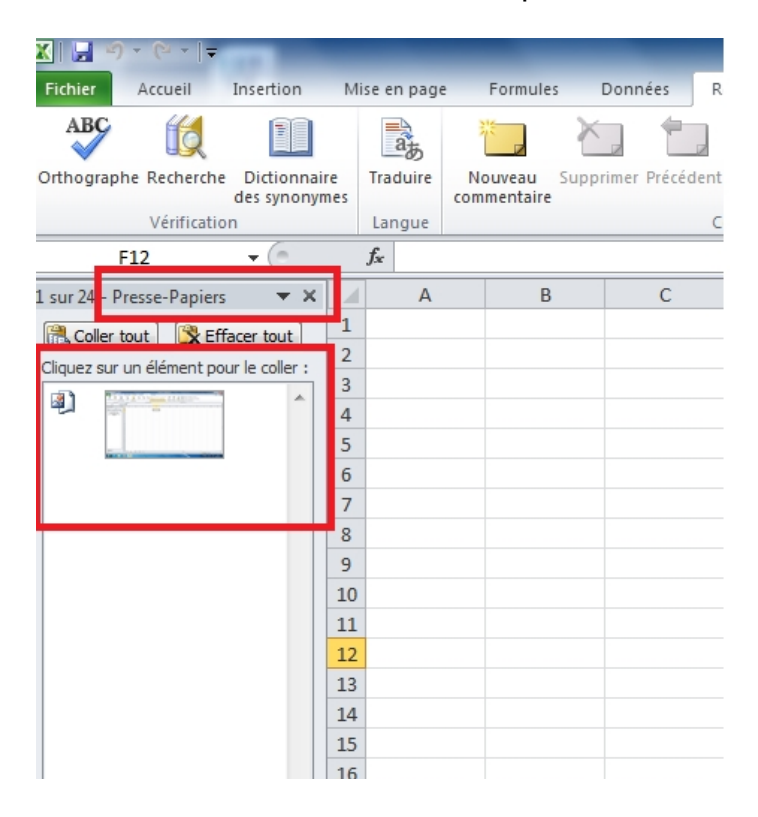

Vous pouvez ajouter des formules dans n'importe quelle cellule d'entrée d'un formulaire Smart View.

|    | CSD Formation 1  Brouillon du conseil 1 |                                 | Total1 FY14 Refresh           |                           |                               |
|----|-----------------------------------------|---------------------------------|-------------------------------|---------------------------|-------------------------------|
|    | C10 - 🦳                                 | f* =C6*1.05                     | Formule                       |                           |                               |
|    | A                                       | в                               | Excel                         | D                         | E                             |
| 1  |                                         |                                 |                               |                           | Estimates                     |
| 2  |                                         |                                 | Nombre d'élèves à temps plein | Nombre d'élèves à mitemps | Nombre d'élèves temps partiel |
| 3  |                                         | Maternelle (Mat)                | 200                           | #Missing                  | #Missing                      |
| 4  |                                         | Jardin d'enfants (JE)           | 200                           | #Missing                  | #Missing                      |
| 5  | Inscriptions en octobre                 | De la 1re à la 3e année         | 150                           | #Missing                  | #Missing                      |
| 6  |                                         | De la 4e à la 8e année          | 120                           | #Missing                  | #Missing                      |
| 7  |                                         | Total du Primaire               | 700                           | #Missing                  | #Missing                      |
| 8  |                                         |                                 |                               |                           |                               |
| 9  |                                         | Primaire (21 ans et plus)       | #Missing                      | #Missing                  | #Missing                      |
| 10 | Incorintians on octobro                 | De la 9e à la 12e année         | 126                           | #Missing                  | #Missing                      |
| 11 | inscriptions en octobre                 | Crédit élevés 9e à la 12e année | #Missing                      | #Missing                  | #Missing                      |
| 12 |                                         | Années 9 à 12 (21 ans et plus)  | #Missing                      | #Missing                  | #Missing                      |
| 13 | -                                       |                                 |                               |                           |                               |
| 14 |                                         | Maternelle (Mat)                | #Missing                      | #Missing                  | #Missing                      |
| 15 |                                         | Jardin d'enfants (JE)           | #Missing                      | #Missing                  | #Missing                      |
| 16 | Inscriptions en mars                    | De la 1re à la 3e année         | #Missing                      | #Missing                  | #Missing                      |
| 17 |                                         | De la 4e à la 8e année          | #Missing                      | #Missing                  | #Missing                      |
| 18 |                                         | Total du Primaire               | #Missing                      | #Missing                  | #Missing                      |
| 19 |                                         |                                 |                               |                           |                               |

Vous pouvez aussi lier des données provenant d'un autre classeur Excel.

| PU | v Exercise_input - cscvigdcap | wigub.service.cins.gov.on.ca_iKAIN1_1 |                               |                   |           |
|----|-------------------------------|---------------------------------------|-------------------------------|-------------------|-----------|
|    | CSD Formation 1 👻 B           | rouillon du conseil 1 🔹 YearT         | otal1 FY14 Refresh            | Lier les données  | provenant |
| _  | SUM 🗕 🗸 💿                     | X ✓ f <sub>x</sub> ='C:\Users\Admin\D | roptbox\EDU Phase1\ <         | d'un autre classe | eur Excel |
|    | A                             | В                                     | с                             |                   | E         |
| 1  |                               |                                       |                               |                   |           |
| 2  |                               |                                       | Nombre d'élèves à temps plein | Nombre d          | ve        |
| 3  |                               | Maternelle (Mat)                      | 200                           | #Missing          | U         |
| 4  |                               | Jardin d'enfants (JE)                 | 200                           | #Missing          | #Missing  |
| 5  |                               | la 1re à la 3e année                  | 150                           | #Missing          | #Missing  |
| 6  |                               | De la 4e à la 8e année                | 120                           | #Missing          | #Missing  |
| 7  |                               | Total du Primaire                     | 700                           | #Missing          | #Missing  |
| 8  |                               |                                       |                               |                   |           |

Vous pouvez enregistrer les classeurs Smart View et les données soumises ultérieurement.

|      | - 1) · (1 ·                                                                         | Ŧ      | Name of Street, or other           | _           |                          |            |          |                 |           | Ex3.xlsx - Mic         | rosoft Excel                 |  |
|------|-------------------------------------------------------------------------------------|--------|------------------------------------|-------------|--------------------------|------------|----------|-----------------|-----------|------------------------|------------------------------|--|
| Fi   | le Home                                                                             | Insert | Page Layout Formulas Data          | Review      | View D                   | eveloper   | Add-Ins  | Smart View      | Planning  | A                      |                              |  |
|      | - A                                                                                 |        | 🐯 Actions de cellule 👻 🔠 Ajuster 👻 |             | Plus - 📲                 | Approbatio | ons      |                 |           |                        |                              |  |
|      |                                                                                     |        | 🔒 Verrouiller 🛛 🖕 Exploration      | n amont     | amont  Copier la version |            |          |                 |           |                        |                              |  |
| Anal | yser Actualiser                                                                     | PDV    | 🖽 Calculer - 🚺 Soumettre           | les données |                          |            |          |                 |           |                        |                              |  |
| Ad   | hoc                                                                                 |        | Données                            |             |                          | Workflow   | v        |                 |           |                        |                              |  |
| POV  | VOV Exercise_Input - cscvigdcapwlg05.service.cihs.gov.on.ca_TRAIN1_1 Enregistrer un |        |                                    |             |                          |            |          |                 |           |                        |                              |  |
|      | CSD Formation 1   Broullon du consel 1   VearTotal   FY14 Refresh Classeur Excel    |        |                                    |             |                          |            |          |                 |           |                        |                              |  |
|      | D38                                                                                 | + (    |                                    |             |                          |            |          |                 |           |                        |                              |  |
|      | A                                                                                   |        | Δ Δ B                              |             | С                        |            |          | D               |           | E                      | F                            |  |
| 1    |                                                                                     |        |                                    |             |                          |            |          |                 |           | Estimate               | 25                           |  |
| 2    |                                                                                     |        |                                    | Nombre d'é  | lèves à temp             | ps plein   | Nombre d | 'élèves à mitem | ps Nombre | d'élèves temps partiel | ETP des élèves à temps plein |  |
| 3    |                                                                                     |        | Maternelle (Mat)                   |             |                          | 200        | #Missing |                 | #Missing  |                        | 10                           |  |
| 4    |                                                                                     |        | xion rétabli lors                  | de la       |                          | 200        | #Missing |                 | #Missing  |                        | 10                           |  |
| 5    | D .                                                                                 | r      | eouverture                         |             |                          | 150        | #Missing |                 | #Missing  |                        | 15                           |  |
| 6    |                                                                                     |        | eeuverture                         |             |                          | 120        | #Missing |                 | #Missing  |                        | 15                           |  |
| 7    |                                                                                     |        |                                    |             |                          | 700        | #Missing |                 | #Missing  |                        | 50                           |  |
| 8    |                                                                                     |        |                                    |             |                          |            |          |                 |           |                        |                              |  |
| 9    |                                                                                     |        | Primaire (21 ans et plus)          | #Missing    |                          |            | #Missing |                 | #Missing  |                        | #Missing                     |  |
| 10   | Inscriptions e                                                                      |        | De la 9e à la 12e année            |             |                          | 126        | #Missing |                 | #Missing  |                        | #Missing                     |  |
| 11   | in serie tons e                                                                     |        | Crédit élevés 9e à la 12e année    | #Missing    |                          |            | #Missing |                 | #Missing  | #Missing #Missing      |                              |  |
| 12   |                                                                                     |        | Années 9 à 12 (21 ans et plus)     | #Missing    |                          |            | #Missing |                 | #Missing  |                        | #Missing                     |  |

# 7 Gestion de la soumission

## 7.1 Aperçu des versions

La gestion de la soumission permet aux utilisateurs destinataires de gérer les versions ou les soumissions sur lesquelles ils travaillent. Les outils fournis permettent à l'utilisateur de copier des données d'une version à une autre (versions de travail et brouillons) et d'envoyer la version à des fins d'examen, selon les besoins (à l'aide du flux de travail et du processus de gestion des approbations).

| Versions du conseil       |                                                        |                                                                                                    |                               |
|---------------------------|--------------------------------------------------------|----------------------------------------------------------------------------------------------------|-------------------------------|
| V10W                      | Version de travail de la destinataire                  | Cette version permet à l'utilisateur du conseil de travailler sur sa<br>soumission, d'entrer des données et de faire des calculs. Même si les<br>données peuvent être copiées dans cette version et à partir de cette<br>version, il s'agit de la seule version qui peut être vérifiée et présentée<br>dans le module Approbations.<br><i>"Lonsque la soumission a été présentée, l'acoès aux changements</i><br>apportés à cette version est en LECTURE SEULE, autrement dit, cette<br>version ne peut être copiée. | L'utilisateur<br>des versions |
| V10D01                    | Brouillon de la destinataire 1                         | Les brouillons sont aussi des versions dans lesquelles l'utilisateur peut                                                                                                    | du conseil                    |
| V10D02                    | Brouillon de la destinataire 2                         | manipuler des données. On les utilise pendant le processus de                                                                                                    | peut écrire                   |
| V10D03                    | Brouillon de la destinataire 3                         | soumission pour gérer les changements apportés aux données et                                                                                                    | dans les                      |
| V10D04                    | Brouillon de la destinataire 4                         | conserver des sauvegardes, le cas échéant. Toutefois, si un brouillon est                                                                                                    | documents                     |
| V10D05                    | Brouillon de la destinataire 5                         | la version finale que l'utilisateur souhaite soumettre, celui-ci doit copier                                                                                                    | suivants :                    |
| V10D06                    | Brouillon de la destinataire 6                         | les données dans la version de travail du conseil.                                                                                                    |                               |
| V10FOV                    | Version de la destinataire visible par AF              | Version pour examen par un agent des finances L'agent des finances n'a<br>pas accès à la version de travail du conseil. Si un utilisateur du conseil a<br>besoin qu'un agent des finances examine les données dans cette version<br>pour une raison quelconque, il devra copier les données dans la version<br>à regarder par l'agent des finances. L'agent des finances pourra ainsi<br>examiner les données et faire des commentaires à l'utilisateur du<br>conseil.                                               |                               |
| V10D07                    | Modèle vierge pour réinitialisation                    | Il sert de brouillon vierge pour effacer ou réinitialiser des données dans<br>une version.                                                                                                    |                               |
| V10ERO                    | Version d'annulation de l'erreur de la<br>destinataire | Cette version est utilisée quand la personne qui approuve la soumission<br>envoie des données contenant des erreurs qui portent la mention<br>« Erreur contournée ».                                                                                                    |                               |
| V10                       | Version actif de la destinataire                       | La version finale qui est soumise au ministre. Lorsque l'utilisateur du<br>conseil présente la version de travail du conseil, la personne qui<br>approuve la soumission doit approuver les données et présenter le<br>document dans la version active du conseil.                                                                                                    | Version du                    |
| V10I01                    | Version inactif de la destinataire 1                   |                                                                                                    | conseil que                   |
| V10I02                    | Version inactif de la destinataire 2                   |                                                                                                    | Putilisateur                  |
| V10I03                    | Version inactif de la destinataire 3                   |                                                                                                    | neut lice                     |
| V10I04                    | Version inactif de la destinataire 4                   |                                                                                                    | pearme.                       |
| V10I05                    | Version inactif de la destinataire 5                   |                                                                                                    |                               |
| V10I06                    | Version inactif de la destinataire 6                   |                                                                                                    |                               |
| V10I07                    | Version inactif de la destinataire 7                   | ]                                                                                                    |                               |
| V10I08                    | Version inactif de la destinataire 8                   | Versions utilisées comme versions historiques ou à titre de vérification                                                                                                    |                               |
| V10I09                    | Version inactif de la destinataire 9                   | des versions actives antérieures.                                                                                                    |                               |
| Versions accessibles à l' | agent des finances                                     |                                                                                                    |                               |
| V20                       | Version actif AF                                       | La version finale soumise par le ministre à des fins de versement.                                                                                                    |                               |

Vous pouvez écrire dans toutes les versions en mauve de la liste. Vous pouvez ensuite copier les données d'une version à une autre selon les besoins (p. ex., si vous souhaitez créer une copie de sauvegarde d'une certaine version, vous pouvez la copier dans un brouillon ou si vous devez placer des données dans la version qu'un agent des finances doit regarder à des fins d'examen). Cependant, vous pouvez envoyer seulement les données de la version de travail de la destinataire pendant le processus d'approbation. Lorsque vous êtes prêt à soumettre les données, vous devez vous

assurer que la version de travail de la destinataire contient les données appropriées. Toutes les opérations de gestion et de déplacement des données sont faites à l'aide du processus Copier la version.

#### 7.1.1 Copie des données entre versions

Pour copier des données d'une version à une autre, sélectionnez **Outils → Copier la version**.

| ORACLE Enterprise Performance M                 | anag | ement System Workspace, Fusion Editio  | on                   |           |      |           |                 | Connecté en tan | t que EFIS.TRAINER01@ | GMAIL.COM   Aide | Déconnexic | on 🤉 | þ   |
|-------------------------------------------------|------|----------------------------------------|----------------------|-----------|------|-----------|-----------------|-----------------|-----------------------|------------------|------------|------|-----|
| Naviguer Eichier Modifier Affichage (V) Favoris | Out  | s Aide (H)                             |                      |           |      |           |                 |                 |                       |                  |            |      |     |
| 🔥 📂 🎥 Explorer 🔄 🐼 🖉 🖉 🖉                        |      | Installer                              |                      |           |      |           |                 |                 |                       |                  |            |      |     |
| HomePage M2014F15 ×                             |      | Liens  Planning Gérer les approbations |                      |           |      |           |                 |                 | Rechercher            |                  | 0          | Avar | ncé |
|                                                 |      | Copier la version                      |                      |           |      |           |                 |                 |                       |                  |            | _    |     |
| Formulaires                                     |      | Rapports                               |                      |           |      |           |                 |                 |                       |                  |            |      | f   |
| Ma liste des tâches                             |      | Règles métier_                         |                      |           |      |           |                 |                 |                       |                  | Vue -      | -    | L   |
| □ P Submission Input and Query - FS_Soumission- | E    | Congole des jobs                       |                      |           |      |           |                 |                 |                       |                  |            |      |     |
| Submission Input and Query                      |      | Liens personnalisés                    |                      |           |      |           |                 |                 |                       |                  |            |      |     |
| Input and Results                               |      |                                        |                      |           |      |           |                 |                 |                       |                  |            |      |     |
| 🗉 芦 Reports                                     | Ť    |                                        | 1                    | Incomplet |      |           |                 |                 |                       |                  |            |      |     |
| Validation Formats                              |      |                                        |                      | Terminé   |      |           |                 |                 |                       |                  |            |      |     |
| 🗉 뛛 Soumission - Entrée et requête              |      |                                        |                      | Echu      |      |           |                 |                 |                       |                  |            |      |     |
| 🗉 🏴 Submission Management - Modifier_Gestion de | la   | Incomplet,                             | 100,0 %              |           |      |           |                 |                 |                       |                  |            |      |     |
|                                                 |      | Statut de la liste des tâches          | s - Tout             |           |      |           |                 |                 |                       |                  |            |      |     |
|                                                 |      |                                        |                      |           |      |           |                 |                 |                       |                  |            |      | L   |
|                                                 |      |                                        |                      |           |      |           |                 |                 |                       |                  |            | _    | L   |
|                                                 |      | Tâches de la liste des tâches - Tout   |                      |           |      |           |                 |                 |                       |                  |            |      | L   |
|                                                 |      | Tâche                                  |                      |           | Туре | Statut    | Date d'échéance | Alerte          | Date de fin           | Instructions     | Action     |      | L   |
|                                                 |      | Submission Input and Query - FS_Sour   | tission-Entrée et re | equête    |      | <u>La</u> |                 |                 |                       |                  |            | -    | ١.  |
|                                                 | ٩    | Submission Input and Query             |                      |           |      | 6         |                 |                 |                       |                  |            | Ξ    | ľ   |

L'écran Copier la version suivant s'affiche.

| Copier la version                                                                                                    |  |  |  |  |  |  |  |  |  |
|----------------------------------------------------------------------------------------------------|--|--|--|--|--|--|--|--|--|
| Unités de planification                                                                                                    |  |  |  |  |  |  |  |  |  |
| Sélectionnez un scénario, une version source et une version cible. Cliquez ensuite sur Aller pour extraire la liste des entités.    |  |  |  |  |  |  |  |  |  |
| * Scénario < Sélectionner un scénario > 💌 * Copier de < Sélectionner une version > 💌 * Copier dans < Sélectionner une version > 💌 🔸 |  |  |  |  |  |  |  |  |  |
| Entités disponibles Entités sélectionnées                                                                                           |  |  |  |  |  |  |  |  |  |
|                                                                                                    |  |  |  |  |  |  |  |  |  |
|                                                                                                    |  |  |  |  |  |  |  |  |  |
|                                                                                                    |  |  |  |  |  |  |  |  |  |
|                                                                                                    |  |  |  |  |  |  |  |  |  |
|                                                                                                    |  |  |  |  |  |  |  |  |  |
|                                                                                                    |  |  |  |  |  |  |  |  |  |
|                                                                                                    |  |  |  |  |  |  |  |  |  |
|                                                                                                    |  |  |  |  |  |  |  |  |  |
|                                                                                                    |  |  |  |  |  |  |  |  |  |
|                                                                                                    |  |  |  |  |  |  |  |  |  |
|                                                                                                    |  |  |  |  |  |  |  |  |  |
|                                                                                                    |  |  |  |  |  |  |  |  |  |
|                                                                                                    |  |  |  |  |  |  |  |  |  |
|                                                                                                    |  |  |  |  |  |  |  |  |  |
|                                                                                                    |  |  |  |  |  |  |  |  |  |
|                                                                                                    |  |  |  |  |  |  |  |  |  |
|                                                                                                    |  |  |  |  |  |  |  |  |  |
|                                                                                                    |  |  |  |  |  |  |  |  |  |
|                                                                                                    |  |  |  |  |  |  |  |  |  |

Sélectionnez le **Scénario** relatif à l'application (cycle) à laquelle vous travaillez. (Bien que d'autres cycles apparaissent dans la liste déroulante, ils ne s'appliquent pas et rien n'est copié si vous en sélectionnez un).

| <b>.</b>                                                                |                                                    |                      |                                                   |   |
|-------------------------------------------------------------------------|----------------------------------------------------|----------------------|---------------------------------------------------|---|
| Copier la version                                                       |                                                    |                      |                                                   |   |
| Unités de planification                                                 |                                                    |                      |                                                   |   |
| Sélectionnez un scénario, une version source et Scénario                | i cible. Cliquez ensuite sur Aller p               | ur extraire la liste | des entités.                                      |   |
| * Scénario <sélectionner scénario="" un=""> 💌 * Copier e</sélectionner> | de <sélectionner une="" version=""></sélectionner> | • * Copier dans      | <sélectionner une="" version=""> 💌</sélectionner> | → |
| Sélectionner un scénario ><br>Entités dis Financial Statements          | Entités sé                                         | ectionnées           |                                                   |   |
| No Scenario                                                             | >                                                  |                      |                                                   |   |
|                                                                         | Déplacer                                           |                      |                                                   |   |
|                                                                         | Tout déplacer                                      |                      |                                                   |   |
|                                                                         | 3                                                  |                      |                                                   |   |
|                                                                         | Enlever                                            |                      |                                                   |   |
|                                                                         | Tout enlever                                       |                      |                                                   |   |
|                                                                         |                                                    |                      |                                                   |   |
| Copier les annotations du compte                                        |                                                    |                      |                                                   |   |
| Copier les commentaires                                                 |                                                    |                      |                                                   |   |
|                                                                         |                                                    |                      |                                                   |   |
| Copier les documents                                                    |                                                    |                      |                                                   |   |
| Copier les détails annexes                                              |                                                    |                      |                                                   |   |
|                                                                         |                                                    |                      | Cogier les données                                |   |
|                                                                         |                                                    |                      |                                                   |   |
|                                                                         |                                                    |                      |                                                   |   |
|                                                                         |                                                    |                      |                                                   |   |
|                                                                         |                                                    |                      |                                                   |   |

Sélectionnez la version *Copier de* (l'utilisateur destinataire voit la liste de scénarios auxquels il dispose d'un accès en lecture).

| Copier la version                                          |                                                 |     |                    |                                                 |   |
|------------------------------------------------------------|-------------------------------------------------|-----|--------------------|-------------------------------------------------|---|
| Unités de planification                                    |                                                 |     |                    |                                                 |   |
| Sélectionnez un scénario, une version source et une versio | n cible. Cliquez ensuite sur Aller              | pou |                    | des entités.                                    |   |
|                                                            |                                                 |     | t copier de        |                                                 |   |
| * Scenario Financial Statements                            | Selectionner une version>                       | -   | <u>Copier dans</u> | <selectionner une="" version=""></selectionner> | • |
| Entités disponibles                                        | <sélectionner une="" version=""></sélectionner> | *   | tionnées           |                                                 |   |
| charge aisponibles                                         | V10                                             |     | cionnees           |                                                 |   |
|                                                            | V10D01                                          |     |                    |                                                 |   |
|                                                            | V10D02                                          |     |                    |                                                 |   |
|                                                            | V10D03                                          |     |                    |                                                 |   |
|                                                            | V10D04                                          |     |                    |                                                 |   |
|                                                            | V10D05                                          | =   |                    |                                                 |   |
|                                                            | V10D06                                          |     |                    |                                                 |   |
|                                                            | V10D07                                          |     |                    |                                                 |   |
|                                                            | V10ERO                                          |     |                    |                                                 |   |
|                                                            | V10FOV                                          |     |                    |                                                 |   |
|                                                            | V10I01                                          |     |                    |                                                 |   |
|                                                            | V10102                                          |     |                    |                                                 |   |
|                                                            | - V10103                                        |     |                    |                                                 |   |
| Copier les annotations du compte                           | V10104                                          |     |                    |                                                 |   |
| _                                                          | V10105                                          |     |                    |                                                 |   |
| Copier les commentaires                                    | V10106                                          |     |                    |                                                 |   |
|                                                            | V10107                                          |     |                    |                                                 |   |
| Copier les documents                                       | V10108                                          | -   |                    |                                                 |   |
| Conjor los détails appayos                                 | 10103                                           |     |                    |                                                 |   |
| Copier les details armexes                                 |                                                 |     | -                  |                                                 |   |
|                                                            |                                                 |     |                    | Conjer les données                              |   |
|                                                            |                                                 |     |                    | cogier les données                              |   |

Sélectionnez la version *Copier dans* (l'utilisateur destinataire voit la liste de scénarios auxquels il dispose d'un accès en écriture).

| Copier la version                                                                                                    |               |              |                       |                                                 |         |  |  |  |  |
|----------------------------------------------------------------------------------------------------|---------------|--------------|-----------------------|-------------------------------------------------|---------|--|--|--|--|
| Unités de planification                                                                                                    |               |              |                       |                                                 |         |  |  |  |  |
| Sélectionnez un scénario, une version source et une version cible. Cliquez ensuite sur Aller pour extraire la liste des entités. |               |              |                       |                                                 |         |  |  |  |  |
| * <u>S</u> cénario Financial Statements <b>v</b> * <u>C</u> opier de V                                                           | /10W          | -            | * <u>C</u> opier dans | V10D01                                          |         |  |  |  |  |
| Entités disponibles                                                                                                    |               | Entités céle | octionnées            | <sélectionner une="" version=""></sélectionner> |         |  |  |  |  |
|                                                                                                    |               | Linutes sele | cuonnees              | V10D01<br>V10D02                                |         |  |  |  |  |
|                                                                                                    | Ø Déplacer    |              |                       | V10D03                                          |         |  |  |  |  |
|                                                                                                    | >>>>          |              |                       | V10D04<br>V10D05                                |         |  |  |  |  |
|                                                                                                    | Tout déplacer |              |                       | V10D06                                          |         |  |  |  |  |
|                                                                                                    | 3             |              |                       | V10FOV                                          |         |  |  |  |  |
|                                                                                                    | Enlever       |              |                       | 1000                                            | <b></b> |  |  |  |  |
|                                                                                                    | Tout enlever  |              |                       |                                                 |         |  |  |  |  |
|                                                                                                    | roat chierer  |              |                       |                                                 |         |  |  |  |  |
|                                                                                                    | ]             |              |                       |                                                 | ]       |  |  |  |  |
| Copier les annotations du compte                                                                                                 |               |              |                       |                                                 |         |  |  |  |  |
| Copier les commentaires                                                                                                    |               |              |                       |                                                 |         |  |  |  |  |
| Copier les documents                                                                                                    |               |              |                       |                                                 |         |  |  |  |  |
| Conier les détails anneves                                                                                                    |               |              |                       |                                                 |         |  |  |  |  |
|                                                                                                    |               |              |                       |                                                 |         |  |  |  |  |
|                                                                                                    |               |              |                       | Cogier les données                              |         |  |  |  |  |
|                                                                                                    |               |              |                       |                                                 |         |  |  |  |  |
|                                                                                                    |               |              |                       |                                                 |         |  |  |  |  |
| l                                                                                                    |               |              |                       |                                                 |         |  |  |  |  |
|                                                                                                    |               |              |                       |                                                 |         |  |  |  |  |
| Cliquez sur le bouton <b>GO</b> 🛄.                                                                                               |               |              |                       |                                                 |         |  |  |  |  |

Sous *Entités disponibles*, vous voyez la destinataire dont vous êtes responsable.

| Copier la version                                                                                                    |                                             |                      |                             |  |  |  |  |  |  |
|----------------------------------------------------------------------------------------------------|---------------------------------------------|----------------------|-----------------------------|--|--|--|--|--|--|
| Unités de planification                                                                                                    |                                             |                      |                             |  |  |  |  |  |  |
| Sélectionnez un scénario, une version source et une version cible. Cliquez ensuite sur Aller pour extraire la liste des entités. |                                             |                      |                             |  |  |  |  |  |  |
| * Scénario Financial Statements 💌 * Copi                                                                                         | er de V10W                                  | ▼ * Copier dan       | s V10D01                    |  |  |  |  |  |  |
|                                                                                                    |                                             | ntités sélectionnées |                             |  |  |  |  |  |  |
| ☑ M90003                                                                                                    | Déplacer<br>Ser<br>Tout déplacer<br>Enlever |                      |                             |  |  |  |  |  |  |
| Copier les annotations du compte                                                                                                 | Tout enlever                                |                      |                             |  |  |  |  |  |  |
|                                                                                                    |                                             |                      |                             |  |  |  |  |  |  |
| Copier les documents                                                                                                    |                                             |                      |                             |  |  |  |  |  |  |
| Copier les détails annexes                                                                                                    |                                             |                      | Co <u>p</u> ier les données |  |  |  |  |  |  |

Sélectionnez la destinataire et cliquez sur le bouton *Déplacer* ou *Tout déplacer* pour faire passer l'entité dans la boîte *Entités sélectionnées*. Cochez toutes les options pour copier des renseignements additionnels joints à la version. Cliquez sur le bouton *Copier les données* pour exécuter le processus de copie.

| Copier la version                                      |                                                                |                   |                     |                |      |  |
|--------------------------------------------------------|----------------------------------------------------------------|-------------------|---------------------|----------------|------|--|
| Unités de planification                                |                                                                |                   |                     |                |      |  |
| Sélectionnez un scénario, une version source et une ve | rsion cible. Cliquez ensuit                                    | te sur Aller pour | extraire la liste ( | les entités.   |      |  |
| * Scénario Financial Statements                        | r de V10W                                                      | •                 | * Copier dans       | V10D01         | -    |  |
| Entités disponibles                                    |                                                                | Entités sélec     | tionnées            |                |      |  |
|                                                        | Déplacer<br>W<br>Tout déplacer<br>Enlever<br>K<br>Tout enlever | ₩90003            |                     |                |      |  |
| Copier les annotations du compte                       |                                                                |                   |                     |                |      |  |
| Copier les commentaires                                |                                                                |                   |                     |                |      |  |
| Copier les documents                                   |                                                                |                   |                     |                |      |  |
| Copier les détails annexes                             |                                                                |                   |                     |                |      |  |
|                                                        |                                                                |                   |                     | Cogier les don | nées |  |

Une fenêtre s'ouvre pour vérifier si vous voulez exécuter le processus de copie et contourner toutes les données de *Entités sélectionnées* pour la version *Copier dans*.

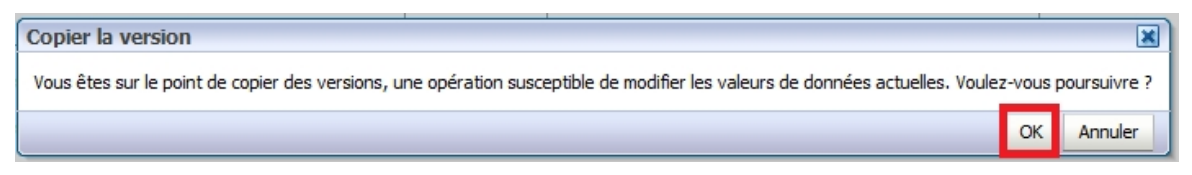

Une fois le processus terminé, une autre fenêtre s'ouvre pour vous informer que la copie a été réalisée avec succès.

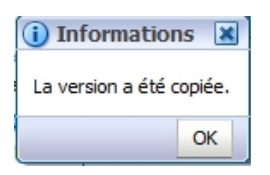

#### 7.1.1.1 Copie des données à regarder par l'agent des finances

Si l'utilisateur destinataire veut qu'un agent des finances prévisualise les données avant de les soumettre, il doit en faire une copie dans la Version visible par AF. Cette copie est nécessaire, car l'agent des finances n'a accès à aucune des versions de la destinataire jusqu'à elles soient réglées à actif ou visibles par l'agent des finances. Vous procédez ainsi à l'aide du processus Copier la version.

# 7.1.2 Tableau de bord Description et sommaire de la version dans la liste des tâches

La tâche Description et sommaire de la version – Tableau de bord soumission permet de faire le suivi des versions avec lesquelles vous travaillez. Ce tableau de bord affiche l'état actuel de la soumission (si elle est active ou non) et d'ajouter des descriptions à chacune des versions Brouillon disponibles. De cette façon, vous savez où se situent actuellement les données et vous pouvez facilement travailler à l'envoi des données appropriées dans le cadre du processus d'approbation. Le volet de droite montre l'historique des versions activées au fil du temps.

| ORACLE Enterprise Performance Management                      | System Workspace, Fusion Edition            |                                   |                       | Connecté                                    | en tant que EFIS.TRAINERO:                | 1@GMAIL.COM   Aide   Déconnexion      |
|---------------------------------------------------------------|---------------------------------------------|-----------------------------------|-----------------------|---------------------------------------------|-------------------------------------------|---------------------------------------|
| Naviguer Eichier Modifier Affichage (V) Favoris Outils Aide   | · (H)                                       |                                   |                       |                                             |                                           |                                       |
| 🔺 💋 🎦 Explorer   🛱 📣 🚝   🥖 🚚 👘 📓 🔒 🚞                          | 式 🐻 🗯 🗏                                     |                                   |                       |                                             |                                           |                                       |
| HomePage M2014FIS - Statut de la liste des têches             |                                             |                                   |                       |                                             | Rechercher                                | • • • • • • • • • • • • • • • • • • • |
| Home age Hizo14155 Statut de la liste des taches              |                                             |                                   |                       |                                             |                                           |                                       |
| Formulaires                                                   | Statut de la liste des tâches               |                                   |                       |                                             |                                           |                                       |
| Ma liste des tâches                                           | Tâche - Description et sommaire de la       | a version-Tableau de bord so      | umission Instruction  | s relatives à la tâche                      |                                           |                                       |
| 🖃 🏴 Submission Input and Query - FS_Soumission- Entrée et req | Scenario: États financiers                  | Period: YearTotal1                | Year: 2014            | Category: Aucune catégorie                  | SubCateg                                  | gory: Aucune sous-catégorie           |
| Submission Input and Query                                    |                                             |                                   |                       |                                             |                                           |                                       |
| Soumission - Entrée et requête                                | ⊟ Statut de la soumission                   |                                   |                       |                                             |                                           |                                       |
| Submission Management     Submission Management               | Statut                                      | de la soumission Date d'activatio | Soumission créée par: | Dates d'activation du paiement de transfert | Procédure de paiement de tr               | ansfert exécutée                      |
| E Cestion de la soumission                                    | V10:Version actif de la destinataire Not Ac | tive/Inactif                      |                       |                                             |                                           |                                       |
| Description et sommaire de la version                         | V20:Version actif AF Not Act                | tive/Inactif                      |                       |                                             |                                           |                                       |
| Valder en envoyer pour approbation                            |                                             |                                   |                       |                                             |                                           |                                       |
|                                                               |                                             |                                   |                       |                                             |                                           |                                       |
|                                                               |                                             |                                   |                       |                                             |                                           |                                       |
|                                                               | Description et sommaire de la version       |                                   |                       |                                             |                                           |                                       |
|                                                               |                                             | Description de la version         |                       |                                             | Date d'ai                                 | ctivation Description de la version   |
|                                                               | V10W:Version de travail de la destinataire  |                                   |                       | V10ERO:Version d'annulation de l'erreur d   | e la destinataire                         |                                       |
|                                                               | V10D01:Brouillon de la destinataire 1       |                                   |                       | V10:Version actif de la destinataire        |                                           |                                       |
|                                                               | V10D02:Brouillon de la destinataire 2       |                                   |                       | V10I01:Version inactif de la destinataire 1 | 201                                       | 15/02/06                              |
|                                                               | V10D03:Brouillon de la destinataire 3       |                                   |                       | V10I02:Version inactif de la destinataire 2 |                                           |                                       |
|                                                               | V10D04:Brouillon de la destinataire 4       |                                   |                       | V10I03:Version inactif de la destinataire 3 |                                           |                                       |
|                                                               | V10D05:Brouillon de la destinataire 5       |                                   |                       | V10I04:Version inactif de la destinataire 4 |                                           |                                       |
|                                                               | V10D06:Brouillon de la destinataire 6       |                                   |                       | V10I05:Version inactif de la destinataire 5 |                                           |                                       |
|                                                               | V10D07:Modèle vierge pour réinitialisation  |                                   |                       |                                             |                                           | -                                     |
| < III >                                                       |                                             | -                                 |                       |                                             | ,                                         |                                       |
| Préférences                                                   |                                             |                                   | Terminé               | Incomplète précédente Précédent Inc         | omplèt <u>e</u> suivante Suiva <u>n</u> t | Page d'accueil de liste des tâches    |

## 7.2 Processus d'approbation – Modificateur

La liste des tâches Gestion de la soumission sert à gérer les approbations au fur et à mesure que le cycle progresse. L'utilisateur destinataire utilise la liste des tâches Entrée pour entrer toutes les données nécessaires et calculer la soumission. Une fois la soumission prête pour la validation finale et l'envoi, vous accédez à la liste des tâches Gestion de la soumission et faites quelques étapes pour envoyer la soumission.

Comme il est mentionné précédemment, vous devez enregistrer les données prêtes pour la validation ou l'envoi dans la version de travail de la destinataire (reportez-vous au processus Copier la version).

Il est recommandé de vérifier et de régler d'abord tout message d'erreur et avertissement, ainsi que les erreurs de validation des entrées avant d'amorcer le processus d'approbation.

La fonctionnalité de validation et d'envoi est assurée en faisant les étapes suivantes:

#### 7.2.1 Marquage de la soumission pour approbation.

Sélectionnez la tâche **Gestion de la soumission**  $\rightarrow$  **Marquer pour approbation**. Dans la ligne « Êtes-vous sûr de vouloir soumettre le document actuel pour approbation? », sélectionnez **Oui** dans la liste déroulante. Cliquez sur le bouton **Enregistrer**. Chaque fois que vous apportez une modification à une soumission, comme la correction de

données invalides ou la suppression d'une erreur, vous devez recommencer cette opération. Cela assure la validation des plus récentes données.

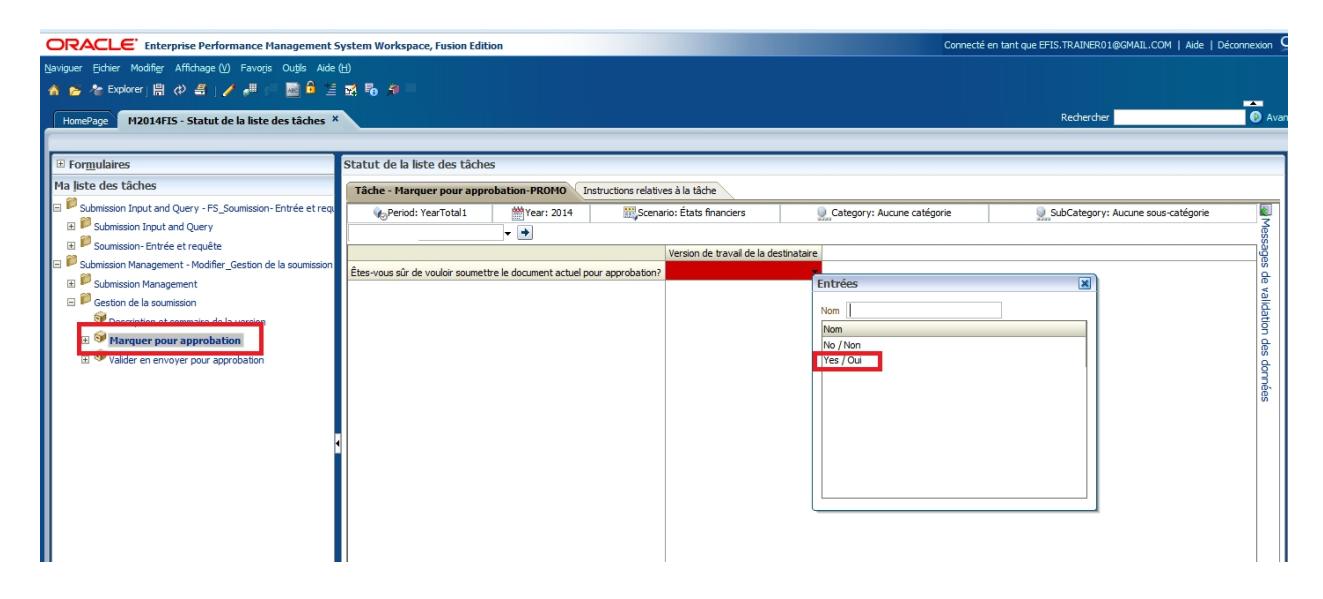

#### 7.2.2 Validation de la soumission.

Sélectionnez **Gestion de la soumission** et ouvrez la tâche **Valider et envoyer pour approbation**.

| ORACLE' Enterprise Performance Management                     | System Workspace, Fusion Edition                                    |                                   | Connecté en tant que EFIS.T       | RAINER01@GMAIL.CO | M   Aide   Décor | nnexion  |
|---------------------------------------------------------------|---------------------------------------------------------------------|-----------------------------------|-----------------------------------|-------------------|------------------|----------|
| Naviguer Fichier Modifier Affichage (V) Favoris Outlis Aide   | <u>ل</u>                                                            |                                   |                                   |                   |                  |          |
| 🔺 💋 🏕 Explorer j 🖉 🖉 🖉 j 🖉 🖉 👘 🖉 .                            |                                                                     |                                   |                                   |                   |                  |          |
| HomePage M2014FIS - Statut de la liste des tâches             |                                                                     |                                   | R                                 | echercher         |                  | 🕑 Avi    |
|                                                               | _                                                                   |                                   |                                   |                   |                  |          |
|                                                               | Statut de la liste des tâches                                       |                                   |                                   |                   |                  |          |
| Ma liste des tâches                                           | Tâche - Valider en envoyer pour approbation-Gérer les approbations  | Instructions relatives à la tâche |                                   |                   |                  |          |
| B Volumission Input and Query - FS_Soumission-Entrée et requ  | Scénario États financiers 💌 Version Version de travail de la destin | ataire 💌 Aller                    |                                   |                   | Assistant d      | labsence |
| Submission Input and Query     Sourcesion Entries at sometime | 🗯 Statut du processus                                               |                                   |                                   |                   | Affich           | age 👻    |
| Submission Management - Modifier Gestion de la soumission     | Type de graphique Secteurs 💌 Group By                               |                                   |                                   |                   |                  | 62       |
| E P Submission Management                                     |                                                                     |                                   |                                   |                   |                  |          |
| 🖻 🏁 Gestion de la soumission                                  |                                                                     |                                   |                                   |                   |                  |          |
| Description et sommaire de la version                         |                                                                     |                                   |                                   |                   |                  |          |
| Marcuer pour approbation     Marcuer pour approbation         |                                                                     | Statut<br>Non validé              |                                   |                   |                  |          |
| a valuer en envoyer pour approbation                          |                                                                     |                                   |                                   |                   |                  |          |
|                                                               |                                                                     |                                   |                                   |                   |                  |          |
|                                                               | Non validé, 100,0 %                                                 |                                   |                                   |                   |                  |          |
|                                                               | Actions 🗸 Visualiser 🗸 👊 🍟 🍡 Détacher                               |                                   |                                   |                   |                  |          |
|                                                               | Unité de planification                                              | Statut des                        | us-statut 🛛 🖓 Propriétaire actuel | P Emplacement     | Y Chemin D       | étails   |
|                                                               | DSAB                                                                | Non validé                        | MCC_M90003W                       | DSAB              | 2+2              |          |
|                                                               |                                                                     |                                   |                                   |                   |                  |          |
|                                                               |                                                                     |                                   |                                   |                   |                  |          |
|                                                               |                                                                     |                                   |                                   |                   |                  |          |
|                                                               |                                                                     |                                   |                                   |                   |                  |          |
|                                                               |                                                                     |                                   |                                   |                   |                  |          |

Sélectionnez la destinataire sous **Unité de planification** et cliquez sur **Actions** →**Valider.** 

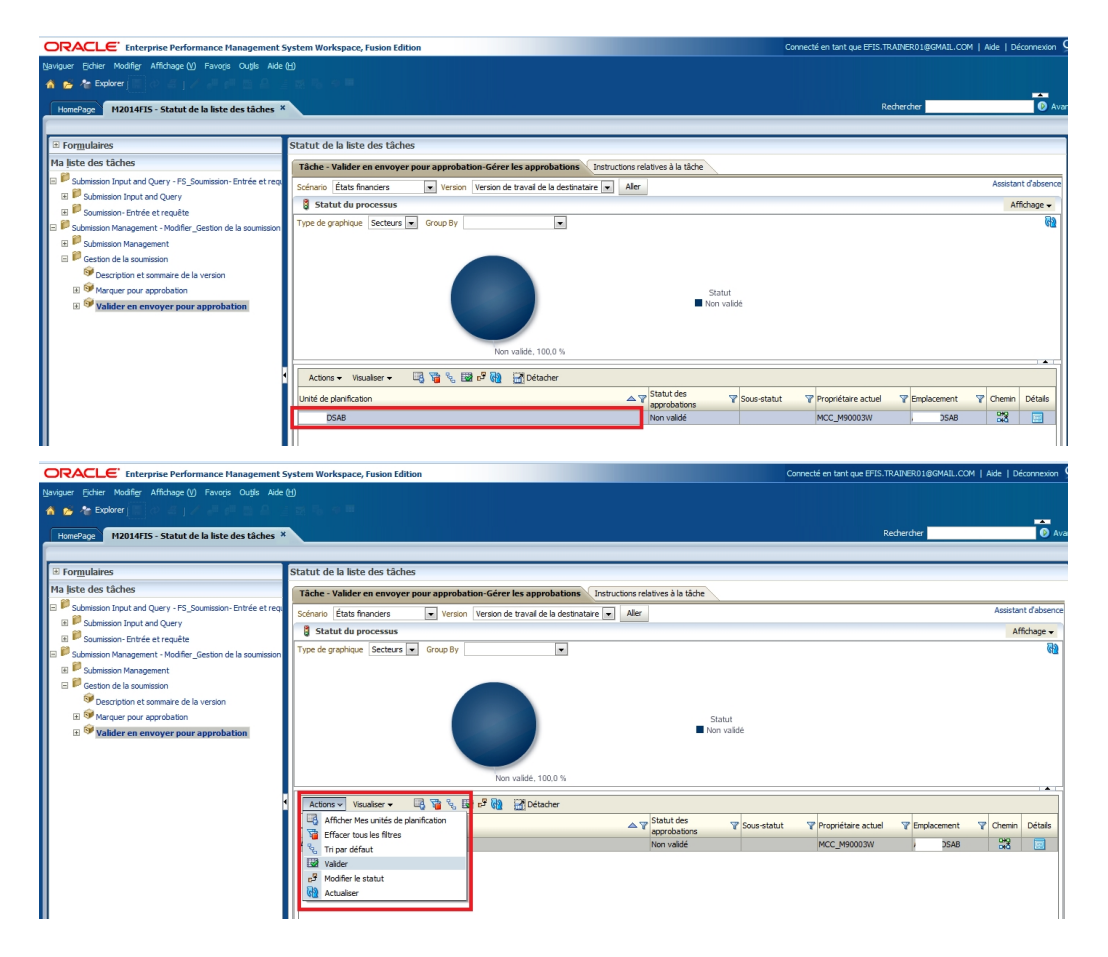

Puisque le processus de validation prend quelques instants, vous pouvez cliquer sur le bouton Actualiser pour actualiser le processus et voir les résultats. Si des erreurs sont détectées au cours du processus de validation, le sous-statut est **Données** *incorrectes*. Quand il n'y a plus d'erreur de validation, le sous-statut indique Aucune approbation supplémentaire n'est requise.

| ORACLE' Enterprise Performance Mana                | gement System Workspace, Fusion Edition                                                      | Connecté en tant que EFIS.TRAINER01@GMAIL.COM   Alde   Déco | nnexion 🤇 |
|----------------------------------------------------|----------------------------------------------------------------------------------------------|-------------------------------------------------------------|-----------|
| Naviguer Eichier Modifier Affichage (V) Favoris Or | ıtlis Aide (H)                                                                               |                                                             |           |
| 🔺 📂 🏠 Explorer 🖉 🖉 🦉 🖉                             |                                                                                              |                                                             |           |
| HomePage M2014FIS - Statut de la liste des         | tâches ×                                                                                     | Rechercher                                                  | Avar      |
| 1                                                  |                                                                                              |                                                             |           |
| Passer au contenu                                  | Statut de la liste des tâches                                                                |                                                             |           |
| Ma liste des tâches                                | Tâche - Valider en envoyer pour approbation-Gérer les approbations                           |                                                             |           |
| B PSubmission Input and Query - FS_Soumission- En  | Scénario États financiers Version Version de travail de la destinataire 💌 Aller              | Assistant d                                                 | d'absence |
| E Vubmission Management - Modifier_Gestion de la   | Statut du processus                                                                          | Affich                                                      | nage 🗸    |
| Gestion de la soumission                           | Type de graphique Secteurs 💌 Group By                                                        |                                                             | 69        |
|                                                    | Non validé, 100.0 %       Actions ▼ Waualser ▼ 및 및 및 및 Detacher       Unité de planification | s-statut V Propriétaire actuel V Emplacement V Chemin D     | Détails   |
|                                                    | Non valide Uon                                                                               | nees incorrectes MCC_M9UUU3W Algoma DSAB 0+3                |           |

Cliquez sur l'*hyperlien Données incorrectes* et une nouvelle liste des tâches apparaît sous Ma liste des tâches et indique tous les formulaires qui contiennent des erreurs de validation.

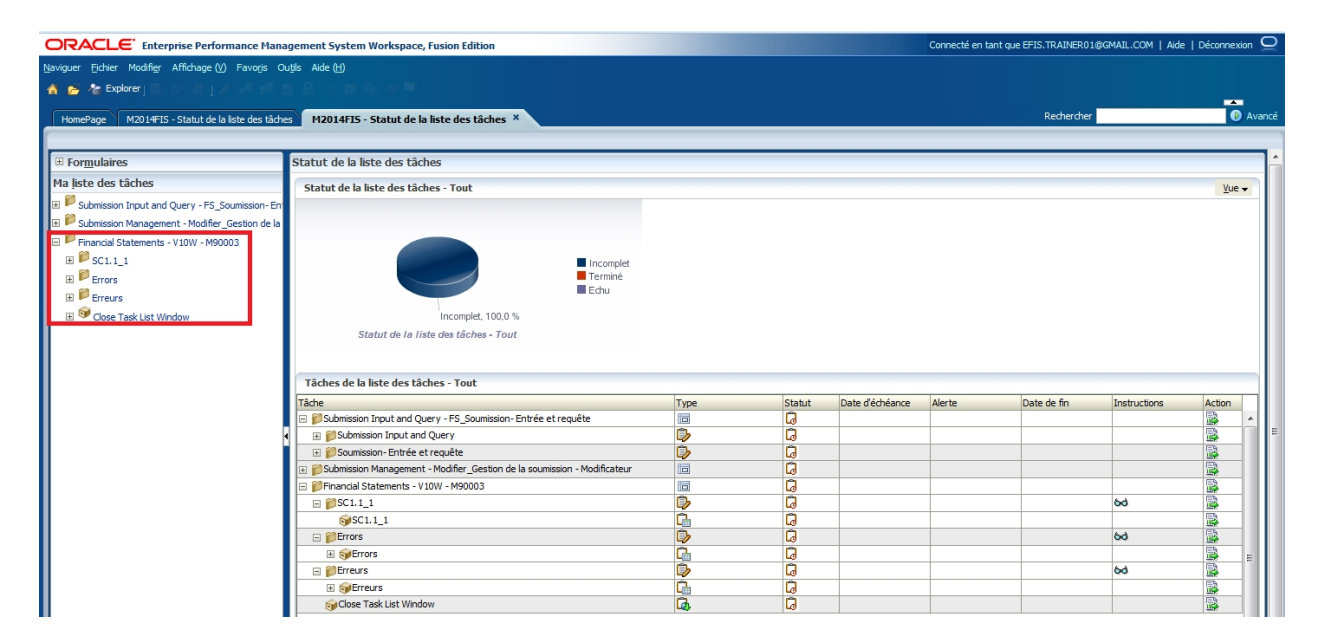

La sélection de la tâche d'erreur dans la liste des tâches vous amène à l'erreur à corriger. Dans l'exemple montré ci-dessous, vous êtes renvoyé à un formulaire Erreur indiquant qu'il y a une erreur dans le Tableau 2.3. Vous accédez alors à ce tableau pour corriger l'erreur.

| ORACLE Enterprise Performance Manag                                           | jement System Works        | pace, Fusic  | on Edition    |              |                                  |                                          |                             | Connec       | cté en tant que EFIS.TRAINER01@GMAIL.C | OM   Aide   Déconnexion ♀    |
|-------------------------------------------------------------------------------|----------------------------|--------------|---------------|--------------|----------------------------------|------------------------------------------|-----------------------------|--------------|----------------------------------------|------------------------------|
| Naviguer Eichier Modifier Affichage (V) Favoris Out                           | tils Aide (H)              |              |               |              |                                  |                                          |                             |              |                                        |                              |
| 🔺 📂 🍖 Explorer j 🖁 📣 🖨 j 🥖 🚚 💷 🧮                                              | ) 🔒 🖆 🛃 🐻 🏈                |              |               |              |                                  |                                          |                             |              |                                        |                              |
| HomePage M2014FIS - Statut de la liste des tâches                             | M2014FIS - Statul          | de la liste  | des tâche     | ×            |                                  |                                          |                             |              | Rechercher                             | Avan:                        |
| 1                                                                             | _                          |              |               |              |                                  |                                          |                             |              |                                        |                              |
|                                                                               | Statut de la liste de      | s täches     |               |              |                                  |                                          |                             |              |                                        |                              |
| Ma liste des tâches                                                           | Tâche - Erreurs-Erre       | urs Inst     | ructions rela | tives à la t | âche                             |                                          |                             |              |                                        |                              |
| B Submission Input and Query - FS_Soumission - En                             | Reriod:                    | YearTotal 1  |               |              | #Year: 2014                      | 🔛 Scenari                                | o: États financiers         |              | Category: Aucune catégo                | rie 🔊                        |
| E P Submission Management - Modifier_Gestion de la                            | Version de travail de la c | lestinataire | •             |              | <b>→</b>                         |                                          |                             |              |                                        | less                         |
| Financial Statements - V10W - M90003     Financial Statements - V10W - M90003 |                            | Valeur 1     | Valeur 2      | Erreur?      | La destinataire accepte l'erreur | Description - Français                   |                             |              |                                        | ages                         |
| Erreurs                                                                       | Erreur_SC1.2_3             | 78           | 222           | No / Non     |                                  | Le nombre<br>d'enfants desservis :       |                             |              |                                        | ^ &                          |
| Greurs                                                                        | Erreur_SC1.2_4             | 5            | 222           | No / Non     |                                  | Le nombre<br>d'enfants desservis         | 1                           |              |                                        | validat                      |
| Gose Task List Window                                                         | Erreurs Tableau 1.2        |              |               |              |                                  |                                          |                             |              |                                        | ion de                       |
|                                                                               | Erreur_SC2.1_1             |              |               | No / Non     |                                  | L'ÉTP à la colonne 3<br>ne devrait pas   | _                           |              |                                        | donn                         |
|                                                                               | Erreur_SC2.1_2             |              |               | No / Non     |                                  | Aucune donnée n'a<br>été entrée pour le: | _                           |              |                                        | ées                          |
|                                                                               | Erreurs Tableau 2.1        |              |               |              |                                  |                                          |                             |              |                                        |                              |
|                                                                               | Erreur_SC2.2_1             |              |               | No / Non     |                                  | ne devrait pas                           |                             |              |                                        | E                            |
|                                                                               | Erreur_SC2.2_2             |              |               | No / Non     |                                  | été entrée pour le                       |                             |              |                                        |                              |
|                                                                               | Erreurs Tableau 2.2        |              |               |              |                                  |                                          | h .                         |              |                                        |                              |
|                                                                               | Erreur_SC2.3_1             | 4,796,585    | 4,795,585     | Yes / Oui    |                                  | Le montant des<br>dépenses brutes:       |                             |              |                                        |                              |
|                                                                               | Erreurs Tableau 2.3        |              |               |              |                                  |                                          |                             |              |                                        |                              |
|                                                                               | Erreur_SC2.7_1             |              |               | No / Non     |                                  | Seuls les CADSS<br>peuvent entrer des    |                             |              |                                        |                              |
|                                                                               | Erreurs Tableau 2.7        |              |               |              |                                  |                                          |                             |              |                                        |                              |
|                                                                               | Erreur_SC2.8_1             | 332,000      | 332,000       | No / Non     |                                  | Le montant total du<br>Tableau 2.8 doit  |                             |              |                                        |                              |
| 4                                                                             |                            |              |               |              |                                  | Terminé                                  | Incomplète précédente       | Précédent 1  | Toromplète si ivante Suivant Pros      | Taccueil de liste des tâcher |
| Preferences                                                                   |                            |              |               |              |                                  | Termine D                                | and an appendix procedurate | O coedenic 1 | a compression of the survey of Page (  | accaca de inte des taulles   |

Vous devez repérer et corriger toutes les erreurs de validation avant de pouvoir envoyer la soumission avec succès.

Une fois les erreurs de validation corrigées, vous pouvez exécuter à nouveau le processus *Validation* pour vous assurer que vous n'avez pas manqué d'erreur, ou passer directement au processus d'envoi.

REMARQUE: Pour exécuter à nouveau la validation, vous devez remettre la tâche *Marquer pour approbation* à *Oui*.

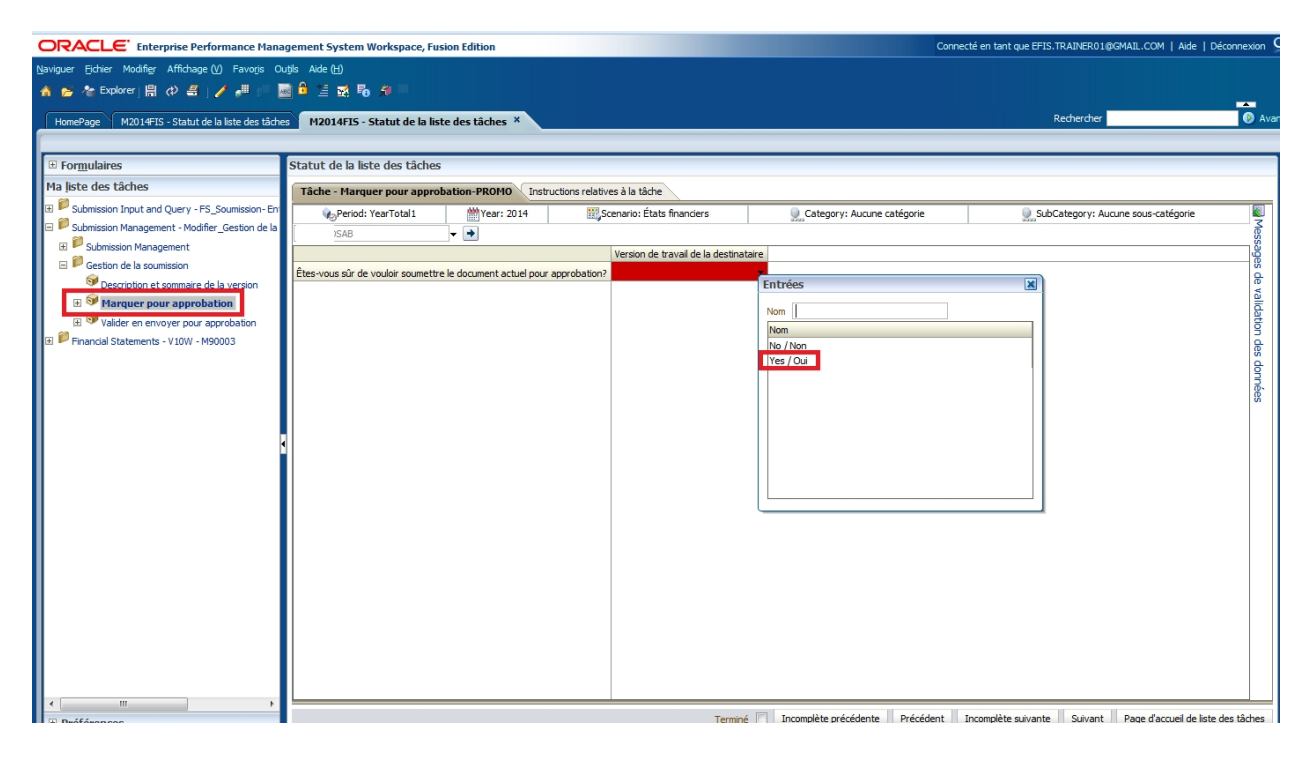

Une fois la soumission validée avec succès, le sous-statut est mis à jour à *Aucune approbation supplémentaire n'est requise* et la *liste des tâches Erreur* est retirée. La soumission est alors prête pour l'*envoi*.

| ORACLE Enterprise Performance Mana                | igement System Workspace, Fusion Edition                                                              | Connecté en tant que EFIS.TRAINER01@GMAIL.COM   Aide   Déconnexion |
|---------------------------------------------------|----------------------------------------------------------------------------------------------------|--------------------------------------------------------------------|
| Naviguer Eichier Modifier Affichage (V) Favoris O | utjis Aide (H)                                                                                        |                                                                    |
| 🐴 🚰 🏝 Explorer j 🖾 🖉 🖉 🖉 👘 🕴                      |                                                                                                    |                                                                    |
| HomePage M2014FIS - Statut de la liste des        | tâches ×                                                                                              | Rechercher 🕑 Avanc                                                 |
|                                                   |                                                                                                    |                                                                    |
| ■ Formulaires                                     | Statut de la liste des tâches                                                                         |                                                                    |
| Ma liste des tâches                               | Tâche - Valider en envoyer pour approbation-Gérer les approbations (Instructions relatives à la tâche |                                                                    |
| Eventsion Input and Query - FS_Soumission - En    | Scénario États financiers   Version Version de travail de la destinataire  Aller                      | Assistant d'absence                                                |
| Submission Management - Modifier_Gestion de la    | Statut du processus                                                                                   | Affichage 🗸                                                        |
| E Costinuation and generic                        | Type de graphique Secteurs 💌 Group By                                                                 | 6 <u>0</u>                                                         |
| 🗉 🞯 Description et sommaire de la version         |                                                                                                    |                                                                    |
| Marguer pour approbation                          |                                                                                                    |                                                                    |
| Valider en envoyer pour approbation               |                                                                                                    |                                                                    |
|                                                   | Statut<br>Non validě                                                                                  |                                                                    |
|                                                   |                                                                                                    |                                                                    |
|                                                   |                                                                                                    |                                                                    |
|                                                   | Non validé, 100,0 %                                                                                   |                                                                    |
|                                                   | Actions 🕶 Visualiser 🕶 🖳 🍓 🗞 🔯 🗗 🙀 🚟 Détacher                                                         |                                                                    |
|                                                   | Unité de planification                                                                                | tut 🚏 Propriétaire actuel 🍸 Emplacement 🍸 Chemin Détails           |
|                                                   | DSAB Non validé Aucune                                                                                | approbation ( CC_M90003W ) DSAB 🔡 🧾                                |
|                                                   |                                                                                                    |                                                                    |
|                                                   |                                                                                                    |                                                                    |

#### 7.2.3 Envoi de la soumission

Pour envoyer la soumission à l'approbateur de la destinataire, sélectionnez **Gestion de** *la soumission*  $\rightarrow$  *Valider et envoyer pour approbation* et choisissez votre destinataire sous Unité de planification.

| ORACLE <sup>®</sup> Enterprise Performance Mana   | agement System Workspace, Fusion Edition Connecté en tant que EFIS.TRAINER01@GMAIL.COM                       | Aide   Déconnexion 🖵 |
|---------------------------------------------------|----------------------------------------------------------------------------------------------------|----------------------|
| Naviguer Eichier Modifier Affichage (V) Favoris O | Dutgis Aide (H)                                                                                              |                      |
| 🔺 🚰 🎥 Explorer j 🖾 📣 🖉 j 🖉 🖉 👔                    |                                                                                                    |                      |
| HomePage M2014FIS - Statut de la liste des        | s tâches * Rechercher                                                                                        | Avance               |
| [                                                 |                                                                                                    |                      |
| ■ For <u>m</u> ulaires                            | Statut de la liste des tâches                                                                                |                      |
| Ma liste des tâches                               | Tâche - Valider en envoyer pour approbation-Gérer les approbations         Instructions relatives à la tâche |                      |
| Submission Input and Query - FS_Soumission - En   | Scénario États financiers 💌 Version de travail de la destinataire 💌 Aller                                    | Assistant d'absence  |
| Submission Management - Modiner_Gestion de la     | 3 Statut du processus                                                                                        | Affichage 🚽          |
| Gestion de la soumission                          | Type de graphique Secteurs 💌 Group By                                                                        | <u>ଜ</u> ନ୍ଧ         |
| 🗷 🞯 Description et sommaire de la version         |                                                                                                    |                      |
| Marguer pour approbation                          |                                                                                                    |                      |
| Valider en envoyer pour approbatio                | 4                                                                                                    |                      |
|                                                   | Statut<br>Norvalide                                                                                          |                      |
|                                                   |                                                                                                    |                      |
|                                                   |                                                                                                    |                      |
|                                                   | Non validé. 100,0 %                                                                                          |                      |
|                                                   | Actions 🔻 Visualiser 👻 🤤 🍕 📴 e <sup>g</sup> 🔞 🔛 Détacher                                                     |                      |
|                                                   | Unité de planification Statut des approbations V Sous-statut V Propriétaire actuel V Emplacement             | Y Chemin Détails     |
|                                                   | DSAB         Non validé         Aucune approbation (MCC_M90003W         DSAB                                 |                      |
|                                                   |                                                                                                    |                      |
|                                                   |                                                                                                    |                      |

Après la sélection de la destinataire sous Unité de planification, sélectionnez *Actions* → *Modifier le statut*.
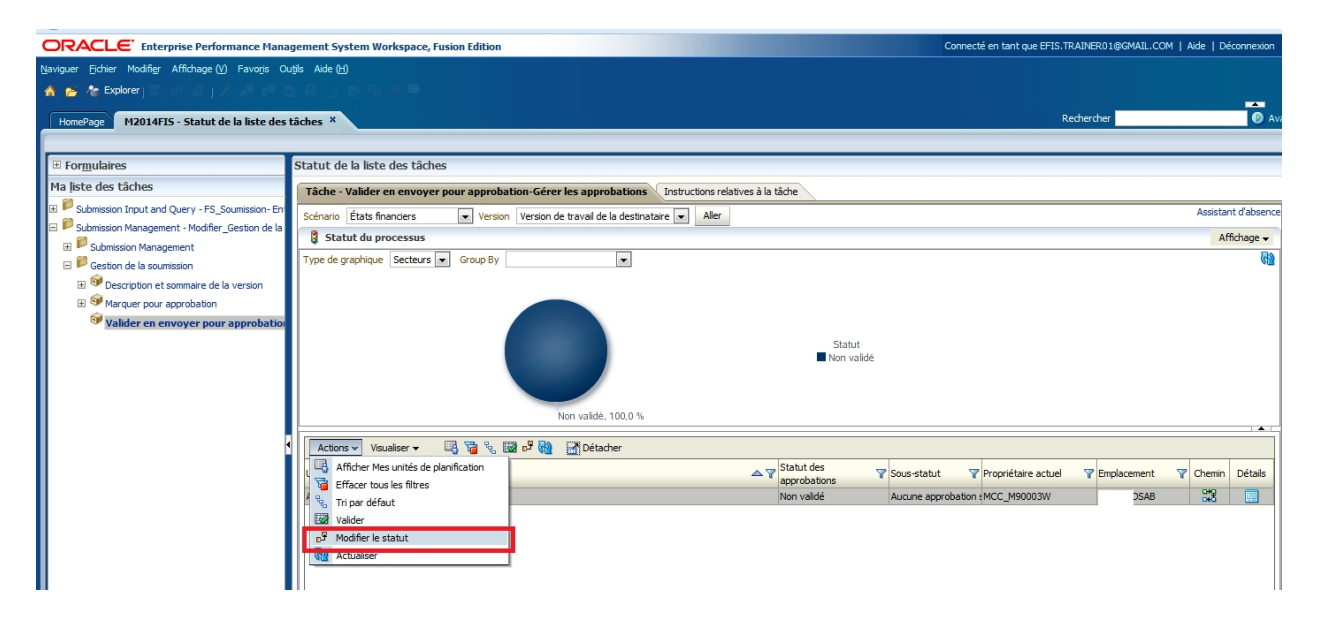

L'écran Modifier le statut s'affiche. Sélectionnez **Promouvoir** dans la liste **Sélectionner une action** et la valeur du champ **Sélectionner le propriétaire suivant** devient **Automatique**. S'il y a lieu, entrez des commentaires et sélectionnez **OK**.

| Sélectionner une Promouvoir  action | Sélectionner le <automatique></automatique> |
|-------------------------------------|---------------------------------------------|
| Entrer une annotation               |                                             |
| Tahoma 🗨 2 🛱 🗐                      |                                             |
| B / U S₂ S² <del>S</del> ≣ Ξ        |                                             |
| Inscrivez vos commentaires ici      |                                             |
|                                     |                                             |
|                                     |                                             |
|                                     |                                             |
|                                     |                                             |
|                                     |                                             |
| Aide                                | OK Annuler                                  |

La soumission est envoyée à l'approbateur et la version de travail de la destinataire passe en lecture seule.

| ORACLE Enterprise Performance Mana                     | gement System Workspace, Fusion Edition                                                              | Connecté en tant que EFIS.TRAINER01@GMAIL.COM   Aide   Déconnexion |
|--------------------------------------------------------|----------------------------------------------------------------------------------------------------|--------------------------------------------------------------------|
| Naviguer Eichier Modifier Affichage (V) Favoris O      | uţis Aide (H)                                                                                        |                                                                    |
| 🔺 📂 🍖 Explorer j 🖾 🖉 🖉 j Z 📲 👘 j                       |                                                                                                    |                                                                    |
| HomePage M2014FIS - Statut de la liste des             | tâches ×                                                                                             | Rechercher 💿 Avanc                                                 |
| 1                                                      |                                                                                                    |                                                                    |
| Formulaires                                            | Statut de la liste des tâches                                                                        |                                                                    |
| Ma liste des tâches                                    | Tâche - Valider en envoyer pour approbation-Gérer les approbations Instructions relatives à la tâche |                                                                    |
| E      Submission Input and Query - FS_Soumission - En | Scénario États financiers 💌 Version de travail de la destinataire 💌 Aller                            | Assistant d'absence                                                |
| Submission Management - Modifier_Gestion de la         | 🗯 Statut du processus                                                                                | Affichage 🗸                                                        |
| E Costion de la soumission                             | Type de graphique Secteurs 💌 Group By                                                                | 62                                                                 |
| 🗉 🞯 Description et sommaire de la version              |                                                                                                    |                                                                    |
| Marquer pour approbation                               |                                                                                                    |                                                                    |
| Valider en envoyer pour approbatio                     |                                                                                                    |                                                                    |
|                                                        | Statut<br>Non validé                                                                                 |                                                                    |
|                                                        |                                                                                                    |                                                                    |
|                                                        |                                                                                                    |                                                                    |
|                                                        | Non vanue, 100,0 %                                                                                   |                                                                    |
|                                                        | Actions 🗸 Visualiser 🗸 🖳 🍓 🗞 🖼 🗗 🔞 🔚 Détacher                                                        |                                                                    |
|                                                        | Unité de planification                                                                               | atut 🕎 Propriétaire actuel 🍸 Emplacement 🍸 Chemin Détails          |
|                                                        | SAB En cours de révision                                                                             | MCC_Recipient_Approver Destinataires totales                       |
|                                                        |                                                                                                    |                                                                    |
|                                                        |                                                                                                    |                                                                    |

Si vous tentez d'envoyer une soumission contenant des erreurs de validation, le sousstatut est *Échec: données incorrectes*. Vous devez alors corriger les erreurs de validation, puis reprendre le processus d'envoi.

| ORACLE Enterprise Performance Mana                 | igement System Workspace, Fusion Edition                                                                                                    | Connecté en tant que EFIS.TRAINER01@GMAIL.COM   Aide   Déconnexion                                     |
|----------------------------------------------------|----------------------------------------------------------------------------------------------------|----------------------------------------------------------------------------------------------------|
| Naviguer Eichier Modifier Affichage (V) Favoris O  | utils Aide (H)                                                                                                    |                                                                                                    |
| 🔺 📂 🎥 Explorer 🔚 🖉 🖉 🖉 🖉                           |                                                                                                    |                                                                                                    |
| HomePage M2014FIS - Statut de la liste des         | tāches ×                                                                                                    | Rechercher 🕖 Avan                                                                                      |
|                                                    |                                                                                                    |                                                                                                    |
| Passer au contenu                                  | Statut de la liste des tâches                                                                                                    |                                                                                                    |
| Ma liste des tâches                                | Tâche - Valider en envoyer pour approbation-Gérer les approbations Instructions relatives à la tâche                                                                                                    |                                                                                                    |
| El Submission Input and Query - FS_Soumission - En | Scénario États financiers Version Version de travail de la destinataire 💌 Aller                                                                                                    | Assistant d'absence                                                                                    |
| Submission Management - Modifier_Gestion de la     | Statut du processus                                                                                                    | Affichage 🗸                                                                                            |
|                                                    | Type de graphique Secteurs 💌 Group By                                                                                                    | 6 <u>1</u> 2                                                                                           |
|                                                    | Non validé, 100,0 %     Statut       Actions ▼ Visualizer ▼ □ 3 % 図 e <sup>5</sup> 100     Important des approbations       Unité de planification     Important des approbations       Important des approbations     Non validé | atut V Propriétaire actuel V Emplacement V Chemin Détais<br>sincorrectes MCC_M93003W Algoma DSAB 228 📰 |

# 7.3 Gestion des approbations – Approbateur

Dès que le modificateur a envoyé une soumission, il n'a plus d'accès en écriture à la version de travail et l'utilisateur suivant est l'approbateur. Celui-ci doit examiner la soumission et déterminer comment la traiter. L'approbateur a deux choix: exécuter le processus d'approbation sur la soumission ou rejeter la soumission. Si l'approbateur décide de rejeter la soumission, il la retourne au modificateur.

Une fois la soumission approuvée, les données sont automatiquement copiées de la version de travail de la destinataire dans la version active de la destinataire et dans la version de travail de l'agent des finances. À ce moment, le statut de la soumission est réglé à « Actif » et l'agent des finances est chargé de poursuivre le processus.

## 7.3.1 Approbation

Sélectionnez Gestion de la soumission → Recipient Approver Sign-off (Validation de la destinataire). Dans le formulaire, cliquez sur la liste déroulante à côté de « Êtesvous sûr de vouloir vous déconnecter de la soumission actuelle? » et sélectionnez **Oui**, puis **Enregistrer**.

| ORACLE Enterprise Performance Mana                                                                                                    | jement System Workspace, Fusion Edition                                                                                                    | Connecté en tant que EFIS.TRAINER02@GMAIL.COM   Aide   Déconnexion |
|----------------------------------------------------------------------------------------------------|----------------------------------------------------------------------------------------------------|--------------------------------------------------------------------|
| Naviguer Eichier Modifier Affichage (V) Favoris Ou                                                                                                    | tils Aide (H)                                                                                                    |                                                                    |
| 🔺 📂 🎥 Explorer j 🗒 📣 🚝 j 🥖 🚚 🕫 🦉                                                                                                    |                                                                                                    |                                                                    |
| HomePage M2014FIS - Statut de la liste des                                                                                                    | åches ×                                                                                                    | Rechercher 🚺 Av                                                    |
| ⊞ For <u>m</u> ulaires                                                                                                    | Statut de la liste des tâches                                                                                                    |                                                                    |
| Ma liste des tâches                                                                                                    | Tâche - Validation de la soumission du destinataire-Validation Instructions relatives à la tâche                                                                                                    |                                                                    |
| Submission Input and Query - FS_Soumission - En                                                                                                    | 🧱 Scenario: États financiers 🌾 Period: YearTotal 1 🛗 Year: 2014 📃 Category: Aucune catégor                                                                                                    | rie 🧕 👷 SubCategory: Aucune sous-catégorie                         |
| Submission Management                                                                                                    | JSAB 🗸 💌                                                                                                    |                                                                    |
| Geston de la soumission     Gescription et sommaire de la version     Gescription et sommaire de la version     Gescription du destri     Gescription du destri | Statut de la soumission     Statut de la soumission     Statut de la soumission Date d'activation     Soumission créée par:     Date     Fritrées     Non     Non     No     Non     Non     No     Non     No     Non     No     No     Non     Non     Non | X ransfert exécutée                                                |
|                                                                                                    | Confirmation de validation                                                                                                    |                                                                    |
| ,                                                                                                    | Version de travail de la destinatair<br>Êtes-vous sûr de vouloir soumettre le document actuel pour approbation? Yes / Oui                                                                                                    |                                                                    |
|                                                                                                    | Étes-vous sûr de vouloir vous déconnecter de la soumission actuelle ?                                                                                                    |                                                                    |

Le statut de la soumission passe à Actif et la date d'activation est mise à jour.

| ORACLE Enterprise Performance Mana                     | agement System Workspace, Fusio          | n Edition             |                        |                                |         |                                     | Connecté en ta | ant que EFIS.TRAINER02@GMAIL.COM   Aide   Déc | connexion 으 |
|--------------------------------------------------------|------------------------------------------|-----------------------|------------------------|--------------------------------|---------|-------------------------------------|----------------|-----------------------------------------------|-------------|
| Naviguer Eichier Modifier Affichage (V) Favoris O      | uțils Aide ( <u>H</u> )                  |                       |                        |                                |         |                                     |                |                                               |             |
| 🔺 📂 🔏 Explorer 開 <> 🛃 📝 🚚 🐖 🚦                          | 🖻 🖹 📓 💀 🖗 🗏 🗎                            |                       |                        |                                |         |                                     |                |                                               | _           |
| HomePage M2014FIS - Statut de la liste des             | tâches ×                                 |                       |                        |                                |         |                                     |                | Rechercher                                    | Avancé      |
| 1                                                      |                                          |                       |                        |                                |         |                                     |                |                                               |             |
| For <u>m</u> ulaires                                   | Statut de la liste des tâches            |                       |                        |                                |         |                                     |                |                                               | ^           |
| Ma liste des tâches                                    | Tâche - Validation de la soumis          | sion du destinata     | ire-Validation         | instructions relatives à la ta | àche    |                                     |                |                                               |             |
| E      Submission Input and Query - FS_Soumission - En | Scenario: États financier                | s 🙀                   | Period: YearTotal1     | WYear: 2014                    |         | 🧕 Category: Aucune catégor          | ie             | SubCategory: Aucune sous-catégorie            |             |
| Submission Management - Approver_Gestion de la         | Algoma DSAB                              | - 主                   |                        |                                |         |                                     |                |                                               |             |
| Gestion de la soumission                               | Statut de la soumission                  |                       |                        |                                |         |                                     |                |                                               |             |
| ⊕                                                      |                                          | Statut de la soumise  | sion Date d'activation | on Soumission créée par:       | Dates d | activation du paiement de transfert | Procédure de p | aiement de transfert exécutée                 | — II        |
| 🗉 🞯 Validation de la soumission du desti               | V10:Version actif de la destinataire     | Active/Actif          | 2015/02/               |                                |         | 2015/02/10                          |                |                                               |             |
| Rejeter la soumission                                  | V20:Version actif AF                     | Not Active/Inactif    |                        |                                |         |                                     |                |                                               |             |
|                                                        |                                          |                       | 1                      |                                |         |                                     |                |                                               |             |
|                                                        |                                          |                       |                        |                                |         |                                     |                |                                               |             |
|                                                        |                                          |                       |                        |                                |         |                                     |                |                                               |             |
|                                                        | Confirmation de validation               |                       |                        |                                |         |                                     |                |                                               |             |
|                                                        | •                                        |                       | V                      | ersion de travail de la desti  | nataire |                                     |                |                                               | =           |
|                                                        | Êtes-vous sûr de vouloir soumettre       | le document actuel p  | our approbation?       | 'es / Oui                      |         |                                     |                |                                               |             |
|                                                        | ·<br>Éter vous sûr de vouleir vous décer | opecter de la coumice | ion actualla 2         |                                |         |                                     |                |                                               |             |
|                                                        | Lice-vous sur de vouloir vous decor      | metter de la Soumiss  | autrocucile f          |                                |         |                                     |                |                                               |             |

# 7.3.2 Rejet et retour de la soumission au modificateur

Si l'approbateur décide que la soumission n'est pas satisfaisante et n'est pas prête à poursuivre l'approbation, il peut la retourner à son propriétaire initial (modificateur).

Pour rejeter une soumission, sélectionnez **Gestion de la soumission**  $\rightarrow$  **Rejeter la soumission**.

| ORACLE Enterprise Performance Man                                       | agement System Workspace, Fusion Edition                                               |                      | Connecté en tant que EFIS.TRAINER02@GMAIL.COM | Aide   Déconnexion  |
|-------------------------------------------------------------------------|----------------------------------------------------------------------------------------|----------------------|-----------------------------------------------|---------------------|
| Naviguer Eichier Modifi <u>e</u> r Affichage (V) Favoris C              | Duğls Aide (H)                                                                         |                      |                                               |                     |
| 🔺 📂 🎥 Explorer j 📰 🖉 🖉 j 🖉 🖓                                            |                                                                                        |                      |                                               | _                   |
| HomePage M2014FIS - Statut de la liste des                              | tâches ×                                                                               |                      | Rechercher                                    | 🕑 Avan              |
| 1                                                                       |                                                                                        |                      |                                               |                     |
| Formulaires                                                             | Statut de la liste des tâches                                                          |                      |                                               |                     |
| Ma liste des tâches                                                     | Tâche - Rejeter la soumission-Gérer les approbations Instructions relatives à la tâche |                      |                                               |                     |
| Event Submission Input and Query - FS_Soumission- En                    | Scénario Financial Statements 💌 Version Recipient Working Version 💌 Aller              |                      |                                               | Assistant d'absence |
| Submission Management - Approver_Gestion de I     Submission Management | Statut du processus                                                                    |                      |                                               | Affichage 🗸         |
| Gestion de la soumission                                                | Type de graphique Secteurs 💌 Group By                                                  |                      |                                               | ଶ୍ର                 |
| 🗉 🤍 Description et sommaire de la version                               |                                                                                        |                      |                                               |                     |
| Validation de la soumission du destinataire                             |                                                                                        |                      |                                               |                     |
| Rejeter la soumission                                                   |                                                                                        |                      |                                               |                     |
|                                                                         |                                                                                        | En cours de révision |                                               |                     |
|                                                                         |                                                                                        |                      |                                               |                     |
|                                                                         |                                                                                        |                      |                                               |                     |
|                                                                         | En cours de revision, 100,0 %                                                          |                      |                                               |                     |
|                                                                         | Actions 🗸 Visualiser 🗸 📑 🍖 😼 🗗 🚰 Mail 🚰 Détacher                                       |                      |                                               |                     |
|                                                                         | Unité de planification                                                                 | ▲ ¥ Sous-stat        | ut 🛛 Propriétaire actuel 🥎 Emplacement        | 😵 Chemin Détails    |
|                                                                         | DSAB                                                                                   | En cours de révision | MCC_Recipient_Approver Total Recipients       | 840 📃               |
|                                                                         |                                                                                        |                      |                                               |                     |

Après la sélection de la destinataire sous Unité de planification, sélectionnez **Actions** → **Modifier le statut**.

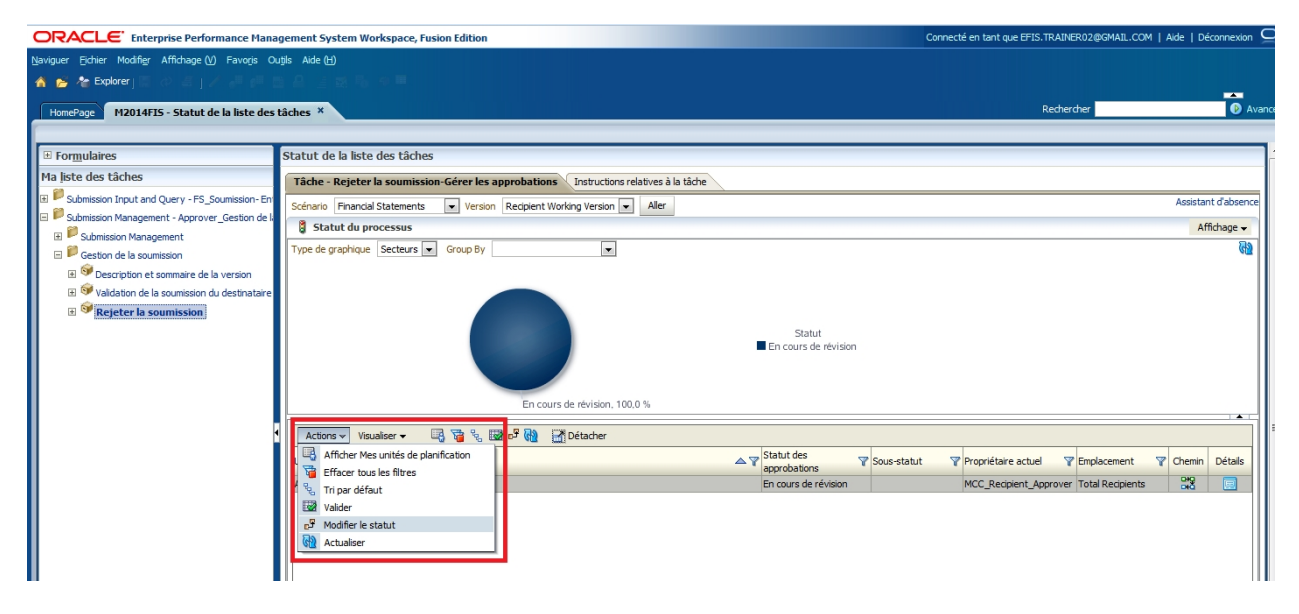

L'écran Modifier le statut s'affiche, sélectionnez **Rejeter** dans la liste **Sélectionner Action**, la valeur du champ **Sélectionner le propriétaire suivant** devient **Automatique** et entrez des commentaires, s'il y a lieu, puis sélectionnez **OK**.

| Modifier le statut                  | ×                                           |
|-------------------------------------|---------------------------------------------|
| Sélectionner une Refuser            | Sélectionner le <automatique></automatique> |
| Entrer une annotation               |                                             |
| Tahoma 💌 2 🛬 🗳                      |                                             |
| <b>B / U</b> S₂ S² <del>S</del> ≡ Ξ | <b>₽</b> ₽ <b>₽</b> ₩                       |
| Inscrivez vos commentaires ici      |                                             |
|                                     |                                             |
|                                     |                                             |
|                                     |                                             |
| Aide                                | OK Annuler                                  |

Le statut des approbations passe à **Non validé**. Le propriétaire redevient le modificateur, la version de travail de la destinataire de la soumission n'est plus en lecture seule et vous pouvez apporter des modifications.

| ORACLE: Enterprise Performance Mana                                     | gement System Workspace, Fusion Edition                                                | Connecté en tant que EFIS.TRAINER02@GMAIL.COM   Aide   Déconnexion |
|-------------------------------------------------------------------------|----------------------------------------------------------------------------------------|--------------------------------------------------------------------|
| Naviguer Fichier Modifier Affichage (V) Favoris Ou                      | tils Aide (H)                                                                          |                                                                    |
| 🔺 🚰 🏝 Explorer j 🖾 🖉 🖉 🖉 🖉                                              |                                                                                        |                                                                    |
| HomePage M2014FIS - Statut de la liste des                              | âches *                                                                                | Rechercher 😥 Avancé                                                |
|                                                                         |                                                                                        |                                                                    |
| Passer au contenu                                                       | Statut de la liste des tâches                                                          |                                                                    |
| Ma liste des tâches                                                     | Tâche - Rejeter la soumission-Gérer les approbations Instructions relatives à la tâche |                                                                    |
| Submission Input and Query - FS_Soumission- En                          | Scénario Financial Statements Version Recipient Working Version Valler                 | Assistant d'absence                                                |
| Submission Management - Approver_Gestion de la<br>Submission Management | Statut du processus                                                                    | Affichage 🗸                                                        |
| Subinission Hanagement     Section de la soumission                     | Type de graphique Secteurs 💌 Group By                                                  | 69                                                                 |
| 🗉 🎯 Description et sommaire de la version                               |                                                                                        |                                                                    |
| Walidation de la soumission du destinataire                             |                                                                                        |                                                                    |
| Rejeter la soumission                                                   |                                                                                        |                                                                    |
|                                                                         | Statut<br>En cours de révision                                                         |                                                                    |
|                                                                         |                                                                                        |                                                                    |
|                                                                         |                                                                                        |                                                                    |
|                                                                         | En cours de révision, 100,0 %                                                          |                                                                    |
|                                                                         | Actions 🔻 Visualiser 👻 🖼 🈼 😪 🖼 🗗 Détacher                                              |                                                                    |
|                                                                         | Unité de planification                                                                 | tut 🕎 Propriétaire actuel 🍸 Emplacement 🍸 Chemin Détails           |
|                                                                         | DSAB Non validé                                                                        | MCC_M90003W DSAB                                                   |
|                                                                         |                                                                                        |                                                                    |
|                                                                         |                                                                                        |                                                                    |

## 7.3.3 Soumission avec erreur annulée

Dans des circonstances particulières, une destinataire peut devoir envoyer une soumission contenant des erreurs. Dans ces rares cas, le modificateur doit régler l'indicateur Erreur acceptée par la destinataire à *Oui*, puis suivre le processus de soumission normal. Les données sont alors automatiquement copiées de la version de travail de la destinataire à la version du conseil avec erreur annulée. Du point de vue de l'approbateur, le processus suit les mêmes étapes que celles décrites pour une soumission sans erreur (reportez-vous à la section précédente). Après l'approbation, les données se trouvent toujours dans la version d'annulation de l'erreur de la destinataire. À ce moment-ci, le personnel du ministère doit faire des étapes additionnelles. Il doit

confirmer l'activation de la soumission avec des erreurs. Après cette étape, les données sont copiées de la version d'annulation de l'erreur de la destinataire à la version active de la destinataire et à la version de travail de l'agent des finances. Veuillez noter que, après l'envoi de la version avec des erreurs, vous devez communiquer avec le ministère afin qu'il puisse faire les étapes additionnelles requises.

Sélectionnez Soumission - Entrée et requête → Erreurs et avertissements → Erreurs et avertissements, sélectionnez Oui dans la liste déroulante Erreur acceptée par la destinataire et sélectionnez Enregistrer.

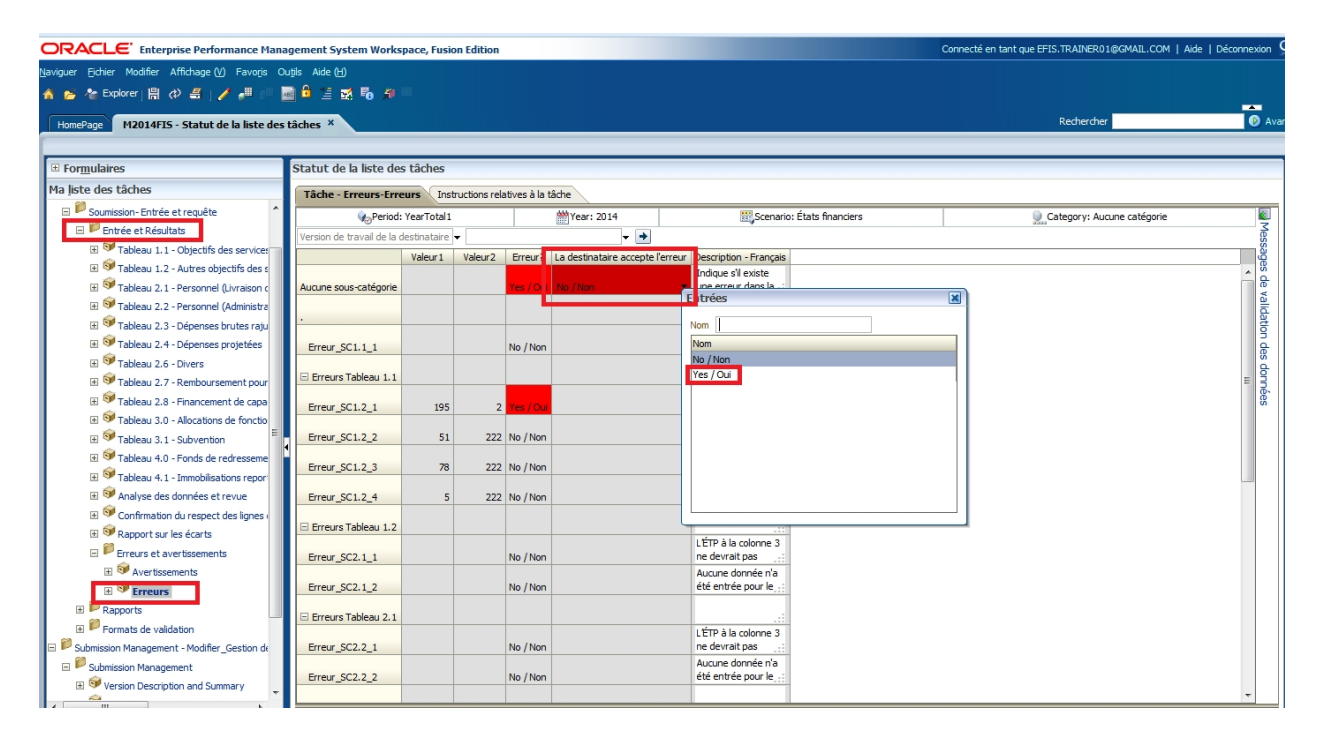

L'indicateur Erreur acceptée par la destinataire est réglé à Oui.

| ORACLE Enterprise Performance Mana                | gement System Works        | pace, Fusio  | on Edition    |               |                                  |                                            | Cor                    | necté en tant que EFIS.TRAINER01@GMAIL.COM   Aide   D | éconnexion 읻 |
|---------------------------------------------------|----------------------------|--------------|---------------|---------------|----------------------------------|--------------------------------------------|------------------------|-------------------------------------------------------|--------------|
| Naviguer Eichier Modifier Affichage (V) Favoris O | uțils Aide (H)             |              |               |               |                                  |                                            |                        |                                                       |              |
| 🔺 📂 🍲 Explorer j 🗒 《〉 🚝 j 🥖 🚚 💷 🚦                 | 🗟 🔒 🔚 🐋 🌆                  |              |               |               |                                  |                                            |                        |                                                       |              |
|                                                   |                            |              |               |               |                                  |                                            |                        | Perhercher                                            | Avancá       |
| HomePage M2014F15 - Statut de la liste des        | taches ^                   |              |               |               |                                  |                                            |                        | (CORTOR)                                              | Avance       |
| - Cormulaires                                     | Statut de la liste de      | tâchas       |               |               |                                  |                                            |                        |                                                       | ×            |
| Ma lista das tâchos                               | Statut de la liste de      | stattles     |               |               |                                  |                                            |                        |                                                       |              |
|                                                   | Tâche - Erreurs-Erre       | urs Inst     | ructions rela | atives à la t | tåche                            |                                            |                        |                                                       |              |
| Soumission-Entrée et requête                      | Period                     | : YearTotal1 |               |               | Wear: 2014                       | 🔛 Scena                                    | ario: États financiers | Category: Aucune catégorie                            |              |
| Entree et Resultats                               | Version de travail de la d | lestinataire | -             |               | <b>▼</b> →                       |                                            |                        |                                                       |              |
| Tableau 1.1 - Objectits des services              |                            | Valeur 1     | Valeur2       | Erreur?       | La destinataire accepte l'erreur | Pescription - Français                     |                        |                                                       |              |
| Tableau 2.1 - Recorded (ivraicon c                | Aucune sous-catégorie      |              |               | Yes / Or      | Yes / Oui                        | Indique s'il existe                        |                        |                                                       | Â            |
| Soft Tableau 2.2 - Personnel (Administra          | hacane boas categorie      |              |               |               | ico / odi                        |                                            |                        |                                                       |              |
| 🕀 🞯 Tableau 2.3 - Dépenses brutes raiu            | • 1010 1000 1000 1000      |              |               |               |                                  |                                            |                        |                                                       |              |
| Tableau 2.4 - Dépenses projetées                  | Erreur SC1 1 1             |              |               | No /Non       |                                  | Aucune donnée n'a<br>été entrée pour ce .: |                        |                                                       |              |
| III 🞯 Tableau 2.6 - Divers                        | chear_oomr                 |              |               | 110 / 11011   |                                  |                                            |                        |                                                       |              |
| 🗉 🞯 Tableau 2.7 - Remboursement pour              | 🗆 Erreurs Tableau 1.1      |              |               |               |                                  |                                            |                        |                                                       | =            |
| 🗉 🞯 Tableau 2.8 - Financement de capa             | Erreur SC1.2 1             | 195          | 2             | Yes / Qui     |                                  | Le nombre<br>d'enfants desservis :         |                        |                                                       |              |
|                                                   |                            |              |               |               |                                  | Le nombre                                  |                        |                                                       |              |
| E 👽 Tableau 3.1 - Subvention                      | Erreur_SC1.2_2             | 51           | 222           | No / Non      |                                  | d'enfants desservis                        |                        |                                                       | =            |
| Tableau 4.0 - Fonds de redresseme                 | Erreur SC1.2 3             | 78           | 222           | No /Non       |                                  | Le nombre<br>d'enfants desservis :         |                        |                                                       |              |
| Tableau 4.1 - Immobilisations repor               |                            |              |               |               |                                  | Le nombre                                  |                        |                                                       |              |
| Main Main Main Main Main Main Main Main           | Erreur_SC1.2_4             | 5            | 222           | No / Non      |                                  | d'enfants desservis                        |                        |                                                       |              |
| Confirmation du respect des lignes e              | Errours Tableau 1.2        |              |               |               |                                  |                                            |                        |                                                       |              |
| Rapport sur les écarts                            |                            |              |               |               |                                  | L'ÉTP à la colonne 3                       |                        |                                                       |              |
| Erreurs et avertissements                         | Erreur_SC2.1_1             |              |               | No / Non      |                                  | ne devrait pas                             |                        |                                                       |              |
| H Vertissements                                   | Erreur SC2.1.2             |              |               | No /Non       |                                  | Aucune donnée n'a<br>été entrée pour le .: |                        |                                                       |              |
| Erreurs                                           | anda. journ_c              |              |               | 10,100        |                                  |                                            |                        |                                                       |              |
| en en en en en en en en en en en en en e          | Erreurs Tableau 2.1        |              |               |               |                                  |                                            |                        |                                                       |              |

Le modificateur suit le processus de soumission normal.

| ORACLE Enterprise Performance Mana                                                                      | gement System Workspace, Fusion Edition                                                              | Connecté en tant que EFIS.TRAINER01@GMAIL.COM   Aide   Déconnexion |
|----------------------------------------------------------------------------------------------------|----------------------------------------------------------------------------------------------------|--------------------------------------------------------------------|
| Naviguer Eichier Modifier Affichage (V) Favoris O                                                       | tĝis Aide (H)                                                                                        |                                                                    |
| 🔺 💋 🏠 Explorer j 🖾 🖉 🥵 j 🖉 👘 👘                                                                          |                                                                                                    |                                                                    |
| HomePage M2014FIS - Statut de la liste des                                                              | têrbes X                                                                                             | Rechercher 🕖 Av.                                                   |
|                                                                                                    |                                                                                                    |                                                                    |
|                                                                                                    | Statut de la liste des tâches                                                                        |                                                                    |
| Ma liste des tâches                                                                                     | Tâche - Valider en envoyer pour approbation-Gérer les approbations Instructions relatives à la tâche |                                                                    |
| Submission Input and Query - FS_Soumission- En                                                          | Scénario États financiers version Version de travail de la destinataire Aller                        | Assistant d'absence                                                |
| Soumission-Entrée et requête                                                                            | 3 Statut du processus                                                                                | Affichage 🗸                                                        |
| 🗷 芦 Entrée et Résultats                                                                                 | Type de graphique Secteurs 💌 Group By                                                                | 62                                                                 |
| P Rapports     Formats de validation     Submission Management - Modifier_Gestion de la                 | Modifier to calculate (M)                                                                            |                                                                    |
| Submission Management     Sestion de la soumission     Source de la soumission     Source de la version | Sélectioner une Promouvor  Sélectioner le cAutomatique >                                             |                                                                    |
| Marquer pour approbation     Solution     Solution     Alider en envoyer pour approbation               | Entrer une annotation<br>Tahoma 💌 2 💭 🦃 🖓 🎝 🚛 😯 🕋 🖤 🗑 🌱                                              |                                                                    |
| 🗷 🄎 Financial Statements - V10W - M90003                                                                | Attor v Veusiler v B/US2s²S ≣ Ξ Ξ Ξ Ε Ε Ε Φ Ø 8                                                      |                                                                    |
|                                                                                                    | Promouvoir des erreurs                                                                               | atut V Propriétaire actuel V Emplacement V Chemin Détails          |
|                                                                                                    | DSAB                                                                                                 | incorrectes MCC M90003W Algoma DSAB                                |
|                                                                                                    |                                                                                                    |                                                                    |
|                                                                                                    | Aide OK Annuler                                                                                      |                                                                    |
|                                                                                                    |                                                                                                    |                                                                    |
|                                                                                                    |                                                                                                    |                                                                    |
|                                                                                                    |                                                                                                    |                                                                    |

Le propriétaire de la soumission est désormais l'approbateur et la version de travail de la destinataire passe en lecture seule.

| ORACLE Enterprise Performance Mana                                                                                                    | gement System Workspace, Fusion Edition                                                                                                    | Connecté en tant que EFIS.TRAINER01@GMAIL.COM   Aide   Déconnexion |
|----------------------------------------------------------------------------------------------------|----------------------------------------------------------------------------------------------------|--------------------------------------------------------------------|
| Naviguer Eichier Modifier Affichage (V) Favoris O                                                                                                    | ugis Alde (b)                                                                                                    |                                                                    |
| HomePage M2014FIS - Statut de la liste des                                                                                                    | tāches ×                                                                                                    | Rechercher 🔗 Avano                                                 |
| <ul> <li>☑ Formulaires</li> <li>Ma jiste des tâches</li> </ul>                                                                                                    | Statut de la liste des tâches                                                                                                    |                                                                    |
| Submission Input and Query - FS_Soumission-En     Submission Management - Modifier_Cestion de la     Submission Management - Modifier_Cestion de la     Submission Management     Submission Management     Submission     Submission     Submiss | Schanio Etats financiers version Version de travail de la destinataire v Aller<br>Statut du processus<br>Type de graphique Secteurs v Group By v<br>Statut<br>Non validé, 100,0 % | Assistant d'absence<br>Affichage<br>@                              |
|                                                                                                    | Actions + Visualizer + 🔄 🦉 🗞 🖼 o <sup>g</sup> 🐏 🗹 Détacher<br>Unité de planification<br>SA8 En cours de révision                                                                  | ut V Propriétaire actuel V Emplacement V Chemin Détails            |

L'approbateur suit le processus d'approbation normal.

| ORACLE Enterprise Performance Mana           | agement System Workspace, Fusion Edition              |                              |                            | Logged                            | l in as EDU_B00001_AP   Help   Log Off 🤇 |
|----------------------------------------------|-------------------------------------------------------|------------------------------|----------------------------|-----------------------------------|------------------------------------------|
| Navigate File Edit View Favorites Tools Help |                                                       |                              |                            |                                   |                                          |
| 🔺 j 🛱 📣 🚄 j 🥖 🚚 🖉 🔜 🛱 🗮 🐋 🖣                  | 5 🕫 🗏                                                 |                              |                            |                                   |                                          |
| HomeDage TRAIN2 - Tack List Statur, X        |                                                       |                              |                            | Search                            | h 🖸 Advand                               |
| Homerage Trounz - Task List Status -         |                                                       |                              |                            |                                   |                                          |
| E Forms                                      | Tack Liet Statue                                      |                              |                            |                                   |                                          |
| My Task List                                 |                                                       |                              |                            |                                   |                                          |
| Submission Approval                          | Task - Board Approver Sign-Off-Board Sign Off         | Task Instructions            | Wix 2012 44                |                                   | <u></u>                                  |
| 🗄 芦 Input                                    | Eist Training DSB                                     | C Period: Tear I otali       | Tear: 2013-14              | Subcategory: No                   | SubCategory                              |
| E Reports                                    | E Active Flag                                         |                              |                            |                                   |                                          |
| 🗄 🔛 Results                                  |                                                       | 9                            | Category: No Category      |                                   |                                          |
| Keterence Data     Waldation Formats         | Submission Status Activati                            | on Date                      |                            |                                   |                                          |
| E P Submission Management                    | V10:Board Active Version Not Active/Inactif           |                              |                            |                                   |                                          |
| II 🥗 Version Description and Summary         |                                                       |                              |                            |                                   |                                          |
| 🗄 🎯 Board Approver Sign-Off                  |                                                       |                              |                            |                                   |                                          |
| Reject Submission                            |                                                       |                              |                            |                                   |                                          |
| Approbation de la soumission                 |                                                       |                              |                            |                                   |                                          |
|                                              | Sign Off Confirmation                                 |                              |                            |                                   |                                          |
|                                              |                                                       | Wers Vers                    | ion: Board Working Version |                                   |                                          |
|                                              |                                                       | No Category                  |                            |                                   |                                          |
|                                              | SUBMISSION SIGN-OFF CONFIRMATION:                     | tion for announity May / Out |                            |                                   |                                          |
|                                              | Are you sure you want to sign-off the current submiss | on?                          | <b>*</b>                   |                                   |                                          |
| 1                                            |                                                       |                              | Entries                    |                                   |                                          |
|                                              |                                                       |                              | Name                       |                                   |                                          |
|                                              |                                                       |                              | Name                       |                                   |                                          |
|                                              |                                                       |                              | Yes / Oui                  |                                   |                                          |
|                                              |                                                       |                              |                            |                                   |                                          |
|                                              |                                                       |                              |                            |                                   |                                          |
|                                              |                                                       |                              |                            |                                   |                                          |
|                                              |                                                       |                              |                            |                                   |                                          |
|                                              |                                                       |                              |                            |                                   |                                          |
|                                              |                                                       |                              |                            |                                   |                                          |
|                                              |                                                       |                              | L                          |                                   |                                          |
| Preferences                                  |                                                       |                              | Complete                   | Previous Incomplete Previous Next | Incomplete Next Task List Home           |

L'approbateur reçoit le message indiquant que la soumission a été envoyée à l'administrateur (le ministère) pour annuler l'erreur et le statut de la soumission devient En attente d'annulation de l'erreur.

| HomePage TRAIN2 - Statut de la liste des tâ                                                                                                    | iches ×                                                                                                    |                                                           |                                  | Rechercher                                                                 | 🕑 Avar                |
|----------------------------------------------------------------------------------------------------|----------------------------------------------------------------------------------------------------|-----------------------------------------------------------|----------------------------------|----------------------------------------------------------------------------|-----------------------|
| Formulaires                                                                                                    | Statut de la liste des tâches                                                                                                    |                                                           |                                  |                                                                            |                       |
| Ma liste des tâches                                                                                                    | Tâche - Validation de la soumission du conseil-Validation conse                                                                                  | I Instructions relatives à la tâche                       |                                  |                                                                            |                       |
| <ul> <li>Submission Approval</li> <li>P Approbation de la soumission</li> </ul>                                                                                                    | Scenario: Prévisions budgétaires                                                                                                    | Period: YearTotal1                                        | ₩Year: 2013-14                   | SubCategory: Aucune sous-catégorie                                         |                       |
| Entrée                                                                                                    | E Indcateur actif                                                                                                    |                                                           | ×                                |                                                                            |                       |
| B Réultats     B Ponnées de référence     B Ponnées de référence     B Ponnées de validation     Gestion de la soumission     B Poscription et sommaire de la version     P Poscription et sommaire de la version | Statut de la so.<br>V10:Version active du consel Not Active/Ins                                                                                  | for error override. / Soumission envoyée à l'administrate | ur pour annuler l'erreur.        |                                                                            |                       |
|                                                                                                    | Confirmation de validation                                                                                                    |                                                           |                                  |                                                                            |                       |
|                                                                                                    | ٠                                                                                                    | Est version: version                                      | de travai du consei              |                                                                            |                       |
|                                                                                                    | CONFIRMATION DE VALIDATION DE LA SOUMISSION:                                                                                                    | Aucune categorie                                          |                                  |                                                                            |                       |
|                                                                                                    | Étes-vous sûr de vouloir soumettre le document actuel pour approbation?<br>Étes-vous sûr de vouloir vous déconnecter de la soumission actuelle ? | Yes / Oui<br>Yes / Oui                                    | <b>•</b>                         |                                                                            |                       |
|                                                                                                    |                                                                                                    | 101.00                                                    | _                                |                                                                            |                       |
| <ul> <li>✓ &gt;</li> <li>✓ Préférences</li> </ul>                                                                                                    |                                                                                                    | •                                                         | Terminé Incomplète précédente Pr | écédent Incomplèt <u>e</u> suivante Suiva <u>n</u> t Page d'accuei de list | e des tâc <u>h</u> es |

| HomePage TRAIN2 - Statut de la liste des tâ                                                                                                    | iches ×                                                                 |                                   |                                    | Rechercher                                                | Avancé       |
|----------------------------------------------------------------------------------------------------|-------------------------------------------------------------------------|-----------------------------------|------------------------------------|-----------------------------------------------------------|--------------|
| Formulaires                                                                                                    | Statut de la liste des tâches                                           |                                   |                                    |                                                           | ^            |
| Ma liste des tâches                                                                                                    | Tâche - Validation de la soumission du conseil-Validation conse         | Instructione relatives à la têrbe |                                    |                                                           |              |
| H  Submission Approval  Approbation de la soumission  Entrée  Submission  Entrée  Submission  Entrée  Entrée  Submission  Entrée  Submission  Entrée  Entrée Entrée  Entrée  Entrée  Entrée Entrée  Entrée Entrée Entrée Entrée Entrée Entrée Entrée Entrée Entrée Entrée | 👷 SubCategory: Aucune sous-catégorie                                    |                                   |                                    |                                                           |              |
| Image: Statut de la sourission       Image: Statut de la sourission                                                                                                    |                                                                         |                                   |                                    |                                                           |              |
|                                                                                                    |                                                                         |                                   |                                    |                                                           |              |
|                                                                                                    | CONFIRMATION DE VALIDATION DE LA SOLIMISSION-                           | Bacane categorie                  |                                    |                                                           |              |
|                                                                                                    | Étes-vous sûr de vouloir soumettre le document actuel pour approbation? | Yes / Oui                         |                                    |                                                           |              |
|                                                                                                    | Êtes-vous sûr de vouloir vous déconnecter de la soumission actuelle ?   |                                   | -                                  |                                                           |              |
|                                                                                                    |                                                                         |                                   | _                                  |                                                           |              |
| < >                                                                                                    |                                                                         |                                   | unit 🔲 Texamulàta aufafalanta 🛛 De | deddaat Taarmalda achaata Shinaat Daar dharaadh fa        | te des tâdes |
| Préférences                                                                                                    |                                                                         | le                                | mine                               | ecevent incomprete survante Sulvagt Page d'accuell de lis | v v          |

La destinataire doit communiquer avec le ministère pour amorcer l'approbation de la dérogation.

# 7.3.4 Vérification de l'historique de la soumission

Vous pouvez consulter l'historique de la soumission et les annotations effectuées par l'approbateur du conseil, en sélectionnant *Valider et envoyer pour approbation* et en cliquant sur le bouton *Détails*.

| ORACLE Enterprise Performance Mana                 | gement System Workspace, Fusion Edition                                                              | Connecté en tant que EFIS.TRAINER01@GMAIL.COM   Aide   Déconnexion |
|----------------------------------------------------|----------------------------------------------------------------------------------------------------|--------------------------------------------------------------------|
| Naviguer Fichier Modifier Affichage (V) Favoris O  | utis Aide (H)                                                                                        |                                                                    |
| 🔺 🛸 🎥 Explorer j 🖾 🖉 🖉 🖉 👘                         |                                                                                                    |                                                                    |
| HomePage M2014FIS - Statut de la liste des         | tâches ×                                                                                             | Rechercher 🕖 Avanc                                                 |
|                                                    |                                                                                                    |                                                                    |
| Formulaires                                        | Statut de la liste des tâches                                                                        |                                                                    |
| Ma liste des tâches                                | Tâche - Valider en envoyer pour approbation-Gérer les approbations Instructions relatives à la tâche |                                                                    |
| Submission Input and Query - FS_Soumission- En     | Scénario États financiers 💌 Version Version de travail de la destinataire 💌 Aller                    | Assistant d'absence                                                |
| Submission Management - Modifier_Gestion de la     | Statut du processus                                                                                  | Affichage 🗸                                                        |
| Submission Management     Section de la soumission | Type de graphique Secteurs 🗨 Group By                                                                | 62                                                                 |
| Description et sommaire de la version              |                                                                                                    |                                                                    |
| Marquer pour approbation                           |                                                                                                    |                                                                    |
| 🗄 🎯 Valider en envoyer pour approbatio             |                                                                                                    |                                                                    |
|                                                    | Statut                                                                                               |                                                                    |
|                                                    |                                                                                                    |                                                                    |
|                                                    |                                                                                                    |                                                                    |
|                                                    | En cours de révision, 100,0 %                                                                        |                                                                    |
|                                                    | Actions 🗸 Visualiser 🗸 🖷 🍡 📓 📽 📓 🗗 🚵                                                                 |                                                                    |
|                                                    | Unité de planification                                                                               | tut 🍸 Propriétaire actuel 🍸 Emplacement 🍸 Chemin Détails           |
|                                                    | SAB En cours de révision                                                                             | MCC_Recipient_Approver Destinataires totales                       |
|                                                    |                                                                                                    |                                                                    |

L'historique du statut et les commentaires sont affichés; pour voir les changements de statut, réduisez le diagramme circulaire en sélectionnant la flèche dans le coin droit.

| ORACLE Enterprise Performance Mana                                                                                                    | igement System Workspace, Fusion Edition                                                             | Connecté en tant que EFIS.TRAINER01@GMAIL.COM   | Aide   Déconnexion 🤤              |
|----------------------------------------------------------------------------------------------------|----------------------------------------------------------------------------------------------------|-------------------------------------------------|-----------------------------------|
| Naviguer Eichier Modifier Affichage (V) Favoris O                                                                                                    | utjis Aide (H)                                                                                       |                                                 |                                   |
| 🔺 📂 🎥 Explorer j 🖾 🖉 🚊 j 🖉 📲 👘 🚦                                                                                                    |                                                                                                    |                                                 |                                   |
|                                                                                                    |                                                                                                    | Rechercher                                      | Avan                              |
| HomePage M2014F15 - Statut de la liste des                                                                                                    | tacties in                                                                                           | including and                                   |                                   |
|                                                                                                    |                                                                                                    |                                                 |                                   |
| Formulaires                                                                                                    | Statut de la liste des taches                                                                        |                                                 |                                   |
| Ma liste des täches                                                                                                    | Tâche - Valider en envoyer pour approbation-Gérer les approbations Instructions relatives à la tâche |                                                 |                                   |
| Submission Input and Query - FS_Soumission-En                                                                                                    | Scénario États financiers Version Version de travail de la destinataire 💌 Aller                      |                                                 | Assistant d'absence               |
| E Submission Management - Modifier_Gestion de la                                                                                                    | 🔋 Statut du processus                                                                                |                                                 | Affichage -                       |
| 🗉 🗭 Submission Management                                                                                                    | Link de destinates 100000                                                                            |                                                 |                                   |
| Gestion de la soumission                                                                                                    | Unité de planification M90003                                                                        |                                                 |                                   |
| Security of the some appropriate of the security of the security of the security appropriate of the security of the security of the secur | Actions 🗸 Visualiser 👻 🖬 Détacher                                                                    |                                                 |                                   |
| Valider en envoyer pour approbation                                                                                                    | Statut des Propriétaire                                                                              | Dernière action                                 | Statut modifié                    |
|                                                                                                    | En cours de révision EFIS.TRAINER01@GMAIL.COM                                                        | Promouvoir                                      | 2015/02/10 2:44 PM                |
|                                                                                                    | Non validé EFIS.TRAINER02@GMAIL.COM                                                                  | Refuser                                         | 2015/02/10 2:32 PM                |
|                                                                                                    | En cours de révision EFIS.TRAINER01@GMAIL.COM                                                        | Promouvoir                                      | 2015/02/10 2:07 PM                |
|                                                                                                    | Non validé RUBY@ICONOMICS.CA                                                                         | Refuser                                         | 2015/02/09 2:07 PM                |
|                                                                                                    | En cours de révision EFIS.TRAINER01@GMAIL.COM                                                        | Promouvoir                                      | 2015/02/06 3:37 PM                |
|                                                                                                    | Non validé EFIS.TRAINER02@GMAIL.COM                                                                  | Refuser                                         | 2015/02/06 3:28 PM                |
|                                                                                                    | En cours de révision EFIS.TRAINER01@GMAIL.COM                                                        | Promouvoir                                      | 2015/02/06 3:22 PM                |
|                                                                                                    | En cours de revision Rubt/@ICONOMICS.CA                                                              | Provenir                                        | 2015/02/05 3:40 PM                |
|                                                                                                    |                                                                                                    |                                                 |                                   |
|                                                                                                    | Annotations existantes                                                                               |                                                 | 212 IN 60 212                     |
|                                                                                                    | Tites Medifies Is statut. Not Signed Off                                                             |                                                 |                                   |
|                                                                                                    | Autour: FEIS TRAINERO/CMAIL COM                                                                      |                                                 | Â.                                |
|                                                                                                    | Date: 2015/02/10 2:32 PM                                                                             |                                                 |                                   |
|                                                                                                    | Texte: Inscrivez vos commentaires ici                                                                |                                                 |                                   |
|                                                                                                    |                                                                                                    |                                                 | E                                 |
|                                                                                                    |                                                                                                    |                                                 |                                   |
|                                                                                                    | Titre: Modifier le statut - Under Review                                                             |                                                 |                                   |
|                                                                                                    | Auteur: EFIS.TRAINER01@GMAIL.COM                                                                     |                                                 |                                   |
|                                                                                                    | Date: 2015/02/10 2:07 MM                                                                             |                                                 |                                   |
|                                                                                                    | Texte, also ivez vos commentanes ici                                                                 |                                                 | -                                 |
|                                                                                                    |                                                                                                    |                                                 | Terminé                           |
| ۰ III ۲                                                                                                    |                                                                                                    | and and but                                     |                                   |
| Préférences                                                                                                    | Terminé 🔲 Incomplète précédente                                                                      | récédent Incomplète suivante Suivant Page d'acc | tuel de liste des tâc <u>h</u> es |

# 8 Annexe A

# 8.1 Aperçu du tableau 3.1

## 8.1.1 Onglets du tableau 3.1

Le nouveau Tableau 3.1 de SIFE 2.0 est désormais réparti sur cinq onglets.

| Formulaires                                                  | Statut de la liste des tâches                                                  |                    |                                         |                                            |           |                                   |
|--------------------------------------------------------------|--------------------------------------------------------------------------------|--------------------|-----------------------------------------|--------------------------------------------|-----------|-----------------------------------|
| Ma liste des tâches                                          | Tâche - Tableau 3.1 - Subvention-Tableau 3.1 Instructions relatives à la tâche |                    |                                         |                                            |           |                                   |
| Submission Input and Query - FS_Soumission- En               | Tableau 3.1 - Subvention                                                       |                    |                                         |                                            |           |                                   |
| E Submission Input and Query                                 | Period: YearTotal 1                                                            |                    |                                         | ۲e                                         | ear: 2014 |                                   |
| Soumission-Entrée et requête                                 | Algoma DSAB                                                                    | 1                  |                                         | Land                                       |           |                                   |
| Entrée et Résultats                                          | Subvention Aiust aurolus dénences adm Driement de transfort Ver                | ,<br>Hation doc im | mobilizations                           |                                            |           |                                   |
| Tableau 1.1 - Objectifs des services co                      | Subvention Ajust, sulpus depenses aum, Palement de dansiert ver                | diadon des init    | Cuisadon                                |                                            |           |                                   |
| Tableau 1.2 - Autres objectifs des serv                      |                                                                                | -                  |                                         |                                            |           |                                   |
| Tableau 2.1 - Personnel (Livraison direction)                |                                                                                | Allocation         | Montant minimal exigé pour le partage d | es frais 🖂 Subvention et Partage des frais | Dépenses  | Subvention avant flex. de la pres |
| Tableau 2.2 - Personnel (Administration                      | Pleine prest, des services de base et autres secteurs à flexibilité entière    | 2,323,268          |                                         | 2,323,268                                  |           |                                   |
| Tableau 2.3 - Dépenses brutes rajusté                        | Prestation de services de base - Partage de frais exigés 80:20                 | 1,416,942          | 3                                       | 54,236 1,771,178                           |           |                                   |
| Tableau 2.4 - Dépenses projetées                             | Prestation de services de base - Partage de frais exigés 50:50 - Administratio | 194,388            | 1                                       | 94,388 388,776                             |           |                                   |
| Tableau 2.6 - Divers                                         | Ressources pour besoins particuliers                                           |                    |                                         |                                            | 300,000   |                                   |
| Tableau 2.7 - Remboursement pour TN                          | Administration                                                                 |                    |                                         |                                            | 10,000    |                                   |
| Tableau 2.8 - Financement de capacité                        | Autres secteurs d'exploitation, moins ceux à flexibilité limitée               |                    |                                         |                                            | 4,446,800 |                                   |
| Tableau 3.0 - Allocations de fonctionne                      | Renforcement de l'expertise                                                    | 11.785             |                                         | 11.785                                     | 11,875    |                                   |
| Tableau 3.1 - Subvention                                     | Réaménagements des immobilisations                                             | 15,178             |                                         | 15.178                                     | 0         |                                   |
| Tableau 4.0 - Fonds de redressement                          | Petites installations de distribution d'eau                                    | 4,125              |                                         | 4,125                                      | 4,125     |                                   |
| <ul> <li>I ableau 4.1 - Immobilisations reportee:</li> </ul> | Total des secteurs moins le TNÉM et les raiustements                           | 3,965,686          |                                         | 48.624 4.514.310                           | 4.772.800 |                                   |
| Analyse des donnees et revue                                 | Remboursement pour TNÉM                                                        | 120.039            |                                         | 120.039                                    | 120,000   |                                   |
| Continuation du respect des lignes dire                      | Ajustement pour objectifs manqués                                              |                    |                                         |                                            |           |                                   |
| Rapport sur les écarts                                       | Aiustement pour surplus de dénenses administratives                            |                    |                                         |                                            |           |                                   |
| Freurs et avertissements                                     | Total des secteurs pour subvention                                             | 4.085.725          |                                         | 48.624 4.634.349                           | 4,892,800 |                                   |
|                                                              |                                                                                | 100001720          | -                                       | 1,051,515                                  | 1,002,000 |                                   |

Entitlement (subvention)

- Affiche les allocations et les dépenses et calcule la subvention, le partage des coûts et les recouvrements.
- Des renseignements supplémentaires ont été ajoutés pour afficher les calculs et les répercussions de l'application de la flexibilité.

Admin. Overspending Adjustment (ajustements de dépenses administratives excédentaires)

• Affiche les calculs pour les rajustements, si le maximum des dépenses administratives est dépassé.

Transfer Payment (paiement de transfert)

- Affiche un sommaire des paiements de transfert de fonctionnement et d'immobilisation par subvention.
- Affiche tout rajustement du Ministère ayant été appliqué.

Breakdown of Capital (détail des immobilisations)

• Présente une répartition des dépenses en immobilisations

Utilization (utilisation)

• Affiche les calculs de l'excédent ou de la sous-utilisation à des fins d'utilisation.

# 8.1.2 Onglet Entitlement (subvention)

Ci-dessous figure une brève description des colonnes de l'onglet Entitlement (subvention).

|          |                                                                                    |            |                   |                   |           | Subvention avant | Subvention avant |
|----------|------------------------------------------------------------------------------------|------------|-------------------|-------------------|-----------|------------------|------------------|
|          |                                                                                    |            |                   |                   |           | flex. de la      | flex. de la      |
|          |                                                                                    |            | Montant minimal   |                   |           | prestation des   | prestation des   |
|          |                                                                                    |            | exigé pour le     | Subvention et     |           | services de base | services de base |
| <u> </u> |                                                                                    | Allocation | partage des trais | Partage des frais | Depenses  | partagee - 100:0 | partagee - 80:20 |
|          |                                                                                    | Col. 1     | C0I. 2            | C0I. 3            | C0I. 4    | C01. 5           | C0I. 0           |
|          |                                                                                    |            |                   |                   |           |                  |                  |
| 1.1      | Pleine prest. des services de base et autres secteurs à flexibilité entière        | 2,323,268  | -                 | 2,323,268         | -         | -                | -                |
| 1.2      | Prestation de services de base - Partage de frais exigés 80:20                     | 1,416,942  | 354,238           | 1,771,178         | -         | -                | -                |
| 1.3      | Prestation de services de base - Partage de frais exigés 50:50 -<br>Administration | 194,388    | 194,388           | 388,776           | -         | -                | -                |
| 2.1      | Personana peur beceire perfeutier                                                  |            |                   |                   | 200.000   | 200.000          | 0                |
| 2.1      | Ressources pour besoins particuliers                                               | -          | -                 |                   | 300,000   | 300,000          | U                |
| 2.2      | Administration                                                                     | -          | -                 | -                 | 10,000    | 0                | 0                |
| 2.3      | Autres secteurs d'exploitation, moins ceux à flexibilité limitée                   | -          | -                 | -                 | 4,446,800 | 2,023,268        | 1,416,942        |
|          |                                                                                    |            |                   |                   |           |                  |                  |
| 3.1      | Renforcement de l'expertise                                                        | 11,785     | -                 | 11,785            | 11,875    | 11,785           | -                |
| 3.2      | Réaménagements des immobilisations                                                 | 15,178     | -                 | 15,178            | 0         | . 0              | -                |
| 3.3      | Petites installations de distribution d'eau                                        | 4,125      | -                 | 4,125             | 4,125     | 4,125            | -                |
| 4        | Tatal das sastaurs mains la TNÉM et las sajustements                               | 2 085 898  | 549 834           | 4 514 210         | 4 772 900 | 2 220 179        | 1 418 042        |
| 4        | Total des secteurs moins le TNEM et les rajustements                               | 3,900,080  | 346,024           | 4,514,310         | 4,772,000 | 2,338,176        | 1,410,842        |
| 5        | Remboursement pour TNÉM                                                            | 120,039    | -                 | 120,039           | 120,000   | 120,000          | -                |
|          |                                                                                    |            |                   |                   |           |                  |                  |
| 6.1      | Ajustement pour objectifs manqués                                                  | -          | -                 | -                 | -         | -                | -                |
| 6.2      | Ajustement pour surplus de dépenses administratives                                | -          | -                 | -                 | -         | -                | -                |
| 7        | Total des secteurs pour subvention                                                 | 4,085,725  | 548,624           | 4,634,349         | 4,892,800 | 2,459,178        | 1,416,942        |

#### Tableau 3.1 - Subvention -Calcul de la subvention

Colonne 1 – Allocation

• Affiche l'allocation par secteur, tirée du Tableau 3.0.

Colonne 2 – Minimum Cost Share Requirement (partage de frais exigés minimum)

• Calcule le partage des frais exigés pour un financement 50:50 et 80:20.

Colonne 3 – Allocation and Cost Share (allocation et partage des frais)

• Somme de l'allocation et du partage des frais

Colonne 4 – Expenditures (dépenses)

 Dépenses réelles provenant du Tableau 2.3 (dépenses brutes rajustées) et du Tableau 2.7 (dépenses de TNÉM) Colonne 5 – Entitlement Before Flexibility from Core Service Delivery Cost Shared – 100:0 (subvention avant l'application de la flexibilité pour la prestation des services de base partagée - 100:0)

• Affiche les subventions financées à 100 % avant l'application de la flexibilité

Colonne 6 – Entitlement Before Flexibility from Core Service Delivery Cost Shared – 80:20 (subvention avant l'application de la flexibilité pour la prestation des services de base partagée - 80:20)

• Affiche les subventions financées à 80 % avant l'application de la flexibilité

-----

|     |                                                                                    | Subvention avant<br>flex. de la<br>prestation des<br>services de base<br>partagée - 50:50 | Subvention avant<br>flexibilité | Partage des coûts<br>avant application de<br>la flexibilité | Pression ou Sous<br>utilisation | Application de la<br>flex. de la<br>prestation des<br>services de base<br>partagée - 100:0 | Application de la<br>flex. de la<br>prestation des<br>services de base<br>partagée - 80:20 |
|-----|------------------------------------------------------------------------------------|-------------------------------------------------------------------------------------------|---------------------------------|-------------------------------------------------------------|---------------------------------|--------------------------------------------------------------------------------------------|--------------------------------------------------------------------------------------------|
|     |                                                                                    | Col. 7                                                                                    | Col. 8                          | Col. 9                                                      | Col. 10                         | Col. 11                                                                                    | Col. 12                                                                                    |
|     |                                                                                    |                                                                                           | (Col. 5 + Col. 6 +<br>Col. 7)   | (Col. 6/4 + Col. 7)                                         |                                 |                                                                                            |                                                                                            |
| 1.1 | Pleine prest. des services de base et autres secteurs à flexibilité entière        | -                                                                                         | -                               | -                                                           | -                               | -                                                                                          | -                                                                                          |
| 1.2 | Prestation de services de base - Partage de frais exigés 80:20                     | -                                                                                         | -                               | -                                                           | -                               | -                                                                                          | -                                                                                          |
| 1.3 | Prestation de services de base - Partage de frais exigés 50:50 -<br>Administration | -                                                                                         | -                               | -                                                           | -                               | -                                                                                          | -                                                                                          |
| 2.1 | Ressources pour besoins particuliers                                               | 0                                                                                         | 300,000                         | 0                                                           | -                               | -                                                                                          | -                                                                                          |
| 2.2 | Administration                                                                     | 5,000                                                                                     | 5,000                           | 5,000                                                       | -189,388                        | -                                                                                          | -                                                                                          |
| 2.3 | Autres secteurs d'exploitation, moins ceux à flexibilité limitée                   | 189,388                                                                                   | 3,629,598                       | 543,624                                                     | 273,578                         | -                                                                                          | -                                                                                          |
| 3.1 | Renforcement de l'expertise                                                        | -                                                                                         | 11,785                          | -                                                           | 90                              | 0                                                                                          | 0                                                                                          |
| 3.2 | Réaménagements des immobilisations                                                 | -                                                                                         | 0                               | -                                                           | -15,178                         | 0                                                                                          | 0                                                                                          |
| 3.3 | Petites installations de distribution d'eau                                        | -                                                                                         | 4,125                           | -                                                           | 0                               | 0                                                                                          | 0                                                                                          |
| 4   | Total des secteurs moins le TNÉM et les rajustements                               | 194,388                                                                                   | 3,950,508                       | 548,624                                                     | 69,102                          | 0                                                                                          | 0                                                                                          |
| 5   | Remboursement pour TNÉM                                                            | -                                                                                         | 120,000                         | -                                                           | -                               |                                                                                            | -                                                                                          |
| 6.1 | Ajustement pour objectifs manqués                                                  | -                                                                                         |                                 | -                                                           | -                               | -                                                                                          | -                                                                                          |
| 6.2 | Ajustement pour surplus de dépenses administratives                                | -                                                                                         | -                               | -                                                           | -                               | -                                                                                          | -                                                                                          |
| 7   | Total des secteurs pour subvention                                                 | 194,388                                                                                   | 4,070,508                       | 548,624                                                     | 69,102                          | 0                                                                                          | 0                                                                                          |

#### Tableau 3.1 - Subvention -Calcul de la subvention

Colonne 7 – Entitlement Before Flexibility from Core Service Delivery Cost Shared – 50:50 (subvention avant l'application de la flexibilité pour la prestation des services de base partagée - 50:50)

• Affiche les subventions financées à 50 % avant l'application de la flexibilité

Colonne 8 – Entitlement Before Flexibility (subvention avant l'application de la politique de flexibilité)

• Subvention totale avant l'application de la flexibilité

Colonne 9– Cost Share before Flexibility (partage des frais avant l'application de la flexibilité)

• Affiche le partage des frais avant l'application de la flexibilité

Colonne 10 – Pressure or Surplus (pression ou sous-utilisation)

• Affiche la pression (dépense supérieure à l'allocation) ou la sous-utilisation (allocation supérieure à la dépense)

Colonne 11 – Application of Flexibility from Core Service Delivery Cost Shared – 100:0 (application de la flexibilité pour la prestation des services de base partagée - 100:0)

• Affiche le montant de flexibilité appliqué aux subventions financées à 100 %.

Colonne 12 – Application of Flexibility from Core Service Delivery Cost Shared – 80:20 (application de la flexibilité pour la prestation des services de base partagée - 80:20)

• Affiche le montant de flexibilité appliqué aux subventions financées à 80 %.

|     |                                                                                    | Application de la<br>flex. de la<br>prestation des<br>services de base<br>partagée - 50:50 | Application de la<br>flexibilité | Partage des coûts<br>de la flexibilité | Subvention Total   | Part réelle des<br>coûts | Ajustement pour la<br>garde d'enfants /<br>(Recouvrement) |
|-----|------------------------------------------------------------------------------------|--------------------------------------------------------------------------------------------|----------------------------------|----------------------------------------|--------------------|--------------------------|-----------------------------------------------------------|
|     |                                                                                    | Col. 13                                                                                    | Col. 14                          | Col. 15                                | Col. 16            | Col. 17                  | Col. 18                                                   |
|     |                                                                                    |                                                                                            | (Col. 11 + Col. 12 +<br>Col. 13) | (Col. 12/4 + Col.<br>13)               | (Col. 8 + Col. 14) | (Col. 9 + Col. 15)       |                                                           |
| 1.1 | Pleine prest. des services de base et autres secteurs à flexibilité entière        | -                                                                                          | -                                | -                                      | -                  | -                        | -                                                         |
| 1.2 | Prestation de services de base - Partage de frais exigés 80:20                     | -                                                                                          | -                                | -                                      | -                  | -                        | -                                                         |
| 1.3 | Prestation de services de base - Partage de frais exigés 50:50 -<br>Administration | -                                                                                          | -                                | -                                      | -                  | -                        | -                                                         |
| 2.1 | Ressources pour besoins particuliers                                               | -                                                                                          |                                  |                                        | 300,000            | 0                        | -                                                         |
| 2.2 | Administration                                                                     | -                                                                                          | -                                | -                                      | 5,000              | 5,000                    | 0                                                         |
| 2.3 | Autres secteurs d'exploitation, moins ceux à flexibilité limitée                   | -                                                                                          | -                                | -                                      | 3,629,598          | 543,624                  | 0                                                         |
| 3.1 | Renforcement de l'expertise                                                        | 0                                                                                          | 0                                | 0                                      | 11,785             | 0                        | 0                                                         |
| 3.2 | Réaménagements des immobilisations                                                 | 0                                                                                          | 0                                | 0                                      | 0                  | 0                        | -15,178                                                   |
| 3.3 | Petites installations de distribution d'eau                                        | 0                                                                                          | 0                                | 0                                      | 4,125              | 0                        | 0                                                         |
| 4   | Total des secteurs moins le TNÉM et les rajustements                               | 0                                                                                          | 0                                | 0                                      | 3,950,508          | 548,624                  | -15,178                                                   |
| 5   | Remboursement pour TNÉM                                                            | -                                                                                          | -                                | -                                      | 120,000            | -                        | -39                                                       |
| 6.1 | Ajustement pour objectifs manqués                                                  | -                                                                                          | -                                | -                                      | 0                  | -                        | 0                                                         |
| 6.2 | Ajustement pour surplus de dépenses administratives                                | -                                                                                          | -                                | -                                      | 0                  | -                        | 0                                                         |
|     |                                                                                    |                                                                                            |                                  |                                        |                    |                          |                                                           |
| 7   | Total des secteurs pour subvention                                                 | 0                                                                                          | 0                                | 0                                      | 4,070,508          | 548,624                  | -15,217                                                   |

#### Tableau 3.1 - Subvention -Calcul de la subvention

Colonne 13 – Application of Flexibility from Core Service Delivery Cost Shared – 50:50 (application de la flexibilité pour la prestation des services de base partagée - 50:50)

• Affiche le montant de flexibilité appliqué aux subventions financées à 50 %.

Colonne 14 – Application of Flexibility (application de la flexibilité)

• Montant total de la flexibilité appliquée

Colonne 15 – Cost Share of Flexibility (partage des frais de la flexibilité)

• Montants du partage des frais relatifs à l'application de la flexibilité

Colonne 16 – Total Entitlement (subvention totale)

• Allocation totale, TNÉM inclus, et ajustements

Colonne 17 – Actual Cost Share (partage des frais)

• Total du partage des frais

Colonne 18 - Recovery by Ministry (recouvrement par le Ministère)

• Montant du recouvrement du Ministère

# 8.1.3 Onglet Adjustment for Administration Spending (ajustement des dépenses administratives)

#### Saisie d'écran

| Subvention Ajust. surplus dépenses adm. Paiement de transfert Ventilation des immobilisations Utilisation |                                                                     |                       |  |  |
|----------------------------------------------------------------------------------------------------|---------------------------------------------------------------------|-----------------------|--|--|
|                                                                                                    |                                                                     | États financiers      |  |  |
|                                                                                                    |                                                                     | Aucune sous-catégorie |  |  |
| Administration                                                                                            | Dépenses maximales admissibles                                      | 396,569               |  |  |
| Administration                                                                                            | Dépenses                                                            | 10,000                |  |  |
| Administration                                                                                            | Supérieures (inférieures) aux dépenses maximales admissibles        | (386,569)             |  |  |
| Administration                                                                                            | Conforme                                                            | Yes / Oui             |  |  |
| Ajustement pour surplus de dépenses administratives                                                       | Contribution municipale excédant la part du partage des frais exigé | 273,668               |  |  |
| Ajustement pour surplus de dépenses administratives                                                       | Ajustement pour la garde d'enfants / (Recouvrement)                 | 0                     |  |  |

## Rapport

#### Tableau 3.1 - Subvention -Ajustement pour surplus de dépenses administration

| 3.2.1 | Dépenses maximales admissibles                                                                                      | 396,569   |
|-------|----------------------------------------------------------------------------------------------------|-----------|
|       | 10 % x allocation totale de 2014, (inclure les petites installations de distribution en eau, mais exclure les TNÉM) |           |
| 3.2.2 | Dépenses                                                                                                    | 10,000    |
| 3.2.3 | Supérieures (inférieures) aux dépenses maximales admissibles                                                        | -386,569  |
| 3.2.4 | Conforme                                                                                                    | Yes / Oui |
| 3.2.5 | Contribution municipale excédant la part du partage des frais exigé                                                 | 273,668   |
|       |                                                                                                    |           |
| 3.2.6 | Ajustement pour surplus de dépenses administratives                                                                 | 0         |

- Ligne 3.2.1 calcul du maximum des dépenses admissibles (10 % x allocation totale de 2014 (inclure les petites installations de distribution en eau, mais exclure les TNÉM)
- Ligne 3.2.2 Total des dépenses administratives provenant du Tableau 2.3

- Ligne 3.2.3 Dépenses supérieures ou inférieures au maximum (3.2.2 3.2.3)
- Ligne 3.2.4 Conforme (si 3.2.3 est négatif, alors Oui; sinon, Non)
- Ligne 3.2.5 Montant de la contribution municipale excédant la part du partage des frais exigé
- Ligne 3.2.6 Ajustement pour surplus de dépenses administratives à la subvention totale

# 8.1.4 Onglet Transfer Payment Summary (sommaire des paiements de transfert) Saisie d'écran

|                            |                                                                  | États financiers      |
|----------------------------|------------------------------------------------------------------|-----------------------|
|                            |                                                                  | Aucune sous-catégorie |
| OPERATING / FONCTIONNEMENT |                                                                  |                       |
| Subvention Total           | Ressources pour besoins particuliers                             | 300,000               |
| Subvention Total           | Renforcement de l'expertise                                      | 11,785                |
| Subvention Total           | Petites installations de distribution d'eau                      | 4,125                 |
| Subvention Total           | Remboursement pour TNÉM                                          | 120,000               |
| Subvention Total           | Administration                                                   | 5,000                 |
| Subvention Total           | Autres secteurs d'exploitation, moins ceux à flexibilité limitée | 3,629,598             |
| Subvention Total           | Ajustement pour surplus de dépenses administratives              | 0                     |
| Subvention Total           | Ajustement pour objectifs manqués                                | 0                     |
| Subvention                 | Rajustement du ministère pour les secteurs d'exploitation        | 0                     |
| Subvention Total           | Total des secteurs d'exploitation pour PT                        | 4,070,508             |
| CAPITAL / IMMOBILISATIONS  |                                                                  |                       |
| Subvention Total           | Réaménagements des immobilisations                               | 0                     |
| Subvention                 | Rajustement du ministère pour les secteurs d'immobilisation      | 0                     |
| Subvention Total           | Total des secteurs d'immobilisation pour PT                      | 0                     |
| TOTAL                      |                                                                  |                       |
| Subvention Total           | Total des secteurs pour PT                                       | 4,070,508             |

Rapport

#### Tableau 3.1 - Subvention -Sommaire des paiement de transfert

|        | Subvention Total - Total des secteurs d'exploitation pour PT                                       |           |
|--------|----------------------------------------------------------------------------------------------------|-----------|
| 3.3.1  | Ressources pour besoins particuliers                                                               | 300,000   |
| 3.3.2  | Renforcement de l'expertise                                                                        | 11,785    |
| 3.3.3  | Petites installations de distribution d'eau                                                        | 4,125     |
| 3.3.4  | Remboursement pour TNÉM                                                                            | 120,000   |
| 3.3.5  | Administration                                                                                     | 5,000     |
| 3.3.6  | Autres secteurs d'exploitation, moins ceux à flexibilité limitée                                   | 3,629,598 |
| 3.3.7  | Ajustement pour surplus de dépenses administratives                                                | 0         |
| 3.3.8  | Ajustement pour objectifs manqués                                                                  | 0         |
| 3.3.9  | Rajustement du ministère pour les secteurs d'exploitation (pour l'entrée du ministère seulement)   | 0         |
| 3.3.10 | Total des secteurs d'exploitation pour PT                                                          | 4,070,508 |
|        | Sommes des postes 3.3.1 à 3.3.9                                                                    |           |
|        |                                                                                                    |           |
|        | Subvention Total - Total des secteurs d'immobilisation pour PT                                     |           |
| 3.3.11 | Réaménagements des immobilisations                                                                 | 0         |
| 3.3.12 | Rajustement du ministère pour les secteurs d'immobilisation (pour l'entrée du ministère seulement) | 0         |
| 3.3.13 | Total des secteurs d'immobilisation pour PT                                                        | 0         |
|        | Sommes des postes 3.3.11 et 3.3.12                                                                 |           |
|        |                                                                                                    |           |
| 3.3.14 | Subvention Total - Total des secteurs pour PT                                                      | 4,070,508 |
|        | Sommes des postes 3.3.10 et 3.3.13                                                                 |           |

• Présente un sommaire des montants des paiements de transfert de fonctionnement et d'immobilisations, y compris l'ajustement du Ministère.

## 8.1.5 Onglet Breakdown of Capital (détail des immobilisations)

## Saisie d'écran

| Subvention Ajust. surplus dépenses adm. Paiement de transfert                 | Ventilation des immobilisations    |
|-------------------------------------------------------------------------------|------------------------------------|
|                                                                               | États financiers                   |
|                                                                               | Aucune sous-catégorie              |
|                                                                               | Réaménagements des immobilisations |
| Portion des dépenses financées par le montant reporté                         | 23,785                             |
| Portion des dépenses financées par allocation                                 | 0                                  |
| Subvention de fonctionnement utilisée pour les immobilisations - Ministère    | 0                                  |
| Subvention de fonctionnement utilisée pour les immobilisations - Municipalité | 0                                  |
| Montant engagé en 2014 reporté en 2015                                        | 15,178                             |

#### Rapport

#### Tableau 3.1 - Subvention -Ventilation des immobilisations

|       |                                                                               | Réaménagements des immobilisations |  |  |  |
|-------|-------------------------------------------------------------------------------|------------------------------------|--|--|--|
| 3.4.1 | Portion des dépenses financées par le montant reporté                         | 23,785                             |  |  |  |
| 3.4.2 | Portion des dépenses financées par allocation                                 | 0                                  |  |  |  |
| 3.4.3 | Subvention de fonctionnement utilisée pour les immobilisations - Ministère    | 0                                  |  |  |  |
| 3.4.4 | Subvention de fonctionnement utilisée pour les immobilisations - Municipalité | 0                                  |  |  |  |
| 3.4.5 | Montant engagé en 2014 reporté en 2015                                        | 15,178                             |  |  |  |
|       |                                                                               |                                    |  |  |  |

• Ligne 3.4.1 – Le montant des dépenses en immobilisations financées par un montant reporté

- Ligne 3.4.2 Le montant des dépenses en immobilisations financées par l'allocation de l'année en cours
- Ligne 3.4.3 Le montant des fonds de fonctionnement du Ministère utilisés pour financer des dépenses en immobilisations
- Ligne 3.4.4 Le montant des fonds de fonctionnement municipaux utilisés pour financer des dépenses en immobilisations
- Montants reportés engagés pour l'année suivante

## 8.1.6 Onglet Utilization (utilisation)

#### Saisie d'écran

| Subvention Ajust. surplus dépenses adm. Paiement de transfert Ventilation des immobilisations Utilisation |                                                                       |                       |  |  |
|----------------------------------------------------------------------------------------------------|-----------------------------------------------------------------------|-----------------------|--|--|
|                                                                                                    |                                                                       | États financiers      |  |  |
|                                                                                                    |                                                                       | Aucune sous-catégorie |  |  |
| Total des secteurs pour utilisation                                                                       | Contribution municipale excédant la part du partage des frais exigé   | 273,668               |  |  |
| Total des secteurs pour utilisation                                                                       | Ajustement pour la garde d'enfants / (Recouvrement)                   | (15,217)              |  |  |
| Total des secteurs pour utilisation                                                                       | Dépenses liées aux immobilisations reportées de l'année antérieure    | 23,785                |  |  |
| Total des secteurs pour utilisation                                                                       | Sous-utilisation liée aux petites installations de distribution d'eau | 0                     |  |  |
| Total des secteurs pour utilisation                                                                       | Surdépense et sous-utilis. des fonds pour TNÉM                        | 39                    |  |  |
| Total des secteurs pour utilisation                                                                       | Rajustement pour les objectifs manqués selon l'utilisation            | 0                     |  |  |
| Total des secteurs pour utilisation.                                                                      | Ajustement du Ministère pour utilisation - Description                |                       |  |  |
| Total des secteurs pour utilisation.                                                                      | Ajustement du Ministère pour utilisation - Montant                    |                       |  |  |
| Total des secteurs pour utilisation                                                                       | Dépenses excédentaires ou fonds non épuisés à des fins d'utilisation  | 282,275               |  |  |

#### Rapport

#### Tableau 3.1 - Subvention -Dépenses excédentaires ou fonds non épuisés à des fins d'utilisation

| 3.5.1 | Contribution municipale excédant la part du partage des frais exigé   | 273,668 |
|-------|-----------------------------------------------------------------------|---------|
| 3.5.2 | Ajustement pour la garde d'enfants / (Recouvrement)                   | -15,217 |
| 3.5.3 | Dépenses liées aux immobilisations reportées de l'année antérieure    | 23,785  |
| 3.5.4 | Sous-utilisation liée aux petites installations de distribution d'eau | 0       |
| 3.5.5 | Surdépense et sous-utilis. des fonds pour TNÉM                        | 39      |
| 3.5.6 | Rajustement pour les objectifs manqués selon l'utilisation            | 0       |
| 3.5.7 | Ajustement du Ministère pour utilisation - Description                |         |
| 3.5.8 | Ajustement du Ministère pour utilisation - Montant                    | -       |
|       |                                                                       |         |
| 3.5.9 | Dépenses excédentaires ou fonds non épuisés à des fins d'utilisation  | 282,275 |

- Ligne 3.5.1 Contribution municipale excédant la part du partage des frais exigé
- Ligne 3.5.2 Ajustement pour la garde d'enfants / (Recouvrement)
- Ligne 3.5.3 Dépenses liées aux immobilisations reportées de l'année antérieure

- Ligne 3.5.4 'Sous-utilisation liée aux petites installations de distribution d'eau
- Ligne 3.5.5 'Surdépense et sous-utilis. des fonds pour TNÉM
- Ligne 3.5.6 'Rajustement pour les objectifs manqués selon l'utilisation
- Ligne 3.5.7 'Ajustement du Ministère pour utilisation Description
- Ligne 3.5.8 'Ajustement du Ministère pour utilisation Montant
- Ligne 3.5.9 'Dépenses excédentaires ou fonds non épuisés à des fins d'utilisation